# Manual de Utilização da Série Grano

Rev. F 02/2006 Cód. Doc.: MU210000

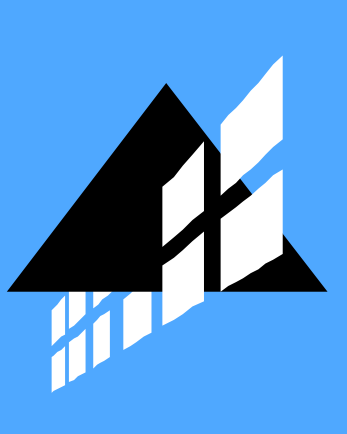

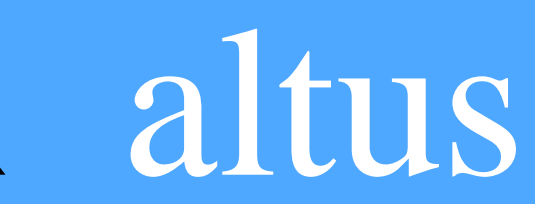

Nenhuma parte deste documento pode ser copiada ou reproduzida sem o consentimento prévio e por escrito da Altus Sistemas de Informática S.A., que se reserva o direito de efetuar alterações sem prévio comunicado.

Conforme o Código de Defesa do Consumidor vigente no Brasil, informamos a seguir, aos clientes que utilizam nossos produtos, aspectos relacionados com a segurança de pessoas e instalações.

Os equipamentos de automação industrial fabricados pela Altus são robustos e confiáveis devido ao rígido controle de qualidade a que são submetidos. No entanto, equipamentos eletrônicos de controle industrial (controladores programáveis, comandos numéricos, etc.) podem causar danos às máquinas ou processos por eles controlados em caso de defeito em suas partes e peças ou de erros de programação ou instalação, podendo inclusive colocar em risco vidas humanas.

O usuário deve analisar as possíveis conseqüências destes defeitos e providenciar instalações adicionais externas de segurança que, em caso de necessidade, sirvam para preservar a segurança do sistema, principalmente nos casos da instalação inicial e de testes.

É imprescindível a leitura completa dos manuais e/ou características técnicas do produto antes da instalação ou utilização do mesmo.

A Altus garante os seus equipamentos conforme descrito nas Condições Gerais de Fornecimento, anexada às propostas comerciais.

A Altus garante que seus equipamentos funcionam de acordo com as descrições contidas explicitamente em seus manuais e/ou características técnicas, não garantindo a satisfação de algum tipo particular de aplicação dos equipamentos.

A Altus desconsiderará qualquer outra garantia, direta ou implícita, principalmente quando se tratar de fornecimento de terceiros.

Pedidos de informações adicionais sobre o fornecimento e/ou características dos equipamentos e serviços Altus devem ser feitos por escrito. A Altus não se responsabiliza por informações fornecidas sobre seus equipamentos sem registro formal.

#### DIREITOS AUTORAIS

Série Grano, Série Ponto, MasterTool, Quark, ALNET e WebPlc são marcas registradas da Altus Sistemas de Informática S.A.

IBM é marca registrada da International Business Machines Corporation.

# Sumário

| I. INTRODUÇÃO                                                        | 1 |
|----------------------------------------------------------------------|---|
| Características da Série Grano                                       | 2 |
| UCPs da Série                                                        |   |
| Documentos Relacionados a este Manual                                |   |
| Inspeção Visual                                                      | 2 |
| Suporte Técnico                                                      |   |
| Mensagens de Advertência Utilizadas neste Manual                     | 3 |
| 2. DESCRIÇÃO TÉCNICA                                                 | 4 |
| Características Gerais Comuns                                        | 5 |
| Entradas Digitais                                                    | 6 |
| Saídas a Relé                                                        | 6 |
| Saídas a Transistor                                                  | 7 |
| Saídas Digitais Rápidas                                              | 7 |
| Entradas de Contagem Rápida                                          | 8 |
| Entradas Analógicas de Tensão                                        | 9 |
| Entradas Analógicas Corrente                                         | 9 |
| Entradas Termopar                                                    |   |
| Saídas Analógicas                                                    |   |
| Módulo Relógio                                                       |   |
| Arquitetura Interna                                                  |   |
| Processador                                                          |   |
| Memória RAM e FLASH                                                  |   |
| Interface de Comunicação COM 1                                       |   |
| Indicação Visual                                                     |   |
| Conversão AD e DA                                                    |   |
| Circuitos de Entrada e Saída                                         |   |
| Fonte de Alimentação                                                 |   |
| Controle do Barramento de Expansão                                   |   |
| Barramento de Expansão                                               |   |
| Relógio                                                              |   |
| Introdução à Arquitetura Hardflex                                    |   |
| Sistemas de Proteção                                                 |   |
| Cão-de-guarda                                                        |   |
| Proteção contra Falta de Energia                                     |   |
| Canal Serial                                                         |   |
| Conexão com Softwares de Supervisão ou IHMs                          |   |
| Conexão como Remota MODBUS                                           |   |
| Conexão com Rede Ethernet Industrial                                 |   |
| Desempenho das UCPs                                                  |   |
| Comunicação serial                                                   |   |
| Ladder de interrupção (E-*.018 e E-*.020)                            |   |
| Processamento da área de troca no modo Clone (somente GR351 e GR371) |   |
| Aplicação do Usuário                                                 |   |
| Processamento de Interrupções                                        |   |
| Interrupção de Tempo (E-*.018)                                       |   |
| Interrupção Externa (E-*.020)                                        |   |
| Interrupção Serial                                                   |   |
|                                                                      |   |

|    | Dimensões Físicas                               | . 29 |
|----|-------------------------------------------------|------|
|    | Dados para Compra                               | . 29 |
|    | Itens Integrantes                               | . 29 |
|    | Código dos Produtos                             | . 30 |
|    | Produtos Relacionados                           | . 30 |
|    | Características de Software                     | . 32 |
|    | Lista de Instruções                             | . 33 |
|    | Lista de Módulos Função                         | . 34 |
|    | Novo diretório de módulos                       | . 35 |
|    | Retentividade                                   | . 36 |
|    | Operandos Ponto Flutuante                       | . 36 |
|    | Características da Arquitetura HardFlex® GR900  | . 38 |
|    | Produtos da série Grano com HardFlex            | . 38 |
|    | Características do Contador                     | . 38 |
|    | Descrição Funcional do Contador                 | . 40 |
|    | Componentes do Contador                         | . 41 |
|    | Modos de Contagem                               | . 42 |
|    | Características das Saídas Rápidas              | . 45 |
|    | Descrição Funcional das Saídas Rápidas          | . 45 |
|    | Componentes das Funções de Saídas Rápidas       | . 46 |
|    | Modo Clone                                      | . 47 |
|    | Área de Troca                                   | . 48 |
|    | UCP Mestre                                      | . 49 |
|    | UCP Escrava                                     | . 50 |
|    | Estado Físico das Saídas                        | . 50 |
| 3. | CONFIGURAÇÃO                                    | . 52 |
|    |                                                 |      |
|    | Uso das Teclas                                  | . 53 |
|    | Modo Visualização de E/S                        | . 54 |
|    | Modo LEDs de Funções                            | . 54 |
|    | Operando de controle do teclado                 | . 56 |
|    | Entrar em Modo LEDs de Função                   | . 57 |
|    | Sair do Modo LEDs de Função                     | . 57 |
|    | Modo Visualização de Diagnósticos               | . 57 |
|    | Entrar em Modo Visualização de Diagnósticos     | . 57 |
|    | Sair do Modo Visualização de Diagnósticos       | . 57 |
|    | Operandos de E/S e de Diagnósticos              | . 58 |
|    | Canal Serial Principal - COM1                   | . 58 |
|    | ALNET I Escravo                                 | . 59 |
|    | MODBUS RTU Escravo                              | . 59 |
|    | Relações do MODBUS Escravo                      | . 60 |
|    | Fluxo de Operação do MODBUS Escravo             | . 61 |
|    | Tempo de Resposta do MODBUS Escravo             | . 62 |
|    | Conversão de Código Série Piccolo – Série Grano | . 62 |
|    | Relógio Calendário de Tempo Real                | . 63 |
|    | Configuração do relógio                         | . 63 |
|    | Instalação de Funções HardFlex                  | . 65 |
|    | Configuração do Modo Clone                      | . 65 |
|    | Configurando o Mestre do Modo Clone             | . 66 |
|    | Configurando o Escravo do Modo Clone            | . 67 |
| 4. | PROGRAMAÇÃO                                     | . 68 |
|    | Programação do programa aplicativo              | . 68 |
|    | Programação da arquitetura HardFlex             | . 68 |
|    | ن <b>ک</b> ک                                    |      |

|    | Exemplos de Aplicação do Modo Clone          | 128      |
|----|----------------------------------------------|----------|
| 8. | EXEMPLOS DE APLICAÇÃO                        | 128      |
|    | Programaçao                                  | 121      |
|    | Connguração                                  | 121      |
|    | Conexao Serial                               | 117      |
|    | Instalação Eletrica                          | 115      |
|    | Tutorial Serie Grano                         | 116      |
|    |                                              | 11.      |
| 7. | TUTORIAL                                     | 116      |
|    | Módulo Relógio                               | 115      |
|    | Manutenção Preventiva                        | 114      |
|    | Canais Analogicos                            | 114      |
|    | Outras Situações de Erro                     | 114      |
|    | Erros na Operação                            | 112      |
|    | Tabela de Diagnósticos em Operandos          | 106      |
|    | Diagnósticos do Sistema via Operandos        | 105      |
|    | Diagnósticos via Painel                      | 102      |
|    | Diagnósticos                                 | 102      |
| 6. | MANUTENÇÃO                                   | 102      |
|    | Dissipação de Calor em um Painel Elétrico    | 98       |
|    | Projeto Térmico do Armário                   | 98       |
|    | Conexões da Arquitetura Hardflex GR900       | 95       |
|    | Entrada Analógica de Corrente                | 94       |
|    | Entrada Analógica de Tensão                  | 94       |
|    | Instalação dos Termopares                    | 93       |
|    | Saídas Transistorizadas                      | 93       |
|    | Conexões dos Bornes                          | 89       |
|    | Circuitos de Proteção                        | 88       |
|    | Aterramento                                  | 87       |
|    | Alimentações                                 | 87       |
|    | Conexões                                     | 87       |
|    | Bornes com Mola                              | 86       |
|    | Instalação Elétrica                          | 86       |
|    | Conexão de expansões                         | 85       |
|    | Cartão de Identificação                      | 84       |
|    | Instalação do Módulo Relógio                 | 83       |
|    | Retirada do Microcontrolador                 | 83       |
|    | Instalação do Microcontrolador               | 82       |
|    | Reserva de Espaço para a Montagem            | 81       |
|    | Montagem dos Trilhos                         | 81       |
|    | Instalação Mecânica                          | 81       |
|    | Identificação do Módulo                      | 80       |
| 5. | INSTALAÇÃO                                   | 80       |
|    | T uturiot Duçus                              |          |
|    | Parametrização                               | 77       |
|    | Programação dos Canais Analógicos            | 77       |
|    | Entradas e Saídas                            | 75<br>77 |
|    | Programação das Saídas Ránidas – F-SAIDR 009 | 75       |
|    | Friendas a Saídas da Contador                | 00<br>73 |
|    | Programação do Contador Pánido — E CONTR 004 | 69       |

| CFG001       |  |
|--------------|--|
| CFG002       |  |
| CFG003       |  |
| CFG004       |  |
| CFG005       |  |
| CFG006       |  |
| CFG007       |  |
| CFG008       |  |
| CFG009       |  |
| CFG010       |  |
|              |  |
| 9. GLOSSÁRIO |  |

# 1. Introdução

Os microcontroladores programáveis da Série Grano apresentam-se como excelente solução para aplicações de médio e pequeno porte, especialmente em máquinas e processos que envolvam controle analógico e de posição, entre outras. Apresentando grande flexibilidade na configuração de entradas e saídas, essa série de microcontroladores também permite a expansão dos pontos de E/S.

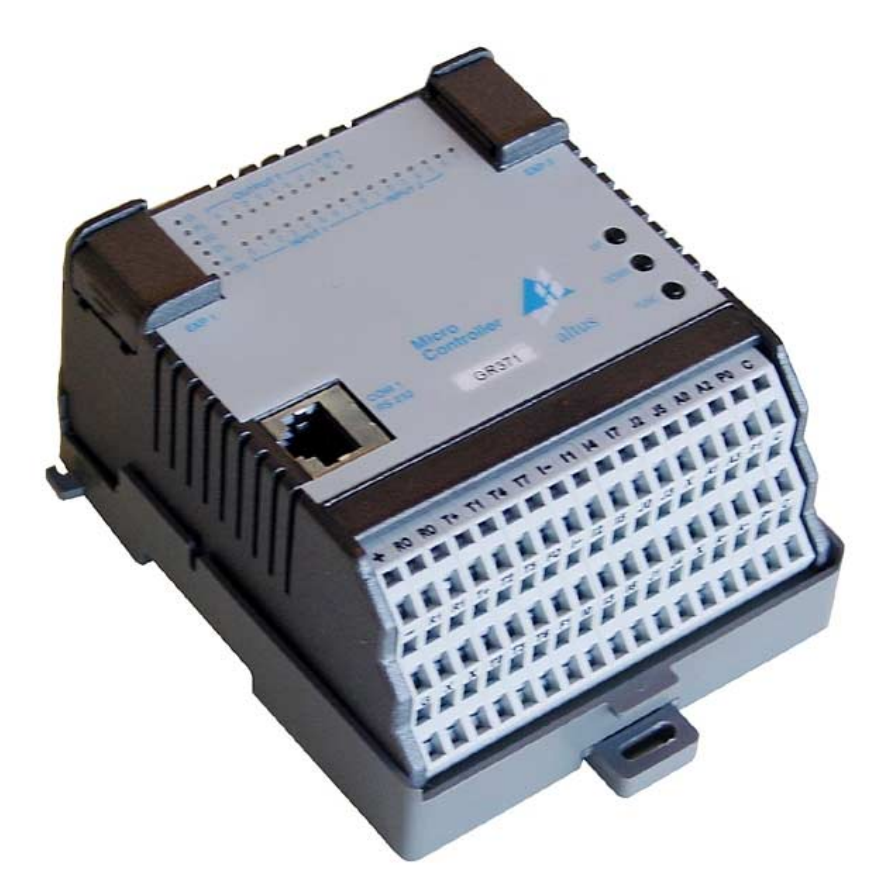

Figura 1-1. Microcontrolador da Série Grano

# Características da Série Grano

#### UCPs da Série

As UCPs da série Grano são apresentadas em várias configurações de hardware, visando o uso mais adequado às diversas aplicações.

| Código | Denominação                                                                                                    |
|--------|----------------------------------------------------------------------------------------------------|
| GR310  | Microcontrolador 6ED e 4SD (Transistor)                                                                                              |
| GR316  | Microcontrolador 10ED, 4SD (Transistor) e 2SD (Relé)                                                                                 |
| GR330  | Microcontrolador 14ED, 8SD (Transistor) e 2SD (Relé)                                                                                 |
| GR350  | Microcontrolador 14ED, 8SD (Transistor), 2SD (Relé), 2 Saídas Rápidas, Contador e Relógio (opcional)                                 |
| GR351  | Microcontrolador 14ED, 8SD (Transistor), 2SD (Relé), 2 Saídas Rápidas, Contador, Relógio (opcional) c/ Expansão                      |
| GR370  | Microcontrolador 14ED, 8SD (Transistor), 2SD (Relé), 2 Saídas Rápidas, Contador, 4EA, 2SA, Termopar e Relógio (opcional)             |
| GR371  | Microcontrolador 14ED, 8SD (Transistor), 2SD (Relé), 2 Saídas Rápidas, Contador, 4EA, 2SA, Termopar e Relógio (opcional) c/ Expansão |

#### Tabela 1-1 Modelos da Série Grano

## **Documentos Relacionados a este Manual**

Para obter informações adicionais sobre a Série Grano, podem ser consultados outros documentos (manuais e características técnicas) além deste. Estes documentos encontram-se disponíveis na sua última revisão em <u>www.altus.com.br</u>.

Cada produto possui um documento denominado Característica Técnica (CT), onde encontram-se as características do produto em questão. Adicionalmente o produto pode possuir Manuais de Utilização (o código dos manuais são citados na CT).

Recomenda-se a consulta aos seguintes documentos como fonte de informação adicional:

- Características Técnicas de cada produto da Série
- Manual de Utilização do WebGate Plus PO9901 MU209691
- MasterTool Programming Manual de Utilização MU299025
- MasterTool Programming Manual de Programação MP399101.

### Inspeção Visual

Antes de proceder à instalação, é recomendável fazer uma inspeção visual cuidadosa dos equipamentos, verificando se não há danos causados pelo transporte. Verifique se todos os componentes de seu pedido estão em perfeito estado. Em caso de defeitos, informe a companhia transportadora e o representante ou distribuidor Altus mais próximo.

#### **CUIDADO:**

Antes de retirar os módulos da embalagem, é importante descarregar eventuais potenciais estáticos acumulados no corpo. Para isso, toque (com as mãos nuas) em qualquer superfície metálica aterrada, antes de manipular os módulos. Tal procedimento garante que os níveis de eletricidade estática suportados pelo módulo não serão ultrapassados.

É importante registrar o número de série de cada equipamento recebido, bem como as revisões de software, caso existentes. Essas informações serão necessárias caso se necessite contatar o Suporte Técnico da Altus.

## Suporte Técnico

Para entrar em contato com o Suporte Técnico da Altus em São Leopoldo, RS, ligue para +55-51-589-9500. Para conhecer os centros de Suporte Técnico da Altus existentes em outras localidades, consulte nosso site (<u>www.altus.com.br</u>) ou envie um email para <u>altus@altus.com.br</u>.

Se o equipamento já estiver instalado, tenha em mãos as seguintes informações ao solicitar assistência:

- os modelos dos equipamentos utilizados e a configuração do sistema instalado.
- o número de série do microcontrolador.
- a revisão do equipamento e a versão do software executivo, constantes na etiqueta afixada na inferior do produto.
- informações sobre o modo de operação do microcontrolador, obtidas através do programador MasterTool.
- o conteúdo do programa aplicativo (módulos), obtido através do programador MasterTool.
- a versão do programador utilizado.

## Mensagens de Advertência Utilizadas neste Manual

Neste manual, as mensagens de advertência apresentarão os seguintes formatos e significados:

#### PERIGO:

Relatam causas potenciais, que se não observadas, *levam* a danos à integridade física e saúde, patrimônio, meio ambiente e perda da produção.

#### **CUIDADO:**

Relatam detalhes de configuração, aplicação e instalação que *devem* ser seguidos para evitar condições que possam levar a falha do sistema e suas consequências relacionadas.

ATENÇÃO:

Indicam detalhes importantes de configuração, aplicação ou instalação para obtenção da máxima performance operacional do sistema.

# 2. Descrição Técnica

Os microcontroladores da série Grano distinguem-se pelas seguintes características:

|                                                                                 | GR310    | GR316    | GR330       | GR350        | GR351        | GR370        | GR371        |
|---------------------------------------------------------------------------------|----------|----------|-------------|--------------|--------------|--------------|--------------|
| Número de pontos de<br>entrada digital                                          | 6        | 10       | 14          | 14           | 14           | 14           | 14           |
| Número de pontos de<br>saída transistor                                         | 4        | 4        | 8           | 8            | 8            | 8            | 8            |
| Número de pontos de<br>saída relé contato seco                                  | 0        | 2        | 2           | 2            | 2            | 2            | 2            |
| Número de pontos de<br>saída rápida                                             | 0        | 0        | 0           | 2            | 2            | 2            | 2            |
| Contadores rápidos                                                              | 0        | 0        | 0           | 1 de 24 bits | 1 de 24 bits | 1 de 24 bits | 1 de 24 bits |
| Entrada de interrupção                                                          | 1        | 1        | 1           | 1            | 1            | 1            | 1            |
| Total de entradas<br>analógicas                                                 | 0        | 0        | 0           | 0            | 0            | 4            | 4            |
| Entradas analógicas<br>configuráveis como<br>termopar                           | 0        | 0        | 0           | 0            | 0            | 2            | 2            |
| Saídas analógicas                                                               | 0        | 0        | 0           | 0            | 0            | 2            | 2            |
| Expansão para relógio<br>de tempo real GR380                                    | Não      | Não      | Não         | Sim          | Sim          | Sim          | Sim          |
| Número máximo de<br>módulos de expansão                                         | 0        | 0        | 0           | 0            | 1            | 0            | 1            |
| Número máximo de<br>pontos de E/S digitais<br>com expansões                     | 10       | 16       | 24          | 24           | 56           | 24           | 56           |
| Protocolo MODBUS<br>RTU escravo                                                 | Sim      | Sim      | Sim         | Sim          | Sim          | Sim          | Sim          |
| Memória para<br>programa aplicativo<br>tipo Flash (Bytes)                       | 8 K      | 8 K      | 16 K        | 32 K         | 32 K         | 32 K         | 32 K         |
| Memória para<br>programa aplicativo<br>tipo RAM (Bytes)                         | 8 K      | 8 K      | 16 K        | 32 K         | 32 K         | 32 K         | 32 K         |
| Memórias retentivas<br>(Bytes)                                                  | 32       | 32       | 64          | 64           | 64           | 64           | 64           |
| Memória total para<br>operandos (Bytes)                                         | 2 K      | 2 K      | 8 K         | 16 K         | 16 K         | 16 K         | 16 K         |
| Operando ponto<br>flutuante                                                     | Não      | Não      | Não         | Sim          | Sim          | Sim          | Sim          |
| Teclado                                                                         | Sim      | Sim      | Sim         | Sim          | Sim          | Sim          | Sim          |
| Interfaces Seriais                                                              | 1x RS232 | 1x RS232 | 1x RS232    | 1x RS232     | 1x RS232     | 1x RS232     | 1x RS232     |
| Arquitetura<br>HARDFLEX®                                                        | Não      | Não      | Não         | Sim          | Sim          | Sim          | Sim          |
| Software MasterTool Versão 3.51 ou posterior<br>Programming MT4100<br>ou MT4000 |          |          | Versão 3.60 | ou posterior |              |              |              |

#### Tabela 2-1. Descrição dos Modelos

#### Notas:

• **Contadores:** o produto é fornecido com 1 (um) contador de 24 bits e 4 modos de contagem. No entanto, outras configurações podem sem implementadas pelas funções da arquitetura Hardflex ®, que são disponibilizadas sob consulta.

- Entradas do Contador: o contador compartilha suas entradas com as entradas digitais I1 a I6, sendo uma opção de configuração a alocação do ponto de entrada para a função de contador ou entrada digital.
- Saídas Rápidas: os modelos que comportam esta característica são fornecidos com a versão HARDFLEX GR900 embutida que implementa duas saídas em freqüência de 0 (zero) até 20 KHz. Estas saídas podem também ser configuradas com outras características pela instalação de outras configurações HARDFLEX. Em todos os casos, opcionalmente, essas saídas também podem ser utilizadas como saídas digitais comuns de baixa corrente.
- Entrada de Interrupção: esta entrada compartilha o borne com a entrada digital I0. Ao incluir o módulo E-020 no programa aplicativo, esta entrada será alocada para interrupção por borda positiva. Caso o módulo E-.020 não esteja incluído, esta entrada assumirá a função de entrada digital normal.
- Interface Serial RS232: estão disponíveis os sinais TX, RX, RTS e CTS
- **Relógio Tempo Real:** esta característica é habilitada a partir da instalação do módulo relógio GR380.
- **Módulos de Expansão:** os microcontroladores GR351 e GR371 permitem a expansão com outro microcontrolador destes modelos. Os dois possuem programa aplicativo (Ladder) distinto e efetuam a troca de operandos tipo %M, previamente definidos, via interface serial de alta velocidade. A arquitetura que define esta configuração é denominada CLONE. Verifique no capitulo de Configuração detalhes sobre o funcionamento.
- MasterTool: os módulos da série Grano podem ser programados em qualquer MasterTool, inclusive no MasterTool PL, com chave de software superior a 3.51.
- Arquitetura HARDFLEX: os produtos que a suportam são fornecido com a versão GR900 embutida. Outras versões, com soluções para diferentes aplicações são disponibilizadas para aquisição.

|                                                              | GR310, GR316, GR330, GR350, GR351, GR370, GR371                                    |
|--------------------------------------------------------------|------------------------------------------------------------------------------------|
| LEDs de indicação de estado e diagnóstico                    | EX, PG, ER, DG, AI,TR                                                              |
| , <b>.</b>                                                   | Um LED por ponto de entrada e saída digital                                        |
| Programação on-line                                          | Sim                                                                                |
| Tempo médio de processamento<br>para 1024 instruções contato | 1,6 ms                                                                             |
| Canal serial RS232 (COM 1)                                   | TX, RX, RTS e CTS                                                                  |
| Número máximo de pontos de E/S analógicos                    | Limitado pelo número de canais analógicos disponíveis na UCP e módulos de expansão |
| Proteção Alimentação                                         | Inversão de polaridade da alimentação                                              |
| Circuito de cão-de-guarda                                    | Sim                                                                                |
| Configuração dos bornes                                      | 1 conector RJ45 para COM 1                                                         |
|                                                              | 1 borne com mola para conexão da fiação de campo                                   |
| Tensão de alimentação externa                                | 19 a 30 Vdc incluindo ripple                                                       |
| Isolação da tensão de alimentação                            | Sem isolação                                                                       |
| Consumo máximo                                               | 150 mA @ 24 Vdc                                                                    |
| Potência dissipada com todas cargas ligadas                  | 3,6 W                                                                              |
| Normas atendidas                                             | IEC 61131                                                                          |
| Peso                                                         | 200 g                                                                              |
| Temperatura de operação                                      | 0 a 60 °C                                                                          |
| Dimensões                                                    | 99 x 116,6 x 61,8                                                                  |

## **Características Gerais Comuns**

#### Tabela 2-2. Características Gerais Comuns

# Entradas Digitais

|                                  | GR310, GR316, GR330, GR350, GR351, GR370, GR371 |
|----------------------------------|-------------------------------------------------|
| Тіро                             | entradas digitais 24 Vdc não isoladas tipo sink |
| Tensão de entrada 24 Vdc nominal |                                                 |
|                                  | 15 a 30 Vdc para estado 1                       |
|                                  | 0 a 5 Vdc para estado 0                         |
| Corrente de entrada              | 4,2 mA @ 24 Vdc                                 |
| Impedância nominal de entrada    | 5,7 kΩ                                          |
| Bornes de ligação                | I0 a I7 (%E0), J0 a J5 (%E1) e I- ( 0 Vdc)      |
| Tipo de entrada                  | Tipo 1, para chaves e sensores com 2 fios       |
| Tempo de transição               | 2 ms (típico) @ 24 Vdc                          |
| Isolação com parte lógica        | Sem isolação                                    |
| Indicação de estado              | Um LED por ponto de entrada                     |

#### Tabela 2-3. Entradas Digitais

#### Notas:

As entradas digitais de I1 até I6 dos produtos GR350, GR351, GR370 e GR371 são entradas digitais rápidas, possuindo um filtro diferenciado que permite o chaveamento das mesmas até uma freqüência de 20kHz.

## Saídas a Relé

|                                              | GR316, GR330, GR350, GR371                                   |  |  |
|----------------------------------------------|--------------------------------------------------------------|--|--|
| Тіро                                         | 2 saídas digitais com relé, contato seco, normalmente aberto |  |  |
|                                              | 3 A @ 5 a 30 Vdc                                             |  |  |
| Canacidada da comutação                      | 0,5 A @ 48 Vdc                                               |  |  |
|                                              | 0,150 A @ 125 Vdc                                            |  |  |
| resistiva                                    | 1,5 A @ 125 Vac                                              |  |  |
|                                              | 1,5 A @ 240 Vac                                              |  |  |
| Resistência Máxima de Contato                | 100 mΩ .                                                     |  |  |
| Isolação com a parte lógica                  | 1500 Vac por 1 minuto, 250 Vac continuo                      |  |  |
| Carga mínima para chaveamento                | 10 mA @ 12 V                                                 |  |  |
| Bornes de ligação                            | R0 – R0 contato seco                                         |  |  |
|                                              | R1 – R1 contato seco                                         |  |  |
| Vida útil esperada                           | 10 x 10 <sup>6</sup> ciclos com carga nominal                |  |  |
| Tompos média de comutação                    | 7,5 ms para fechar                                           |  |  |
| Tempos medio de comutação                    | 8,5 ms para abrir                                            |  |  |
| Freqüência máxima de chaveamento<br>da carga | 0,5 Hz com carga nominal                                     |  |  |
| Indicação de estado                          | Um LED por ponto de saída                                    |  |  |

#### Tabela 2-4. Saídas a Relé

#### Notas:

As saída a relé correspondem aos bits menos significativos do segundo octeto de saída.

A capacidade de comutação é especificada com os dispositivos de proteção descritos no Capítulo de Instalação.

## Saídas a Transistor

|                                              | GR310, GR316, GR330, GR350, GR351, GR370, GR371                     |
|----------------------------------------------|---------------------------------------------------------------------|
| Тіро                                         | saídas digitais transistorizadas, 24 Vdc, não isoladas, tipo source |
|                                              | 1 A com todos os pontos acionados                                   |
| Corrente por ponto                           | 2 A com apenas um ponto acionado por grupo de 4 pontos              |
| Bornes de Ligação                            | T0 a T7 – primeiro octeto de saída                                  |
| Impedância máxima de saída                   | 200 mΩ                                                              |
| Tempo máximo de comutação                    | 300 us                                                              |
| Freqüência máxima de chaveamento<br>da carga | 500 Hz                                                              |
| Isolação com parte lógica                    | Sem isolação                                                        |
| Proteções                                    | Proteção térmica dos transistores de saída                          |
| Indicação de diagnóstico                     | Sobrecarga                                                          |
| Indicação de estado                          | Um LED por ponto de saída                                           |

| Tabela 2-5. Saídas | a | Transistor |
|--------------------|---|------------|
|--------------------|---|------------|

As 8 saídas a transistor são organizadas em dois grupos de 4 saídas, T0 a T3 e T4 a T7. A limitação de corrente especificada na tabela acima é dada por grupo. Por exemplo, se no grupo T0 - T3 existir apenas uma saída acionada, essa saída poderá fornecer até 2 A. Já se mais de uma saída estiver acionada, este limite passa a ser 1A por saída.

# Saídas Digitais Rápidas

|                           | GR350, GR351, GR370, GR371                |  |
|---------------------------|-------------------------------------------|--|
| Тіро                      | 2 saídas não isoladas tipo source         |  |
| Tensão de saída mínima    | 20 Vdc @ alimentação de 24 Vdc            |  |
| Modo da saída             | Modo VFO (Variable Frequency Output)      |  |
| Corrente máxima de saída  | 16 mA source                              |  |
| Borne de saída            | F0 e F1 – correspondem as saídas HARDFLEX |  |
| Freqüência de chaveamento | o 0 a 20 kHz                              |  |
| Proteção                  | Curto Circuito contra 0 Vdc               |  |
| Isolação com parte lógica | Sem isolação                              |  |
| Indicação de diagnóstico  | Curto-circuito                            |  |

#### Tabela 2-6. Saídas Digitais Rápidas

#### Notas:

O tempo de subida do sinal das saídas rápidas é de 250ns e o tempo de descida é de aproximadamente 750ns para uma tensão de alimentação de 24V.

Recomenda-se a utilização de uma impedância de carga típica de 1,5 k $\Omega$ .

Como a frequência de chaveamento é de 20kHz, a largura mínima de um pulso gerada por essa saída é de 25us.

Estas saídas podem ser usadas por exemplo para:

- Controles de posição de motores de passo
- Interligação a blocos conversores F/V (freqüência/tensão) aumentando a capacidade de saídas analógicas

Além destas funções incluídas no produto, as saídas rápidas podem ser configuradas com funções especiais que modificam o comportamento do hardware a elas associado. Desta maneira é possível fornecer funções complexas de alta velocidade, sob forma de módulos função (disponível mediante consulta à Altus).

|                                  | GR350, GR351, GR370, GR371                                                                                                    |  |
|----------------------------------|----------------------------------------------------------------------------------------------------|--|
| Тіро                             | contador rápido up/down de 24 bits                                                                                             |  |
| Tensão de entrada                | 15 a 30 Vdc para estado 1 @ 24 Vdc                                                                                             |  |
|                                  | 0 a 5 Vdc para estado 0 @ 24 Vdc                                                                                               |  |
| Modos de contagem                | 4 modos de contagem                                                                                                    |  |
| Bornes de ligação                | I1 a I6 – corresponde as entrada rápidas HARDFLEX –<br>opcionalmente podem ser utilizadas como entradas normais sem<br>filtro. |  |
| Impedância nominal de<br>entrada | 5,7 kΩ                                                                                                    |  |
| Isolação com parte lógica        | Sem isolação                                                                                                    |  |
| Freqüência de contagem           | 0 a 20 kHz                                                                                                    |  |

## Entradas de Contagem Rápida

#### Tabela 2-7. Entradas de Contagem Rápida

#### Notas:

Além do contador incluído no produto, as entradas rápidas podem ser configuradas com funções especiais que modificam o comportamento do hardware a elas associado. Desta maneira é possível fornecer funções complexas de alta velocidade, sob forma de módulos função. A funcionalidade destas entradas podem incluir:

- Contagens rápidas especiais
- Medida de tempo entre entradas
- Conversão de freqüência para valor digital, aumentando a capacidade de medida analógica via blocos conversores V/F (Tensão/Freqüência)
- Estão disponíveis 6 entradas digitais rápidas, sendo até 4 utilizadas na configuração standard (HardFlex GR900), como contador 24 bits e as outras 2 ficando reservada para outras funções customizadas. As entradas rápidas compartilham os bornes com as entradas digitais comuns, sendo alocadas conforme necessidade da aplicação. Quando não configuradas, podem ser utilizadas como entradas digitais normais.

#### ATENÇÃO:

Consulte o documento de Características Técnicas do HardFlex GR9xx para maiores informações quanto as especificações de contadores rápidos e saídas rápidas.

# Entradas Analógicas de Tensão

|                            | GR370, GR371                                                                                               |                      |           |
|----------------------------|----------------------------------------------------------------------------------------------------|----------------------|-----------|
| Тіро                       | entradas analógicas não isoladas                                                                           |                      |           |
| Precisão                   | $\pm$ 0,2 % do fundo de escala @ 25 $^{\circ}\text{C}$ $\pm$ 0,01% / $^{\circ}\text{C}$ do fundo de escala |                      |           |
| Resolução do conversor     | 12 bits linearidade ga                                                                                     | rantida              |           |
| Impedância de entrada      | 1,3 M $\Omega$ (nas entradas                                                                               | de tensão) bornes A2 | e A3      |
|                            | 13 k $\Omega$ (nas entradas de tensão com opção para termopar) bornes A0 e A1.                             |                      |           |
| Filtragem                  | 2 ms, 150 ms, 1.2 s, 10 s                                                                                  |                      |           |
| Tensão máxima sem dano     | +12 V                                                                                                    |                      |           |
| Isolação com parte lógica  | Sem isolação                                                                                               |                      |           |
| Bornes de ligação          | A0 e A- , A1 e A-, A2 e A- , A3 e A-                                                                       |                      |           |
| Crosstalk DC até 100 Hz    | -72 dB min                                                                                                 |                      |           |
| Escala                     | Faixa                                                                                                    | Contagem             | Resolução |
|                            | 0 a 10 Vdc 0 a 30.000 2,6 mV                                                                               |                      |           |
| Folga da Escala de Medição | até 5% superior ao limite máximo da faixa de medição                                                       |                      |           |
| Tempo de atualização       | 10 ms                                                                                                    |                      |           |
| Diagnóstico                | over range                                                                                                 |                      |           |

Tabela 2-8. Entradas Analógicas

#### Notas:

Duas entradas de medição de tensão podem ser utilizadas para medição de temperatura com termopares.

A filtragem é parametrizada por software nos valores disponíveis. É implementada por software e simula a constante de tempo de um filtro analógico RC.

# Entradas Analógicas Corrente

A medição de corrente é implementada pela instalação de um resistor de 500 Ohms / 2 Watt em paralelo com a entrada de tensão. Este é montado externamente em paralelo com o sinal de entrada de tensão entre o borne de entrada (Ax) do sinal de tensão x , e o borne (A- ) comum a todas entradas analógicas. Nesta topologia o mesmo funcionará como conversor de corrente para tensão. A entrada de sinal analógico utilizada deve ser configurada para medição de tensão. Vide o capítulo de instalação para mais informações.

## **Entradas Termopar**

|                                     | GR370, GR371                                       |                                                                                                    |                   |           |
|-------------------------------------|----------------------------------------------------|----------------------------------------------------------------------------------------------------|-------------------|-----------|
| Тіро                                | entradas                                           | entradas tipo termopar.                                                                                                    |                   |           |
| Precisão                            | ± 0,4 % d<br>de escala<br>+/- 5 °C d               | $\pm$ 0,4 % do fundo de escala @ 25 °C $\pm$ 0,015% / °C do fundo<br>de escala<br>+/- 5 °C de compensação da temperatura ambiente |                   |           |
| Resolução                           | 12 bits lin                                        | earidade garantida                                                                                                    |                   |           |
| Unidade de medida                   | °C ou °F                                           | (configurável)                                                                                                    |                   |           |
| Impedância de entrada               | 13 kΩ                                              |                                                                                                    |                   |           |
| Tensão máxima contínua sem<br>danos | +12 Vdc                                            | +12 Vdc                                                                                                    |                   |           |
| Filtragem                           | 400 ms, 1                                          | I s ou 10 s configur                                                                                                    | ável por software |           |
| Bornes de ligação                   | A0 e A- , A1 e A-                                  |                                                                                                    |                   |           |
| Compensação de junta fria           | Sensor de temperatura                              |                                                                                                    |                   |           |
|                                     | Faixa de compensação: temperatura ambiente a 80 °C |                                                                                                    |                   |           |
|                                     | Precisão de $\pm$ 5 °C                             |                                                                                                    |                   |           |
| Crosstalk                           | -72 dB min                                         |                                                                                                    |                   |           |
| Tempo de atualização                | 100 ms                                             |                                                                                                    |                   |           |
| Isolação com parte lógica           | Sem isolação                                       |                                                                                                    |                   |           |
| Temperatura inicial de leitura      | Ti = temp                                          | eratura ambiente                                                                                                    |                   |           |
| Faixa de medição ⁰C                 | Modelo                                             | Temperatura                                                                                                    | Contagem          | Resolução |
| Curva ITS-90                        | J                                                  | Ti a 750 °C                                                                                                    | 0 a 7500          | 0,1 °C    |
|                                     | К                                                  | Ti a 1250 °C                                                                                                    | 0 a 12500         | 0,1 °C    |
| Faixa de medição <sup>o</sup> F     | Modelo                                             | Temperatura                                                                                                    | Contagem          | Resolução |
| Curva ITS-90                        | J                                                  | Ti a 1382 ºF                                                                                                    | 320 a 13820       | 0,1 °F    |
|                                     | K Ti a 2282 °F 320 a 22820 0,1 °F                  |                                                                                                    |                   |           |
| Folga de escala                     | Até 5% superior à faixa de medição                 |                                                                                                    |                   |           |
| Diagnósticos                        | Termopar aberto                                    |                                                                                                    |                   |           |
|                                     | over range                                         |                                                                                                    |                   |           |
|                                     | Temperatura ambiente acima de 65 ºC                |                                                                                                    |                   |           |

Tabela 2-9. Entradas Termopar

#### Notas:

O termopar deve ser do tipo isolado, sem contato com a carcaça da máquina onde está alojado. Recomenda-se o uso de bainhas ou miçangas cerâmicas quando necessário.

O valor mínimo da faixa de temperatura é a temperatura ambiente, portanto superior a zero °C.

O Borne A- deve ser utilizado exclusivamente com entrada analógica na polaridade negativa do sinal.

Os Bornes A0, A1, A2 e A3 devem ser conectados ao potencial positivo do sinal de tensão.

Temperatura: o termopar deverá ser conectado apenas nas entradas A0 - A- e A1 - A-. Os bornes A-devem ser ligados a polaridade negativa.

O limite inferior de contagem é determinado pela temperatura ambiente absoluta de zero °C.

# Saídas Analógicas

|                           | GR370, GR371                                         |             |           |
|---------------------------|------------------------------------------------------|-------------|-----------|
| Тіро                      | saídas analógicas não isoladas                       |             |           |
| Procisão                  | ± 0,2 % do fundo de escala @ 25 °C                   |             |           |
| Frecisao                  | $\pm0,01\%$ / $^{o}C$ do fundo                       | o de escala |           |
| Bornes de Ligação         | P0 e P- , P1 e P-                                    |             |           |
| Escala                    | Faixa                                                | Contagem    | Resolução |
|                           | 0 a 10 Vdc                                           | 0 a 30.000  | 2,6 mV    |
| Corrente de saída         | 5 mA típico com resistência de carga de 2 k $\Omega$ |             |           |
| Resolução do conversor    | 12 bits monotonicidade garantida                     |             |           |
| Tempo de atualização      | 12 ms                                                |             |           |
| Folga de escala           | Mínima de 4%                                         |             |           |
| Isolação com parte lógica | Sem isolação                                         |             |           |
| Proteção                  | Curto Circuito com 0 Volts.                          |             |           |

Tabela 2-10. Saídas Analógicas

# Módulo Relógio

O módulo relógio GR380 pode ser acoplado ao modelos que suportam esta características, sendo um item opcional e fornecido separadamente.

|                         | GR380                                                                                             |
|-------------------------|---------------------------------------------------------------------------------------------------|
| Тіро                    | Relógio para contagem de segundo, minuto, hora, mês, dia do<br>mês, dia da semana e ano           |
| Resolução               | Um segundo                                                                                        |
| Ano bissexto            | Compensação automática até o ano 2100                                                             |
| Erro máximo             | Um minuto por mês, com módulo submetido a ambiente dentro<br>da faixa de temperatura de operação. |
| Backup do relógio       | Bateria de lítio                                                                                  |
| Durabilidade da bateria | 4 anos ou mais @ 25 °C                                                                            |
| Temperatura de operação | 0 a 60 °C                                                                                         |
| Troca-quente            | Sim                                                                                               |

Tabela 2-11. Módulo Relógio

#### Notas:

Ao inserir o módulo relógio no microcontrolador, o usuário deve realizar o ajuste do relógio caso o mesmo não tenha sido previamente ajustado.

## Arquitetura Interna

Esta seção apresenta os elementos da arquitetura interna dos microcontroladores da Série Grano e as 3 figuras a seguir introduzem arquitetura da família, no formato de diagrama em blocos. Logo após as figuras, cada um dos elementos é descrito de forma simplificada.

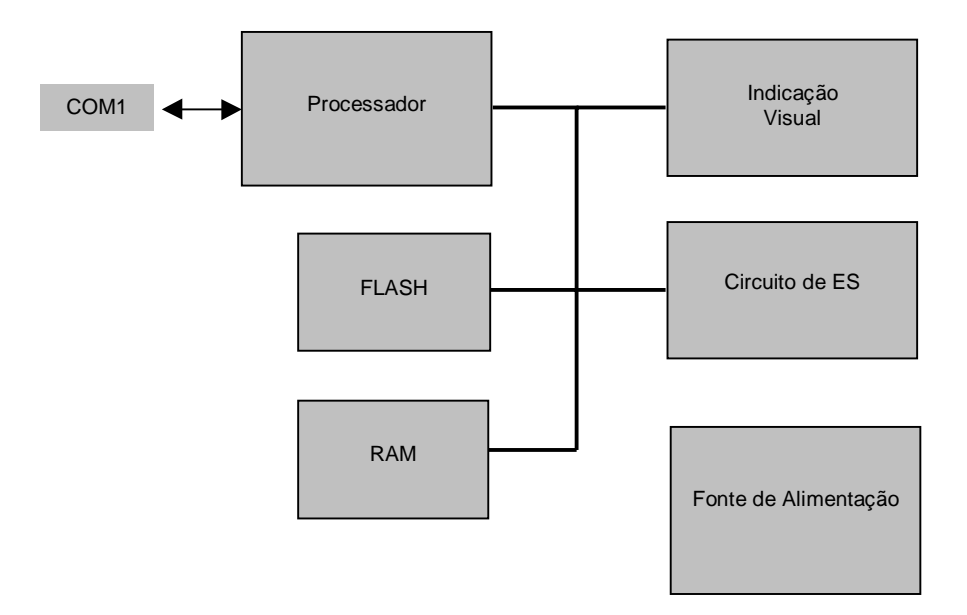

Figura 2-1. Arquitetura do GR310, GR316 e GR330

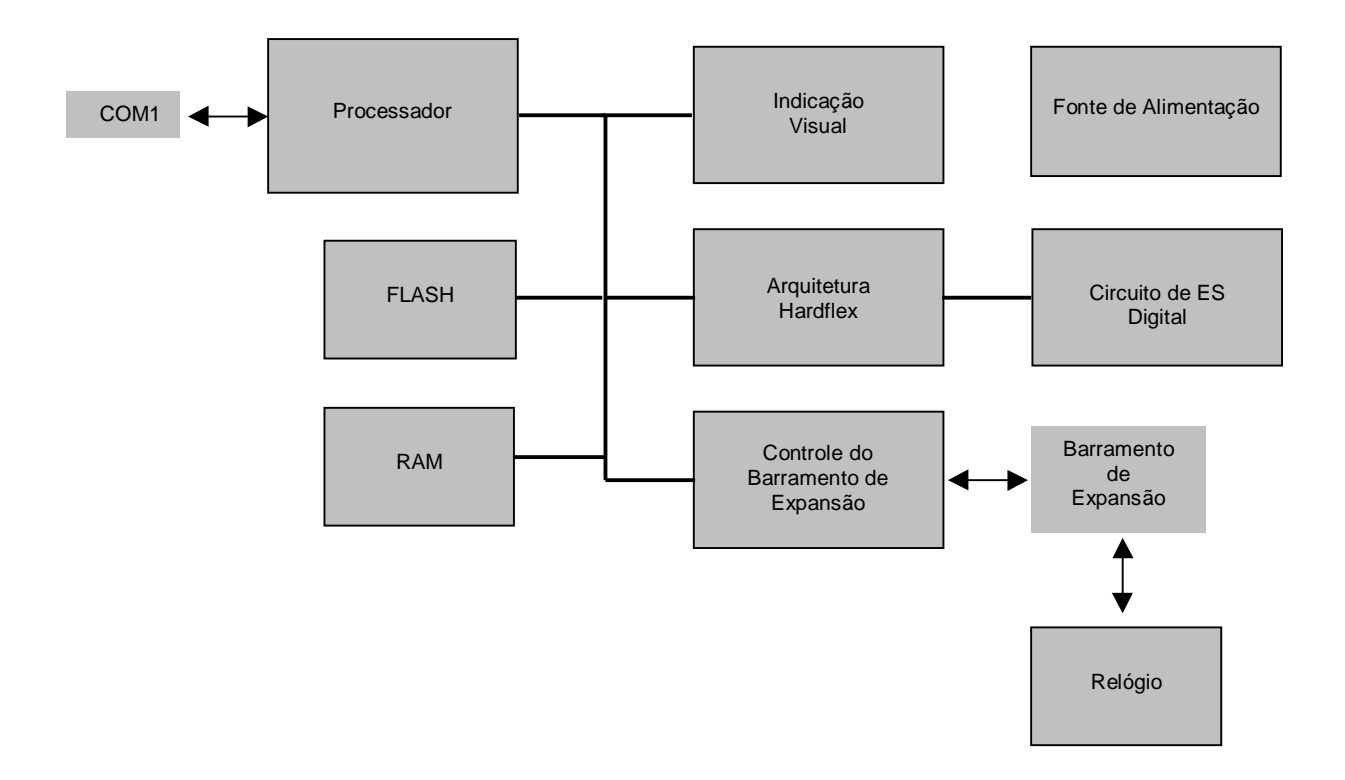

Figura 2-2. Arquitetura do GR350 e GR351

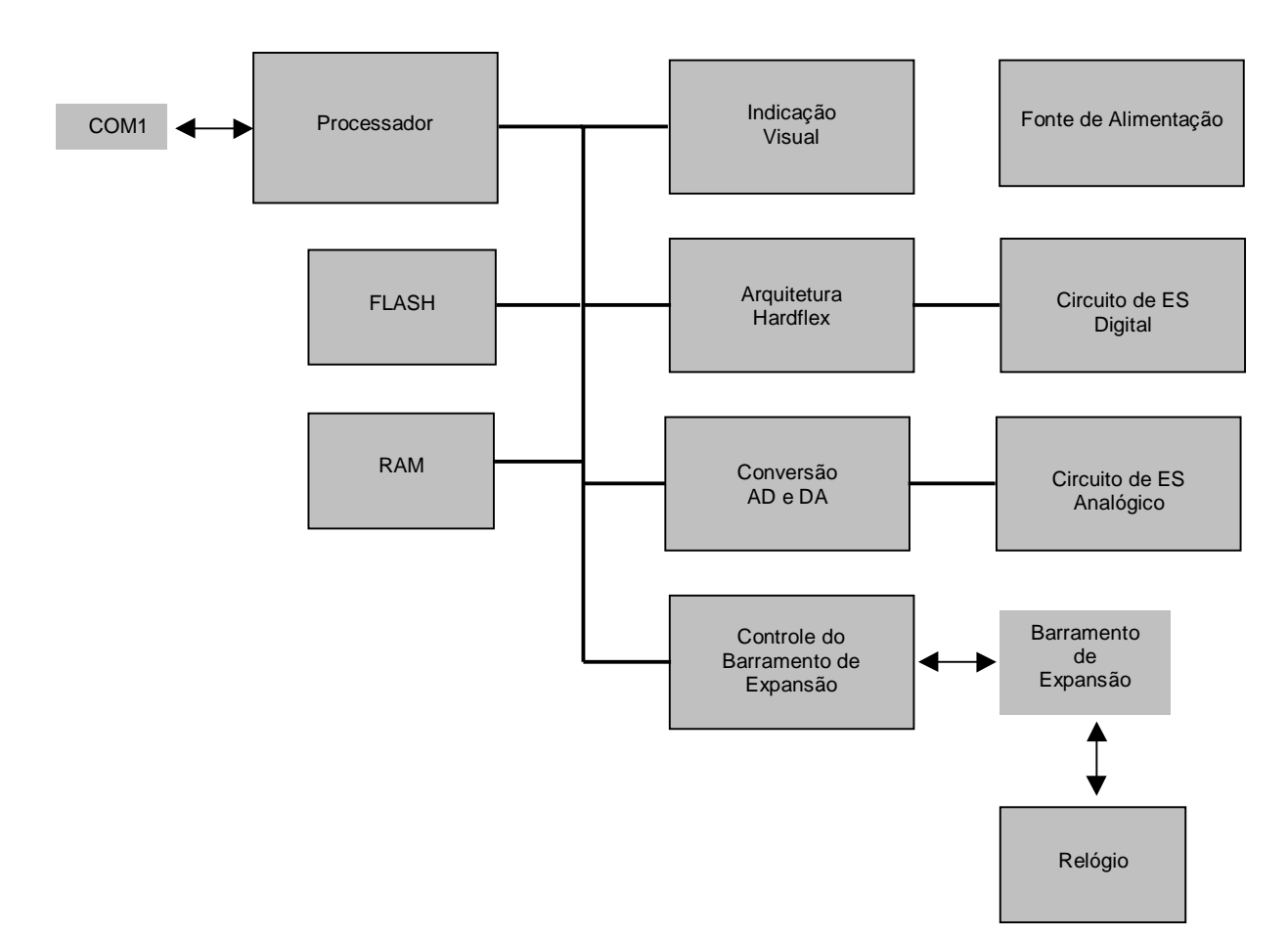

Figura 2-3. Arquitetura do GR370 e GR371

#### Processador

O processador é o responsável pela execução do programa aplicativo, baseado nos valores dos operandos de entrada e gerando os valores dos operandos de saída. Também processa os comandos recebidos pelos canais de comunicação serial e executa diversas outras tarefas auxiliares ao processamento do programa aplicativo.

As tarefas do processador são realizadas por um programa gravado permanentemente em memória FLASH – denominado programa executivo –, que corresponde ao sistema operacional do CP. Além de gerenciar a UCP, o programa executivo contém uma biblioteca de instruções utilizadas pelo programa aplicativo. Essas instruções são relacionadas no Manual de Programação do MasterTool.

#### Memória RAM e FLASH

A memória RAM permite a escrita e a leitura de dados, armazenando o programa aplicativo e os valores dos operandos da UCP.

A memória FLASH serve para manter o programa executivo, aplicativo e outras informações quando o equipamento está desenergizado. Essa memória permite a regravação de dados mas não precisa de energia para a sua manutenção.

#### Interface de Comunicação COM 1

Os microcontroladores da Série Grano possuem um canal de comunicação, padrão RS-232 (COM1). Todos os CPs possuem o protocolo ALNET I v. 2.0 escravo para realizar a comunicação entre o CP e

os equipamentos mestres (programadores, supervisórios, etc.), acrescentando ainda ao mesmo canal serial suporte ao protocolo MODBUS RTU escravo para alguns modelos de Grano.

#### Indicação Visual

Os microcontroladores Grano possuem LEDs para indicação do estado das entradas e saídas, do modo de operação do microcontrolador e também para diagnósticos.

#### Conversão AD e DA

Esse conjunto é responsável por traduzir grandezas analógicas em grandezas digitais e vice-versa, que possam ser entendidas e manipuladas pelo processador. É desta forma que são lidas as entradas de tensão e termopar, e atualizadas as saídas de tensão.

#### Circuitos de Entrada e Saída

Esses circuitos fazem a adaptação dos sinais, tanto digitais quanto analógicos, dos níveis de tensão externa ao CP para os níveis necessário à manipulação interna. É também nesse estágio que se encontram proteções que visam garantir a integridade e operacionalidade do CP em caso de distúrbios externos, como transientes de tensão, curto-circuito ou corrente elevada.

#### Fonte de Alimentação

Os microcontroladores da Série Grano possuem fonte de alimentação do tipo não isolada. É embutida e compatível com a tensão de 24 Vdc (de 19 a 30 Vdc, incluindo ripple). É a parte do circuito responsável por garantir uma alimentação de qualidade, para o correto funcionamento de todos os circuitos interno. Esta fonte de alimentação não provém tensão e corrente para os pontos de saída, com exceção dos sinais de saída analógico.

#### Controle do Barramento de Expansão

O controle do barramento de expansão é responsável pela comunicação com módulos de expansão e do módulo relógio. É implementado em hardware, permitindo a comunicação em alta velocidade com protocolo proprietário. O endereçamento dos módulos externos é efetuado automaticamente, dispensando chaves de endereçamento.

#### Barramento de Expansão

É através do barramento de expansão que os módulos de expansão e o módulo relógio são conectados, permitindo que o controle do barramento de expansão tenha acesso a tais módulos.

#### Relógio

O relógio é um dos módulos que pedem ser conectados ao barramento de expansão, permitindo ao processador a medição de tempos e acesso a um calendário.

#### Introdução à Arquitetura Hardflex

A arquitetura HardFlex se caracteriza por proporcionar extrema flexibilidade e capacidade de reprogramação de funções de hardware em alguns dos controladores programáveis da nova Série Grano. Essa arquitetura permite que sejam modificadas ou desenvolvidas funções específicas para suprir certas necessidades dos usuários, facilitam a comunicação entre o CP com HardFlex e outros componentes de automação nos mais variados padrões de comunicação existentes no mercado. Há máquinas, sensores e transdutores, que apesar de desempenharem a mesma função têm padrões diferentes de comunicação, variando em função de cada fabricante.

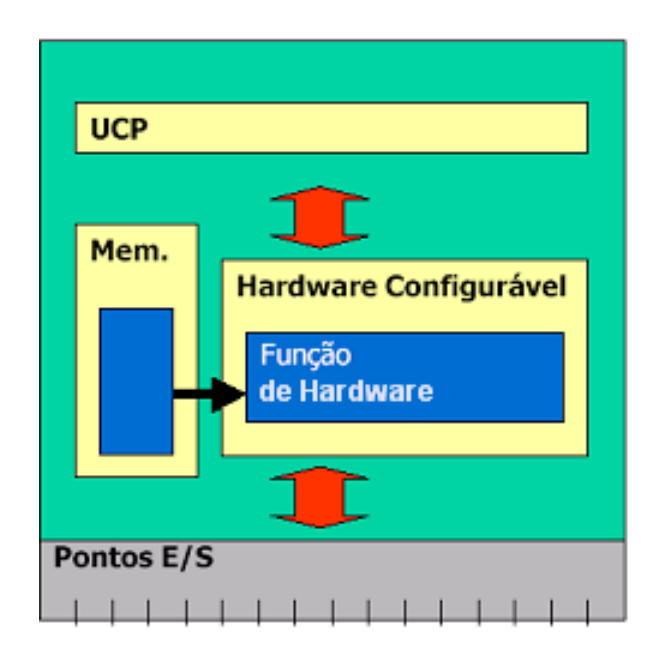

Figura 2-4. Arquitetura HardFlex

Nesse sentido, a Arquitetura HardFlex pode contribuir para facilitar a comunicação dos sistemas de automação, onde uma função que decodifica ou codifica determinado padrão é instalada no módulo CP. Um exemplo prático dessa facilidade seria o caso de um usuário que adquiriu um determinado transdutor para controle de posição, supondo que esse transdutor fosse o que melhor se adapta ao motor usado no seu processo de fabricação, mas o transdutor gera um sinal de saída com pulsos obedecendo a um padrão não muito comum no mercado, ou seja, o CP que tem capacidade de decodificar esse padrão poderá ser raro, ter custo elevado, ou mesmo, poderá ser necessário projetar circuitos intermediários capazes de condicionar esse sinal de maneira que CPs mais simples possam controlar o motor. Utilizando CPs Grano de pequeno porte com E/S integradas é possível fazer a reprogramação do hardware de maneira que esse padrão seja decodificado e processado pela CPU, existindo também a possibilidade de serem desenvolvidas funções especiais de saídas rápidas PWM (Pulse Wide Modulation), PTO (Pulse Train Output), entre outras, que acionem este tipo específico de motor, fechando-se o laço de controle.

Veja mais detalhes no capítulo Características da Arquitetura HardFlex.

## Sistemas de Proteção

Os microcontroladores da Série Grano contam com os sistemas de proteção, descritos a seguir.

#### Cão-de-guarda

O circuito de cão-de-guarda (ou watchdog) monitora continuamente a execução das funções do CP. Este sistema de proteção visa detectar falhas no produto e falhas na programação de diagramas de reles e blocos lógicos. Situações como bobinas de salto negativas, chamadas de módulos Procedimento e Função recursivas, ou outras situações que ocupem um tempo excessivo (muito maior que o tempo máximo de varredura, configurado via MasterTool) dentro do programa aplicativo, fazem com que o cão-de-guarda atue sobre o microcontrolador.

O circuito de cão-de-guarda, quando acionado, desativa o processador, desenergiza os pontos de saída e acende todos os LEDs de modo de operação (EX, PG, DG, ER, AL e CM) no painel frontal do CP, garantindo um procedimento de falha seguro. Este processo, em caso de detecção de falha, leva de 1 a 2 segundos para atuar.

#### Proteção contra Falta de Energia

Os CPs possuem um circuito sensor que verifica continuamente o nível da tensão de alimentação. Em caso de falha na alimentação, um sinal é enviado à UCP, cuja operação é interrompida para a execução de uma rotina que finaliza o funcionamento da UCP de modo seguro, desativando as saídas e salvando os dados retentivos. O circuito de falta de energia garante a alimentação das UCPs por tempo suficiente para que esta rotina seja executada.

Quando a tensão de alimentação cai abaixo da tensão de alimentação mínima, a rotina é executada, e então é aguardado pelo software até que a fonte volte a sua tensão nominal. Caso a fonte fique com a tensão de alimentação baixa, o software fica travado, aguardando a caída ou restauração da fonte. Caso a fonte caia abaixo de 5V, o microprocessador é resetado, voltando a funcionar apenas se a fonte voltar à tensão nominal. Caso a fonte volte a sua tensão nominal, sem cair abaixo de 5V, o software automaticamente é resetado, porém esta situação é indicada em uma flag de diagnóstico, sinalizando que houve uma queda na fonte de alimentação.

Esse procedimento é importante para garantir que uma unidade remota não fique travada ao ocorrerem quedas parciais de energia.

# **Canal Serial**

Os controladores GR3xx possuem alta capacidade de comunicação, permitindo a interligação a vários dispositivos com protocolo ALNET I V2.0 e MODBUS. As velocidades de comunicação possíveis para o canal serial são mostradas na tabela abaixo:

|         | Velocidades (bps)                       |
|---------|-----------------------------------------|
| ALNET I | 9600, 4800, 2400, 1200, 600, 300        |
| MODBUS  | 19200, 9600, 4800, 2400, 1200, 600, 300 |

#### Tabela 2-12. Baud-rates permitidos no canal serial

No canal serial, é possível interligar equipamentos através de modens ou rádio modens, que utilizam os sinais RTS e CTS. Para isso, é preciso habilitar o uso desses sinais no momento de configurar a porta serial no programador MasterTool.

Esses sinais são utilizados para controlar a comunicação entre um equipamento de transmissão de dados (ETD), como um CP ou microcomputador, e um equipamento de comunicação de dados (ECD), como um modem ou rádio modem.

Cada um desses sinais possui uma função específica:

- RTS: Request To Send. É uma saída no ETD e uma entrada no ECD. O ETD liga a saída, solicitando autorização ao ECD para transmitir. Em um ECD do tipo rádio modem, o RTS normalmente ativa o PTT (push-to-talk) do rádio, iniciando a geração da portadora. Antes de ligar o RTS, o ETD deve aguardar que o CTS esteja inativo.
- CTS: Clear To Send. É uma entrada no ETD e uma saída no ECD. O ECD liga esta saída em resposta ao RTS do ETD, para sinalizar ao ETD que este já pode transmitir. Normalmente, o CTS é ligado pelo ECD algum tempo depois (delay fixo ou configurável) de o RTS ser ativado pelo ETD. Este delay deve ser suficiente para que a portadora, ativada pelo RTS, seja detectada no lado do ECD receptor.

Adicionalmente, os microcontroladores da Série Grano podem ser interligados a redes Ethernet, por meio do PO9901- WebGate Plus, comunicando-se com toda a linha de controladores programáveis Altus, interfaces e supervisórios.

Alguns exemplos de conexão são mostrados a seguir:

#### Conexão com Softwares de Supervisão ou IHMs

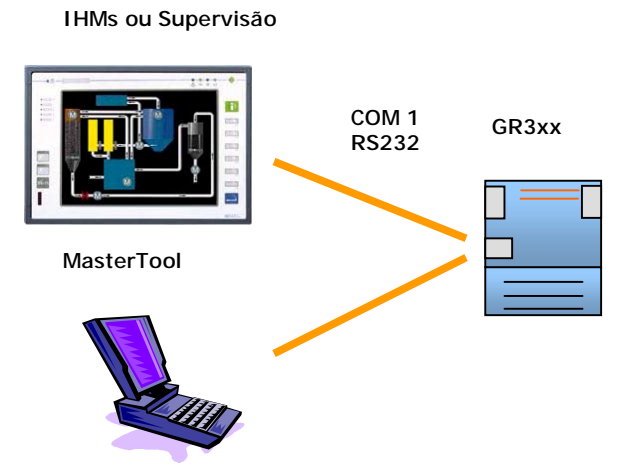

Figura 2-5. Conexão com IHMs

#### Conexão como Remota MODBUS

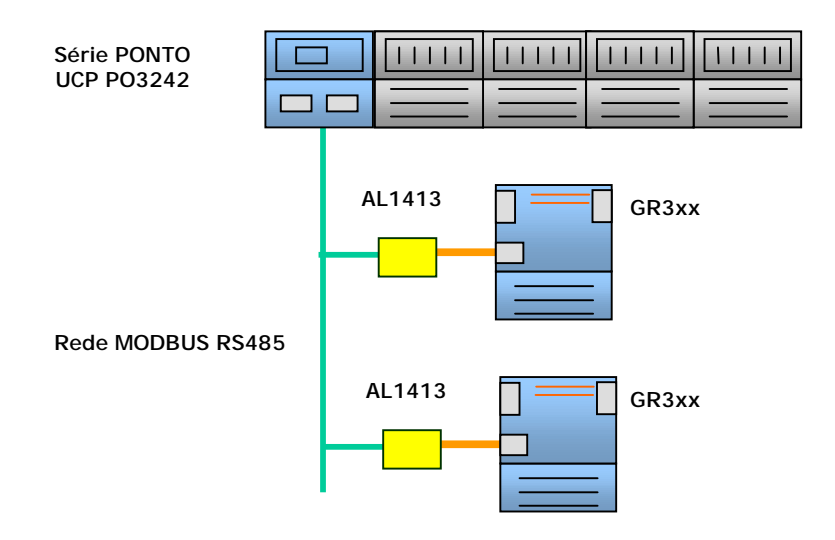

Figura 2-6. Rede MODBUS

Para ligação como demonstrado acima em rede RS-485, recomenda-se o uso do AL-1413, para converter a interface RS-232 do microcontrolador Grano para o padrão RS-485.

#### **CUIDADO:**

Numa rede RS-485, as duas extremidades da rede devem ter terminações acionadas. O conversor AL-1413 possui a terminação integrada, podendo ser diretamente acionada através de chaves. Consultar a CT deste produto para maiores detalhes.

#### Conexão com Rede Ethernet Industrial

Os microcontroladores GR3xx podem ser interligados a rede Ethernet, desempenhando as funções de controle ou remota de aquisição de dados. O controlador pode desta maneira ser acessado por softwares de supervisão ou diretamente por browsers, permitindo a supervisão e comando remotos. É possível também a comunicação entre controladores para intertravamento via rede.

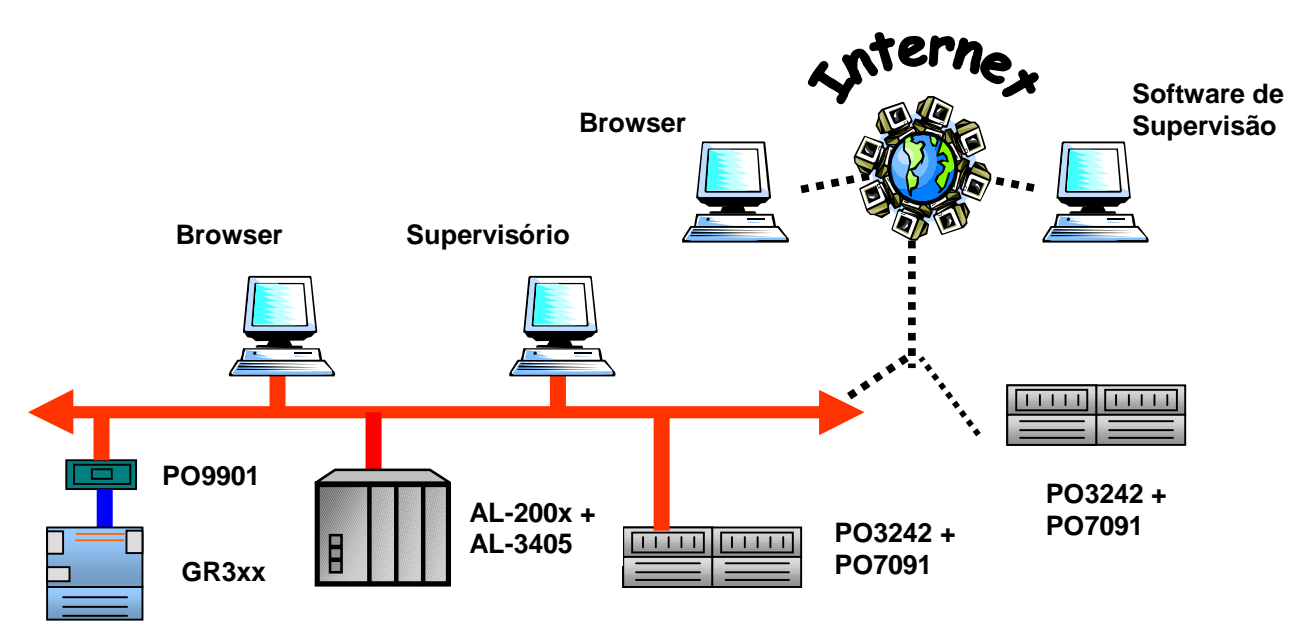

Figura 2-7. Rede Ethernet

### Desempenho das UCPs

O desempenho das UCPs da série Grano depende dos seguintes itens:

- Comunicação serial
- Ladder de interrupção (E-\*.018 e E-\*.020)
- Processamento da área de troca no modo Clone (somente GR351 e GR371)

A seguir será analisado cada um destes itens.

#### Comunicação serial

Uma aplicação que utilize comunicação serial (ALNET I escravo ou MODBUS escravo) terá um aumento do tempo de ciclo.

Para calcular o tempo de ciclo com o uso da comunicação será utilizado uma tabela com as velocidade de comunicação:

| Velocidades (bps) | Tempo entre bytes (aprox.) |  |
|-------------------|----------------------------|--|
| 19200             | 0,5 ms                     |  |
| 9600              | 1 ms                       |  |
| 4800              | 2 ms                       |  |
| 2400              | 4 ms                       |  |
| 1200              | 8 ms                       |  |
| 600               | 16 ms                      |  |
| 300               | 300 ms                     |  |

Tabela 2-13. Tempos entre bytes de comunicação

Para determinar o aumento da comunicação é necessário usar a seguinte fórmula:

```
TC = TCss + ((TCss / TempoBytes) * 0,065)
```

Aonde:

TC: tempo de ciclo do CP utilizando comunicação serial

TCss: tempo de ciclo do CP

**TempoBytes**: é o tempo extraída da Tabela 2-13 que depende da velocidade de comunicação serial

0,065: este valor médio que o sistema operacional usa para processa cada byte de comunicação.

O tempo **TC** que representa o tempo de ciclo máximo obtido através do Mastertool Programming no Estado de Informações.

#### Ladder de interrupção (E-\*.018 e E-\*.020)

Os módulos de interrupção E-\*.018 e E-\*.020 tem seu tempo de execução variável, como é um módulo feito pelo usuário, dependendo exclusivamente das instruções colocadas no módulo.

O módulo E-\*.018 é executado ciclicamente, num período definido pelo usuário no módulo de configuração C-\*.000 (50 ms, 25 ms, 10 ms, 5 ms ou 2,5 ms).

O módulo E-\*.020 é executado quando ocorre apartir de uma borda de subida na entrada digital IO.

#### Processamento da área de troca no modo Clone (somente GR351 e GR371)

As fórmulas abaixo podem ser usadas para determinar os tempos de ciclo do escravo e do mestre em função do tamanho da área de troca de dados:

 $\mathbf{Tm} = \mathbf{Tcm} + 2 \ge \mathbf{K}$ 

 $Te = (Tce \ge Tm) / (Tm - K)$ 

onde:

Tcm: tempo ciclo do mestre sem escravo declarado no barramento

- Tce: tempo ciclo do escravo sem mestre presente (com as saídas habilitadas, ou seja, com um CP normal conectado a esquerda)
- **Tm**: tempo de ciclo do mestre com um escravo declarado

Te: tempo de ciclo do escravo com mestre presente

 $\mathbf{K} = 1,5$ : constante p/ 16 bytes de área de dados

K = 11,7: constante p/ 128 bytes de área de dados

Aplicando a fórmula e substituindo o valor de K baseado no tamanho da área de troca.

### Aplicação do Usuário

O tempo da aplicação pode ser calculado utilizando as tabela de tempos das principais instruções como referência, na qual informa qual o tempo médio de cada instrução dependendo tipo de operando.

| Instrução | Operandos  | Tempo (us) |
|-----------|------------|------------|
|           | %A         | 326,0      |
|           | %D         | 896,0      |
|           | %E         | 326,0      |
|           | %F         | 896,0      |
|           | %M         | 464,0      |
|           | %M*A       | 330,0      |
|           | %M*D       | 904,0      |
|           | %M*E       | 330,0      |
| CAB       | %M*F       | 904,0      |
| CAB       | %M*M       | 470,0      |
|           | %M*S       | 330,0      |
|           | %M*TD      | 904,0      |
|           | %M*TF      | 904,0      |
|           | %M*TM      | 904,0      |
|           | %S         | 326,0      |
|           | %TD        | 904,0      |
|           | %TF        | 904,0      |
|           | %ТМ        | 470,0      |
|           | %A -> %A   | 296,0      |
|           | %D -> %D   | 900,0      |
|           | %D -> %TD  | 282,0      |
|           | %E -> %E   | 296,0      |
|           | %F -> %F   | 904,0      |
|           | %F -> %TF  | 906,0      |
|           | %M -> %M   | 492,0      |
| MOB       | %M -> %TM  | 496,0      |
|           | %S -> %S   | 296,0      |
|           | %TD -> %D  | 274,0      |
|           | %TD -> %TD | 274,0      |
|           | %TF -> %F  | 906,0      |
|           | %TF -> %TF | 910,0      |
|           | %TM -> %M  | 496,0      |
|           | %TM -> %TM | 505,0      |

Blocos de 100 operandos c/ 100 operandos por varredura

| Instrução | Operandos                              | Tempo (us) |
|-----------|----------------------------------------|------------|
|           | %AXXXX -> %DXXXXbX                     | 37.0       |
|           | %AXXXX -> $%$ MXXXXbX                  | 37.0       |
|           |                                        | 47.0       |
|           | $70$ AAAAAAA $\sim 70$ AAAAAAAA        | 47,0       |
|           | %AXXXX.X ->%DXXXX.X                    | 47,0       |
|           | %AXXXX.X ->%FXXXX.X                    | 48,0       |
|           | %AXXXX.X ->%MXXXX.X                    | 47,0       |
|           | %DXXXX.X ->%AXXXX.X                    | 47,0       |
|           | %DXXXX.X ->%DXXXX.X                    | 48,0       |
|           | %DXXXXX->%FXXXXX                       | 49.0       |
|           |                                        | 47.0       |
|           |                                        | 27.0       |
|           |                                        | 37,0       |
|           | %DXXXXXXXXXXXXXXXXXXXXXXXXXXXXXXXXXXXX | 40,0       |
|           | %DXXXXbX -> %MXXXXbX                   | 39,0       |
|           | %DXXXXnX -> %AXXXXnX                   | 46,0       |
|           | %DXXXXnX -> %DXXXXnX                   | 47,0       |
|           | %DXXXXnX -> %FXXXXnX                   | 47.0       |
|           | %DXXXXnX -> $%$ MXXXXnX                | 47.0       |
|           | %DXXX $w$ X -> $%$ DXXX $w$ X          | 38.0       |
|           |                                        | 30,0       |
|           |                                        | 39,0       |
|           | %DXXXXWX -> %IVIXXXX                   | 37,0       |
|           | %FXXXX.X ->%AXXXX.X                    | 48,0       |
|           | %FXXXX.X ->%DXXXX.X                    | 48,0       |
|           | %FXXXX.X ->%FXXXX.X                    | 49,0       |
|           | %FXXXX.X ->%MXXXX.X                    | 48.0       |
|           | %EXXXbX -> %AXXXX                      | 37.0       |
|           |                                        | 40.0       |
|           |                                        | 40,0       |
|           |                                        | 40,0       |
|           | %FXXXXnX -> %AXXXXnX                   | 47,0       |
|           | %FXXXXnX -> %DXXXXnX                   | 47,0       |
|           | %FXXXXnX -> %FXXXXnX                   | 49,0       |
| MOP       | %FXXXXnX -> %MXXXXnX                   | 47,0       |
|           | %FXXXXwX -> %DXXXXwX                   | 39.4       |
|           | %EXXXwX -> %EXXXwX                     | 40.0       |
|           |                                        | 28.0       |
|           |                                        | 30,0       |
|           | %KD ->%DXXXXWX                         | 32,0       |
|           | %KD ->%FXXXXwX                         | 33,0       |
|           | %KM ->%AXXXX.X                         | 38,0       |
|           | %KM ->%AXXXXnX                         | 37,0       |
|           | %KM ->%DXXXX.X                         | 38,0       |
|           | %KM ->%DXXXXbX                         | 33.0       |
|           |                                        | 37.0       |
|           |                                        | 22.4       |
|           |                                        | JZ,4       |
|           |                                        | 38,U       |
|           | %KM ->%FXXXXnX                         | 38,0       |
|           | %KM ->%FXXXXwX                         | 33,0       |
|           | %KM ->%MXXXX.X                         | 38,0       |
|           | %KM ->%MXXXXbX                         | 33,0       |
|           | %KM ->%MXXXXnX                         | 37.0       |
|           | %MXXXX -> %DXXXXw/X                    | 37.0       |
|           |                                        | 37 /       |
|           |                                        | 47.0       |
|           |                                        | 47,0       |
|           | %MXXXX.X ->%DXXXX.X                    | 47,0       |
|           | %MXXXX.X ->%FXXXX.X                    | 48,0       |
|           | %MXXXX.X ->%MXXXX.X                    | 47,0       |
|           | %MXXXXbX -> %AXXXX                     | 37.0       |
|           | %MXXXXbX -> %DXXXXbX                   | 39.0       |
|           | %MXXXXhX -> %MXXXXhX                   | 30.0       |
|           |                                        | 46.0       |
|           |                                        | 40,0       |
|           | %MXXXXnX -> %DXXXXnX                   | 47,0       |
|           | %MXXXXnX -> %FXXXXnX                   | 47,0       |
|           | %MXXXXnX -> $%$ MXXXXnX                | 46.0       |

| Instrução | Operandos                                    | Tempo (us)   |
|-----------|----------------------------------------------|--------------|
|           | %A -> %A                                     | 34,8         |
|           | %A -> %D                                     | 38,8         |
|           | %A -> %M                                     | 36,0         |
|           | %A -> %M*A                                   | 38,4         |
|           | %A -> %M*D                                   | 344,0        |
|           | %A -> %M*M                                   | 41,2         |
|           | %D -> %A                                     | 38,8         |
|           | %D -> %D                                     | 41,6         |
|           | %D -> %M                                     | 40,4         |
|           | %D -> %M*A                                   | 42,0         |
|           | %D -> %M*D                                   | 45,6         |
|           | %D -> %M*M                                   | 44,8         |
|           | %F -> %F                                     | 41,6         |
|           | %F -> %M                                     | 68,0         |
|           | %F -> %M*F                                   | 274,0        |
|           | %F -> %M*M                                   | 72,4         |
|           | %M -> %A                                     | 37,0         |
|           | %M -> %D                                     | 40,4         |
|           | %M -> %F                                     | 45,6         |
|           | %M -> %M                                     | 38,0         |
|           | %M -> %M*A                                   | 40,4         |
|           | %M -> %M*D                                   | 44.4         |
|           | %M -> %M*F                                   | 81.0         |
|           | %M -> %M*M                                   | 42.8         |
| MOV       | %M*A -> %A                                   | 39.2         |
|           | %M*A -> %D                                   | 42.4         |
|           | %M*A -> %M                                   | 40.4         |
|           | %M*A -> %M*A                                 | 42.4         |
|           | %M*A -> %M*D                                 | 46.8         |
|           | %M*A -> %M*M                                 | 44.8         |
|           | %M*D -> %A                                   | 43.2         |
|           | %M*D -> %D                                   | 45.6         |
|           | %M*D -> %M                                   | 44.8         |
|           | %M*D -> %M*A                                 | 46.8         |
|           | %M*D -> %M*D                                 | 49.6         |
|           | %M*D -> %M*M                                 | 49.4         |
|           | %M*F -> %F                                   | 46.0         |
|           | %M*F -> %M                                   | 60.0         |
|           | %M*F -> %M*F                                 | 50.8         |
|           | %M*F -> %M*M                                 | 55.2         |
| c.        | <u>/οινι ι -&gt; /οινι ινι</u><br>%Μ*Μ -> %Δ | 41.2         |
|           | %M*M -> %D                                   | 45.0         |
|           | %M*M -> %F                                   | 49.6         |
|           | <u>06M*M -&gt; %M</u>                        | 43,0         |
|           |                                              | 42,0         |
|           | 2/01V1 IV1 -> 2/01V1 A<br>0/ M*M > 0/ M*D    | 44,0         |
|           |                                              | 43,0<br>54 A |
|           |                                              | 04,4<br>47.0 |
|           |                                              | 41.7         |

| Instrução | Operandos     | Tempo (us) |
|-----------|---------------|------------|
|           | %D -> %M*TD   | 46,0       |
|           | %D -> %TD     | 58,8       |
|           | %F -> %M*TF   | 47,6       |
|           | %F -> %TF     | 59,0       |
|           | %KD -> %M*TD  | 41,0       |
|           | %KD -> %TD    | 52,4       |
|           | %KF -> %M*TF  | 41,2       |
|           | %KF -> %TF    | 52,8       |
|           | %KM -> %M*TM  | 35,6       |
|           | %KM -> %TM    | 50,0       |
|           | %M -> %M*TM   | 41,0       |
|           | %M -> %TM     | 53,6       |
|           | %M*D -> %M*TD | 51,0       |
|           | %M*D -> %TD   | 62,8       |
| мот       | %M*F -> %M*TF | 52,8       |
| IVIOT     | %M*F -> %TF   | 64,0       |
|           | %M*M -> %M*TM | 44,4       |
|           | %M*M -> %TM   | 57,2       |
|           | %M*TD -> %D   | 61,6       |
|           | %M*TD -> %M*D | 62,8       |
|           | %M*TF -> %F   | 63,2       |
|           | %M*TF -> %M*F | 64,0       |
|           | %M*TM -> %M   | 55,2       |
|           | %M*TM -> %M*M | 56,4       |
|           | %TD -> %D     | 57,6       |
|           | %TD -> %M*D   | 58,4       |
|           | %TF -> %F     | 57,6       |
|           | %TF -> %M*F   | 60,0       |
|           | %TM -> %M     | 51,6       |
|           | %TM -> %M*M   | 52.4       |

Tabela 2-14. Tempos das Instruções de Movimentação

| Instrução | Operandos | Tempo (us) |
|-----------|-----------|------------|
|           | %A        | 27,0       |
|           | %D        | 29,0       |
|           | %E        | 28,0       |
|           | %F        | 29,0       |
|           | %KD       | 24,0       |
|           | %KF       | 24,0       |
|           | %KM       | 23,0       |
| CAR       | %M        | 28,0       |
|           | %M*A      | 30,0       |
|           | %M*D      | 34,0       |
|           | %M*E      | 31,0       |
|           | %M*F      | 34,0       |
|           | %M*M      | 32,6       |
|           | %M*S      | 31,0       |
|           | %S        | 28,0       |

| Instrução | Operandos           | Tempo (us) |
|-----------|---------------------|------------|
|           | %E > %A             | 32.0       |
| -         | %E > %D             | 31.4       |
| -         |                     | 70.0       |
| -         | %E > %F             | 79,0       |
|           | %E > %M             | 33,0       |
|           | %E > %M*A           | 35,0       |
|           | %E > %M*D           | 40,6       |
|           | %E > %M*F           | 83,0       |
|           | %E > %M*M           | 38,0       |
|           | %M > %A             | 32.0       |
|           | %M > %D             | 37.0       |
|           | 0/M > 0/E           | 79.0       |
|           |                     | 70,0       |
| -         |                     | 33,0       |
|           | %M > %M^A           | 35,4       |
| MAIOR     | %M > %M*D           | 40,6       |
|           | %M > %M*F           | 82,0       |
|           | %M > %M*M           | 38,0       |
|           | %F > %A             | 40,6       |
|           | %E > %E             | 38.2       |
|           | %E > %M             | 43.0       |
| -         | %F \ %M*A           | 40,0       |
| -         |                     | 44,0       |
|           | %F > %IVI F         | 42,2       |
|           | %F > %M*M           | 47,0       |
|           | %D > %A             | 32,0       |
|           | %D > %D             | 37,0       |
|           | %D > %M             | 34,0       |
|           | %D > %M*A           | 35.4       |
|           | %D > %M*D           | 40.6       |
| -         | %D > %M*M           | 37.8       |
|           |                     | 37,0       |
| -         | <u>%E &lt; %A</u>   | 30,6       |
|           | %E < %D             | 35,8       |
|           | %E < %F             | 77,8       |
|           | %E < %M             | 32,2       |
|           | %E < %M*A           | 34,6       |
|           | %E < %M*D           | 40,6       |
|           | %E < %M*F           | 82.2       |
|           | %E < %M*M           | 36.6       |
|           | <u>%</u> M < %Δ     | 31.0       |
|           |                     | 31,0       |
|           |                     | 30,0       |
|           | <u>%IVI &lt; %F</u> | //,0       |
|           | %M < %M             | 32,6       |
|           | %M < %M*A           | 34,6       |
| MENOD     | %M < %M*D           | 40,2       |
| WENOR     | %M < %M*F           | 81,4       |
|           | %M < %M*M           | 36.6       |
|           | %F < %A             | 72.6       |
| -         | %F > %F             | 28.0       |
| -         |                     | 30,2       |
| _         |                     | 12,0       |
|           | %F < %M*A           | 76,2       |
|           | %F < %M*F           | 42,2       |
|           | %F < %M*M           | 78,2       |
|           | %D < %A             | 31,4       |
|           | %D < %D             | 36.2       |
|           | %D < %M             | 33.0       |
|           | %D < %M*A           | 35.0       |
| -         |                     | 30,0       |
|           |                     | 40,0       |
|           | %D < %M*M           | 37.4       |

| Instrução | Operandos | Tempo (us) |
|-----------|-----------|------------|
| DIV       | %F/%F=%F  | 265,0      |
| DIV       | %F/%M=%F  | 304,0      |
| DIV       | %M/%M=%F  | 332,0      |
| DIV       | %M/%M=%M  | 60,0       |
| MUL       | %Fx%F=%F  | 123,0      |
| MUL       | %Fx%F=%M  | 132,0      |
| MUL       | %Fx%M=%F  | 164,0      |
| MUL       | %Fx%M=%M  | 176,0      |
| MUL       | %Mx%M=%F  | 208,0      |
| MUL       | %Mx%M=%M  | 56,0       |
| SOM       | %D+%D=%D  | 47,0       |
| SOM       | %F+%F=%F  | 140,0      |
| SOM       | %F+%F=%M  | 152,0      |
| SOM       | %F+%M=%F  | 172,0      |
| SOM       | %F+%M=%M  | 184,0      |
| SOM       | %M+%M=%F  | 196,0      |
| SOM       | %M+%M=%M  | 48,0       |
| SUB       | %D-%D=%D  | 57,0       |
| SUB       | %F-%F=%F  | 150,0      |
| SUB       | %F-%F=%M  | 152,0      |
| SUB       | %F-%M=%F  | 180,0      |
| SUB       | %F-%M=%M  | 184,0      |
| SUB       | %M-%M=%F  | 204,0      |
| SUB       | %M-%M=%M  | 56,0       |

Tabela 2-16. Tempos das Instruções Aritméticas

Caso a instrução esteja desabilitada, cada uma gasta 15 us.

Para os contatos toma-se como referência o temos de 1600 us para 1024 instruções de contato.

A aplicação do usuários (programa) interfere diretamente na atualização do dado na CPU, quanto maior a aplicação maior será o tempo entre duas atualizações de E/S, assim para que melhore os tempos de atualização caso seja necessário utilizar uma das seguintes opções:

- aplicação seja menor que o Tempo de Resposta dos Módulos no Barramento Local
- utilizar a F-AES.087 em um Módulo de Interrupção de Tempo (E-\*.018)
- utilizar a F-AES.087 em pontos dentro do programa para atualizar os dados

#### ATENÇÃO:

O uso da F-AES.087 modifica os valores dos operandos de E/S antes que o processamento do programa aplicativo seja concluído, caso o usuário responsável pela programação não considerar esta característica na aplicação, isto pode gerar comportamentos indesejados nos resultados do programa.

ATENÇÃO:

Não é recomendado o uso do comando de forçamento de pontos de E/S quando a aplicação contiver a função F-AES.087, resultando em alterações dos valores dos pontos.

## Processamento de Interrupções

Interrupções são processos executados fora do ciclo normal do microcontrolador, a Série Grano possui as seguintes interrupções:

- Interrupção de Tempo (E-\*.018)
- Interrupção Externa (E-\*.020)
- Interrupção de Serial

Estes processos permitem a UCP um tempo de resposta mais rápido e maior precisão em operações internas.

#### Interrupção de Tempo (E-\*.018)

A interrupção de tempo E018 permite ao usuário que uma parte de sua aplicação seja executada com intervalos de tempo constantes (50ms, 25ms, 10ms, 5ms, 3.125ms e 2.5ms).

Para auxiliar em aplicações que necessitem tempo de resposta rápido, utiliza-se dentro da E018 a função F-AES.087, que permite que os pontos de E/S sejam atualizados independente do laço de execução principal (E-\*.001).

#### PERIGO:

Caso a aplicação utilize o módulo de Interrupção de Tempo (E-\*.018), este módulo NÃO será executado durante a operação de Compactação de RAM.

#### Interrupção Externa (E-\*.020)

A interrupção externa E020 é acionada a partir de uma borda de subida na entrada digital I0. Ao incluir o módulo E-020 no programa aplicativo, esta entrada será alocada para interrupção, sendo chamado a cada borda gerada na entrada I.

Para auxiliar em aplicações que necessitem tempo de resposta rápido, utiliza-se dentro da E020 a função F-AES.087, que permite que os pontos de E/S sejam atualizados independente do laço de execução principal (E-\*.001).

#### **PERIGO:**

Caso a aplicação utilize o módulo de Interrupção de Tempo (E-\*.020), este módulo NÃO será executado durante a operação de Compactação de RAM.

#### Interrupção Serial

Esta interrupção não é manipulada pelo usuário e sim pela UCP. Ela garante que ao ocorrer uma comunicação através de uma porta serial os bytes recebidos/transmitidos são processados de forma correta a ponto de não ocorrer falhas na comunicação.

Após receber uma comunicação esta fica armazenado até que o laço de execução (E-\*.001) seja terminado.

#### ATENÇÃO:

A UCP processa 01 (uma) comunicação por laço de execução para cada canal serial que esteja usando ALNET I ou MODBUS. Para protocolos operados por módulos F, o processamento depende de quando é executada a sua chamada.

# **Dimensões Físicas**

Dimensões do produto instalado no trilho TS35 em milímetros.

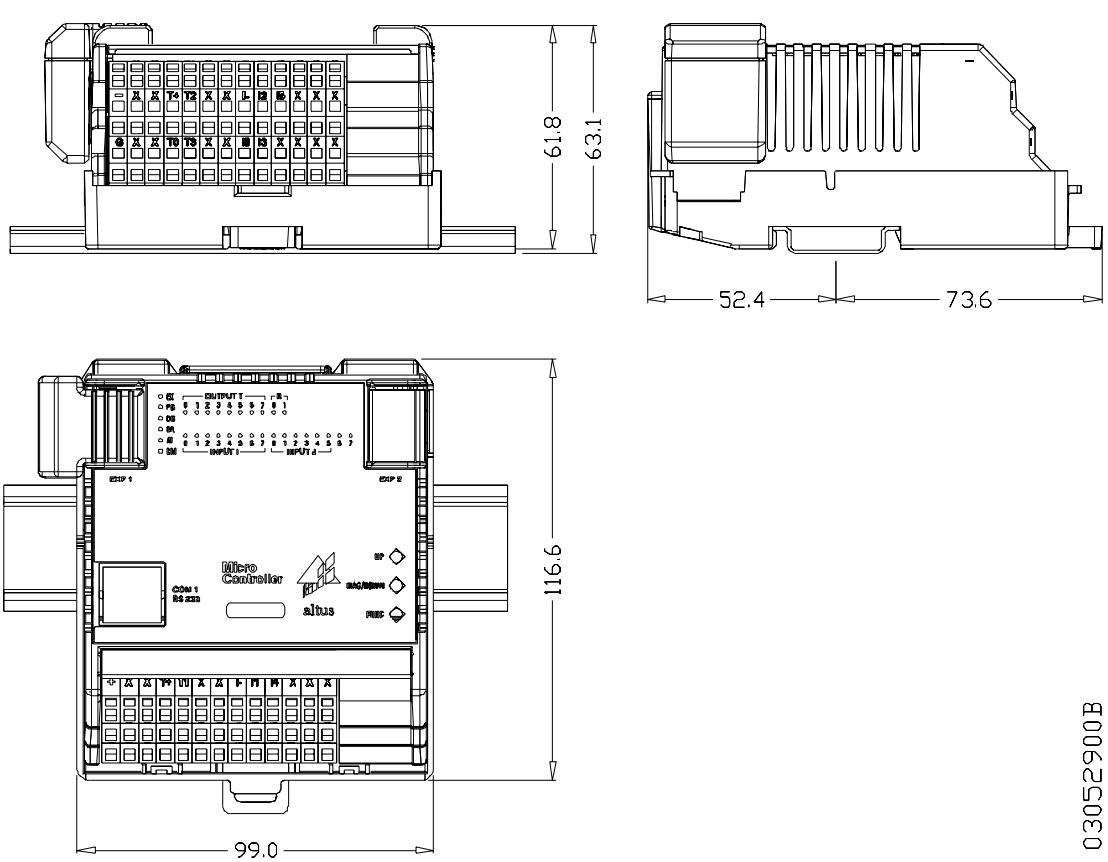

Figura 2-8. Dimensões Físicas

# Dados para Compra

# **Itens Integrantes**

A embalagem do produto contém os seguintes itens:

- Controlador Programável
- Guia de Instalação •
# Código dos Produtos

| Código | Denominação                                                                                                    |
|--------|----------------------------------------------------------------------------------------------------|
| GR310  | Microcontrol 6ED, 4SD (Transistor)                                                                                                    |
| GR316  | Microcontrol 10ED, 4SD (Transistor) e 2 SD (Relé)                                                                                      |
| GR330  | Microcontrol 14ED, 8 SD (Transistor) e 2 SD (Relé)                                                                                     |
| GR350  | Microcontrol 14ED, 8 SD (Transistor), 2 SD (Relé), 2 Saídas Rápidas, Contador e Relógio (Opcional)                                     |
| GR351  | Microcontrol 14ED, 8 SD (Transistor), 2 SD (Relé), 2 Saídas Rápidas, Contador e Relógio (Opcional) c/ Expansão                         |
| GR370  | Microcontrol 14ED, 8 SD (Transistor), 2 SD (Relé), 2 Saídas Rápidas, Contador, 4 EA, 2SA Termopar e Relógio (Opcional)                 |
| GR371  | Microcontrol 14ED, 8 SD (Transistor) , 2 SD (Relé), 2 Saídas Rápidas, Contador, 4<br>EA, 2SA Termopar e Relógio (Opcional) c/ Expansão |

Os seguintes códigos devem ser usados para compra do produto:

Tabela 2-17. Descrição dos microcontroladores da Série Grano.

# **Produtos Relacionados**

Os seguintes produtos devem ser adquiridos separadamente quando necessário:

| Código  | Denominação                                          |
|---------|------------------------------------------------------|
| AL-1714 | Cabo RJ45-RJ45                                       |
| AL-1715 | Cabo RJ45-CFDB9                                      |
| AL-1718 | Cabo RJ45-CMDB9                                      |
| AL-1719 | Cabo RJ45-CMDB9                                      |
| AL-1721 | Cabo RJ45-CMDB25                                     |
| AL 1726 | Cabo RJ45-CFDB9                                      |
| AL-1733 | Cabo RJ45 – CFDB9 RS232                              |
| AL 1413 | Conversor RS232 para RS485                           |
| AL 1518 | Fonte 24 Vdc/ 5 A Chaveada                           |
| GR380   | Módulo Relógio                                       |
| GR381   | Cabo para Expansão                                   |
| GR900   | HARDFLEX, 1 contador rápido 2 saídas em freqüência.  |
| GR901   | HARDFLEX, 1 contador rápido 1 saída PTO              |
| GR902   | HARDFLEX, 1 contador rápido 1 saída PWM              |
| PO9901  | WebGate Plus                                         |
| PO8522  | Trava para montagem em trilho TS35                   |
| PO8523  | Chave para borne tipo mola                           |
| Cx12    | Terminal de Operação                                 |
| Cx70    | Terminal de Operação                                 |
| Cx90    | Terminal de Operação                                 |
| QK1500  | Trilho TS32/35 para montagem da UCP e módulos de E/S |
| MT4100  | Software Programador MasterTool                      |

Tabela 2-18. Produtos relacionados.

Notas:

**AL-1714:** Este cabo possui um conector serial RJ45 macho em cada uma das pontas. Pode ser utilizado para fazer uma interface serial (MODBUS ou ALNET I como rede ponto a ponto) entre UCPs da Série Ponto, Piccolo e Grano.

**AL-1715:** Este cabo possui um conector serial RJ45 e outro DB9 RS232 fêmea padrão IBM/PC. Pode ser utilizado na interface serial COM 1 para:

- Interligação a IHMs com conectores compatíveis com o padrão IBM/PC para supervisão local do processo
- Interligação a um microcomputador padrão IBM/PC com software de supervisão.
- Interligação a um microcomputador padrão IBM/PC para programação da UCP, via software MasterTool

**AL-1718:** Este cabo possui um conector serial RJ45 e outro DB9 RS232 macho com pinagem padrão Altus. Pode ser utilizado na interface serial COM 1 para:

• Interligação com o módulo AL-1413, adaptador RS232 para RS485,

**AL-1719:** Este cabo possui um conector serial RJ45 e outro DB9 RS232 macho com pinagem padrão Altus. Pode ser utilizado na interface serial COM 1 para:

• Interligação a uma IHM do tipo Cx12. Cx70 ou Cx90.

AL-1721: Este cabo possui um conector serial RJ45 e outro DB25 padrão RS232 macho. Pode ser utilizado na interface serial COM 1 para:

• Interligação com um modem

**AL-1726:** Este cabo possui um conector serial RJ45 e outro DB9 RS232 fêmea padrão IBM/PC. Pode ser utilizado na interface serial COM 1 para:

• Interligação com o WebGate, PO9900

**AL-1733:** este cabo é utilizado para interligação de uma IHM da Série Cimrex com o microcontrolador da Série Grano.

**GR380:** é o módulo relógio com bateria incorporada que pode ser acoplado ao GR350, GR351, GR370 e GR371

**GR381:** Este cabo possui dois conectores fêmea. É utilizado na conexão de módulos de expansões com o microcontrolador.

**GR900:** é a característica HARDFLEX fornecida embutida nos microcontroladores GR350, GR351, GR370 e GR371 que permitem aplicações onde é necessário um contador rápido de 24 bits up-down até 20 KHz, e duas saídas em freqüência até 20 kHz.

**GR901:** é a configuração HARDFLEX que disponibiliza um contador rápido 24 bits up-down até 20 kHz e um saída rápida de trem de pulsos, com a opção de geração de rampas de aceleração e desaceleração para aplicações em motion control.

**GR902:** é a configuração HARDFLEX que disponibiliza um contador rápido de 24 bits up-down até 20 kHz e uma saída rápida tipo PWM, com opção de geração de rampas de aceleração e desaceleração para aplicações em motion control.

PO8523: é chave isolada para conexão dos cabos em bases com bornes tipo mola

**PO9901:** permite que CPs possam ser conectados a uma rede Ethernet TCP/IP

Cx12 / Cx70 / Cx90: são interfaces IHM da Série Cimrex que permitem a conexão aos CPs Altus por um canal serial usando protocolo ALNET I

# Características de Software

|                                                                                                  | GR310, GR316, GR330, GR350, GR351, GR370, GR371                                         |  |
|--------------------------------------------------------------------------------------------------|-----------------------------------------------------------------------------------------|--|
| Linguagem de programação                                                                         | Diagrama de relés e blocos lógicos, estruturada em<br>módulos com funções e sub-rotinas |  |
| Programação on-line                                                                              | Via Interface Serial COM 1 através do protocolo ALNET I.                                |  |
| Total de operandos tipo Entradas (E) e<br>tipo Saída (S)                                         | 256 (2048 pontos digitais)                                                              |  |
| Número de operandos tipo Auxiliares (8<br>bits)                                                  | 512                                                                                     |  |
| Memória total para operandos                                                                     | 1 Kbytes no GR310                                                                       |  |
| numéricos ( words 16bits) , formato<br>complemento de 2.                                         | 1 Kbytes no GR316                                                                       |  |
|                                                                                                  | 4 Kbytes no GR330                                                                       |  |
|                                                                                                  | 8 Kbytes no GR350 e GR351                                                               |  |
|                                                                                                  | 8 Kbytes no GR370 e GR371                                                               |  |
| Operandos disponíveis                                                                            | M memória 16 bits                                                                       |  |
| ( em alguns modelos o operando ponto<br>flutuante não é disponível , ver tabela<br>comparativa ) | D BCD 32 bits                                                                           |  |
|                                                                                                  | F ponto flutuante                                                                       |  |
| ·····p                                                                                           | TM tabela de memórias                                                                   |  |
|                                                                                                  | TD tabela de BCD                                                                        |  |
|                                                                                                  | TF tabela de ponto flutuante                                                            |  |
|                                                                                                  | KM constantes 16bits                                                                    |  |
|                                                                                                  | KD constantes BCD                                                                       |  |
|                                                                                                  | KF constantes ponto flutuante                                                           |  |
| Ocupação média de memória por<br>instrução contato                                               | 7 bytes                                                                                 |  |
| Instrução arquivo                                                                                | Permite o armazenamento de grande volume de dados.                                      |  |
| Tempos programáveis para execução de<br>módulo aplicativo temporizado (E018)                     | e 2,5ms, 3,125ms, 5ms, 10ms, 25ms ou 50ms                                               |  |

#### Tabela 2-19. Características do Software

#### Notas:

• Todos os operandos numéricos (KM, KD, KF, M, D, F, TM, TD e TF) permitem sinal aritmético na representação de valores. O número de operandos simples e tabelas (M, D, F,TM, TD e TF) é configurável para cada aplicação, sendo limitado pela capacidade de memória de operandos disponível de cada modelo (ver tabela comparativa).

# Lista de Instruções

|              | Instrução                                  |  |  |
|--------------|--------------------------------------------|--|--|
|              | –   /   – : Relé fechado                   |  |  |
|              | -                                          |  |  |
|              | PSL : Relé de pulso                        |  |  |
|              | RM : Relé mestre                           |  |  |
| Contato      | FRM : Fim relé mestre                      |  |  |
|              | – ( )– : Bobina simples                    |  |  |
|              | – (L)– : Bobina liga                       |  |  |
|              | – ( D ) – : Bobina desliga                 |  |  |
|              | – ( S ) – : Bobina de salto                |  |  |
|              | MOV : Movimentação de operando simples     |  |  |
|              | MOP : Movimentação de parte de operando    |  |  |
| Movimentação | MOB : Movimentação de bloco de operando    |  |  |
|              | MOT : Movimentação de tabelas              |  |  |
|              | CAB : Carrega bloco                        |  |  |
|              | CAR : Carrega operando                     |  |  |
| Comparação   | = : Igual                                  |  |  |
| Comparação   | < : Menor                                  |  |  |
|              | > : Maior                                  |  |  |
|              | + : Adição                                 |  |  |
| Aritmóticos  | – : Subtração                              |  |  |
| Antineticas  | / : Divisão                                |  |  |
|              | x : Multiplicação                          |  |  |
| Convorsão    | B/D : Conversão binário decimal            |  |  |
| Conversão    | D/B : Conversão decimal binário            |  |  |
|              | AND : E binário                            |  |  |
| Porta lágica | OR : OU binário                            |  |  |
| Forta logica | XOR : OU exclusivo binário                 |  |  |
|              | NEG : Insere negação da linha              |  |  |
| Contador     | CON : Contador simples                     |  |  |
| Contador     | COB : Contador bidirecional                |  |  |
| Tomporizador | TEE : Temporizador na energização          |  |  |
| remporizador | TED : Temporizador na dasenergização       |  |  |
|              | LDI : Liga/desliga pontos indexados        |  |  |
| Indexado     | TEI : Teste de estados de pontos indexados |  |  |
|              | SEQ : Seqüenciador                         |  |  |
| Subrotina    | CHF : Chamada de módulo função             |  |  |
| Gubiotina    | CHP : Chamada de módulo procedimento       |  |  |

Tabela 2-20. Lista de Instruções

# Lista de Módulos Função

|             | Descrição do Módulo de Funções                                                                                                    |  |  |
|-------------|----------------------------------------------------------------------------------------------------|--|--|
| F-PID.033   | Implementa o algoritmo de controle proporcional, integral e derivativo.                                                                                                    |  |  |
| F-RAIZN.034 | Extrai a raiz quadrada de um valor fornecido em um operando memória<br>ou real. No caso de operandos memória, o resultado pode ser<br>normalizado para uma escala previamente definida.                                                                                                  |  |  |
| F-ARQ2.035  |                                                                                                    |  |  |
| F-ARQ4.036  |                                                                                                    |  |  |
| F-ARQ8.037  | Permitem o uso da memória do programa aplicativo para armazenar                                                                                                    |  |  |
| F-ARQ12.038 | grandes quantidades de informações, utilizando conceitos de registros e                                                                                                    |  |  |
| F-ARQ15.039 | campos                                                                                                    |  |  |
| F-ARQ16.040 |                                                                                                    |  |  |
| F-ARQ24.041 |                                                                                                    |  |  |
| F-MOBT.043  | Realiza a cópia de blocos de operandos numéricos ou posições de tabelas. Podem ser copiados até 255 valores de operandos simples para tabelas e vice-versa, transferindo-se também posições de uma tabela para outra.                                                                    |  |  |
| F-STCP.044  | Retorna Status do CP em operandos                                                                                                    |  |  |
| F-CTRL.059  | Implementa os algoritmos de controle avanço/atraso (lead/lag), retardo de primeira ordem e derivador com retardo de primeira ordem.                                                                                                    |  |  |
| F-PID16.056 | Implementa o algoritmo de controle proporcional, integral e derivativo.<br>(possui diferenças em relação a F-PID.033)                                                                                                    |  |  |
| F-NORM.071  | Normalização de operandos inteiros                                                                                                    |  |  |
| F-COMPF.072 | Compara operandos dentro de uma faixa, apresentando a saída em<br>forma binária, onde o bit ligado indica que o operando pertence à faixa<br>respectiva.                                                                                                    |  |  |
| F-AES.087   | Esta instrução executa uma atualização imediata na memória imagem e<br>nos módulos das posições físicas especificadas. Sua atuação é idêntica<br>à varredura dos pontos de E/S realizada pelo programa executivo ao fina<br>de cada varredura, porém com o número de posições limitados. |  |  |
| F-ANDT.090  | Realiza a operação lógica AND (e) entre operandos simples (M ou D)<br>e/ou tabelas (TM ou TD). Podem ser realizadas até 255 operações<br>lógicas em uma única chamada da função.                                                                                                    |  |  |
| F-ORT.091   | Realiza a operação lógica OR (ou) entre operandos simples (M ou D)<br>e/ou tabelas (TM ou TD). Podem ser realizadas até 255 operações<br>lógicas em uma única chamada da função.                                                                                                    |  |  |
| F-XORT.092  | Realiza a operação lógica XOR (ou exclusivo) entre operandos simples<br>(M ou D) e/ou tabelas (TM ou TD). Podem ser realizadas até 255<br>operações lógicas em uma única chamada da função.                                                                                              |  |  |
| F-NEGT.093  | Realiza a negação lógica entre operandos simples (M ou D) e/ou tabelas (TM ou TD). Podem ser realizadas até 255 operações lógicas em uma única chamada da função.                                                                                                    |  |  |
| F-M_F.050   | Conversão de Valores 2 Inteiros para Ponto Flutuante                                                                                                    |  |  |
| F-F_M.051   | Conversão de Valores Ponto Flutuante para 2 Inteiros                                                                                                    |  |  |
| F-FSOM.052  | Soma de Valores Ponto Flutuante                                                                                                    |  |  |
| F-FSUB.053  | Subtração de Valores Ponto Flutuante                                                                                                    |  |  |
| F-FMUL.054  | Multiplicação de Valores Ponto Flutuante                                                                                                    |  |  |
| F-FDIV.055  | Divisão de Valores Ponto Flutuante                                                                                                    |  |  |

Tabela 2-21. Lista de Módulos Função

|              | UCPs                                        | Produtos Relacionados              |  |
|--------------|---------------------------------------------|------------------------------------|--|
| F-PID.033*   | GR370, GR371                                |                                    |  |
| F-RAIZN.034  | GR310, GR316, GR330,                        |                                    |  |
| F-ARQ2.035   | GR350, GR351, GR370,                        |                                    |  |
| F-ARQ4.036   | GR371                                       |                                    |  |
| F-ARQ8.037   | GR330, GR350, GR351,                        |                                    |  |
| F-ARQ12.038  | GR370, GR371                                |                                    |  |
| F-ARQ15.039  |                                             |                                    |  |
| F-ARQ16.040  | GR350, GR351, GR370,<br>GR371               |                                    |  |
| F-ARQ24.041  |                                             |                                    |  |
| F-MOBT.043   | GR310, GR316, GR330,                        | Módulos E distribuídos junto com o |  |
| F-STCP.044   | GR350, GR351, GR370,<br>GR371 MasterTool    |                                    |  |
| F-CTRL.059   |                                             |                                    |  |
| F-PID16.056* | GR370, GR371                                |                                    |  |
| F-NORM.071   |                                             |                                    |  |
| F-COMPF.072  |                                             |                                    |  |
| F-AES.087    | GR310. GR316. GR330.                        |                                    |  |
| F-ANDT.090   | GR350, GR351, GR370,                        |                                    |  |
| F-ORT.091    | GR371                                       |                                    |  |
| F-XORT.092   |                                             |                                    |  |
| F-NEGT.093   |                                             |                                    |  |
| F-M_F.050    |                                             |                                    |  |
| F-F_M.051    |                                             |                                    |  |
| F-FSOM.052   | GR310, GR316, GR330,<br>GR350, GR351, GR370 | Módulos F distribuídos junto com o |  |
| F-FSUB.053   | GR371                                       | pacote de funções AL-2700          |  |
| F-FMUL.054   |                                             |                                    |  |
| F-FDIV.055   |                                             |                                    |  |

Tabela 2-22. Compatibilidade de Módulos Função

#### Notas:

As funções que não fazem parte da distribuição Mastertool, podem ser adquiridas separadamente.

As funções F-PID.033 e F-PID16.056, apesar de terem a mesma funcionalidade possuem características diferentes. Consultar as respectivas documentações para maiores detalhes.

#### Novo diretório de módulos

A partir da versão 1.20 do executivo do GRANO foi implementado um novo diretório de módulos. Este novo diretório dá suporte a um maior número de módulos de configuração (C-XXX), módulos de execução (E-XXX), módulos de função (F-XXX) e módulos de procedimento (P-XXX).

|                                  | Quantidade de módulos suportados |                          |
|----------------------------------|----------------------------------|--------------------------|
|                                  | Versões inferiores a 1.20        | Versões 1.20 ou superior |
| Módulos de Configuração (C-XXX)  | 1                                | 32                       |
| Módulos de Execução (E-XXX)      | 24                               | 24                       |
| Módulos de Procedimetnos (P-XXX) | 115                              | 200                      |
| Módulos de Função (F-XXX)        | 115                              | 229                      |

Tabela 2-23. Quantidade de módulos de programa suportado

#### Notas:

Para a criação de módulos de função e de procedimento maiores do que 115 é necessário o a versão 3.86 de MasterTool ou superior.

#### Retentividade

Os microcontroladores da Série Grano não possuem retentividade de aplicativos na memória RAM. Devido a isso, o programa aplicativo armazenado em RAM é sempre perdido com a falta de energia.

O mesmo não acontece com alguns operandos, quando o módulo C está armazenado em memória Flash. Caso no momento da queda da energia o módulo C esteja em RAM, a UCP não salvará os operandos retentivos, e, no próximo power-up, o CP entrará em erro indicando esta condição, através da mensagem "Falha nos Operandos Retentivos", que indica que nenhum operando foi salvo.

A seleção dos operandos retentivos é feita no programador MasterTool, através do módulo C. Podem ser retentivos os operandos %S, %A, %M, %D e %F. Os operandos não retentivos são zerados quando a UCP entra em modo execução.

Além dos operandos, a senha e o nível de proteção do CP são sempre salvos numa queda de energia, sendo restaurados na inicialização, caso haja ladder na memória Flash.

#### ATENÇÃO:

Os operandos Tabela das UCPs Grano não são retentivos, sendo inicializados com zero no power-up da UCP. Na passagem de Programação para Execução as tabelas não tem seu conteúdo alterado.

#### **Operandos Ponto Flutuante**

A família de microcontroladores Grano incorpora a seu grupo de operandos os operandos reais (%F). Estes operandos são armazenados em 32 bits no formato de ponto flutuante com precisão simples, conforme a norma IEEE 754.

A quantidade de operandos real é configurável na declaração do módulo C, sendo o limite máximo dependente do modelo de CP em uso.

Estes operandos ocupam quatro bytes de memória (32 bits), armazenando o valor conforme a Figura 2-9:

| S |                   |                    |
|---|-------------------|--------------------|
|   | Expoente (8 bits) | Mantissa (23 bits) |

#### Figura 2-9. Ocupação do Operando Ponto Flutuante

S – bit de sinal aritmético (0 – positivo, 1 – negativo)

O valor decimal de um operando real (%F) é obtido pela seguinte expressão:

 $Valor = (-1)^{S} \times 2^{(Expoente-127)} \times 1, Mantissa$ 

A faixa de valores armazenáveis é de -3,4028234663852886E+38 a 3,4028234663852886E+38 .

Os números não normalizados, ou seja, valores cujo módulo é inferior a 1,1754943508222875E-38, são tratados como zero pelos CPs. Os CPs não tratam os números infinito e NANs (*not a number*), sendo todos tratados como fundo de escala.

ATENÇÃO: Para maiores detalhes sobre a utilização dos operandos %F consulte o MasterTool Programming – Manual de Programação (MP399101).

# Características da Arquitetura HardFlex® GR900

A função HardFlex GR900 é uma característica já fornecida no programa dos microcontroladores da Série Grano que possuam a arquitetura HardFlex que suportam esta característica. A função GR900 implementa um contador rápido de 24 bits com vários modos de operação até 20 kHz, e duas saídas rápida tipo freqüência até 20 kHz.

#### Produtos da série Grano com HardFlex

A arquitetura HardFlex GR900 acompanha os seguintes produtos da Série Grano em sua configuração original.

| Código | Denominação                                                                                                    |
|--------|----------------------------------------------------------------------------------------------------|
| GR350  | Microcontrol 14ED, 8 SD (Transistor), 2 SD (Relé), 2 Saídas Rápidas,<br>Contador e Relógio (Opcional)                                  |
| GR351  | Microcontrol 14ED, 8 SD (Transistor), 2 SD (Relé), 2 Saídas Rápidas,<br>Contador e Relógio (Opcional) c/ Expansão                      |
| GR370  | Microcontrol 14ED, 8 SD (Transistor) , 2 SD (Relé), 2 Saídas Rápidas,<br>Contador, 4 EA, 2SA Termopar e Relógio (Opcional)             |
| GR371  | Microcontrol 14ED, 8 SD (Transistor) , 2 SD (Relé), 2 Saídas Rápidas,<br>Contador, 4 EA, 2SA Termopar e Relógio (Opcional) c/ Expansão |

#### Tabela 2-24. Produtos da Série Grano com HardFlex

Além da arquitetura GR900, existem outras arquiteturas de acordo com a tabela a seguir:

| Código | Denominação                  |
|--------|------------------------------|
| GR901  | Contador 24 bits e Saída PTO |
| GR902  | Contador 24 bits e Saída PWM |

#### Tabela 2-25. Outras arquiteturas HardFlex existentes

#### ATENÇÃO:

A Altus pode disponibilizar uma biblioteca de funções e sob consulta pode desenvolver novas funções aos usuários, para que contadores e saídas rápidas executem tarefas específicas, ou mesmo, operações lógicas de entrada e saída implementadas em hardware. Consulte os documento de Características Técnicas GR9XX das opções HARDFLEX disponíveis.

#### Características do Contador

O Contador Rápido 24 bits permite a contagem de pulsos com freqüência de até 20 kHz. Permite a leitura de transdutores de posição óticos lineares ou rotativos, podendo assim o controlador programável executar tarefas de posicionamento de alta precisão.

Tem como principais características:

- Contador "Up/Down" programável de 24 bits;
- Entrada Zeramento (Reset);
- Entrada Congelamento de Contagem (Hold);
- 2 saídas de comparação configuráveis e 1 saída zero;
- Diagnóstico, leitura e escrita de operandos via software através do módulo F-CONTR.004.

As aplicações típicas deste contador são:

• Controle de posição e movimento;

- Sincronismo de operações em máquinas, utilizando sensores de pulso;
- Contagem rápida de eventos.

|                                                 | Contador Rápido 24 bits                                                                                                    |
|-------------------------------------------------|----------------------------------------------------------------------------------------------------|
| Tipo de Função                                  | Contador rápido de 24 bits                                                                                                    |
| Freqüência máxima de<br>contagem                | 20kHz                                                                                                    |
| Numero máximo de entradas<br>utilizadas         | 4                                                                                                    |
| Numero máximo de saídas<br>utilizadas           | 3                                                                                                    |
| Função das entradas                             | I1- Contagem A                                                                                                    |
| (o código representa o borne                    | I2- Contagem B                                                                                                    |
| em que o sinal está conectado)                  | I3- Zeramento (Reset do contador)                                                                                                    |
|                                                 | I4- Congelamento (inibição de contagem)                                                                                                    |
| Função das saídas                               | T0- Comparador 1                                                                                                    |
| (o código representa o borne                    | T1- Comparador 2                                                                                                    |
| em que o sinal está conectado)                  | T2- Zero                                                                                                    |
| Modos de operação das<br>entradas               | 0 – Pulso na entrada Contagem A -> Incrementa contador; Pulso<br>em Contagem B -> Decrementa o contador                                                                                                    |
|                                                 | 1 – Nível do sinal na entrada Contagem A dá o sentido da<br>contagem e pulsos na entrada Contagem B incrementam ou<br>decrementam a contagem                                                                            |
|                                                 | 2 – Uso com transdutor de posição. Pulsos em quadratura<br>provenientes do transdutor de posição são inseridos nas<br>entradas Contagem A e Contagem B, a decodificação dos pulsos<br>gera quatro contagens por período |
|                                                 | 3 – Idem ao modo 2, mas com duas contagens por período                                                                                                    |
| Nível dos sinais de entrada                     | Conforme a característica técnica do controlador em que a<br>função contador rápido for carregada                                                                                                    |
| Funções executadas via                          | Leitura em tempo real do valor atual do contador                                                                                                    |
| software                                        | Escrita do valor do contador                                                                                                    |
|                                                 | Escrita do valor dos comparadores                                                                                                    |
|                                                 | Zeramento (Reset) e congelamento do valor do contador                                                                                                    |
|                                                 | Parametrização do contador                                                                                                    |
|                                                 | Monitoração do status atual do contador                                                                                                    |
| Forma de atualização do<br>operando de contagem | Atualização via módulo função (F-CONTR.004) dependente do<br>aplicativo ou sob demanda de interrupção de tempo (E018) ou<br>externa (E020)                                                                              |
| Diagnóstico                                     | Bytes de Diagnóstico monitoráveis via software MasterTool ou<br>supervisórios                                                                                                    |
| Parâmetros configuráveis                        | Modo de contagem                                                                                                    |
|                                                 | Saídas de Comparação e passagem por zero                                                                                                    |
|                                                 | Entradas e saídas utilizadas pelo contador                                                                                                    |

| Tabela 2-26. | Características do | Contador |
|--------------|--------------------|----------|
|--------------|--------------------|----------|

#### Notas:

As entradas e saídas utilizadas pelo contador são alocadas nas entradas e saídas digitais do microcontrolador Grano. As entradas do contador também podem ser lidas como entradas digitais normais além de acionarem o contador. As saídas alocadas são utilizadas exclusivamente pelo contador, não podendo assim ser acionadas como saídas digitais comuns.

#### Descrição Funcional do Contador

O contador rápido possui entradas, saídas, registradores internos e lógica de processamento conforme o diagrama abaixo.

A leitura do contador, parametrização e diagnóstico são disponíveis em operandos definidos no instante da configuração do aplicativo no MasterTool, permitindo assim total controle do contador pelo software aplicativo.

A função HardFlex contador rápido é acessada pelo software aplicativo através do Módulo Função F-CONTR.004 utilizando operandos %F (real) e %A (auxiliar) ou %M (memória). O valores a serem lidos ou escritos no contador e nos comparadores são representados pelos operandos %F definidos no momento da configuração do contador. Parâmetros, comandos e status são escritos e lidos do contador via operandos auxiliares %A ou memória %M.

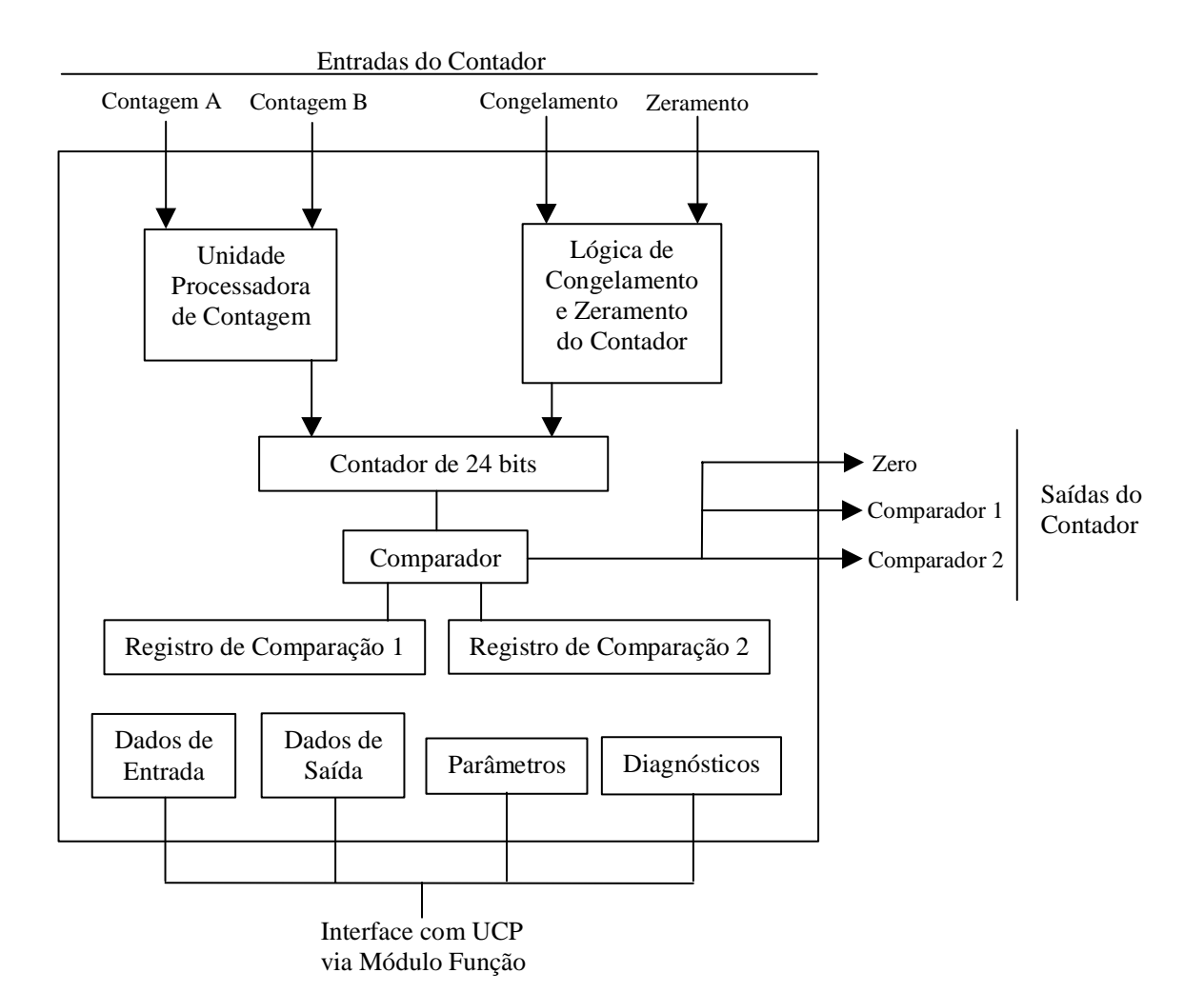

Figura 2-10. Diagrama de Blocos do Contador

#### **Componentes do Contador**

• Contador de 24 bits

A função possui como padrão um contador binário de 24 bits, cobrindo a faixa de números inteiros entre -8.388.608 e +8.388.607.

Quando ocorre estouro de contagem positiva ("overflow") ou negativa ("underflow") o contador assume o valor zero (0), recomeçando a contagem na mesma direção que estava contando antes do estouro de contagem.

Apesar de o contador ser do tipo binário com sinal, seus valores de contagem e comparação são convertidos em operandos reais para utilização por parte do software da UCP e do aplicativo.

• Entradas de Contagem

A contagem é realizada em função dos sinais elétricos presentes nas entradas Contagem A e B. Estes sinais são interpretados pela unidade processadora de contagem, que, conforme o modo de operação, determina o número de pulsos de contagem e a sua direção, ascendente ou descendente.

• Entrada Zeramento

O valor do contador também pode ser zerado externamente por meio da ativação (nível alto) da entrada Zeramento (R). A atuação desta entrada depende de habilitação fornecida por software durante a parametrização do contador.

• Entrada Congelamento

O processo de contagem permanecerá parado enquanto a entrada de Congelamento de contagem estiver ativa (nível alto) mesmo que haja pulsos de contagem nas entradas Contagem A ou B. A atuação desta entrada também depende de habitação durante a parametrização do contador

• Registradores de Comparação

Associado ao contador são disponíveis 2 (dois) registradores de comparação de 24 bits independentes entre si, cujos valores são escritos via software aplicativo. São geradas transições nos sinais de saída de comparação quando o valor de contagem atingir os valores dos registradores de comparação. Pode-se alocar pontos de saída digital a transistor para informar o status destes sinais de comparação.

• Saídas do Contador

O contador rápido pode ser configurado a gerar até 3 (três) sinais de saída independentes, que são:

- Comparador 1: é gerado um pulso nesta saída quando o valor do contador for igual ao valor do registrador de comparação 1;
- Comparador 2: : é gerado um pulso nesta saída quando o valor do contador for igual ao valor do registrador de comparação 2;
- Zero: é gerado um pulso nesta saída toda vez que o valor do contador for igual a zero.

Obs.: Os pulsos gerados nas saídas do contador têm duração mínima de 50 ms.

• Dados de Entrada

São os valores a serem escritos no contador e nos comparadores 1 e 2.

• Dados de Saída

O valor do contador de 24 bits.

• Parâmetros

O contador é configurado através do MasterTool.

• Diagnósticos

São as indicação de eventos ocorridos em relação ao contador.

#### Modos de Contagem

A unidade processadora de contagem pode operar em quatro modos distintos, atendendo a um amplo espectro de aplicações. Sua programação é realizada por meio da parametrização via software MasterTool (ver tabela do octeto de parametrização no item Programação).

• Modo 0

Nesta configuração, um pulso positivo aplicado ao canal A produz um incremento do valor do contador, enquanto que no canal B, produz um decremento do valor de contagem.

Se for desejada uma contagem unidirecional, basta utilizar somente o canal desejado, deixando o outro aterrado.

Neste modo observam-se os seguintes limites de freqüência:

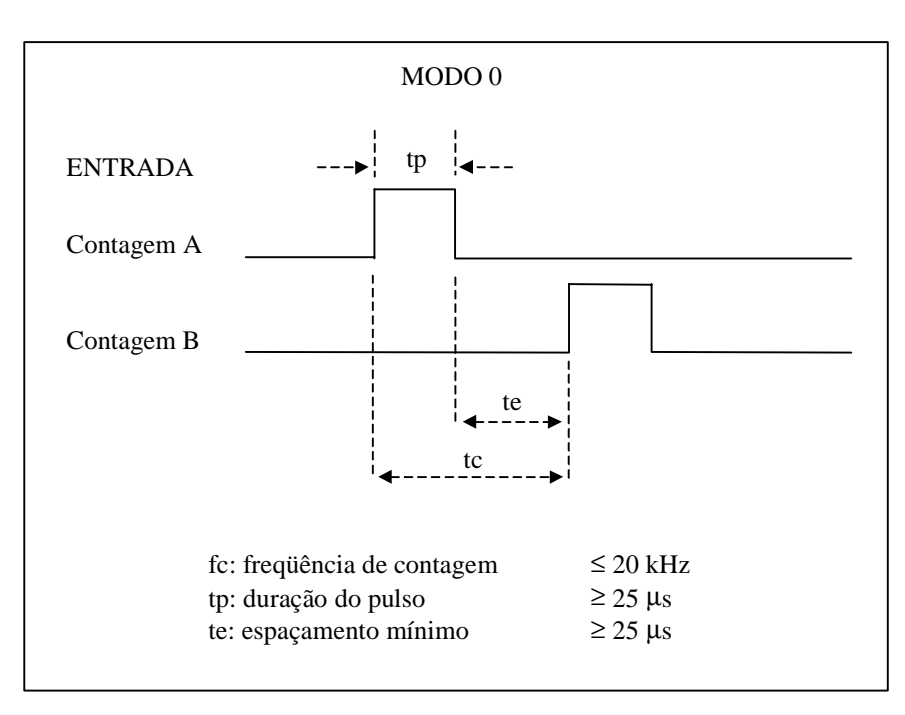

Figura 2-11. Limites do Modo 0

ATENÇÃO:

O tempo "te" de espaçamento mínimo deve ser obedecido entre pulsos consecutivos aplicados a um mesmo canal e também entre pulsos aplicados nos canais A e B como mostra a Figura 2-11.

#### • Modo 1

Com a seleção do modo 1, o pulso de contagem deve ser aplicado à entrada B, enquanto que o sentido de contagem é aplicado à entrada A. Nível lógico 1 na entrada A implica em contagem ascendente e nível lógico 0, em contagem descendente.

Neste modo observam-se os seguintes limites de freqüência:

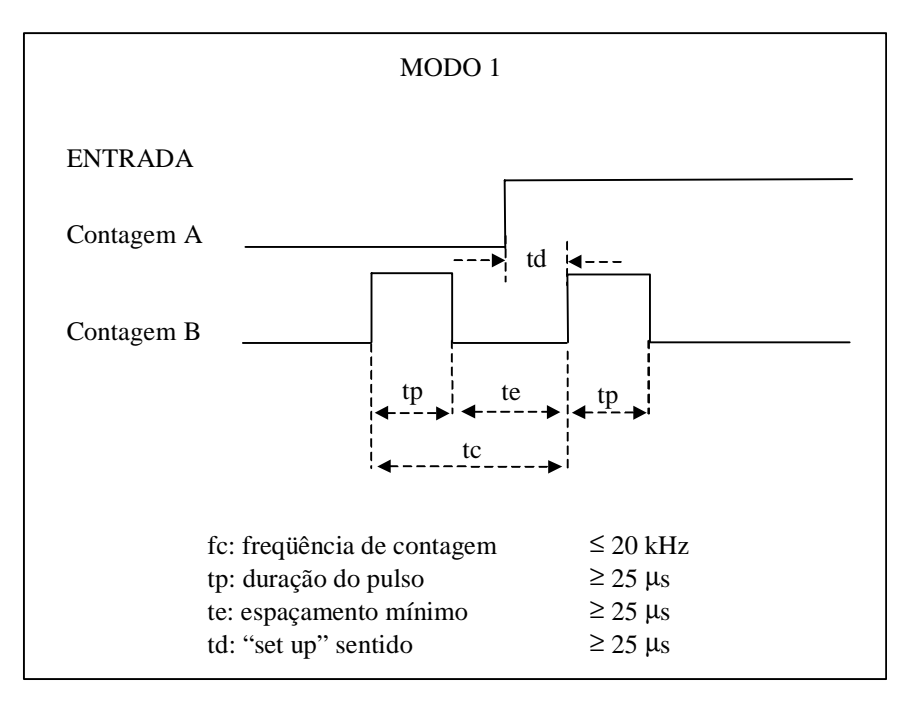

Figura 2-12. Limites do Modo 1

#### • Modos 2 e 3

Nestes modos a unidade processadora de contagem decodifica os sinais de entrada em quadratura de acordo com o padrão usualmente fornecido por transdutores óticos de posição. O sentido de contagem é obtido a partir da relação de fase entre os sinais (a contagem é incrementada se o pulso na entrada de Contagem A estiver adiantado em relação ao pulso na entrada de Contagem B e decrementada se o pulso em B estiver adiantado em relação ao pulso em A), enquanto que os pulsos de contagem estão relacionados com as transições.

No modo 2 são gerados 4 pulsos de contagem por período do sinal de entrada (x 4), enquanto que no modo 3 são gerados 2 pulsos por período (x 2).

Os limites de freqüência envolvidos nestes casos são:

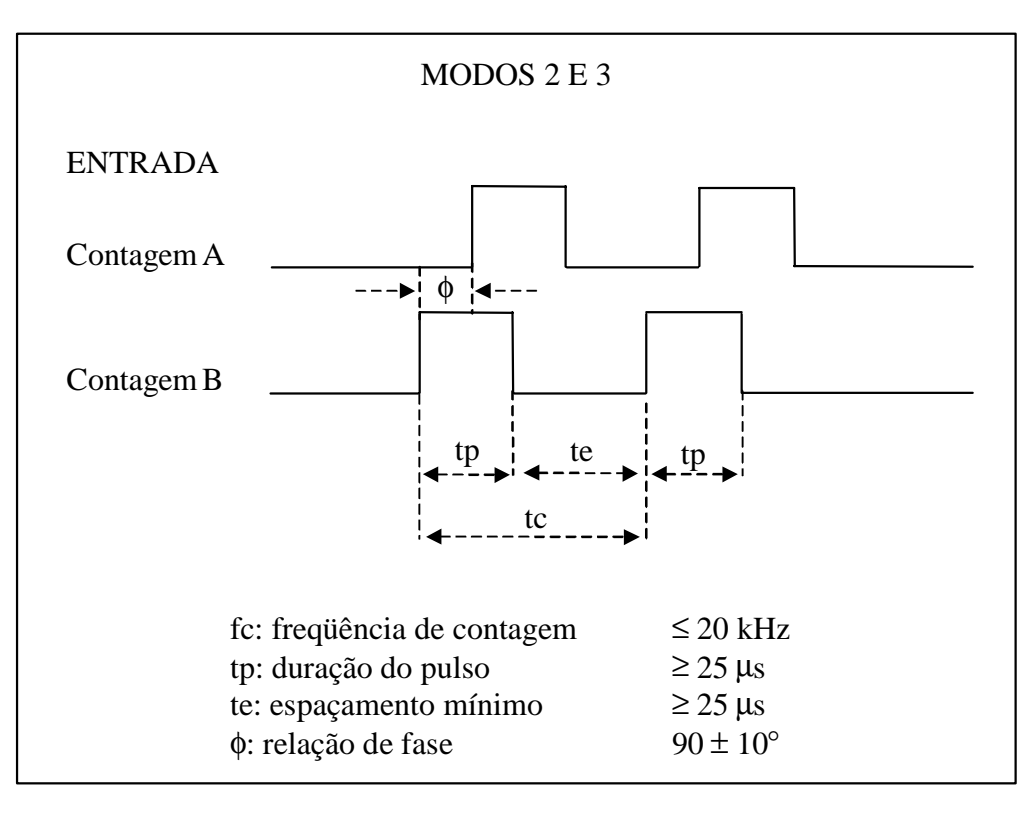

Figura 2-13. Limites dos Modos 2 e 3

Os limites são especificados em função da tolerância da relação de fase existente entre os dois sinais.

#### Características das Saídas Rápidas

Além do Contador Rápido 24 bits a Função HardFlex GR900 também implementa duas saídas rápidas tipo VFO (Variable Frequency Output - saída de freqüência variável) independentes, podendo gerar sinais com freqüências de até 20 kHz.

As saídas rápidas têm como principais características:

- Saídas com freqüência configurável até 20kHz com resolução de 1Hz;
- Duty Cycle das saídas rápidas configurável por saída de 0 a 100%, com resolução de 1%;
- Duas saídas (F0 e F1) alocadas exclusivamente para geração de freqüência;
- Escrita de operandos via software através do módulo função F-SAIDR.009.

As aplicações típicas das saídas rápidas são:

- Acionamento de máquinas e motores;
- Sincronismo de operações em máquinas;

|                                                                | Saídas Rápidas VFO                                                                                                    |  |  |
|----------------------------------------------------------------|----------------------------------------------------------------------------------------------------|--|--|
| Tipo de Função                                                 | Saídas Rápidas tipo VFO – Variable Frequency Output                                                                                        |  |  |
| Freqüência máxima de<br>geração de pulsos                      | 20 kHz                                                                                                    |  |  |
| Numero máximo de saídas<br>utilizadas                          | 2 rápidas (bornes F0 e F1)                                                                                                    |  |  |
| Função das saídas                                              | F0 - Saída VFO 0 (saída de frequência)                                                                                                    |  |  |
| (o código representa o borne<br>em que o sinal está conectado) | F1 - Saída VFO 1 (saída de frequência)                                                                                                    |  |  |
| Funções executadas via                                         | Escrita do valor da frequência a ser gerada em Hz (0 a 20000)                                                                              |  |  |
| software                                                       | Escrita do Duty Cycle das saídas em % (0 a 100)                                                                                            |  |  |
|                                                                | Início/Fim de operação das saídas(start/stop via SW)                                                                                       |  |  |
| Forma de acesso aos<br>operandos das saídas rápidas            | Atualização via módulo função (F-SAIDR.009) dependente do<br>aplicativo ou sob demanda de interrupção de tempo (E018) ou<br>externa (E020) |  |  |

Tabela 2-27. Características das Saídas Rápidas

#### Descrição Funcional das Saídas Rápidas

As saídas rápidas possuem registradores internos, lógica de processamento e saídas conforme o diagrama e são descritos a seguir.

O envio de comandos é disponível em operando definido no instante da configuração do aplicativo no MasterTool, permitindo assim total controle das saídas rápidas pelo software aplicativo.

As saídas rápidas são acessadas pelo software aplicativo através do Módulo Função F-SAIDR.009 utilizando %M (memória) ou %TM (tabela de memória) e %A (auxiliar). O valores de frequência e duty cycle das saídas são representados por operandos %M ou %TM definidos no momento da configuração da função saídas rápidas. Comandos são acessados via operando auxiliar %A.

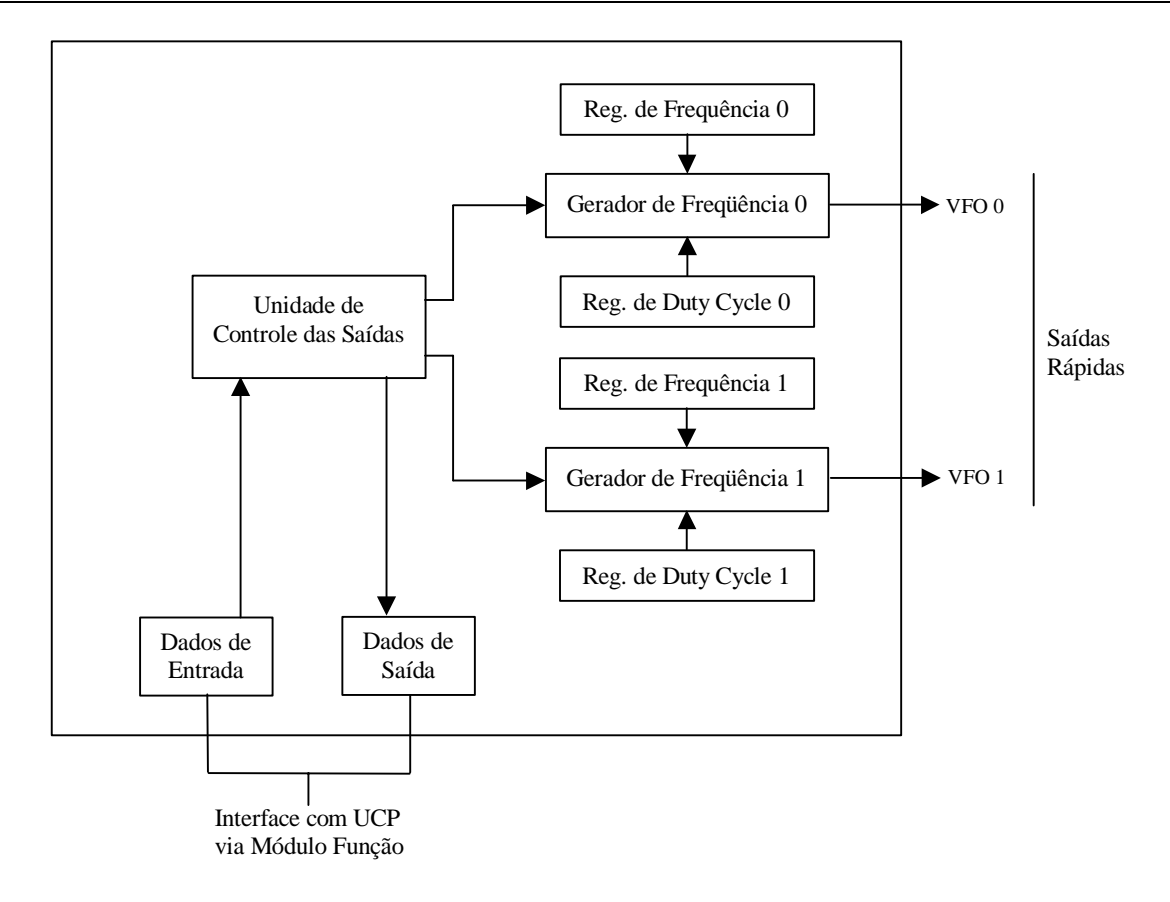

#### Figura 2-14. Diagrama em Blocos das Saídas Rápidas

#### Componentes das Funções de Saídas Rápidas

• Gerador de Freqüência

O gerador de freqüência gera os sinais de clock com freqüência e *duty cycle* de acordo com os valores escritos nos registradores de freqüência e *duty cycle*.

• Registradores de Freqüência

Associado a cada saída de freqüência (VFO 0 e VFO 1) existe um registrador de freqüência cujo valor determina a freqüência de operação da saída em freqüência (valor do clock gerado). O valor destes registradores pode variar entre 0 e 20.000 representando freqüências de 0 a 20 kHz.

• Registradores de Duty Cycle

Associado a cada saída rápida também existe um registrador de duty cycle que informa ao gerador de frequência o *duty cycle* que será gerado para cada saída (VFO 0 e VFO 1). O valor do *duty cycle* é dado em % e pode variar entre 0 (0%) e 100 (100%). Para um duty cycle de 0 %, nenhum sinal de saída é fornecido.

• Unidade de Controle das Saídas

Tem por fim a analise dos dados provenientes do software aplicativo para determinar o modo de operação das saídas, ativação e desativação das mesmas

Saídas Rápidas

Saída VFO 0: primeira saída rápida de frequência, associada ao borne F0.

Saída VFO 1: segunda saída rápida de frequência, associada ao borne F1.

• Dados de Entrada e Dados de Saída

Valores das freqüências e duty cycle a serem gerados e indicações de resultados.

# **Modo Clone**

O barramento da Série Grano possui algumas características inovadoras em relação aos demais barramentos de CPs da Altus. A principal delas é a utilização de uma UCP como módulo escravo, que executa um aplicativo independente do mestre do barramento, trocando dados com o mesmo através de uma área de troca mapeada em operandos %M. A configuração que utiliza duas UCPs no mesmo barramento (uma mestre e outra escrava) é chamada de Modo Clone.

Esta característica de clonagem pode ser utilizada em diversas aplicações, como controle paralelo de alta velocidade ou controle de posição de eixos, por exemplo. Cada UCP executa individualmente seu aplicativo, acessando diretamente o seus pontos de entrada e saída, além de trocar dados com a outra UCP.

O Modo Clone pode ser configurado e utilizado nos seguintes produtos da Série Grano, tanto na situação de mestre, como de escravo.

| Código | Denominação                                                  |
|--------|--------------------------------------------------------------|
| GR351  | Microcontrol 14ED 12SD Contador c/ Expansão                  |
| GR371  | Microcontrol 14ED 12SD 4EA 2SA Termopar Contador c/ Expansão |

Tabela 2-23. Produtos da Série Grano com Modo Clone

Observando a Figura 2-15, pode-se perceber que pode ser utilizado, junto à UCP mestre, o Módulo Relógio (GR380). O Grano à esquerda é por padrão a UCP mestre, e o outro a escrava.

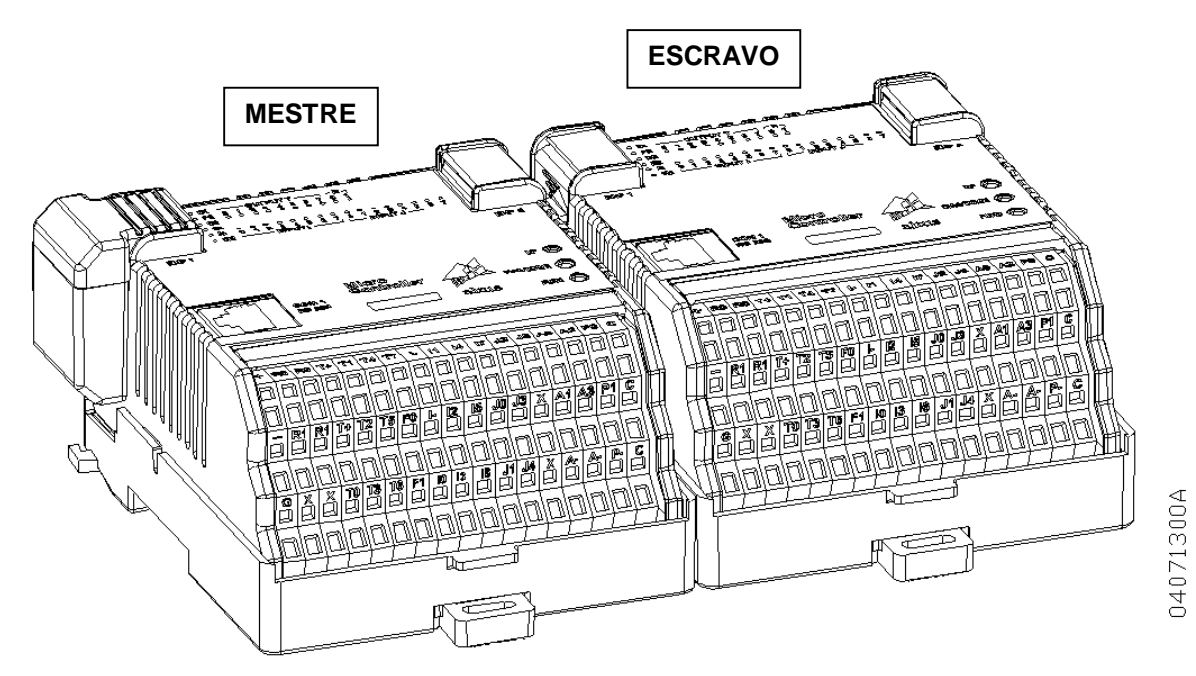

Figura 2-15. Exemplo de Utilização do Modo Clone

### Área de Troca

A comunicação do Modo Clone entre a aplicação da UCP mestre e da UCP escrava é feita através de uma área de troca de dados. Esta área é dividida em dois blocos de operandos %M, configurados através do programador MasterTool, chamados de Dados Recebidos (IW) e Dados Enviados (QW).

#### Dados Recebidos (IW)

Este bloco equivale à uma entrada de dados mapeada em operandos %M, que recebe os dados enviados pela outra UCP do barramento.

#### ATENÇÃO:

Os operandos %M recebidos (IW) não devem ser escritos pelo programa aplicativo da UCP destino. Caso isto ocorra, os mesmos só serão restaurados após o final do aplicativo.

#### Dados Enviados (QW)

Este bloco equivale à uma saída de dados mapeada em operandos %M, que envia os dados para a outra UCP do barramento.

#### Tamanho da Área

O tamanho dos dois blocos é configurado no programador MasterTool, podendo assumir os seguintes valores:

- 16 bytes 8 operandos %M para Dados Recebidos e 8 operandos %M para Dados Enviados
- 128 bytes 64 operandos %M para Dados Recebidos e 64 operandos %M para Dados Enviados

#### ATENÇÃO:

É importante salientar que quanto maiores os blocos da Área de Troca, mais comunicações serão necessárias para a atualização de todos os dados, gerando aumento no tempo de ciclo das UCPs.

#### Comunicação

Para enviar dados para a UCP escrava, por exemplo, o aplicativo da UCP mestre deve apenas escrever o dado no bloco Dados Enviados. Após o final do ciclo da aplicação do mestre, o dado será copiado para o bloco Dados Recebidos da UCP escrava.

O Mestre do Modo Clone, ao final de cada ciclo de seu programa aplicativo, realiza o processo de escrita, dos operandos %M para o buffer do Escravo, e de leitura, do buffer do Escravo para os operandos %M. Logo, a cada varredura do Mestre é atualizada toda a quantidade de bytes configurada.

O Escravo por sua vez, ao final do seu programa aplicativo, atualiza todos os operandos %M configurados com os dados do buffer do Escravo (dados recebidos do Mestre), e também o buffer do Escravo a partir dos seus operandos %M (dados enviados para o Mestre).

#### ATENÇÃO:

Os aplicativos da UCP Mestre e da Escrava não são intertravados, sendo executados de forma assíncrona. Logo pode ocorrer que parte dos dados recebidos por uma UCP se referem ao ciclo de execução N e os demais ao ciclo N-1 da outra UCP. Tendo em vista esta característica, o barramento garante apenas a integridade de blocos de 4 bytes (dois operandos %M) consecutivos.

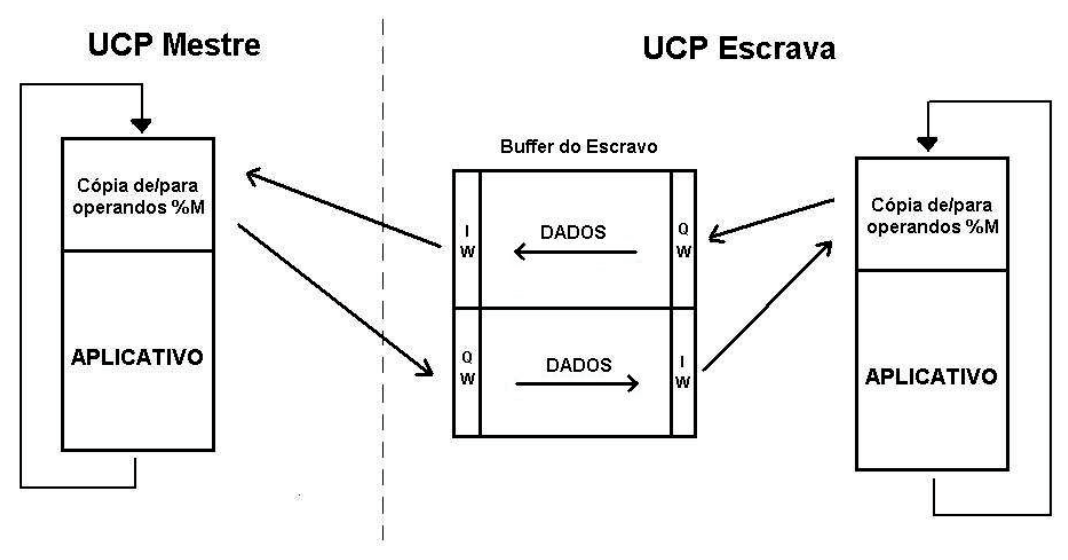

Figura 2-16. Comunicação Modo Clone

#### **UCP Mestre**

A UCP mestre gerencia o barramento, realizando testes na inicialização do Modo Clone, e centralizando o diagnóstico de todos os módulos do barramento. O estado de operação do mestre é sensível a problemas nos escravos do barramento, podendo se modificar como conseqüência de problemas nos mesmos.

#### Inicialização da UCP Mestre

A inicialização de todo o sistema é um item importante do Modo Clone, sendo comandado pelo mestre. Uma vez terminado o seu processo de inicialização, o mestre inicializa o barramento, comunicando com o escravo.

#### **CUIDADO:**

As duas UCPs do barramento devem se energizadas simultaneamente, de forma a garantir a correta inicialização do sistema.

Ele começa realizando comunicações de sincronismo, durante um período de 2 segundos, no qual não executa seu aplicativo. As comunicações de sincronismo servem para que o mestre tenha garantia de que o escravo já está inicializado e pronto para receber as comunicações de dados.

Caso o escravo responda antes do time-out de 2 segundos, o barramento é considerado inicializado, e o mestre passa para Execução, realizando comunicações de dados e diagnóstico com o escravo. Se for detectado time-out nas respostas do escravo, o mestre passa para modo Erro, indicando nos operandos de diagnóstico do barramento que o escravo não foi inicializado.

#### ATENÇÃO:

Mesmo não inicializado pela UCP mestre, o escravo continua executando seu programa aplicativo, porém suas saídas permanecem desabilitadas.

#### Comportamento do Mestre com Escravo em Modo Programação

Quando a UCP mestre está em execução e percebe que o escravo está em Modo Programação, ela continua varrendo o barramento, porém, os dados recebidos deste escravo não são copiados para os operandos do mestre.

#### ATENÇÃO:

Quando alguma das UCPs está com suas saídas desabilitadas, seja por comando do usuário, ou pelo seu Modo de Operação (Programação ou Erro), todo o barramento fica com as saídas desabilitadas.

#### Comportamento do Mestre com Escravo em Modo Erro

Se a UCP mestre em execução perceber que o escravo está em Modo Erro, ela também passa para Modo Erro, indicando nos operandos de diagnóstico da UCP que houve falha neste módulo escravo. Esta passagem para Modo Erro faz com que o barramento não seja mais atualizado, nem do lado do mestre, nem do lado do escravo.

#### **UCP Escrava**

A UCP escrava executa seu programa aplicativo, independente do Modo de Operação do mestre. O Modo de Operação do mestre apenas determina se a Área de Troca e os Diagnósticos do barramento estão ou não sendo atualizados e se as saídas do barramento estão habilitadas. Em operação normal, mestre e escravo em Execução, tanto a Área de Troca quanto os Diagnósticos são atualizados.

#### Comportamento do Escravo com Mestre em Modo Programação

Quando o mestre está em Modo Programação, ele apenas atualiza os diagnósticos do barramento, não atualizando a Área de Troca, e mantém todas as saídas do barramento desabilitadas.

O escravo continua executando seu aplicativo normalmente.

#### Comportamento do Escravo com Mestre em Modo Erro

Quando o mestre está em Modo Erro, ele não executa nenhuma atividade relacionada ao barramento, não sendo atualizados os Diagnósticos e a Área de Troca, e permanecendo todas as saídas do barramento desabilitadas.

O escravo continua executando seu aplicativo normalmente.

#### Estado Físico das Saídas

Uma característica importante do Modo Clone é o estado físico das saídas dos módulos pertencentes ao barramento. Se algum dos módulos do barramento estiver com suas saídas desabilitas, todos os demais também estarão.

Este comportamento não considera o motivo que levou à desabilitação das saídas, de forma que isso pode ocorrer por causa de um comando do usuário de habilitar/desabilitar saídas, ou pelo Modo de Operação de um ou mais módulos do barramento.

Se as saídas estiverem desabilitadas como conseqüência de um dos módulos estar em Modo Programação, ou Erro, elas só serão habilitadas quando este módulo passar para Modo Execução.

#### Comandos Habilita e Desabilita Saídas

O comportamento do Modo Clone ao comando enviado pelo usuário para habilitar, ou desabilitar, saídas permanece o mesmo que em uma UCP normal, permanecendo pendente este comando caso a mesma não esteja em Modo Execução. A única diferença observada é que o comando pode ser enviado para qualquer UCP do barramento, podendo inclusive, desabilitar as saídas enviando o comando para uma UCP, e habilitar enviando o comando para outra UCP.

#### ATENÇÃO:

Caso seja configurada uma UCP Escrava, sem a presença da UCP Mestre do barramento, as saídas da Escrava serão desabilitadas.

# 3. Configuração

Os microcontroladores da Série Grano são configurados e programados através do software MasterTool. A configuração realizada define o comportamento das UCPs. A programação representa a aplicação desenvolvida pelo usuário em linguagem de relés e blocos lógicos, também chamada de programa aplicativo.

Os seguintes itens serão abordados a seguir:

- Uso das Teclas
- Modo LEDs de Funções
- Modo Visualização de Diagnósticos
- Operandos de E/S e de Diagnósticos
- Canal de Comunicação
- ALNET I escravo
- MODBUS RTU escravo
- Conversão de Código para Série Grano
- Gravando funções HardFlex

#### ATENÇÃO:

Para obter maiores informações sobre a configuração das características acima, e sobre suas configurações, consulte o MasterTool Programming – Manual de Utilização (MU299025). Para conhecer detalhes sobre a forma de programação e sintaxe da linguagem de relés e blocos lógicos, consulte o MasterTool Programming – Manual de Programação (MP399101).

# **Uso das Teclas**

As teclas dos microcontroladores Grano permitem ao usuário obter diagnósticos, modificar valores, selecionar funções de LEDs e alterar o protocolo do canal serial. Isto é possível utilizando as três teclas de operação existentes no painel frontal do microcontrolador, em conjunto com os LEDs.

Na Figura 3-1 estão indicados os LEDs e as teclas utilizadas.

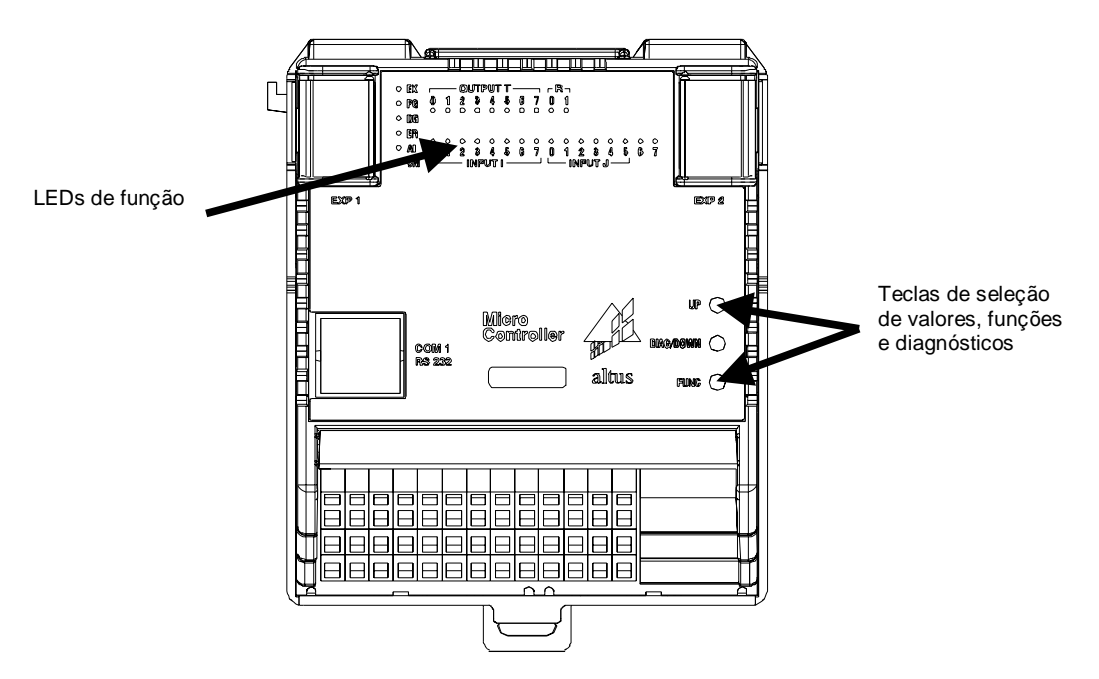

Figura 3-1. Identificação dos LEDs e teclas

A tabela a seguir demonstra todas as funcionalidades obtidas com as teclas.

| Modo                                         | Tecla       | Ação                       | Função                                                                                                    |  |
|----------------------------------------------|-------------|----------------------------|----------------------------------------------------------------------------------------------------|--|
|                                              | FUNC        | Pressionada por 3 segundos | Passa para modo de LEDs de Função                                                                                           |  |
| Visualização de E/S                          | UP          | Pressionada por 5 segundos | Troca o protocolo ALNET I para MODBUS<br>ou vice-versa (Quando em Programação ou<br>Erro a UCP assume o protocolo ALNET I). |  |
|                                              | DIAG / DOWN | Pressionada por 5 segundos | Visualiza diagnósticos em LEDs                                                                                              |  |
|                                              | FUNC        | Pressionada por 3 segundos | Passa para modo Visualização de E/S                                                                                         |  |
|                                              | FUNC        | Um toque                   | Incrementa o número da função selecionada                                                                                   |  |
|                                              | UP Um toque |                            | Incrementa em 1 unidade o operando da<br>função selecionada.                                                                |  |
| Mada I EDa da Euraão                         | UP          | Pressionada por 2 segundos | Incrementa em 1 unidade, a cada 250 ms, o operando da função selecionada.                                                   |  |
|                                              | UP          | Pressionada por 5 segundos | Incrementa em 1 unidade, a cada 25 ms, o operando da função selecionada.                                                    |  |
|                                              | DIAG / DOWN | Um toque                   | Decrementa em 1 unidade o operando da<br>função selecionada.                                                                |  |
|                                              | DIAG / DOWN | Pressionada por 2 segundos | Decrementa em 1 unidade, a cada 250 ms, o operando da função selecionada.                                                   |  |
|                                              | DIAG / DOWN | Pressionada por 5 segundos | Decrementa em 1 unidade, a cada 25 ms, o operando da função selecionada.                                                    |  |
| Modo Visualização de<br>Diagnósticos em LEDs | FUNC        | Sem função                 | Sem função                                                                                                    |  |

| UP   | Sem função                 | Sem função                            |
|------|----------------------------|---------------------------------------|
| DOWN | Pressionada por 5 segundos | Passa para o modo Visualização de E/S |

Tabela 3-1. Identificação das funções

# Modo Visualização de E/S

Neste modo, os LEDs indicam o estado dos operandos de entrada e saída do microcontrolador. É o modo padrão de operação dos LEDs.

Quando na inicialização do microcontrolador, bem como nas passagens para modo programação ou erro, os LEDs não sinalizam os estados dos operandos de E/S.

# Modo LEDs de Funções

O microcontrolador permite visualizar valores de operandos através dos LEDs e modificá-los usando as teclas. Esta funcionalidade é chamada de Modo LEDs de Funções, pois os LEDs indicam os valores dos operandos de acordo com a função selecionada, configurada previamente através do programador MasterTool.

Essa edição/monitoração dos operandos é realizada através de funções declaradas no módulo C. São permitidas até 24 funções configuráveis, onde para cada uma o usuário define o operando e os limites mínimo e máximo. Estes limites servem para definir o valor máximo e mínimo que o operando da função pode assumir durante a sua edição através das teclas.

Além destas 24 funções, divididas em 3 grupos de 8 funções, existem ainda outras 8 funções prédefinidas que possibilitam visualizar os valores dos canais analógicos do microcontrolador (apenas para os modelos que possuem canais analógicos integrados).

#### ATENÇÃO:

Nos casos de seleção da função desejada e incremento/decremento de valores de operandos, a ação de um toque só é executada quando a tecla for liberada.

# Identificando e Selecionando a Função Desejada

Cada função, quando acessada, será visualizada nos LEDs do painel dos CPs da Série Grano da seguinte forma:

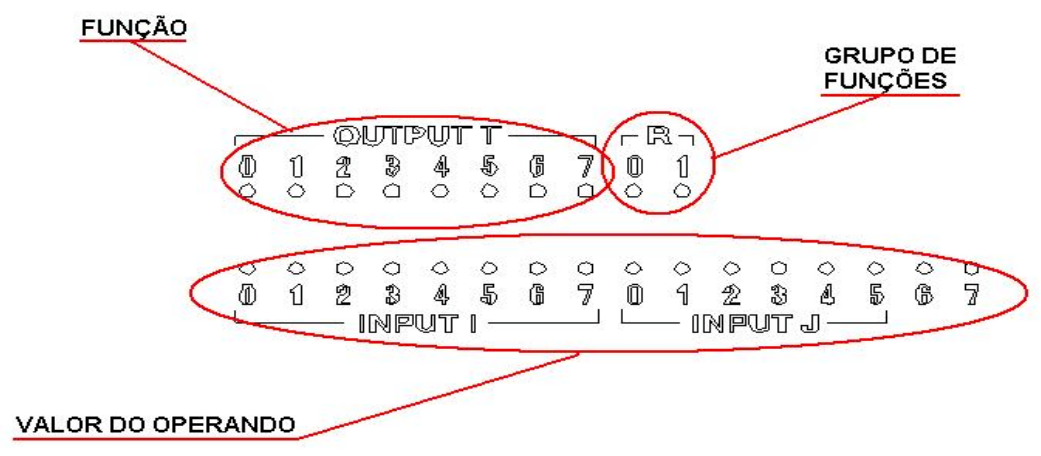

Figura 3-2. Visualização dos LEDs

- As funções estão divididas em 4 grupos de 8 funções, onde os LEDs R0 e R1 indicam o grupo de funções acessadas. Os grupos podem facilitar o agrupamento das funções pelo usuário, podendo, por exemplo, utilizar as funções do grupo 0 para setpoints de funções PID, e as funções do grupo 1 para controle de posições de máquinas.
- O número da função é visualizada nos LEDs Output T
- O valor do operando é visualizado nos LEDs da linha inferior Input I e Input J
- É permitida apenas a associação de operandos %M para as funções

Os 4 grupos de funções podem ser identificados da seguinte forma:

| LED R0    | LED R1    | Grupo                                                                                     |
|-----------|-----------|-------------------------------------------------------------------------------------------|
| Desligado | Desligado | Grupo 0 – Funções de 0 a 7                                                                |
| Ligado    | Desligado | Grupo 1 – Funções de 0 a 7                                                                |
| Desligado | Ligado    | Grupo 2 – Funções de 0 a 7                                                                |
| Ligado    | Ligado    | Grupo 3 – Funções de Leitura de Analógicos 0 a 7<br>(exclusiva aos modelos GR370 e GR371) |

O numero da função depende do grupo, exemplo: o LED T1 indica a função 3 para o grupo 0, grupo 1, grupo 2 e grupo 3.

Para mudar a função selecionada é necessário um rápido toque na tecla FUNC.

Quando a função selecionada for a última (função 7) de um grupo, após pressionar a tecla FUNC será visualizada a primeira função (função 0) do grupo seguinte, se este for o último grupo passará para o grupo 0.

As teclas edição UP e DOWN, são utilizadas, respectivamente, para incrementar ou decrementar, em uma (1) unidade, o operando da função selecionada.

Caso a tecla de edição fique pressionada após dois (2) segundos, a edição ocorre a 4 unidades por segundo e depois de mais três (3) segundos ocorre a 40 unidades por segundo.

A edição está limita aos limites (mínimo e máximo) definidos na configuração da função.

#### ATENÇÃO:

Caso uma tecla de edição seja pressionada e o valor do operando esteja fora da faixa definida pelos limites máximo e mínimo, o operando terá seu valor ajustado ao limite mais próximo.

O LED 0 de INPUT I corresponde ao BIT menos significativo do operando selecionado, assim como o LED 7, sem associação aos INPUTs, corresponde ao BIT mais significativo.

Como as funções do grupo 3 são utilizadas para a visualização dos valores dos canais analógicos as funções deste grupo já estão previamente definidas, sendo estas distribuídas da seguinte forma:

Função 0 = A0 (Canal analógico de entrada 0)

Função 1 = A1 (Canal analógico de entrada 1)

Função 2 = A2 (Canal analógico de entrada 2)

Função 3 = A3 (Canal analógico de entrada 3)

Função 4 = P0 (Canal analógico de saída 0)

Função 5 = P1 (Canal analógico de saída 1)

Função 6 = Não utilizado

Função 7 = Não utilizado

### ATENÇÃO:

As funções do grupo 3 são utilizadas exclusivamente para possibilitar a visualização dos valores do canais analógicos. Sendo assim não é possível editar os valores deste canais diretamente através destas funções.

#### Operando de controle do teclado

É possível definir, através do módulo de configuração do CP, via programador MasterTool (na janela de parâmetros e configuração das funções), um operando para inibir a edição de valores de operandos através do teclado. É permitida a declaração apenas de operando %M, que possui a função mostrada na tabela abaixo:

| Operando de controle (%M) |        |        |        |        |        |        | e (%   | M)     |        |        |        |        |        |        |        |                                                                                                    |
|---------------------------|--------|--------|--------|--------|--------|--------|--------|--------|--------|--------|--------|--------|--------|--------|--------|----------------------------------------------------------------------------------------------------|
| 1<br>5                    | 1<br>4 | 1<br>3 | 1<br>2 | 1<br>1 | 1<br>0 | 0<br>9 | 0<br>8 | 0<br>7 | 0<br>6 | 0<br>5 | 0<br>4 | 0<br>3 | 0<br>2 | 0<br>1 | 0<br>0 | Descrição                                                                                                    |
|                           |        |        |        |        |        |        |        |        |        |        |        |        |        |        | 0      | Permite edição dos valores através do teclado                                                                                                    |
|                           |        |        |        |        |        |        |        |        |        |        |        |        |        |        | 1      | Inibi a alteração de valores através do teclado. As teclas<br>"UP" e "DOWN" não alteram os valores dos operandos,<br>porém é possível visualizar seus valores. |
| x                         | х      | x      | x      | х      | x      | x      | х      | х      | x      | x      | x      | х      | х      | х      |        | Bits não utilizados.                                                                                                    |

Tabela 3-3. Operandos de Controle do Teclado

#### ATENÇÃO:

Os bits não utilizados no operando de controle do teclado não devem ser utilizados para escrita pelo programa aplicativo.

#### Entrar em Modo LEDs de Função

A principal função dos LEDs é a visualização do estado dos pontos de entrada e saída. Para que seja possível visualizar os valores dos operandos é necessário entrar no Modo LEDs de Função. Isto é feito pressionando a tecla FUNC por 3 segundos. Quando em Modo LEDs de Função, todos os LEDs da saída T piscam com frequência constante (aproximadamente 1 segundo), enquanto o LED da função selecionada pisca também com frequência constante, porém maior.

#### Sair do Modo LEDs de Função

Para retornar ao modo de visualização de E/S basta pressionar a tecla FUNC por 3 segundos.

# Modo Visualização de Diagnósticos

Através desta funcionalidade é possível, através dos LEDs de E/S, visualizar mensagens de erro, advertência e diagnósticos da UCP e dos canais analógicos.

As mensagens estão divididas em 2 grupos: mensagens de advertência gerais da UCP, informadas de acordo com uma seqüência de prioridades, e mensagens específicas de funcionamento, informadas individualmente, uma para cada LED.

As mensagens de advertência possuem um código binário que é informado nos LEDs das saídas T, denominados "OUTPUT T". A tabela com a indicação das mensagens disponibilizadas nos LEDs pode ser consultada no ítem Diagnóstico via Painel no capítulo Manutenção.

Nos LEDs "INPUT I" podem ser visualizadas informações mais importantes, cada uma indicada por um LED. A tabela indicando os diagnósticos pode ser vista no ítem Diagnóstico via Painel no capítulo Manutenção.

#### Entrar em Modo Visualização de Diagnósticos

Para entrar neste modo, é necessário pressionar a tecla "DOWN/DIAG" por 5 segundos. Para indicar este modo de funcionamento, os LEDs "0" e "1" da saída R, denominados "OUTPUT R", ficam piscando.

#### Sair do Modo Visualização de Diagnósticos

Para voltar ao modo de visualização de E/S, basta pressionar a tecla "DOWN/DIAG" por 5 segundos.

# **Operandos de E/S e de Diagnósticos**

Nas UCPs Grano, o programador permite que o usuário informe o início da faixa de operandos dos módulos de E/S. Os operandos de E/S são de quatro tipos:

- Entrada digital
- Saída digital
- Memória de entrada (utilizada para módulos não digitais, como o GR370, que possui entradas analógicas)
- Memória de saída (utilizada para módulos não digitais, como o GR370, que possui saídas analógicas)

O primeiro octeto de entrada digital é sempre o %E0000; os outros operandos são definidos pelo usuário conforme a opção mais adequada, de acordo com o seu programa aplicativo.

Para pontos digitais, a regra de alocação de operandos (%E e %S) é fixa, ou seja, os pontos são alocados conforme a sua posição no barramento: o **primeiro ponto de entrada digital** é %E0000.0, o segundo é %E0000.1, e assim sucessivamente, até que todos os pontos de entrada tenham sido alocados, porém sem ultrapassar o **primeiro octeto de saída digital**. Os pontos digitais de saída começam com o primeiro octeto de saída digital e seguem até o operando %S255, mas esta opção pode ser modificada pelo usuário.

Os módulos analógicos são processados automaticamente pela UCP em operandos memória (%Mxxx). A informação do **primeiro operando memória de entrada** e do **primeiro operando memória de saída** fornecem ao programador uma referência para proceder à alocação.

O usuário pode modificar os operandos de um módulo analógico. Esta característica permite aumentar ou modificar o número de pontos analógicos sem que a aplicação tenha que ser modificada.

#### ATENÇÃO:

Um operando %E não pode ter o mesmo número de octeto de um operando %S, ou seja, não podem coexistir os octetos %E0023 e %S0023, por exemplo. Além disso, como os dois tipos de operandos são octetos, a soma dos operandos %E e %S tem o limite estipulado de 256.

As UCPs da Série Grano fornecem diagnósticos, os quais são atualizados ciclicamente pela UCP e disponibilizados em operados %M. O **primeiro operando memória de diagnóstico** sugere ao programador onde iniciar a alocação.

A UCP e os módulos têm uma faixa de operandos que define onde a UCP irá colocar os diagnósticos obtidos dos módulos do barramento. Para entender esses diagnósticos, é necessário consultar as respectivas CTs dos módulos.

Maiores detalhes sobre as indicações de diagnósticos encontram-se no capítulo Manutenção.

# **Canal Serial Principal - COM1**

Este canal está disponível para comunicação nos protocolos ALNET I escravo ou MODBUS RTU escravo.

A seleção do protocolo do canal COM1 pode ser feita de duas maneiras: através do módulo C, via programador MasterTool, ou através das teclas de funções, conforme descrito abaixo:

 Através do Módulo C: na janela de configuração da COM1, no MasterTool, existe a opção "Protocolo de Inicialização". Nesta opção, é selecionado o protocolo que será utilizado no canal serial durante a execução do programa aplicativo. Sempre que o microcontrolador entrar em modo execução, o protocolo selecionado nesta opção será ativado.  Através das teclas de funções: pressionando a tecla UP por 5 segundos, o protocolo de comunicação é alterado. Para verificar o protocolo selecionado, basta verificar o estado do LED AL. Com o mesmo ligado, o microcontrolador está configurada para comunicar no protocolo ALNET I, e com o LED desligado, no protocolo MODBUS.

Nos modos programação e erro, o canal é automaticamente configurado para o protocolo ALNET I, para a utilização do programador e/ou supervisórios, voltando ao protocolo selecionado no módulo C ao entrar em execução.

# **ALNET I Escravo**

O protocolo ALNET I é utilizado para comunicação com o programador MasterTool,

Sua principal função é interligar a UCP com o programador, com vistas à configuração e programação da UCP. Outras funções disponibilizadas são: forçamento de pontos de E/S, monitoração de operandos e interligação do controlador a uma rede de supervisão ALNET I, conexão do CP a IHMs e supervisórios e interligação com outros CPs que implementem o protocolo ALNET I mestre. Para obter maiores detalhes sobre este assunto, consulte o Manual de Utilização e o Manual de Programação do MasterTool.

Utilizando o protocolo ALNET I, é possível configurar, no canal serial, através do MasterTool, os seguintes parâmetros:

| Configuração        | Descrição                                                                         | Possibilidades                                                                                                    |  |  |
|---------------------|-----------------------------------------------------------------------------------|----------------------------------------------------------------------------------------------------|--|--|
| Endereço da estação | Endereço do nó na rede<br>ALNET I                                                 | <ul> <li>0: comunicação ponto-a-ponto (utilizada<br/>pelo programador ou por algumas IHMs)</li> <li>1 a 254: comunicação em rede mestre-<br/>escravo</li> </ul>                                                                                             |  |  |
| Velocidade          | Velocidade da porta de<br>comunicação serial                                      | 300 bps a 9600 bps                                                                                                    |  |  |
|                     |                                                                                   | Sem modem: o sinal de RTS nunca é<br>acionado e o CTS não é monitorado.                                                                                                    |  |  |
| Tipo de modem       | Configura o comportamento<br>que os sinais CTS/RTS terão<br>durante a comunicação | Half duplex: antes de iniciar a<br>transmissão, a UCP aciona o sinal de<br>RTS e monitora o CTS; quando este<br>chega, a transmissão é iniciada; caso<br>não obtenha CTS, não transmite; assim<br>que a transmissão termina, o sinal de<br>RTS é desligado. |  |  |

Tabela 3-4. Configuração do protocolo ALNET I

É possível colocar o CP em rede ALNET I ou mista (ALNET I e ALNET II). Para isso, é necessário respeitar as regras de construção dos endereços de rede. Para obter mais informações sobre este assunto, consulte a norma específica sobre o protocolo ALNET I (NTP031).

# **MODBUS RTU Escravo**

Este protocolo está disponível em alguns modelos de microcontroladores Grano, nos seu canal principal, permitindo que dispositivos mestres MODBUS RTU sejam conectados ao CP.

Para configurar este protocolo, é necessário executar os seguintes passos no software MasterTool:

- atribuir o protocolo MODBUS RTU escravo ao canal principal COM1
- escolher a velocidade de comunicação
- escolher o comportamento dos sinais RTS/CTS
- configurar paridade e stopbit do canal
- definir o endereço do nó na rede
- definir as relações

| Configuração    | Descrição                                                         | Possibilidades                                                                                                    |
|-----------------|-------------------------------------------------------------------|----------------------------------------------------------------------------------------------------|
| Velocidade      | Velocidade da porta de<br>comunicação serial                      | 300 bps a 19200 bps                                                                                                    |
| Endereço        | Endereço do CP na<br>rede conectada ao<br>canal                   | 1 a 247                                                                                                    |
|                 |                                                                   | Sem RTS/CTS: estes sinais não são manipulados durante a<br>comunicação, e o RTS permanece desacionado.                                                                                               |
| Sincia da madam | Comportamento dos                                                 | <b>Com RTS/CTS:</b> antes de iniciar a transmissão, o RTS é acionado e<br>o CTS é monitorado; quando este chega, então a transmissão é<br>executada. Ao término da transmissão, o RTS é desacionado. |
| Sinais de modem | a comunicação                                                     | Com RTS sem CTS: o RTS é acionado antes da transmissão e<br>desacionado após o seu término, não havendo o monitoramento do<br>sinal de CTS.                                                          |
|                 |                                                                   | <b>Com RTS sempre ligado:</b> o sinal de RTS permanece sempre ligado.                                                                                                    |
| Relações MODBUS | Permite configurar as<br>relações de<br>comunicação via<br>MODBUS | Configura as relações entre operandos Altus e as áreas de<br>operandos MODBUS (ver o item MODBUS RTU Escravo, mais<br>adiante).                                                                      |
|                 |                                                                   | Sem paridade                                                                                                    |
| Configuração da | Configuro o poridado da                                           | Paridade par                                                                                                    |
| paridade da     | porta serial                                                      | Paridade ímpar                                                                                                    |
| comunicação     |                                                                   | Paridade sempre 0                                                                                                    |
|                 |                                                                   | Paridade sempre 1                                                                                                    |
| Configuração do | Configura os stopbits da                                          | 1 stopbit                                                                                                    |
| da comunicação  | porta serial                                                      | 2 stopbits                                                                                                    |

A tabela a seguir explica em maiores detalhes cada ítem a ser configurado:

#### Tabela 3-5. Configurações do protocolo MODBUS

#### **Relações do MODBUS Escravo**

As relações consistem na conversão de operandos do CP para operandos MODBUS, permitindo ao usuário identificar e/ou informar quais áreas do CP poderão ser manipuladas via rede MODBUS. Elas podem ser definidas pelo usuário, conforme descrito a seguir. Para configurar as relações, entre em **Relações MODBUS** no software MasterTool (consulte o manual do software para obter instruções detalhadas).

#### Relações Definidas pelo Usuário

A norma do protocolo MODBUS define quatro áreas de manipulação de dados, que permitem a leitura ou escrita em bits ou palavras (16 bits).

Os operandos MODBUS estão divididos nas áreas de Coil, Input, Input Register e Holding Register, que acessam bits (Coil ou Input) ou palavras de 16 bits (Input Register ou Holding Register). Dependendo das áreas, é possível relacioná-las com certos tipos de operandos do CP, como demonstra a tabela a seguir.

| Área MODBUS      | Operandos do CP ALTUS | Descrição                 |  |  |
|------------------|-----------------------|---------------------------|--|--|
| Coil             | %E, %S, %A, %M        | Bits ou pontos de saída   |  |  |
| Input            | %E, %S, %A, %M        | Bits ou pontos de entrada |  |  |
| Input Register   | %M, %TM, %D, %TD      | Registradores de entrada  |  |  |
| Holding Register | %M, %TM, %D, %TD      | Registradores de saída    |  |  |

Tabela 3-6. Relação entre operandos MODBUS e operandos Altus

Para construir uma relação no software MasterTool, deve-se definir: a área de dados a que a mesma se refere, o operando MODBUS inicial, a quantidade de operandos da relação e o operando inicial no CP. A tabela a seguir mostra como os operandos no CP são interpretados e transmitidos pela rede MODBUS.

| Área de dados    | Operandos MODBUS | Quantidade | Operandos ALTUS     |
|------------------|------------------|------------|---------------------|
| Input            | 0001 a 0032      | 32         | %E0010.0 a %E0013.7 |
| Input            | 0033 a 0672      | 640        | %M0500.0 a %M0539.F |
| Coil             | 0001 a 4096      | 4096       | %A0000.0 a %A0511.7 |
| Input Register   | 0001 a 0076      | 76         | %D0000 a %D0037     |
| Input Register   | 1001 a 1100      | 100        | %M0100 a %M0199     |
| Holding Register | 4097 a 4350      | 254        | %TM10               |
| Holding Register | 0255 a 0500      | 246        | %D0038 a %D00160    |
| Holding Register | 0501 a 2500      | 2000       | %M0600 a %M2599     |

Tabela 3-7. Relações entre os operandos MODBUS e do CP

Ao construir as relações, deve-se priorizar relações contínuas, como no caso de Coil, que relaciona os operandos MODBUS de 0001 a 4096 a todos os 512 operandos %A do CP, disponibilizando todos esses operandos via rede MODBUS. Desta forma, obtém-se uma melhor performance do protocolo MODBUS RTU escravo.

As funções que o protocolo MODBUS RTU escravo processa são descritas na tabela a seguir. A última coluna informa se a função do protocolo suporta endereçamento em Broadcast (00, no caso MODBUS). Assim, nas funções assinaladas com "Sim", ao receber um comando com endereço 0 (zero), o CP executará o comando, mas não responderá ao mestre.

| Função | Nome                                                  | Descrição                                                                                                    | Área<br>MODBUS      | Limite                         | Broadcast |
|--------|-------------------------------------------------------|----------------------------------------------------------------------------------------------------|---------------------|--------------------------------|-----------|
| 01     | Leitura de Coil                                       | Leitura de n pontos definidos como Coil                                                                                                    | Coil                | 2000                           | Não       |
| 02     | Leitura de Input                                      | Leitura de n pontos definidos como Input                                                                                                    | Input               | 2000                           | Não       |
| 03     | Leitura de Holding<br>Register                        | Leitura de n operandos definidos como<br>Holding Register                                                                                                    | Holding<br>Register | 125                            | Não       |
| 04     | Leitura de Input<br>Register                          | Leitura de n operandos definidos como<br>Input Register                                                                                                    | Input<br>Register   | 125                            | Não       |
| 05     | Escrita de 1 Coil                                     | Escrita de 1 ponto definido como Coil                                                                                                    | Coil                | 1                              | Sim       |
| 06     | Escrita de 1<br>Holding Register                      | Escrita de 1 operando definido como<br>Holding Register                                                                                                    | Holding<br>Register | 1                              | Sim       |
| 15     | Escrita de Coil                                       | Escrita de n pontos definidos como Coil                                                                                                    | Coil                | 1976                           | Sim       |
| 16     | Escrita de Holding<br>Register                        | Escrita de n operandos definidos como<br>Holding Register                                                                                                    | Holding<br>Register | 123                            | Sim       |
| 22     | Aplicação de<br>máscara em 1<br>Holding Register      | Aplicação de máscaras em 1 Holding<br>Register, permitindo a manipulação de<br>parte do Holding Register (o resto<br>permanece inalterado)                                                       | Holding<br>Register | 1                              | Não       |
| 23     | Leitura e escrita<br>combinada em<br>Holding Register | O mestre envia ao escravo n Holding<br>Register para escrita e recebe como resposta<br>outros Holding Register (esta função pode<br>ser utilizada para otimizar a leitura e escrita<br>cíclicas) | Holding<br>Register | 121 (escrita)<br>125 (leitura) | Não       |

| Tabela 3-8. | Funções | suportadas | pelo     | protocolo | MODBUS | <b>RTU escravo</b> |
|-------------|---------|------------|----------|-----------|--------|--------------------|
|             |         |            | <b>1</b> |           |        |                    |

#### Fluxo de Operação do MODBUS Escravo

O protocolo MODBUS escravo é executado a cada ciclo do programa aplicativo e procede da seguinte forma:

- Verifica se existe algum frame recebido via serial. Em caso afirmativo, ele testa o frame em relação ao seu endereço de nó, testa o CRC e verifica se a função é suportada por seu interpretador.
- Se a função é válida, o protocolo executa o interpretador, que processa o frame e monta a resposta. O envio da resposta depende do frame recebido não ser um comando Broadcast.
- Ao receber um frame inválido ou que não esteja de acordo com o seu endereço de nó, o protocolo descarta o frame e não transmite nada via rede.

#### Tempo de Resposta do MODBUS Escravo

Para calcular o tempo de resposta de um microcontrolador comunicando via MODBUS escravo, é necessário considerar os seguintes aspectos:

- Tempo de ciclo da aplicação (TCA) do microcontrolador com MODBUS escravo.
- Velocidade de transmissão (VT) em bps.
- Número de bytes da pergunta do mestre (NByP), que depende da função (é necessário consultar a norma MODBUS).
- Número de bytes da resposta do escravo (NByR), que depende da função (é necessário consultar a norma MODBUS).
- Número de bits de cada byte (NB): tipicamente, os dispositivos MODBUS possuem 11 bits de dados por byte.
- Atraso do meio físico (AMF), que depende do meio físico utilizado. Por exemplo, um barramento elétrico tem uma atraso típico de 5 ns por metro (assim, em 30 m, o atraso será de 150 ns). No caso de ondas de rádio, fibra ótica e linha telefônica, por exemplo, é necessário calcular, além do atraso do meio físico, o atraso gerado pelos dispositivos de comunicação com modens e conversores.

Para calcular o tempo de resposta (TR) do MODBUS escravo, aplique a seguinte fórmula:

TR(ms) = TCA(ms) + ((1/VT(bps)) \* NB \* NByP) \* 1000(ms) + ((1/VT(bps)) \* NB \* NByR) \* 1000(ms) + AMF(ms)

# Conversão de Código Série Piccolo – Série Grano

Embora utilizem o mesmo conjunto de instruções, os módulos que compõem o programa aplicativo (C-\*.000, E-\*.001, etc) não são compatíveis entre a Série Piccolo e a Série Grano. Portanto, não é possível carregar um programa aplicativo elaborado para um microcontrolador Piccolo em um microcontrolador Grano e vice-versa.

Contudo, ao se utilizar o programador MasterTool, é possível converter um programa aplicativo desenvolvido para a Série Piccolo para ser utilizado em um microcontrolador Grano. Na janela de definição do módulo C, no programador, ao trocar o modelo para Grano, os módulos componentes do projeto, programados em linguagem de diagrama de relés, são convertidos para o formato de código do microcontrolador Grano, operação que é executada em poucos segundos. Caso o programa utilize módulos F programados em linguagem Assembly, estes não serão convertidos, devendo ser substituídos pelos equivalentes que acompanham o programador (programados para o Grano).

Para maiores detalhes, consulte o MasterTool Programming - Manual de Utilização do MasterTool.

#### ATENÇÃO:

Devem ser observadas as diferenças de acesso aos pontos de entrada e saída analógicos entre a Série Piccolo e a Série Grano, bem como as declarações de operandos de diagnóstico e retentividade através do módulo C.

# Relógio Calendário de Tempo Real

O módulo relógio inclui um relógio-calendário de tempo real e uma bateria integrada, que mantém o horário durante o desligamento do microcontrolador, bem como numa troca-quente do relógio.

Ao inserir o relógio no microcontrolador, o usuário deve realizar o ajuste do mesmo, caso não tenha existido um ajuste prévio, evitando que um horário inválido seja lido.

Para maiores detalhes sobre a instalação do relógio, consulte o capítulo Instalação.

A configuração do relógio é realizada através do programador Mastertool. Para tal é necessário informar as faixas de operandos de leitura e acerto do horário, e também um operando auxiliar de controle. Caso o usuário não utilize relógio, deve ser configurado no módulo C a não-utilização do mesmo, de modo a liberar os operandos reservados para a leitura, ajuste e controle.

O relógio possui horário e calendário completos, permitindo o desenvolvimento de programas aplicativos que dependam de bases de tempo precisas. A informação de tempo é mantida mesmo com a falta de alimentação do sistema, pois o mesmo é alimentado por bateria.

#### Configuração do relógio

Através do módulo C no programador, na janela de parâmetros, o usuário deve marcar a opção "Habilitar o uso do relógio". Com essa habilitação, será liberada a seleção dos operandos para utilização do relógio. São configuradas três faixas de operandos: uma faixa para leitura do horário, uma faixa para ajuste, e um operando para controle. Abaixo temos a descrição detalhada de cada operando.

#### ATENÇÃO:

Caso o usuário não habilite a utilização do relógio no módulo C, a leitura do mesmo não é realizada, e seus operandos não são reservados, liberando-os assim para a aplicação do usuário.

#### Operandos de Leitura

São os operandos onde será armazenado o horário atual do relógio do microcontrolador. Podem ser do tipo memória (%M) ou Tabela de Memória (%TM). São necessárias sete posições para a leitura do horário. Se for especificado como memória, os valores são lidos para a memória declarada e as seis subsequentes. Se for especificado como tabela, os valores são colocados a partir da posição zero até a posição seis.

Caso os operandos não estejam declarados, a leitura dos valores de tempo não é realizada e o erro de configuração é sinalizado no operando % AXXX de controle do relógio.

É possível o uso de tabelas com mais de sete posições, sendo que a função ignora as posições excedentes. Os valores são armazenados nos operandos na seguinte seqüência:

| Operando   | Posição Tabela | Conteúdo      | Formato |
|------------|----------------|---------------|---------|
| %MXXXX     | 0              | Segundos      | 000XX   |
| %MXXXX + 1 | 1              | Minutos       | 000XX   |
| %MXXXX + 2 | 2              | Horas         | 000XX   |
| %MXXXX + 3 | 3              | Dia do mês    | 000XX   |
| %MXXXX + 4 | 4              | Mês           | 000XX   |
| %MXXXX + 5 | 5              | Ano           | 000XX   |
| %MXXXX + 6 | 6              | Dia da semana | 0000X   |

Tabela 3-9. Valores Lidos do Relógio

Na inicialização, os valores dos operandos de leitura do relógio já estão atualizados, antes da execução do módulo E-000.

O conteúdo destes operandos pode ser lido a qualquer momento, mas são atualizados com a hora real do relógio a cada ciclo de varredura.

Para a leitura das horas, é utilizado o formato 24 horas (00 a 23). Os dias da semana são informados conforme tabela abaixo:

| Valor | Dia da Semana |
|-------|---------------|
| 1     | Domingo       |
| 2     | Segunda-feira |
| 3     | Terça-feira   |
| 4     | Quarta-feira  |
| 5     | Quinta-feira  |
| 6     | Sexta-feira   |
| 7     | Sábado        |

Tabela 3-10. Valores dos Dias da Semana

#### Operandos de Ajuste

Os operandos de ajuste são os operandos de onde serão lidos os valores para ajuste do relógio quando for dado o comando de ajuste para o mesmo. Podem ser do tipo memória (%M) ou Tabela de Memória (%TM).

Assim como nos operandos de leitura, são necessários sete operandos, ou sete posições de tabela, para o ajuste. Se o operando for memória, os valores são copiados da memória declarada e as seis subseqüentes. Se for tabela de memória, os valores são copiados da posição zero até a posição seis.

Caso os operandos não sejam válidos, o acerto não é realizado e é sinalizado no operando %AXXX de controle do relógio. Os valores a serem copiados para o relógio devem ser colocados nos operandos na mesma seqüência dos operandos de leitura (segundos, minutos, horas, dia do mês, mês, ano e dia da semana).

#### Operando de Controle

O operando de controle consiste em um operando auxiliar (%A), utilizado para disparar o comando de ajuste do relógio e obter status de funcionamento do mesmo. Este operando é selecionado através do módulo C.

Na tabela seguinte é apresentando a descrição de cada bit do operando auxiliar.

| Operando de Diagnóstico (%A) |   |   |   |   |   |   |   | Descripão                                                                                                    |
|------------------------------|---|---|---|---|---|---|---|----------------------------------------------------------------------------------------------------|
| 7                            | 6 | 5 | 4 | 3 | 2 | 1 | 0 | Descrição                                                                                                    |
|                              |   |   |   |   |   |   | 0 | Ajuste do relógio desabilitado. O horário do relógio é apenas lido a cada varredura.                                                                                               |
|                              |   |   |   |   |   |   | 1 | Ajustar relógio (deve permanecer pelo menos<br>uma varredura ligado). O horário do relógio é<br>ajustado a cada varredura, enquanto este bit<br>estiver ligado.                    |
|                              |   |   |   |   |   | х |   | Reservado.                                                                                                    |
|                              |   |   |   |   | х |   |   | Reservado.                                                                                                    |
|                              |   |   |   | 0 |   |   |   | Configuração do relógio está correta.                                                                                                    |
|                              |   |   |   | 1 |   |   |   | Configuração do relógio inválida. É sinalizado na<br>ocorrência dos seguintes erros de configuração:<br>- Operandos configurados inválidos;<br>- Valores de ajuste inconsistentes; |

|   |   |   |   | <ul> <li>Houve comunicação de leitura ou ajuste<br/>do relógio enquanto o mesmo não está<br/>montado ou está com a bateria fraca.</li> </ul>                      |
|---|---|---|---|----------------------------------------------------------------------------------------------------|
|   |   |   | 0 | Ajuste do relógio não realizado.                                                                                                    |
|   |   |   | 1 | Ajuste do relógio realizado com sucesso.<br>Permanece em nível alto por uma varredura<br>após o ajuste do relógio.                                                |
|   |   | 0 |   | Este bit fica desligado enquanto não houver<br>mudança do valor dos segundos do relógio ou<br>foi realizado um ajuste na última varredura.                        |
|   |   | 1 |   | Pulso um segundo. Este bit fica ligado por uma<br>varredura a cada mudança do valor dos<br>segundos do relógio, salvo quando foi ajustado<br>na última varredura. |
|   | 0 |   |   | Bateria do relógio OK.                                                                                                    |
|   | 1 |   |   | Bateria fraca do relógio. Não é mais realizada<br>comunicação de leitura e ajuste do mesmo.<br>Quando o relógio não está montado este bit fica<br>sempre ligado.  |
| 0 |   |   |   | Relógio montado.                                                                                                    |
| 1 |   |   |   | Relógio não montado.                                                                                                    |

Tabela 3-11. Operando controle do relógio

#### Notas:

Quando há um funcionamento anormal do relógio, indicado pelo bit 3 do auxiliar de diagnóstico, o pulso de um segundo no bit 5 não é acionado, permanecendo este bit desligado.

# Instalação de Funções HardFlex

Os procedimentos para instalação de Funções da Arquitetura HardFlex estão descritos detalhadamente no Manual de Utilização do software MasterTool Programming (MU299025.doc).

# Configuração do Modo Clone

Como já foi descrito no capítulo Descrição Técnica, o Modo Clone possibilita a conexão de duas UCPs da Série Grano, de modo que fica possível a troca de dados entre as mesmas através de uma área de troca mapeada em operandos %M.A instalação consiste em conectar, através do conector EXP2 (ver capítulo instalação para maiores detalhes), outro modelo que também suporte expansão de barramento. O microcontrolador conectado à direita do conector EXP2 passa a ser o escravo do barramento.

Do ponto de vista do mestre, o escravo se comporta como um módulo de E/S, possuindo operandos %M de entrada e de saída. A iniciativa da varredura sempre parte do mestre, lendo os operandos de entrada e escrevendo nos operandos de saída.

Já no escravo, os dados trocados com o mestre são configurados como uma área de troca de dados, sendo configurados, assim, operandos %M para receber os dados enviados pelo mestre e operandos %M para enviar os dados quando o mestre solicitar.

Os módulos GR351 e GR371 possuem a capacidade de expansão do barramento, podendo ser interligados conforme os exemplos da tabela abaixo.
| Mestre | Escravo |
|--------|---------|
| GR351  | GR351   |
| GR351  | GR371   |
| GR371  | GR351   |
| GR371  | GR371   |

#### Tabela 3-12. Possibilidades de conexão de expansão

Para realizar a configuração do Grano, como mestre ou escravo do Modo Clone, deve ser consultado o Manual de Utilização do MasterTool Programming revisão J ou superior. Neste manual deve ser consultado o capítulo Procedimentos de Utilização, dando-se ênfase ao item Configurando o Barramento, situado dentro de Módulo de Configuração – Módulo C.

#### ATENÇÃO:

Se for necessário reconfigurar uma UCP Mestre como Escrava, ou vice-versa, este processo deve ser feito com a UCP em Modo Programação. Caso não seja respeitada esta orientação, as saídas do barramento podem permanecer desabilitadas, necessitando de comando para habilitá-las.

# Configurando o Mestre do Modo Clone

A UCP mestre enxerga o escravo como um módulo de E/S, logo, numa UCP já configurada como mestre, basta inserirmos um módulo escravo no barramento, e configurar os seus parâmetros. Para realizar tal configuração, basta selecionar o primeiro campo disponível no barramento, e executar a opção Inserir.

| ОК       |
|----------|
| Cancelar |
|          |
|          |
|          |

Figura 3-3. Seleção do Tipo de Escravo

Na janela apresentada são apresentados os módulos escravos disponíveis, junto com a quantidade de bytes enviados e recebidos pelo mestre do barramento. Por exemplo, se for selecionado o dispositivo GR351/Slv128B, será configurado um módulo GR351 escravo, com 128 bytes enviados e 128 bytes recebidos pelo mestre.

#### ATENÇÃO: A quantidade de bytes da comunicação configurada deve ser a mesma tanto na UCP mestre como na UCP escrava.

Após inserir o módulo escravo na janela de configuração do barramento do programador, devem ser especificados os operandos de entrada, saída e diagnóstico para o escravo através da opção Parâmetros. Os operandos de entrada (IW) receberão os dados lidos do escravo, e os operandos de saída (QW) serão escritos no escravo. Os operandos configurados para diagnóstico do escravo tem sua formatação descrita no capítulo Manutenção no item Diagnóstico.

A varredura do escravo é realizada a cada ciclo de execução, sendo também possível utilizar a função F-AES.087 para realizar uma atualização forçada dos operandos do escravo. Consultar o manual de programação do Mastertool para maiores informações sobre esse módulo função.

# ATENÇÃO:

A utlização da função F-AES.087 para atualização forçada dos operandos gera um aumento no tempo de ciclo do programa aplicativo, sendo este tempo concentrado na execução deste módulo função.

# Configurando o Escravo do Modo Clone

O escravo conectado ao barramento é varrido pelo mestre para troca de dados. A iniciativa de comunicação nunca parte do escravo para o mestre, sempre do mestre para o escravo.

O escravo, sendo também um microcontrolador, pode executar um programa aplicativo, independente do mestre, tendo em comum somente os operandos da Área de Troca.

Quando selecionada a opção escravo, são habilitadas duas faixas de operandos, constituídas de operandos %M para dados de entrada e operandos %M para dados de saída. Os operandos de entrada receberão os dados enviados pelo mestre, e os operandos de saída serão enviados para o mestre. . Na mesma tela deve ser selecionado a quantidade de bytes recebidos e enviados pelo escravo, que deve ser a mesma configurada no mestre do Modo Clone.

# 4. Programação

# Programação do programa aplicativo

Os microcontroladores da Série Grano são programados através do software MasterTool, que é executado em ambiente Windows versões 95/98/ME/NT/2000. Algumas das funções realizadas com o MasterTool Programming são:

- desenvolvimento do programa aplicativo para execução no microcontrolador
- configuração dos canais seriais, protocolos e operandos
- comunicação através do protocolo ALNET I v2.0 para obtenção de diagnósticos, monitoração de operandos e envio de comandos de controle para o microcontrolador

#### ATENÇÃO:

Para obter informações completas sobre o MasterTool Programming, consulte os manuais específicos. Para obter a versão do programador compatível com os microcontroladores Grano, consultar capítulo Descrição Técnica, deste mesmo manual.

# Programação da arquitetura HardFlex

# Programação do Contador Rápido - F-CONTR.004

A função F-CONTR.004 realiza o interfaceamento do programa aplicativo com o Contador Rápido 24 bits do HardFlex modelo GR900 dos controladores da Série Grano. Esta função também é utilizada para interfaceamento com outros modelos de HardFlex que possuam contadores rápidos.

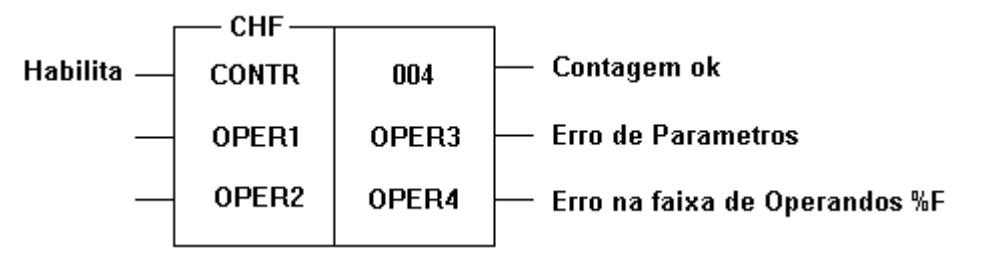

Figura 4-1. Função F-CONTR.004

# Parametrização

O contador rápido é parametrizado através de um byte utilizado tabela a seguir:

| Bit | Bits do byte de parametrização |   |   |   |   |   |   | Descrição                                          |
|-----|--------------------------------|---|---|---|---|---|---|----------------------------------------------------|
| 7   | 6                              | 5 | 4 | 3 | 2 | 1 | 0 |                                                    |
|     |                                |   |   |   |   | 0 | 0 | Modo 0 – A incrementa e B decrementa               |
|     |                                |   |   |   |   | 0 | 1 | Modo 1 – A informa o sentido e B conta             |
|     |                                |   |   |   |   | 1 | 0 | Modo 2 – Quadratura, 4 contagens por período       |
|     |                                |   |   |   |   | 1 | 1 | Modo 3 – Quadratura, 2 contagens por período       |
|     |                                |   |   |   | 0 |   |   | Desabilita saída física do comparador 1 (saída T0) |
|     |                                |   |   |   | 1 |   |   | Habilita saída física do comparador 1 (saída T0)   |

| _ |   |   |   |   |  |                                                                               |
|---|---|---|---|---|--|-------------------------------------------------------------------------------|
|   |   |   |   | 0 |  | Desabilita saída física do comparador 2 (saída T1)                            |
|   |   |   |   | 1 |  | Habilita saída física do comparador 2 (saída T1)                              |
|   |   |   | 0 |   |  | Desabilita saída física do comparador Zero (saída T2)                         |
|   |   |   | 1 |   |  | Habilita saída física do comparador Zero (saída T2)                           |
|   |   | 0 |   |   |  | Desabilita entrada física de zeramento (entrada I3)                           |
|   |   | 1 |   |   |  | Habilita entrada física de zeramento (entrada I3)                             |
|   | 0 |   |   |   |  | Desabilita entrada física de congelamento (entrada I4)                        |
|   | 1 |   |   |   |  | Habilita entrada física de congelamento (entrada 14)                          |
| 0 |   |   |   |   |  | Aciona saídas ao atingir valores de comparação sem zerar<br>contador          |
| 1 |   |   |   |   |  | Aciona saídas e zera contador ao atingir valor do registro de<br>comparação 2 |

Tabela 4-1. Bits Parametrização

#### Notas:

Bits 0 e 1 – Estes bits selecionam o modo de operação do contador rápido:

00 – Pulso na entrada Contagem A -> Incrementa contador; Pulso em Contagem B -> Decrementa o contador;

01 – Nível do sinal na entrada Contagem A dá o sentido da contagem e pulsos na entrada Contagem B incrementam ou decrementam a contagem;

10 – Uso com transdutor de posição. Pulsos em quadratura provenientes do transdutor de posição são inseridos nas entradas Contagem A e Contagem B, a decodificação dos pulsos gera quatro contagens por período;

11 – Idem ao modo 2, mas com duas contagens por período.

**Bit 2** – Quando em 1 habilita a saída física do comparador 1 no borne da saída T0. Toda vez que o valor do contador for igual ao valor do comparador 1 será gerado na saída T0 um pulso com duração mínima de 50ms.

**Bit 3** – Quando em 1 habilita a saída física do comparador 2 no borne da saída T1. Toda vez que o valor do contador for igual ao valor do comparador 2 será gerado na saída T1 um pulso com duração mínima de 50ms.

**Bit 4** – Quando em 1 habilita a saída física do comparador Zero no borne da saída T2. Toda vez que o valor do contador for igual a zero será gerado na saída T2 um pulso com duração mínima de 50ms.

**Bit 5** – Quando em 1 habilita a entrada de zeramento externa do contador via borne de entrada I3. O contador é zerado (resetado) sempre que for aplicado nível alto de sinal na entrada I3.

**Bit 6** – Quando em 1 habilita a entrada de congelamento de contagem externa do contador via borne de entrada I4. A contagem permanecerá congelada enquanto for aplicado nível alto de sinal na entrada I4.

**Bit 7** – Quando em 1 habilita o zeramento (reset) do contador sempre que o mesmo atingir valor de contagem igual ao valor do comparador 2. Quando em 0 o contador somente será zerado após atingir valores de overflow (+8.388.607) ou underflow (-8.388.608).

Os dados contidos na Tabela 4-1 e também o operando de diagnóstico devem ser configuradas através do programador MasterTool. Para realizar estas configurações é necessário entrar na tela correspondente através do botão Barramento do módulo C. Ao entrar nesta clique sobre a linha do contador (Posição = 0, Idx = 2) e clicar no botão parâmetros.

|   | Descrição                       | Valor                                | <b></b> | OK                  |
|---|---------------------------------|--------------------------------------|---------|---------------------|
| 1 | Modo Contagem                   | Modo 0 - A incrementa e B decrementa |         | <u></u>             |
| 2 | Saída física do comparador l    | Desabilita                           |         | Cancel              |
| 3 | Saída física do comparador 2    | Desabilita                           |         |                     |
| 4 | Saída física do comparador zero | Desabilita                           |         | <u>C</u> onfigurar. |
| 5 | Entrada de zeramento            | Desabilita                           |         |                     |
| б | Entrada de congelamento         | Desabilita                           |         |                     |
| 7 | Zeramento por comparação        | Desabilita                           |         |                     |
| 8 | Diagnóstico                     | %M0089                               |         |                     |
|   |                                 |                                      |         |                     |

Figura 4-2. Tela de Configuração do Contador Rápido

As configurações mostradas na Figura 4-2 são as padrões. Para alterar cada uma das opções é necessário clicar sobre a opção que se deseja modificar e então clicar no botão configurar. Uma nova tela é aberta e nesta o parâmetro em questão pode ser alterado.

| rodo o "A incrementa e o accrementa                                                                                                  | OK     |
|----------------------------------------------------------------------------------------------------|--------|
| Nodo 7 - A informa sentido e o conta<br>Nodo 2 - Quadratura, 4 contagens por período<br>Nodo 3 - quadratura, 2 contagens por período | Cancel |
|                                                                                                    |        |
|                                                                                                    |        |
|                                                                                                    |        |
|                                                                                                    |        |
|                                                                                                    |        |

Figura 4-3. Tela de Configuração do Contador Rápido

Na Figura 4-3 pode-se ver que as opções possíveis para o modo de operação do contador rápido. Após selecionar a opção desejada basta clicar em OK para confirmar as alterações. As outras opção de parâmetros podem ser configuradas analogamente as do modo de operação. Também nesta maneira é possível entrar na tela que configura o operando de diagnóstico do contador.

É importante dizer que a nova parametrização só será carregada quando o novo módulo C, com as modificações que acabaram de ser feitas, for carregado no Microcontrolador.

# Modo Contagem

Operandos

As células da instrução CHF utilizada para a chamada da função são programadas do seguinte modo:

- **OPER1** - Especifica o número de parâmetros que são passados para a função em OPER3. Este operando deve ser obrigatoriamente uma constante memória com valor 6 (%KM+00006).

- OPER2 - Deve ser um operando do tipo constante memória com valor 0 (%KM+00000).
Determina o número de parâmetros possíveis de serem programados na janela de edição de OPER4.
Como esta função não necessita de nenhum parâmetro em OPER4, o valor de OPER2 é 0.

- **OPER3** - Contém os parâmetros que são passados para a função, declarados quando a instrução CHF for editada. O número de parâmetros editáveis é especificado em OPER1, sendo fixo em 6 para este módulo:

**%KMXXXX** – Posição do módulo no barramento Grano. Para contadores internos ao controlador(Hardflex) este valor deve ser %KM0000.

É importante que este parâmetro seja configurado corretamente, pois uma configuração errada comprometerá o funcionamento deste dispositivo e de outros nestes mesmo HardFlex.

**%KMXXXX** – Modelo de HardFlex ou módulo no qual está o contador ao qual se deseja executar algum comando. O modelo de HardFlex instalado encontra-se no segundo byte (byte 1) da tabela de diagnósticos do microcontrolador.

%KM0001 – GR900 %KM0002 – GR901 %KM0003 – GR902 %KM0004 – GR903

**%KMXXXX** – Número do contador no qual se deseja executar algum comando. No caso do GR900 existe apenas um contador, ou seja qualquer comando é dado para este e o parâmetro deve ser sempre %KM0001. Outros modelos de HardFlex poderão conter mais de um contador o que implica na necessidade deste byte para um módulo F que busca ser genérico. Ex.: Se o comando é para o segundo contador do HardFlex, o valor será %KM0002.

É importante que este parâmetro seja configurado corretamente, pois uma configuração errada comprometerá o funcionamento deste dispositivo e de outros nestes mesmo HardFlex.

**%FXXXX ou %TFXXXX** – Primeiro operando de leitura e escrita do contador. São quatro operandos na seguinte ordem:

Valor lido do Contador.

Valor a ser escrito no Contador.

Valor a ser escrito no Comparador 1.

Valor a ser escrito no Comparador 2.

Em caso de %TFXXXX esta ordem representa o numero do índice da tabela que deve ter 4 posições. Para %FXXXX este representa Valor lido do Contador, enquanto as outras opções estão nos 3 operandos logo após este.

**%AXXXX ou %MXXXX** - Operando com o valor lido no registrador de status do contador. O status é composto de um único byte. Para o caso de operando %A, o byte inteiro do operando é ocupado. Já apara operandos do tipo %M, apenas o byte mais significativo do operando é utilizado para fazer a leitura.

| By | te de | Sta | tus | (%A) | ) |   |   | Descrição                          |
|----|-------|-----|-----|------|---|---|---|------------------------------------|
| 7  | 6     | 5   | 4   | 3    | 2 | 1 | 0 |                                    |
|    |       |     |     |      |   |   | 0 | Contagem normal                    |
|    |       |     |     |      |   |   | 1 | Overflow na contagem               |
|    |       |     |     |      |   | 0 |   | Contagem normal                    |
|    |       |     |     |      |   | 1 |   | Underflow na contagem              |
|    |       |     |     |      | 0 |   |   | Direção de contagem DOWN           |
|    |       |     |     |      | 1 |   |   | Direção de contagem UP             |
|    |       |     |     | 0    |   |   |   | Contagem diferente do comparador 1 |
|    |       |     |     | 1    |   |   |   | Contagem igual ao comparador 1     |
|    |       |     | 0   |      |   |   |   | Contagem diferente do comparador 2 |
|    |       |     | 1   |      |   |   |   | Contagem igual ao comparador 2     |
|    |       | 0   |     |      |   |   |   | Contagem diferente de zero         |
|    |       | 1   |     |      |   |   |   | Contagem igual a zero              |
| 0  | 0     |     |     |      |   |   |   | Sempre zeros                       |

Tabela 4-2. Bits de Status Modo Contagem

#### Notas:

**Bit 0** – É acionado sempre que o valor do contador estourar positivamente, ou seja, passar por +8.388.607. Deve ser zerado pela aplicação através do bit 2 do 2° byte de comando.

**Bit 1** – É acionado sempre que o valor do contador estourar negativamente, ou seja, passar por - 8.388.608. Deve ser zerado pela aplicação através do bit 2 do 2° byte de comando.

**Bit 2** – Mostra em que direção ocorreu a última contagem. Quando em 1 significa que a última contagem ocorreu na direção UP, ou seja, o contador foi incrementado. Quando em 0 significa que a última contagem ocorreu na direção DOWN, ou seja, o contador foi decrementado.

**Bit 3** – É acionado sempre que o valor do contador for igual ao valor do comparador 1. Este bit será desacionado assim que houver a primeira leitura do byte de status por parte do aplicativo, desde que o valor do contador não seja mais igual ao valor do comparador 1.

**Bit 4** – É acionado sempre que o valor do contador for igual ao valor do comparador 2. Este bit será desacionado assim que houver a primeira leitura do byte de status por parte do aplicativo, desde que o valor do contador não seja mais igual ao valor do comparador 2.

**Bit 5** – É acionado sempre que o valor do contador for igual a zero. Este bit será desacionado assim que houver a primeira leitura do byte de status por parte do aplicativo, desde que o valor do contador não seja mais igual a zero.

**%AXXXX ou %MXXXX** – Comando que diz qual o procedimento será executado na chamada atual da função. Possui dois bytes e no caso de %AXXXX, o operando declarado é o mais significativo e o seguinte o menos significativo.

| 1° | 1° Byte de Comando |   |   |   |   |   |   | Descrição               |
|----|--------------------|---|---|---|---|---|---|-------------------------|
| 7  | 6                  | 5 | 4 | 3 | 2 | 1 | 0 |                         |
|    |                    |   |   |   |   |   | 0 | Contagem normal         |
|    |                    |   |   |   |   |   | 1 | Escreve no contador     |
|    |                    |   |   |   |   | 0 |   | Contagem normal         |
|    |                    |   |   |   |   | 1 |   | Escreve no comparador 1 |
|    |                    |   |   |   | 0 |   |   | Contagem normal         |
|    |                    |   |   |   | 1 |   |   | Escreve no comparador 2 |
| 0  | 0                  | 0 | 0 | 0 |   |   |   | Sempre zeros            |

Tabela 4-3. Bits de Comando - Primeiro Byte

| <b>2°</b> | Byte | de ( | Com | ando | b |   |   | Descrição                                    |
|-----------|------|------|-----|------|---|---|---|----------------------------------------------|
| 7         | 6    | 5    | 4   | 3    | 2 | 1 | 0 |                                              |
|           |      |      |     |      |   |   | 0 | Contagem normal                              |
|           |      |      |     |      |   |   | 1 | Inibe contagem (congela valor do contador)   |
|           |      |      |     |      |   | 0 |   | Contagem normal                              |
|           |      |      |     |      |   | 1 |   | Zera registrador de contagem                 |
|           |      |      |     |      | 0 |   |   | Contagem normal                              |
|           |      |      |     |      | 1 |   |   | Desativa bit de status de overflow/underflow |
| 0         | 0    | 0    | 0   | 0    |   |   |   | Sempre zeros                                 |

Tabela 4-4. Bits de Comando - Segundo Byte

# Notas:

1 – O comando de zeramento do contador (bit 1 do segundo byte de comando) tem prioridade sobre os outros comandos. Se houver comandos de congelamento, zeramento e escrita do valor do contador simultaneamente por exemplo, o contador será somente zerado, não mantendo seu valor atual nem recebendo o novo valor.

2 – Os comandos de congelamento de contagem e escrita no contador não são conflitantes, podendo ser executados simultaneamente;

3 – Os comandos de escrita nos comparadores são independentes entre si e do contador, podendo ser executados simultaneamente a outros comandos.

4 - Os comandos do  $2^{\circ}$  byte estendem-se até uma nova chamada da função solicitando contagem normal.

# Entradas e Saídas do Contador

# Descrição das entradas:

- Habilita - quando esta entrada está energizada a função é chamada, sendo analisados os parâmetros programados na instrução CHF. Caso os mesmos estejam incorretos, a respectiva saída de erro da função é energizada. Se estiverem corretos, os comandos contidos nos bytes auxiliares %AXXXX são executados, realizando as operações de leitura e escrita conforme especificado. Quando a entrada habilita estiver desenergizada, as instruções anteriormente enviadas ao módulo são mantidas, não executando nenhuma operação de leitura ou escrita no mesmo.

# Descrição das saídas:

- Contagem ok – é ativada para indicar sucesso na tentativa de realizar a operação solicitada. Sempre que a operação for concluída com sucesso essa saída é ligada e as restantes são desligadas. Se esta saída estiver desligada significa que algo de errado ocorreu no processo, sendo que o resultado pode ser ou não indicado numa das outras duas saídas.

- Erro parâmetros - é ativada quando existe alguma inconsistência no parâmetros passados para a função.

- Erro na faixa de operandos %F - é ativada quando um de um operando %F de escrita do modo contagem ultrapassar a faixa de 24 bits com sinal, ou seja, o valor for maior que +8.388.607 ou menor que -8.388.608.

- Todas as saídas desligadas - indica erro na comunicação com os dispositivos selecionados.

# Programação das Saídas Rápidas - F-SAIDR.009

A função F-SAIDR.009 realiza o interfaceamento do programa aplicativo com as saídas rápidas do HardFlex modelo GR900 dos controladores da Série Grano. Esta função também é utilizada para interfaceamento com outros modelos de HardFlex que possuam saídas rápidas.

Saída VFO

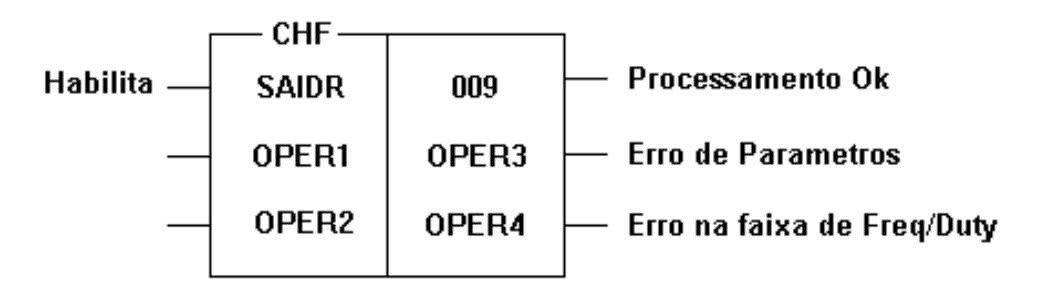

Figura 4-4. Saída VFO

# Operandos

As células da instrução CHF utilizada para a chamada da função são programadas do seguinte modo:

- **OPER1** - Especifica o número de parâmetros que são passados para a função em OPER3. Este operando deve ser obrigatoriamente uma constante memória com valor 5 (%KM+00005).

- OPER2 - Deve ser um operando do tipo constante memória com valor 0 (%KM+00000).
Determina o número de parâmetros possíveis de serem programados na janela de edição de OPER4.
Como esta função não necessita de nenhum parâmetro em OPER4, o valor de OPER2 é 0.

- **OPER3** - Contém os parâmetros que são passados para a função, declarados quando a instrução CHF for editada. O número de parâmetros editáveis é especificado em OPER1, sendo fixo em 5 para este módulo:

**%KMXXXX** – Posição do módulo no barramento Grano. Para saídas rápidas internas ao controlador (Hardflex) este valor deve ser KM0000.

É importante que este parâmetro seja configurado corretamente, pois uma configuração errada comprometerá o funcionamento deste dispositivo e de outros nestes mesmo HardFlex.

**%KMXXXX** – Modelo de HardFlex ou módulo no qual está a saída rápida a qual se deseja executar algum comando. O modelo de HardFlex instalado encontra-se no segundo byte (byte 1) da tabela de diagnósticos do microcontrolador.

%KM0001 – GR900 %KM0002 – GR901 %KM0003 – GR902 %KM0004 – GR903 **%KMXXXX** – Número do bloco de saídas rápidas no qual deseja executar algum comando. Ex.: O HardFlex GR900 possui um bloco de duas saídas VFO. Estas estão no primeiro bloco de saídas rápidas deste HardFlex. Sendo assim o número do bloco é KM0001. Outros HardFlex podem ter mais blocos de saídas rápidas. É por isso que existe esse parâmetro na função que visa ser genérica para qualquer HardFlex que possua estes blocos.

É importante que este parâmetro seja configurado corretamente, pois uma configuração errada comprometerá o funcionamento deste dispositivo e de outros nestes mesmo HardFlex.

**%MXXXX ou %TMXXXX** – Primeiro operando de escrita da saída rápida. São quatro operandos na seguinte ordem:

**%MXXXX** + 0: Valor de frequência da saída rápida VFO 0.

**%MXXXX** + 1: Valor de duty cycle da saída rápida VFO 0.

**%MXXXX** + 2: Valor de frequência da saída rápida VFO 1.

**%MXXXX** + 3: Valor de *duty cycle* da saída rápida VFO 1.

Em caso de %TMXXXX esta ordem representa o número do índice da tabela que deve ter 4 posições. Para %MXXXX este representa Valor de frequência da saída rápida 0, enquanto as outras opções estão nos 3 operandos logo após este.

**%AXXXX ou %MXXXX** – Comando que diz qual o procedimento será executado nesta varredura da função. Possui dois bytes e no caso de %AXXXX, o operando declarado é o mais significativo e o seguinte o menos significativo.

| 1° | Byte | de ( | Com | ando | o(%/ | A ou | %M) | Descrição                                      |
|----|------|------|-----|------|------|------|-----|------------------------------------------------|
| 7  | 6    | 5    | 4   | 3    | 2    | 1    | 0   |                                                |
|    |      |      |     |      |      |      | 0   | Operação normal                                |
|    |      |      |     |      |      |      | 1   | Escreve frequência e duty cycle da saída VFO 0 |
|    |      |      |     |      |      | 0    |     | Operação normal                                |
|    |      |      |     |      |      | 1    |     | Escreve frequência e duty cycle da saída VFO 1 |
| 0  | 0    | 0    | 0   | 0    | 0    |      |     | Sempre zeros                                   |

#### Tabela 4-5. 1º Byte de Comando

| <b>2°</b> | Byte | de ( | Com | ando | o(%/ | A ou | %M) | Descrição                             |
|-----------|------|------|-----|------|------|------|-----|---------------------------------------|
| 7         | 6    | 5    | 4   | 3    | 2    | 1    | 0   |                                       |
|           |      |      |     |      |      |      | 0   | Desabilita saída VFO 0 (saída parada) |
|           |      |      |     |      |      |      | 1   | Habilita saída VFO 0                  |
|           |      |      |     |      |      | 0    |     | Desabilita saída VFO 1 (saída parada) |
|           |      |      |     |      |      | 1    |     | Habilita saída VFO 1                  |
| 0         | 0    | 0    | 0   | 0    | 0    |      |     | Sempre zeros                          |

Tabela 4-6. 2º Byte de Comando

#### Notas:

1 – Se comandos de escrita de frequência e duty cycle são feitos nas duas saídas antes de habilitar as mesmas, quando elas forem habilitadas ambas iniciarão em fase. Porém se já estiverem habilitadas e uma nova escrita for feita, mesmo sendo os comandos executados na mesma chamada da função, as saídas sairão de fase. Isto se deve ao fato de cada escrita ser realizada em momentos distintos dentro da função e no momento da escrita os novos valores entram em operação.

# Entradas e Saídas

#### Descrição das entradas:

- Habilita - quando esta entrada está energizada a função é chamada, sendo analisados os parâmetros programados na instrução CHF. Caso os mesmos estejam incorretos, a respectiva saída de erro da função é energizada. Se estiverem corretos, os comandos contidos nos bytes auxiliares %AXXXX são executados, realizando as operações de leitura e escrita conforme especificado. Quando a entrada habilita estiver desenergizada, as instruções anteriormente enviadas ao módulo são mantidas, não executando nenhuma operação de leitura ou escrita no mesmo.

#### Descrição das saídas:

- Processamento ok – é ativada para indicar sucesso na tentativa de realizar a operação solicitada. Sempre que a operação for concluída com sucesso com sucesso essa saída é ligada e as restantes são desligadas. Se esta saída estiver desligada significa que algo de errado ocorreu no processo, sendo que o resultado pode ser ou não indicado numa das outra duas saídas.

- Erro parâmetros - é ativada quando existe alguma inconsistência no parâmetros passados para a função.

- Erro na faixa de Freq/Duty - é ativada quando um de um operando um valor de frequência estiver fora da faixa de 1Hz a 20kHz ou quando um valor de duty cycle estiver fora da faixa de 0 a 100%.

- Todas as saídas desligadas - indica erro na comunicação com os dispositivos selecionados.

# Programação dos Canais Analógicos

# Parametrização

As entradas analógicas são parametrizadas através de 7 bytes conforme as tabelas a seguir:

| By | Byte 0 – Parâmetros Gerais |   |   |   |   |   |   | Descrição                   |
|----|----------------------------|---|---|---|---|---|---|-----------------------------|
| 7  | 6                          | 5 | 4 | 3 | 2 | 1 | 0 |                             |
|    |                            |   |   |   |   |   | 0 | Temperatura em °C           |
|    |                            |   |   |   |   |   | 1 | Temperatura em °F           |
| 0  | 0                          | 0 | 0 | 0 | 0 | 0 |   | Não Utilizado (sempre zero) |

Tabela 4-7. Byte 0 de parametrização

| Bytes 1 e 2 – Entradas: Tensão<br>ou termopar |   |   |   |   |   |   | ão      | Descrição                     |  |
|-----------------------------------------------|---|---|---|---|---|---|---------|-------------------------------|--|
| 7                                             | 6 | 5 | 4 | 3 | 2 | 1 | 0       |                               |  |
| 0                                             | 0 | 0 |   |   |   |   |         | Não Utilizado (sempre zero)   |  |
|                                               |   |   |   |   | 0 | 0 | 0       | Canal desativado              |  |
|                                               |   |   |   |   | 0 | 0 | 1       | Tensão 0 a 10 V               |  |
|                                               |   |   |   |   | 0 | 1 | 0       | Termopar tipo J               |  |
|                                               |   |   |   |   | 1 | 0 | 0       | Termopar tipo K               |  |
| Quando configurado para tensão 0 a 10V        |   |   |   |   |   |   | o a 10V |                               |  |
|                                               |   |   | 0 | 0 |   |   |         | Filtro 0 ms entrada tensão    |  |
|                                               |   |   | 0 | 1 |   |   |         | Filtro 150 ms entrada tensão  |  |
|                                               |   |   | 1 | 0 |   |   |         | Filtro 1200 ms entrada tensão |  |
|                                               |   |   | 1 | 1 |   |   |         | Filtro 9600 ms entrada tensão |  |

| Qu | Quando configurado para termopar J ou K |  |   |   |  |  |  |                             |  |
|----|-----------------------------------------|--|---|---|--|--|--|-----------------------------|--|
|    |                                         |  | 0 | 0 |  |  |  | Filtro 400 ms para termopar |  |
|    |                                         |  | 0 | 1 |  |  |  | Filtro 1 s para termopar    |  |
|    |                                         |  | 1 | 0 |  |  |  | Filtro 10 s para termopar   |  |

#### Tabela 4-8. Bytes 1 e 2 de parametrização

| Bytes 3 e 4 – Entradas Tensão |   |   |   |   |   | ens | ão | Descrição                     |  |
|-------------------------------|---|---|---|---|---|-----|----|-------------------------------|--|
| 7                             | 6 | 5 | 4 | 3 | 2 | 1   | 0  |                               |  |
|                               |   |   |   |   |   |     | 0  | Canal desativado              |  |
|                               |   |   |   |   |   |     | 1  | Tensão 0 a 10 V               |  |
|                               |   |   |   |   | 0 | 0   |    | Não Utilizado (sempre zero)   |  |
|                               |   |   | 0 | 0 |   |     |    | Filtro 0 ms entrada tensão    |  |
|                               |   |   | 0 | 1 |   |     |    | Filtro 150 ms entrada tensão  |  |
|                               |   |   | 1 | 0 |   |     |    | Filtro 1200 ms entrada tensão |  |
|                               |   |   | 1 | 1 |   |     |    | Filtro 9600 ms entrada tensão |  |
| 0                             | 0 | 0 |   |   |   |     |    | Não Utilizado (sempre zero)   |  |

#### Tabela 4-9. Byte 3 e 4 de parametrização

| By | Bytes 5 e 6 – Saídas |   |   |   |   |   |   | Descrição                   |
|----|----------------------|---|---|---|---|---|---|-----------------------------|
| 7  | 6                    | 5 | 4 | 3 | 2 | 1 | 0 |                             |
|    |                      |   |   |   |   |   | 0 | Canal desativado            |
|    |                      |   |   |   |   |   | 1 | Tensão 0 a 10 V             |
| 0  | 0                    | 0 | 0 | 0 | 0 | 0 |   | Não Utilizado (sempre zero) |

# Tabela 4-10. Byte 5 e 6 de parametrização

Os dados contidos nas Tabela 4-7, Tabela 4-8, Tabela 4-9, Tabela 4-10 acima, assim como os operandos de escrita e leitura dos canais analógicos e seu operando de diagnóstico devem ser configuradas através do programador MasterTool. Para realizar estas configurações é necessário entrar na tela correspondente através do botão Barramento do módulo C. Ao entrar nesta clique sobre a linha do contador (Posição = 0, Idx = 0) e clicar no botão parâmetros.

|    | Descrição                     | Valor                     | <b></b> | OK                  |
|----|-------------------------------|---------------------------|---------|---------------------|
| 1  | Unidade de Temperatura        | Celcius [°C]              |         | Lanonominioine      |
| 2  | Canal analógico 0 - Entrada 0 | Canal desativado          |         | Cancel              |
| 3  | Filtro do Canal analógico O   | 2ms (p/ termopares 400ms) |         | -                   |
| 4  | Canal analógico 1 - Entrada 1 | Canal desativado          |         | <u>C</u> onfigurar. |
| 5  | Filtro do Canal analógico 1   | 2ms (p/ termopares 400ms) |         |                     |
| 6  | Canal analógico 2 - Entrada 2 | Canal desativado          |         |                     |
| 7  | Filtro do Canal analógico 2   | 2ms                       |         |                     |
| 8  | Canal analógico 3 - Entrada 3 | Canal desativado          |         |                     |
| 9  | Filtro do Canal analógico 3   | 2ms                       |         |                     |
| 10 | Canal analógico 4 - Saida O   | Canal desativado          |         |                     |
| 11 | Canal analógico 5 - Saida 1   | Canal desativado          |         |                     |
| 12 | Diagnóstico                   | %M0214 a %M0217           |         |                     |
| 13 | IW                            | %M0208 a %M0211           |         |                     |
| 14 | low                           | %M0212 a %M0213           |         |                     |

#### Figura 4-5. Tela de configuração dos canais analógicos

As configurações mostradas na Figura 4-5 são as padrões. Para alterar cada uma das opções é necessário clicar sobre a opção que se deseja modificar e então clicar no botão configurar. Uma nova tela é aberta e nesta o parâmetro em questão pode ser alterado.

| Canal analógico 0 - Entrada 0      | ×      |
|------------------------------------|--------|
| Canal desativado<br>Tensão D a 10V | OK     |
| Termopar tipo J<br>Termopar tipo K | Cancel |
|                                    |        |
|                                    |        |
|                                    |        |
|                                    |        |
|                                    |        |

#### Figura 4-6. Tela de configuração dos canais analógicos

Na Figura 4-6 pode-se ver que as opções possíveis para a configuração da entrada analógica 0. Após selecionar a opção desejada basta clicar em OK para confirmar as alterações. As outras opção de parâmetros podem ser configuradas analogamente a esta. Também desta maneira é possível entrar na tela que configura os operandos de escrita e leitura e operando de diagnóstico dos canais analógicos.

É importante dizer que a nova parametrização só será carregada quando o novo módulo C, com as modificações que acabaram de ser feitas, for carregado no Microcontrolador.

# 5. Instalação

Este capítulo apresenta os procedimentos para a instalação física dos microcontroladores da Série Grano e seus acessórios. Adicionalmente, são relacionados cuidados com as outras instalações existentes no armário elétrico ocupado pelo CP. Os microcontroladores da série Grano foram projetados para instalação em trilhos DIN TS35.

# Inspeção Visual

Antes de proceder a instalação, é recomendável fazer uma inspeção visual cuidadosa dos equipamentos, verificando se não há danos causados pelo transporte nos mesmos. Verifique se todos os componentes de seu pedido estão em perfeito estado e qualquer problema detectado deve ser informado à companhia transportadora e ao representante ou distribuidor ALTUS mais próximo.

# **CUIDADO:**

Antes de desembalar o módulo, é importante a descarga de eventuais potenciais estáticos acumulados no corpo, tocando com as mãos em uma superfície metálica aterrada, antes de manipular o módulo. Isso garante que os níveis de eletricidade estática suportados pelo módulo não serão ultrapassados.

É importante registrar o número de série de cada equipamento recebido, bem como as revisões de software, caso existentes. Essas informações serão necessárias caso necessite contatar o Suporte da Altus.

# Identificação do Módulo

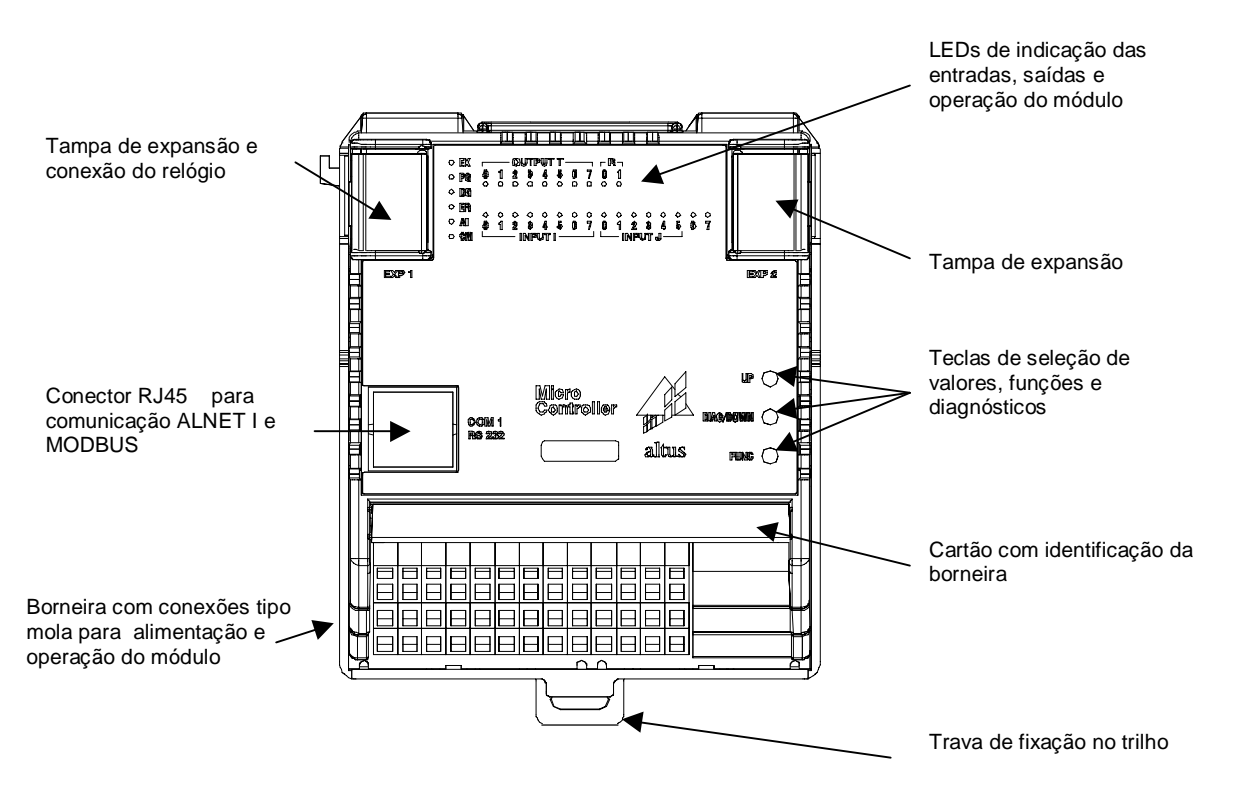

Figura 5-1. Identificação do Módulo

# Instalação Mecânica

# Montagem dos Trilhos

Para fixação do produto, é especificado o uso de trilhos DIN TS35 convenientemente aterrados. Não deve-se utilizar de trilhos de alumínio, visto que este material não facilita a continuidade elétrica por contato mecânico. A adequada fixação através de parafusos é necessária para resistir a vibrações mecânicas, e prover um bom plano de terra para supressão de ruído elétrico. A mesma deve ser efetuada conforme Figura 5-2.

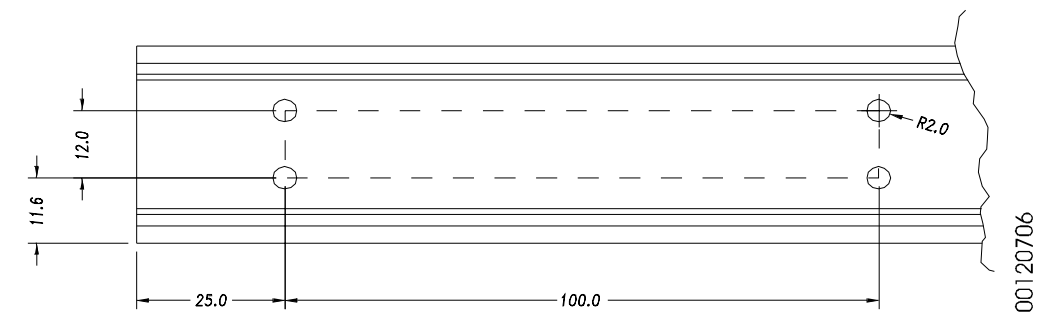

Figura 5-2. Trilho para Montagem

# Reserva de Espaço para a Montagem

Ao instalar o módulo, reserve um espaço mínimo livre para ventilação e passagem da fiação, conforme indicado abaixo.

A montagem do trilho pode ser tanto vertical quanto horizontal. Dá-se preferência para a montagem com trilho vertical pois favorece uma melhor ventilação natural interna do módulo. Porém, neste caso, é preciso dar atenção extra à especificação de temperatura máxima, pois componentes elétricos montados abaixo do microcontrolador podem elevar a temperatura acima dos limites ambientais estabelecidos. Ver capítulo referente à projeto térmico do armário para maiores detalhes.

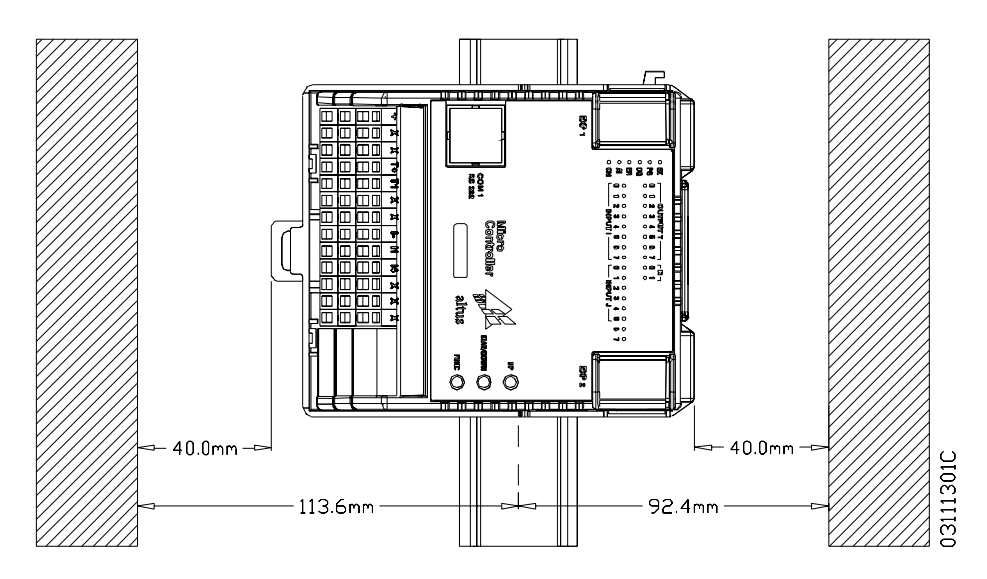

Figura 5-3. Espaçamento Frontal e Posterior

# Instalação do Microcontrolador

A partir do trilho devidamente instalado, procede-se a instalação do módulo conforme os passos a seguir, respeitando-se a ordem definida no projeto:

1. encostar o módulo na superfície do painel de montagem, conforme Figura 5-4;

2. deslizar o módulo em direção ao trilho até atingi-lo (movimento 1);

3. rotacionar o módulo sobre o trilho até ocorrer o encaixe da trava deslizante (movimento 2);

4. se forem instalados mais módulos, a partir do segundo, certificar-se que o gancho, existente no lado esquerdo dos módulos, esteja engatado ao módulo da esquerda (ver Figura 5-9). Ao final, conecte o cabo de expansão, ligando os módulos vizinhos.

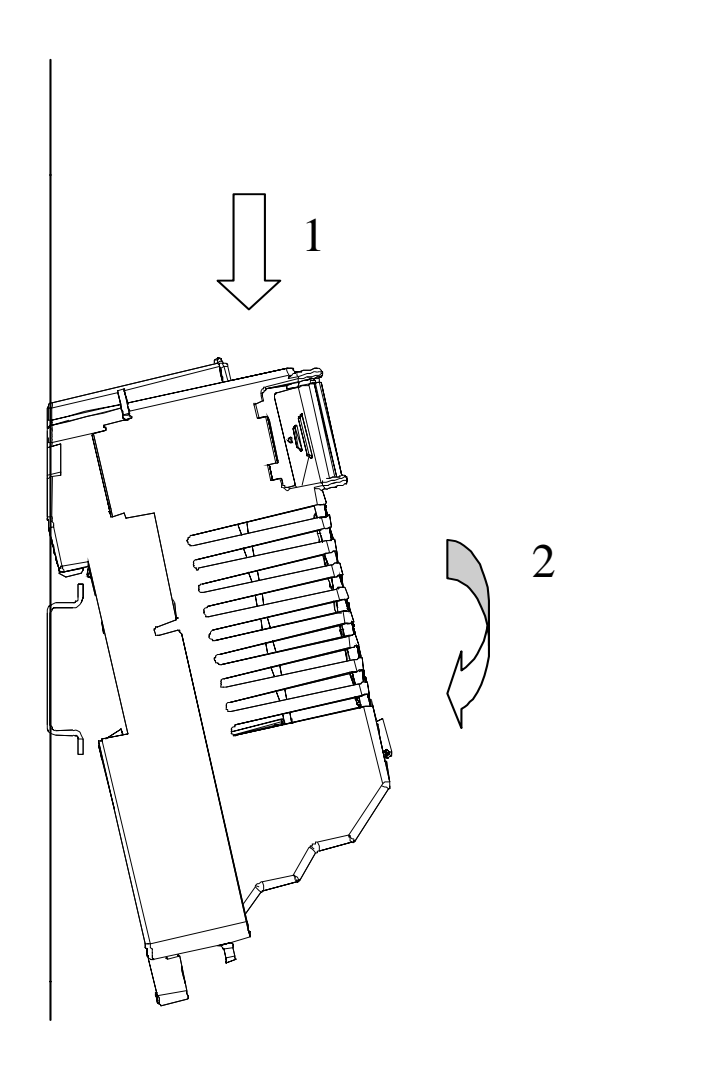

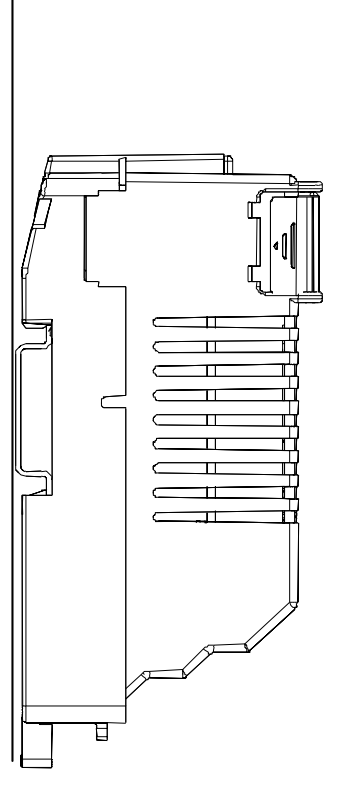

Figura 5-4. Instalação do Módulo

# Retirada do Microcontrolador

O procedimento para retirada de um microcontrolador consiste em, com uma chave de fenda soltar a trava que o prende ao trilho, girá-lo para fora do trilho (movimento 1) e deslizá-lo, retirando-o do trilho (movimento 2), conforme a Figura 5-5;

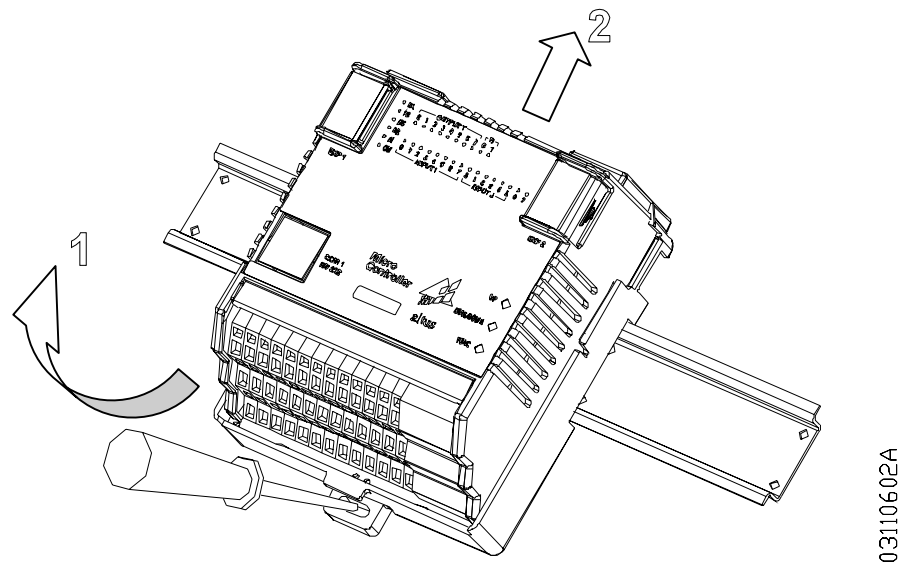

Figura 5-5. Retirada do Módulo

# Instalação do Módulo Relógio

O módulo relógio é um item opcional que deve ser acoplado do lado esquerdo, EXP 1, dos microcontroladores que comportam esta característica.

É necessário a retirada da tampa de proteção da abertura de expansão EXP 1 para a colocação do módulo relógio. Para retirar esta tampa, abra a mesma, e desencaixe as articulações.

O módulo relógio comporta uma bateria de Lítio que mantém o funcionamento do mesmo.

A vida útil estimada do módulo relógio é de 4 anos, para uma temperatura ambiente de 25 °C. Este período se reduz para um ano, caso a temperatura ambiente de instalação chegue aos 60 °C.

A indicação de bateria descarregada é fornecida pelo LED de diagnóstico do painel (DG) e por operando.

Deve-se executar a rotina de acerto do relógio, no módulo C do Software de Programação MasterTool na instalação ou troca do módulo.

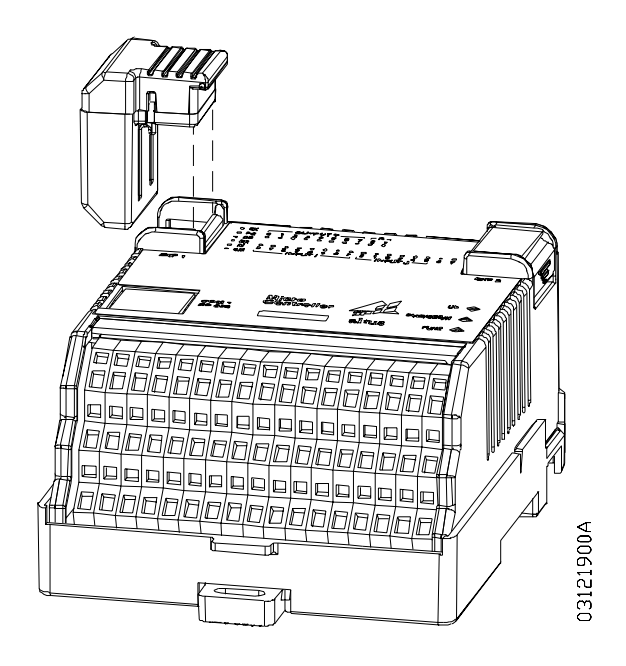

Figura 5-6. Instalação do Módulo Relógio

# Cartão de Identificação

A identificação dos bornes está facilitada pelo uso de um cartão (ver Figura 5-8), que pode ser destacado do módulo. Ele foi projetado para servir de referência rápida ao usuário, possuindo em um dos lados uma descrição das funções dos bornes e do outro, campos que permitem a escrita, facilitando a identificação da fiação conectada ao módulo. A Figura 5-7 ilustra a localização do cartão.

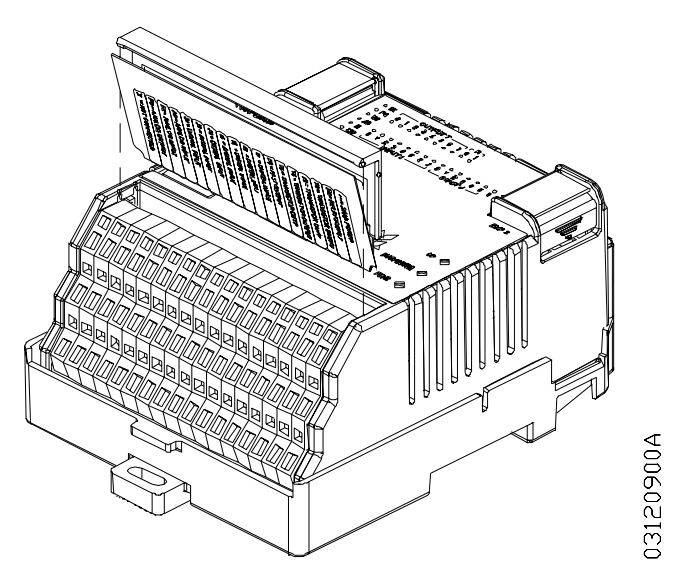

Figura 5-7. Local do Cartão de Identificação

É recomendado para escrita no cartão o uso de caneta esferográfica ou de retro projetor de ponta fina, sendo que o cartão não é apagável.

Ao abrir o cartão, para aumentar sua vida útil, deve-se tomar cuidado para não forçar a dobra além do limite natural do cartão, que é quando ele se encontra todo aberto. Ao estar aberto, o suporte do cartão permite diversos tipos de encaixe do conjunto ao módulo Grano, visando obter a melhor forma de visualização.

|   | I/O CONNECTIONS |                | +-= 24Vdc POWER        | G = GROUND             |
|---|-----------------|----------------|------------------------|------------------------|
| 0 | ) R1            |                | R0 = RELAY OUTPUT      | R1 = RELAY OUTPUT      |
| ) | <u>)</u> T1     |                | T0 = TRANSISTOR OUTPUT | T1 = TRANSISTOR OUTPUT |
|   | Тз              |                | T2 = TRANSISTOR OUTPUT | T3 = TRANSISTOR OUTPUT |
|   | T5              |                | T4 = TRANSISTOR OUTPUT | 5 = TRANSISTOR OUTPUT  |
|   | דן              |                | T6 = TRANSISTOR OUTPUT | T7 = TRANSISTOR OUTPUT |
| ) | ) F1            |                | FO = FAST OUTPUT       | F1 = FAST OUTPUT       |
|   | <u>)</u> n      |                | 10 = DIGITAL INPUT     | 11 = DIGITAL INPUT     |
|   | 13              |                | 12 = DIGITAL INPUT     | 3 = DIGITAL INPUT      |
|   | <br>]15         |                | I4 = DIGITAL INPUT     | 5 = DIGITAL INPUT      |
|   | 7               |                | 6 = DIGITAL INPUT      | 17 = DIGITAL INPUT     |
|   | n               | <u> </u>       | JO = DIGITAL INPUT     | J1 = DIGITAL INPUT     |
|   | J3              |                | J2 = DIGITAL INPUT     | J3 = DIGITAL INPUT     |
| 1 | J5              |                | J4 = DIGITAL INPUT     | J5 = DIGITAL INPUT     |
| 6 | דנ              |                | A0 = ANALOG INPUT      | A1 = ANALOG INPUT      |
| 0 | A1              |                | A2= ANALOG INPUT       | A3 = ANALOG INPUT      |
| 2 | A3              | $\neg        $ | P0 = ANALOG OUTPUT     | P1 = ANALOG OUTPUT     |
| D | P1              |                | X = NOT CONNECTED      | C = INTERCONNECTED     |

Figura 5-8. Cartão de Identificação da Borneira

# Conexão de expansões

A Figura 5-9 mostra como dever ser conectado o cabo de expansão GR381 entre os módulos. As tampas de expansão devem ser abertas e o cabo de expansão encaixado nos conectores. Em seguida, dobrar as fitas de extração e fechar as tampas.

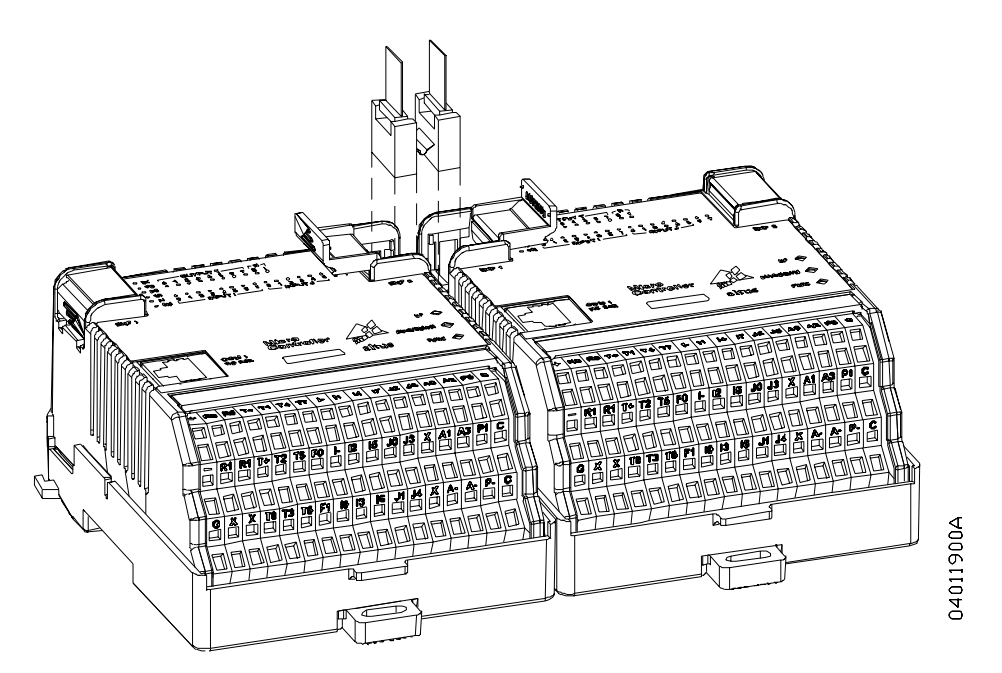

Figura 5-9. Conexão de Expansões

# Instalação Elétrica

# **PERIGO:**

Ao realizar qualquer instalação em um painel elétrico, certifique-se de que a alimentação geral do armário esteja DESLIGADA.

# Bornes com Mola

Este tipo de borne possui um sistema de fixação baseado em uma mola, de elevada confiabilidade, mesmo em ambientes sujeitos a vibração (ver Figura 5-11). Para sua montagem, deve ser utilizada a chave PO8523 (ver Figura 5-10). A vantagem de seu emprego é a facilidade e rapidez de montagem dos cabos elétricos. A capacidade de máxima corrente deste borne é de 12 A por ponto, no entanto, esta capacidade é limitada conforme a corrente máxima especificada pelo módulo empregado.

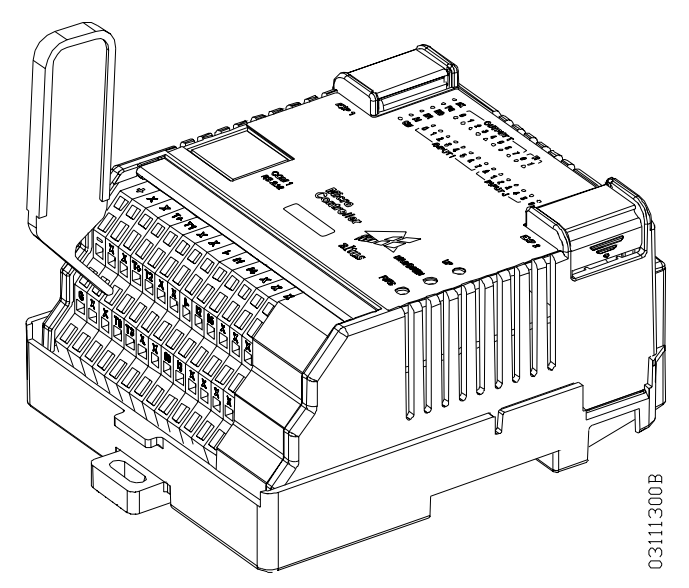

Figura 5-10. Borne com Mola

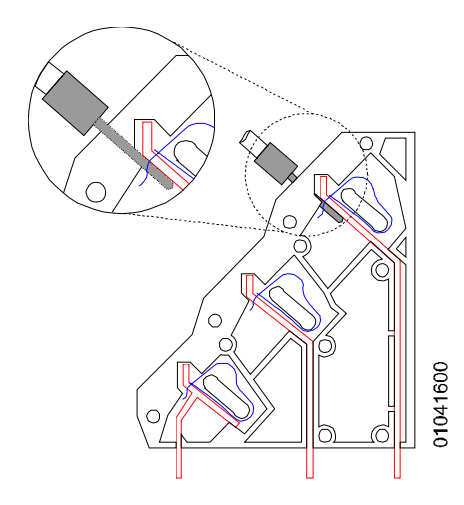

Figura 5-11. Conexão do Borne Mola

# ATENÇÃO:

Não é recomendado o emprego de outra chave para bornes do tipo mola que a PO8523. Outras ferramentas podem provocar danos permanente aos contatos borne, perdendo sua funcionalidade.

# Conexões

A correta fixação dos cabos do microcontrolador e dos módulos do sistema garantem a segurança do equipamento e seu correto funcionamento. Para isso, devem ser verificados os seguintes pontos:

- os cabos devem ter bitola e tensão de isolação coerentes com a aplicação.
- os cabos junto aos bornes de ligação do painel de montagem devem estar com conexão segura e firme.
- os bornes de alimentação e aterramento das partes do sistema devem estar firmes e bem conectados, assegurando boa passagem de corrente.
- a conexão do terra dos equipamentos ao terra do painel de montagem deve estar firme e com a bitola de cabo correta, para garantir bom aterramento e imunidade a ruído. Recomenda-se utilizar fio de 1,5 mm<sup>2</sup>.
- recomenda-se efetuar a identificação de todos os cabos com anilhas plásticas ou similar, para facilitar as operações de montagem e manutenção.

#### ATENÇÃO:

Desaconselha-se usar terminais nos fios. O adequado contato elétrico é garantido diretamente com o fio decapado.

# Alimentações

Na fase de energização do microcontrolador Grano, ocorrerá um consumo elevado de corrente para carga dos capacitores de entrada do microcontrolador. Este transitório é tipicamente 9,7 A por 15 us. A fonte de alimentação utilizada deve ser dimensionada para atender esta característica.

# ATENÇÃO:

Onde houver alta tensão, colocar etiqueta de aviso e proteções que não permitam o fácil acesso.

# Aterramento

O borne G deve ser interligado diretamente a barra de aterramento do armário com a utilização de um cabo com seção mínima de 1,5 mm<sup>2</sup>. O trilho DIN-TS53 de montagem também deve ser aterrado .

Também, recomenda-se o aterramento da tensão de 0 Vdc da fonte de alimentação.

# Circuitos de Proteção

Circuitos de proteção externos são obrigatórios para garantir o correto funcionamento do microcontrolador, especialmente quando aciona cargas com características indutivas.

A seguir são apresentados os circuitos de proteção tanto para acionamento em corrente contínua como para corrente alternada.

# Circuito com Diodo

Esta é a forma mais eficiente para a proteção contra um surto de corrente excessivo que acontece no momento da desmagnetização de cargas indutivas. Porém, pode trazer problemas pois aumenta o tempo de desarme caso a carga seja, por exemplo, uma contactora ou solenóide.

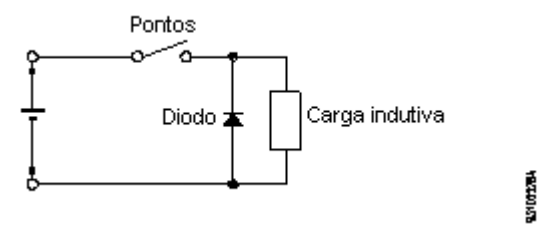

O circuito pode ser utilizado somente para tensões contínuas, sua tensão reversa deve ser maior que a da fonte e a corrente no mínimo igual a da carga.

# Circuito com Diodo e Zener

O circuito com diodo e zener é adequado quando o tempo de desarme do circuito com diodo é excessivo. Assim como o circuito com diodo, ele só deve ser utilizado em tensões contínuas. A tensão do zener deve ser superior a tensão de pico da fonte e a corrente no mínimo igual a da carga.

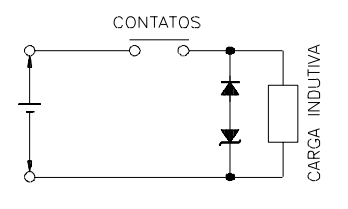

3102229A

31022304

# Circuito com Varistor

O circuito com varistor limita a tensão do circuito indutivo de forma semelhante a um zener. É um componente robusto, dimensionado para um regime pesado de sobretensões, especialmente para acionamento de contactoras elétricas. Recomendase para tensões de rede AC de 110 e 127 Vac o emprego de supressores de 150 V 20 K. Para redes de 220 Vac modelo é 275 V 20 K.

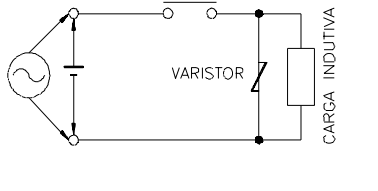

CONTATOS

# Circuito RC

O circuito de proteção RC (R em série com um C) pode ser montado em paralelo com o contato ou em paralelo com a carga. A montagem em paralelo com os contatos é recomendada para cargas alimentadas em tensão contínua. A montagem em paralelo com a carga é recomendada para cargas alimentadas com tensões contínuas ou alternadas. Os circuitos RC são mais eficazes quando utilizados em tensões acima de 100 V.

Para selecionar os valores de R e C, recomenda-se que o resistor tenha de 0,5 a 1 ohm para cada 1 V de tensão, e o capacitor tenha 0,5 a 1  $\mu$ F para cada 1 A de corrente. Por exemplo, em uma carga de 220 V/1 A pode-se utilizar um resistor de 220 ohms e um capacitor de 1  $\mu$ F (o modelo do capacitor deve estar adequado ao tipo e valor da tensão da carga).

# **Conexões dos Bornes**

As figuras a seguir apresentam o esquema de ligações da parte digital e analógica para cada modelo da série Grano.

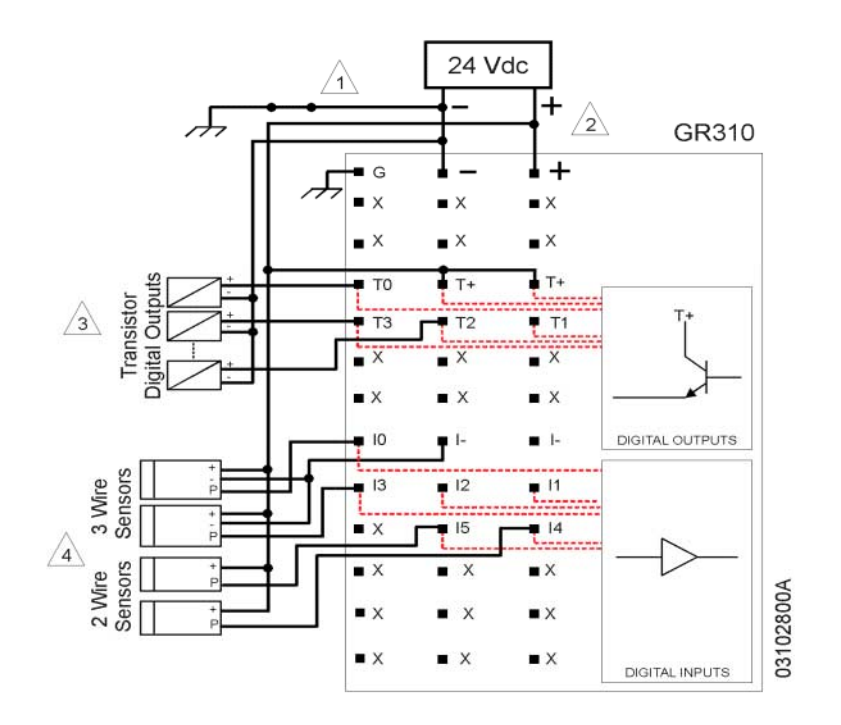

Figura 5-12. Esquema de Ligação do GR310

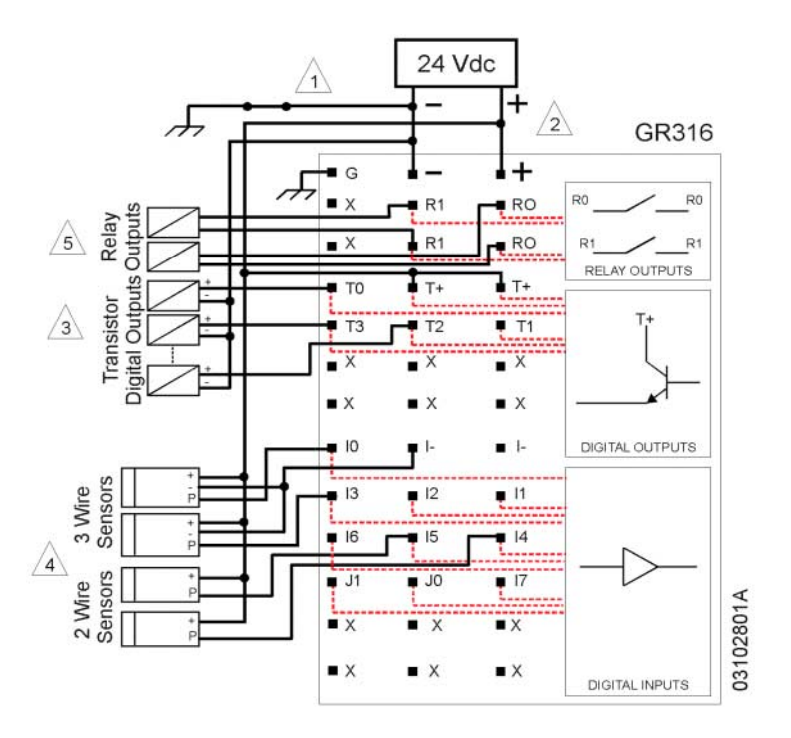

Figura 5-13. Esquema de Ligação do GR316

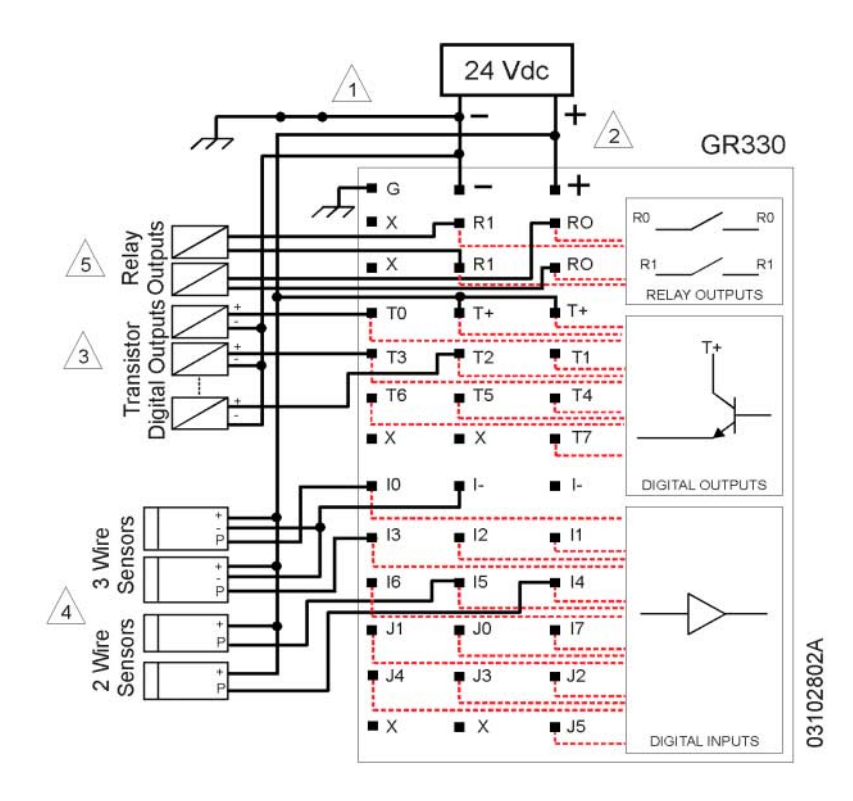

Figura 5-14. Esquema de Ligação do GR330

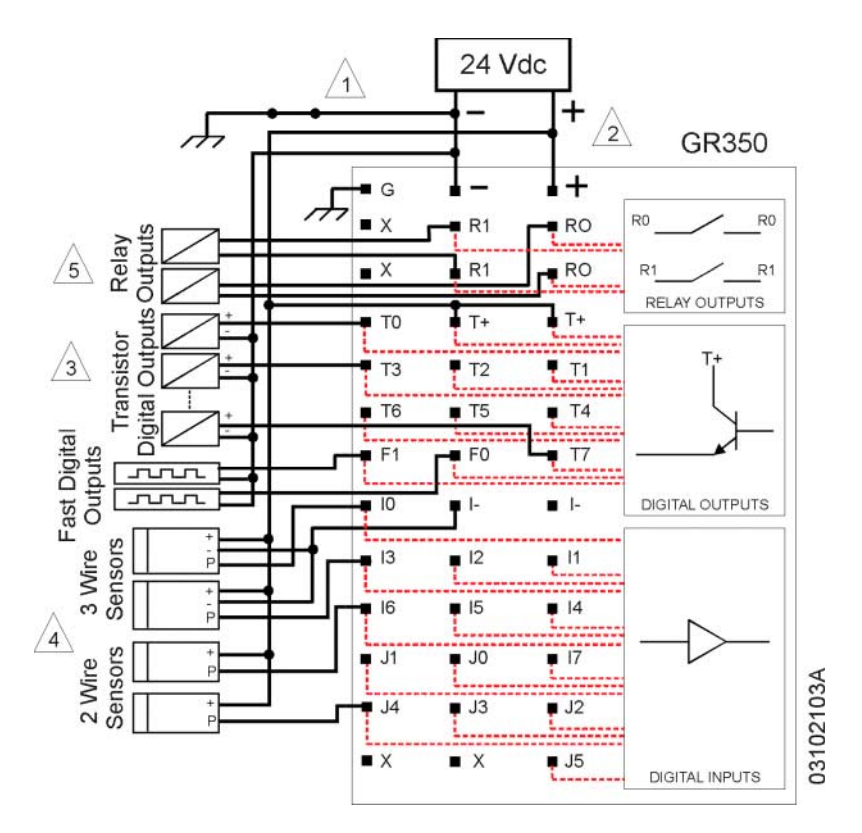

Figura 5-15. Esquema de Ligação do GR350

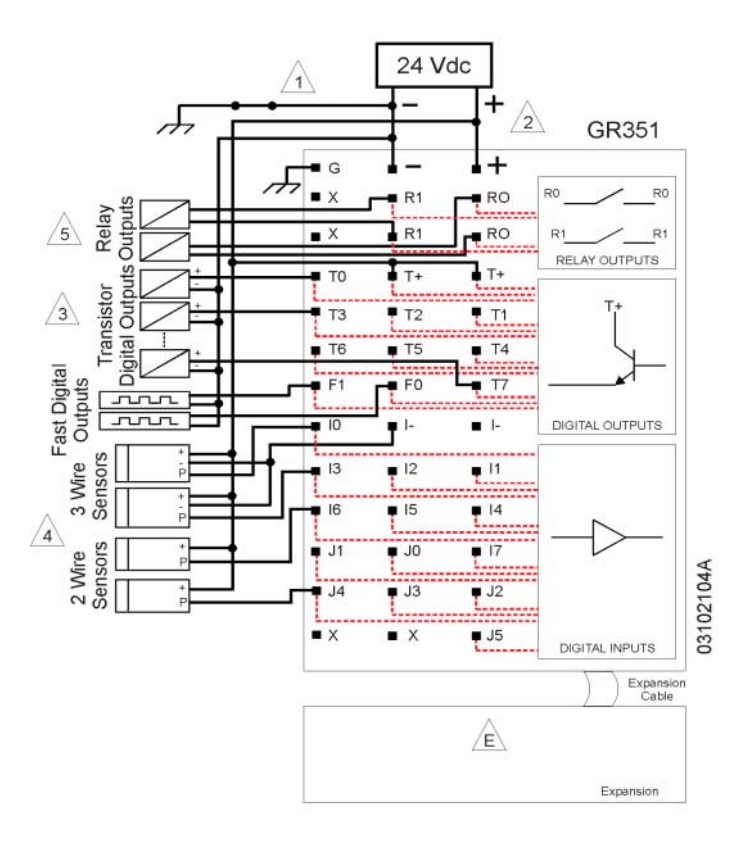

Figura 5-16. Esquema de Ligação do GR351

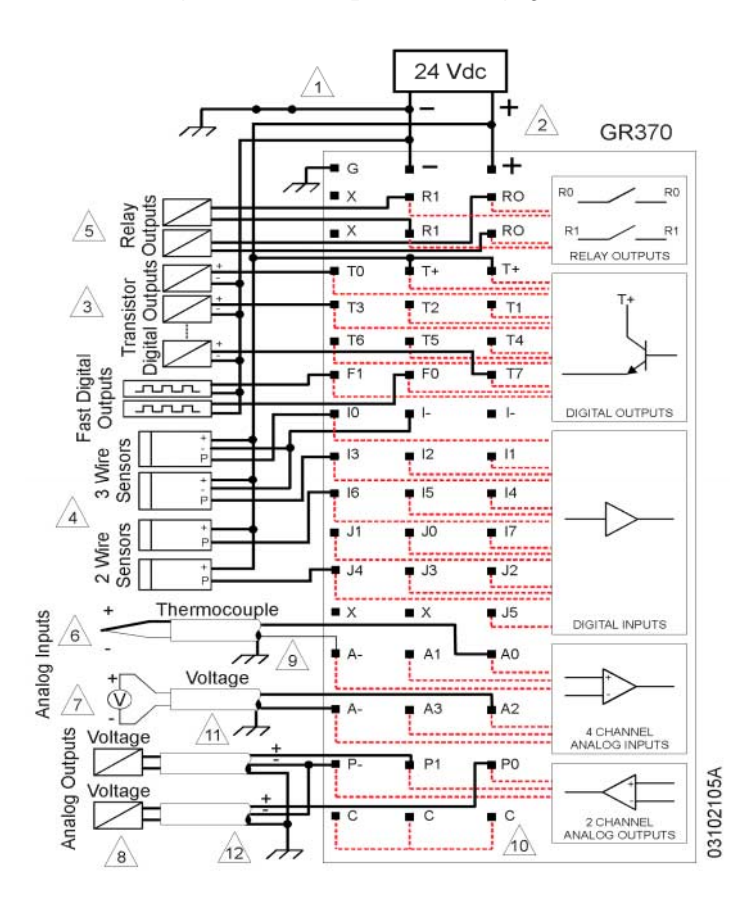

Figura 5-17. Esquema de Ligação do GR370

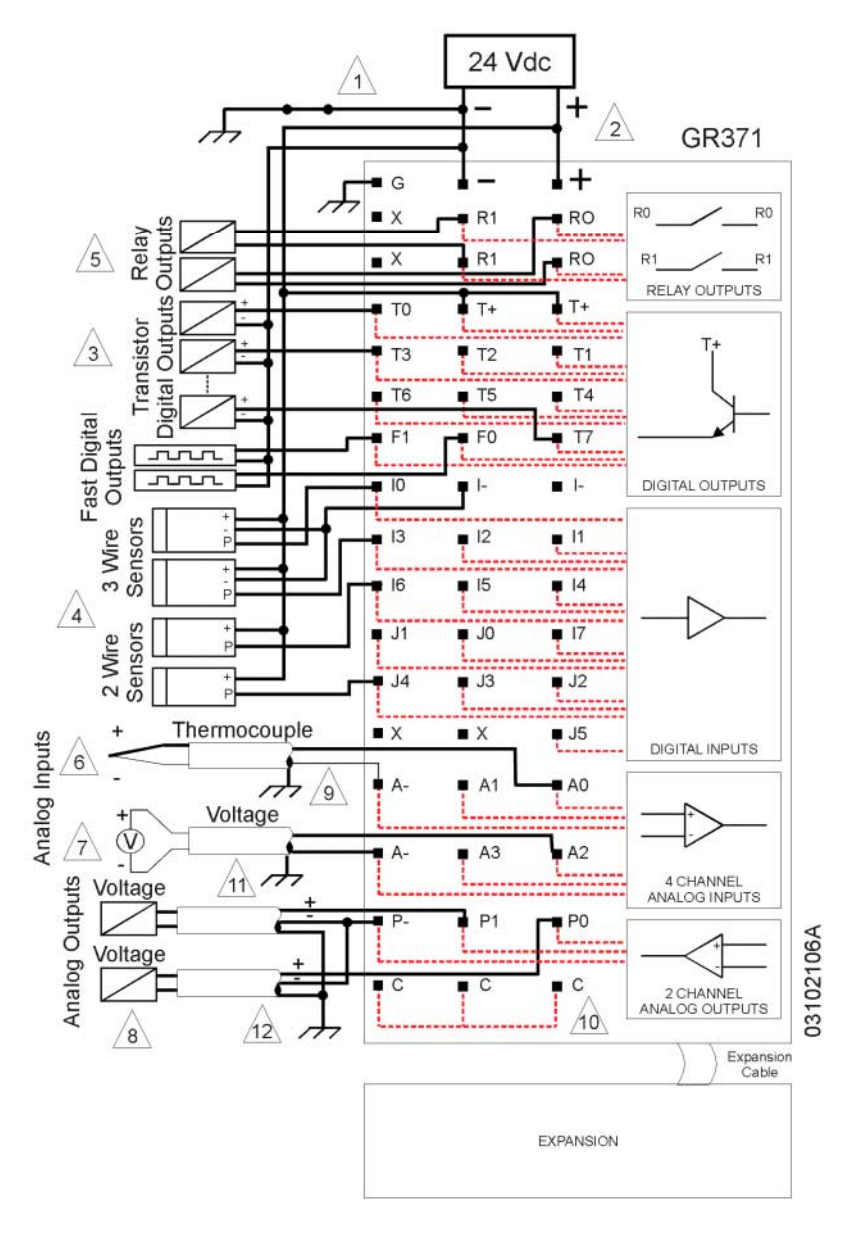

Figura 5-18. Esquema de Ligação do GR371

#### Notas:

1 - O ponto comum da fonte de alimentação do módulo (0 V) deve ser ligado no terra do painel elétrico. Esta ligação é recomendada para minimizar ruídos elétricos em um sistema de automação.

2 - A fonte de alimentação deve ser conectada nos pontos + (+24 Vdc) e - (0 V) do módulo, conforme o diagrama. A fonte deve ser dimensionada para suportar a carga representada pelo microcontrolador, alimentação dos elementos de entrada (sensores) e alimentação dos elementos de saída.

3 - Os bornes T+ alimentam as saídas digitais a transistor e devem ser conectados à fonte de +24 Vdc. É obrigatório o uso dos dispositivos de proteção juntos as cargas para assegurar a confiabilidade no acionamento.

4 - As entradas digitais operam com sensores do tipo saída PNP (chaveando o positivo) ou contatos secos. Podem ser utilizados sensores com dois ou três fios, devendo estes serem conectados a qualquer um dos bornes I0 a I7 ou J0 a J5. Para sensores de três fios o terminal negativo deve ser conectado a qualquer um dos bornes I-. Os sensores devem prover sinais coerentes com os especificados pelo microcontrolador.

5 - Os componentes a serem acionados deverão possuir todos os dispositivos necessários para assegurar a confiabilidade do acionamento via contatos de relé, isto é : diodos para cargas indutivas em regime DC, supressor de centelhamento para cargas com componente indutiva em regime de AC.

6 - A medição de termopares deve ser feita pela conexão da polaridade positiva no borne A0 ou A1 e a polaridade negativa a um dos bornes A-. A compensação da temperatura ambiente - junta fria - é feita automaticamente por sensor integrado ao módulo.

7 - Para medição de tensão o polo positivo deve ser ligado a um dos bornes A0 a A3 e o negativo a um dos bornes A-, que são comuns a todas as entradas. O microcontrolador mede apenas tensões positivas. Se tensões negativas forem aplicadas, as mesmas serão curto-circuitadas ao 0 Vdc por meio de um diodo. O valor de leitura fornecido neste caso será zero.

8 - As saídas de tensão tem o polo positivo ligado aos bornes P0 e P1, e o negativo ligado ao borne P-, que é comum às duas saídas. O borne P- deve ser utilizado unicamente como referência da saída analógica.

9 - Recomenda-se o emprego de cabos de compensação blindados para medição da temperatura. Os cabos de termopar devem ter a blindagem aterrada em apenas uma das extremidades e o mais próximo possível dos bornes do módulo.

10 - Os três bornes C estão conectados em comum, servindo como ponto para possíveis interconexões.

11 - Os cabos dos sinais analógicos de entrada do módulo devem receber o aterramento da blindagem em apenas uma das extremidades e o mais próximo possível dos bornes do módulo.

12 - As saídas analógicas devem ser conectadas por cabos blindados. O aterramento da blindagem deve ser feito em apenas uma das extremidades do cabo e o mais próximo possível dos bornes do módulo.

# Saídas Transistorizadas

Os bornes possuem uma limitação de corrente de 12 A. A alimentação de +24 Vdc dos pontos de saída a transistor deve ser efetuada utilizando os dois bornes T+. Cada um dos bornes alimenta um conjunto de quatro saídas digitais transistorizadas.

# Instalação dos Termopares

Os termopares devem ser do tipo isolado, sem contato com a carcaça da máquina onde está alojado. A polaridade positiva deve ser conectada aos bornes A0 ou A1, e a negativa nos bornes A-. Somente

será medido temperaturas superiores a do ambiente. A compensação da temperatura de junta fria é automática para obtenção da temperatura absoluta junto ao sensor.

# Entrada Analógica de Tensão

Os Bornes A0, A1, A2 e A3 devem ser conectados ao potencial positivo do sinal de tensão e os bornes A- devem são conectados ao comum (0 V) do sinal de tensão. Estes bornes devem ser utilizado exclusivamente com os sinais de entrada analógica.

# Entrada Analógica de Corrente

Para utilizar uma entrada de corrente nas escalas de 0 a 20 mA e 4 a 20 mA é empregado um resistor externo de 500 Ohms / 2 Watts em paralelo com quaisquer entrada (x) de medição de tensão – entre borne Ax e borne A-, conforme mostra a Figura 5-19. O canal de entrada utilizado para medição de corrente deve ser configurado para entrada de tensão 0 - 10 Vdc.

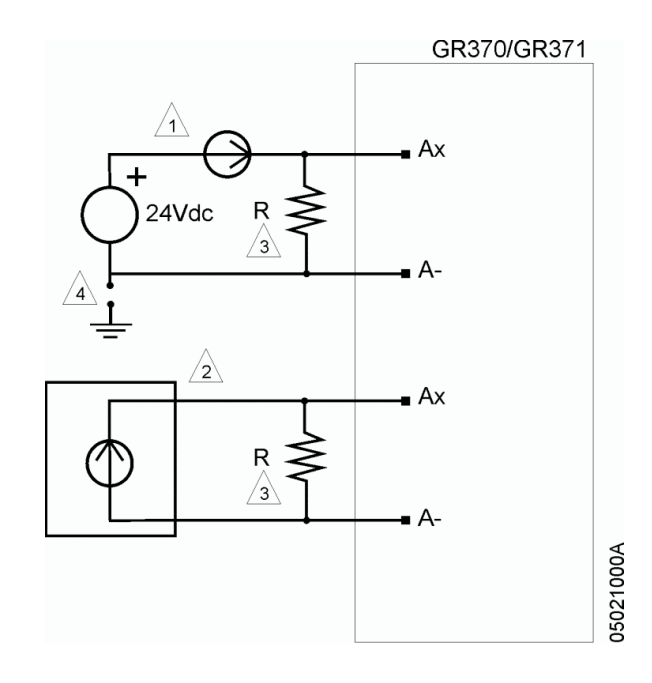

Figura 5-19. Esquema de Ligação para Entrada em Corrente

# Notas:

1 – Para sensores de corrente do tipo dois fios, o mesmo é instalado em série com a fonte de alimentação externa. O usuário deve assegurar-se que o potencial de 0 Vdc da fonte externa seja o mesmo da fonte da alimentação do microcontrolador, visto que este não possui isolação galvânica com o circuito lógico para este sinal de entrada.

2 – Para sensores com alimentação independente, tipo quatro fios, a ligação deve permitir a entrada de corrente pelo borne Ax e o retorno pelo borne A-.

3 – O resistor R tipo *metalfim* de 500 Ohms / 2 watts deve ser conectado em paralelo a entrada de medição de tensão (Ax e A-). Este valor proporciona as mesmas características da entrada de tensão com a melhor resolução para medição de corrente (10 Volts = 500 Ohms x 20 mA). Outros valores de resistência são permitidos desde que a tensão máxima não ultrapasse o valor de 10 Vdc. A calibração pode ser efetuada via programa aplicativo, utilizando a função F-NORM. Diagnóstico de loop de corrente aberto (corrente inferior a 4 mA) deve ser implementado no programa aplicativo.

4 – É recomendado o aterramento do polo de 0 Vdc da fonte de alimentação externa, de forma a evitar o ruído elétrico comumente encontrado em ambientes industriais.

# Conexões da Arquitetura Hardflex GR900

#### Instalação do Contador

A conexão das entradas e as saídas utilizadas pelo contador à borneira do controlador Grano deve ser feita conforme o diagrama descrito a seguir.

O diagrama ilustra a conexão a um transdutor de posição ótico linear, mas vários outros transdutores e sensores podem ser utilizados. O sinal de entrada deve ser compatível com o nível 24 Vdc. Os transdutores óticos de posição lineares necessitam em geral de adaptadores de sinal para gerar pulsos de 24 Vdc.

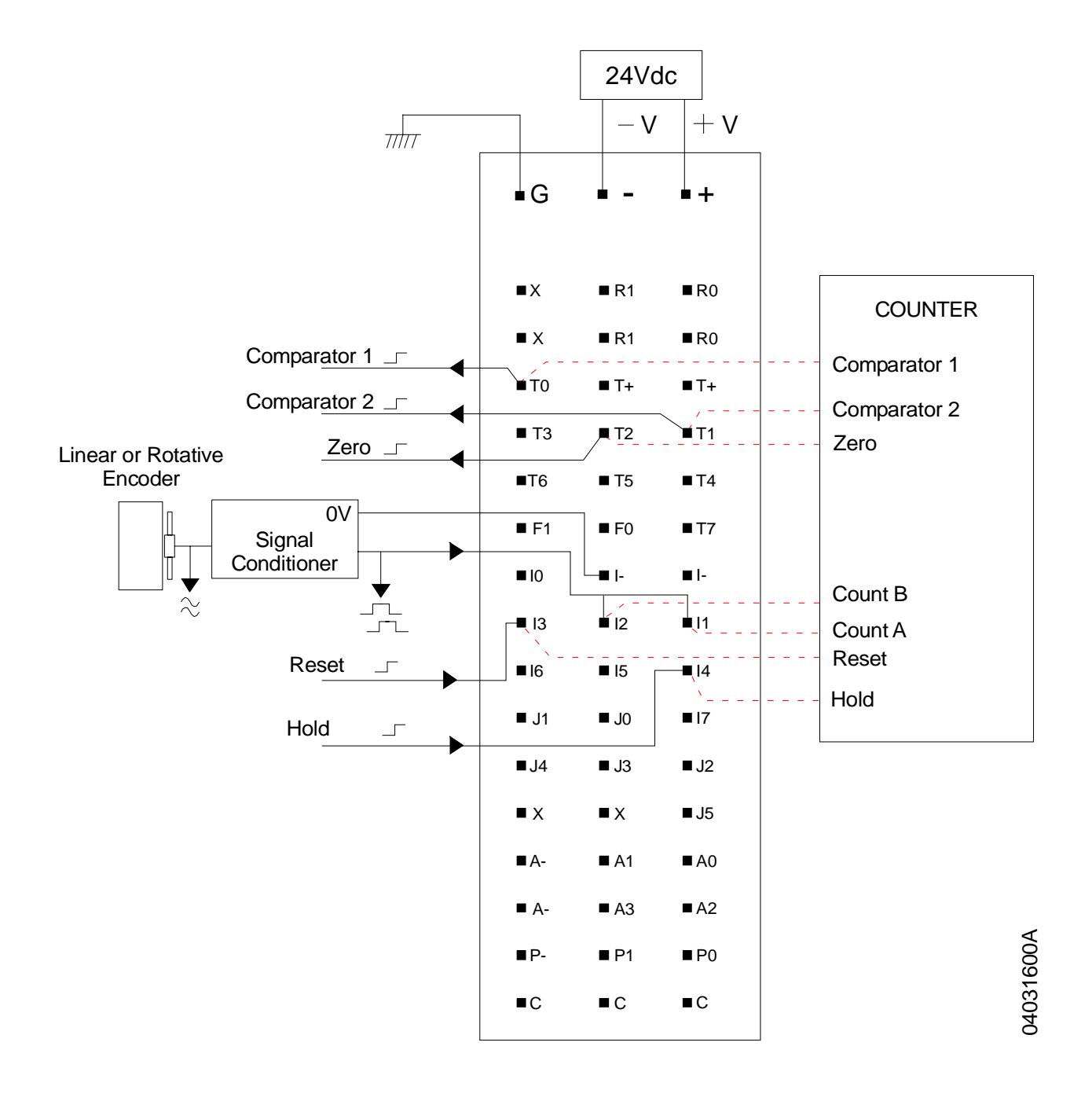

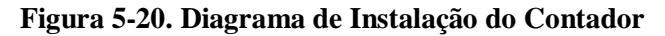

#### Notas:

1 – Somente as entradas I1, I2, I3 e I4 podem ser utilizadas como entradas do contador rápido;

2 – As entradas do contador que não forem configuradas (Congelamento ou Zeramento) são utilizadas como entradas digitais comuns;

3 – Somente as saídas a transistor T0, T1 e T2 podem ser configuradas como saídas do contador se necessário;

4 – As saídas do contador que não forem configuradas (T0 - Comparador 1, T1 - Comparador 2 ou T2 - Zero) são utilizadas como saídas digitais comuns.

5 – As entradas digitais dos produtos GR350, GR351, GR370 e GR371 tem padrão de 24 Vdc do tipo sink. Os transdutores de posição ou sensores devem ser compatíveis com este nível ou usar adaptadores de nível.

# Conexão com Encoders Lineares ou Rotativos

O esquema básico de interfaceamento do módulo com encoders lineares ou rotativos é apresentado a seguir:

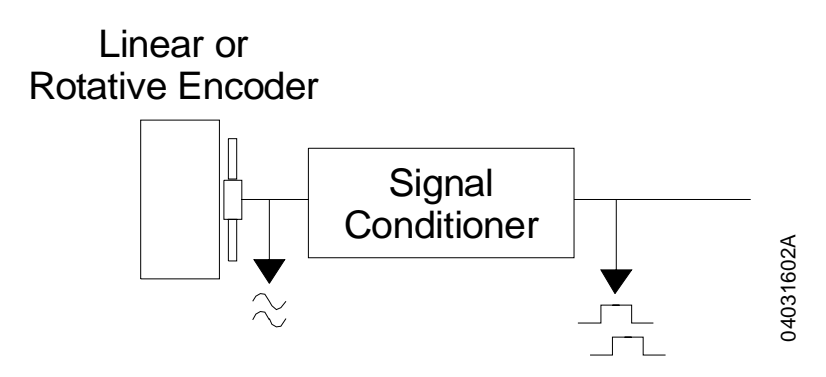

Figura 5-21. Conexão com Encoder Linear ou Rotativo

O encoder (linear ou rotativo) fornece sinais senoidais defasados de 90° entre si, com baixa capacidade de corrente.

O condicionador de sinais recebe os sinais do encoder, amplifica estes sinais e os transforma em sinais retangulares que são enviados para o módulo. Além disto, o condicionador de sinais fornece a alimentação para o sistema de lâmpadas/fotocélulas do encoder.

O condicionador de sinais deve situar-se o mais próximo possível do encoder e as ligações entre os elementos do sistema devem ser feitas por meio de cabos blindados aterrados em uma das extremidades.

Para obter-se informações sobre o cabo que é ligado ao módulo contador rápido, deve-se consultar as especificações sobre o cabo que é ligado ao módulo com contador rápido, deve-se consultar as especificações do condicionador de sinais ou as do próprio encoder, (caso ele possua internamente o condicionador de sinais), com relação ao comprimento máximo do cabo.

Os seguintes sinais, provenientes do condicionador de sinais, devem ser conectados ao módulo com contador rápido:

- Os dois canais de saída às entradas Contagem A e B do módulo
- O terra (GND) e a blindagem à entrada GND
- Opcionalmente, o sinal de referência ou marca zero à entrada de Zeramento (R)

Trocando-se entre si as ligações do A e B, inverte-se o sentido da contagem.

# Instalação das Saídas Rápidas

A conexão dos sinais utilizados pelas funções de saídas rápidas à borneira do controlador Grano deve ser feita conforme o diagrama descrito a seguir. O diagrama mostra um exemplo de saída rápida conectada a um conversor frequência-tensão.

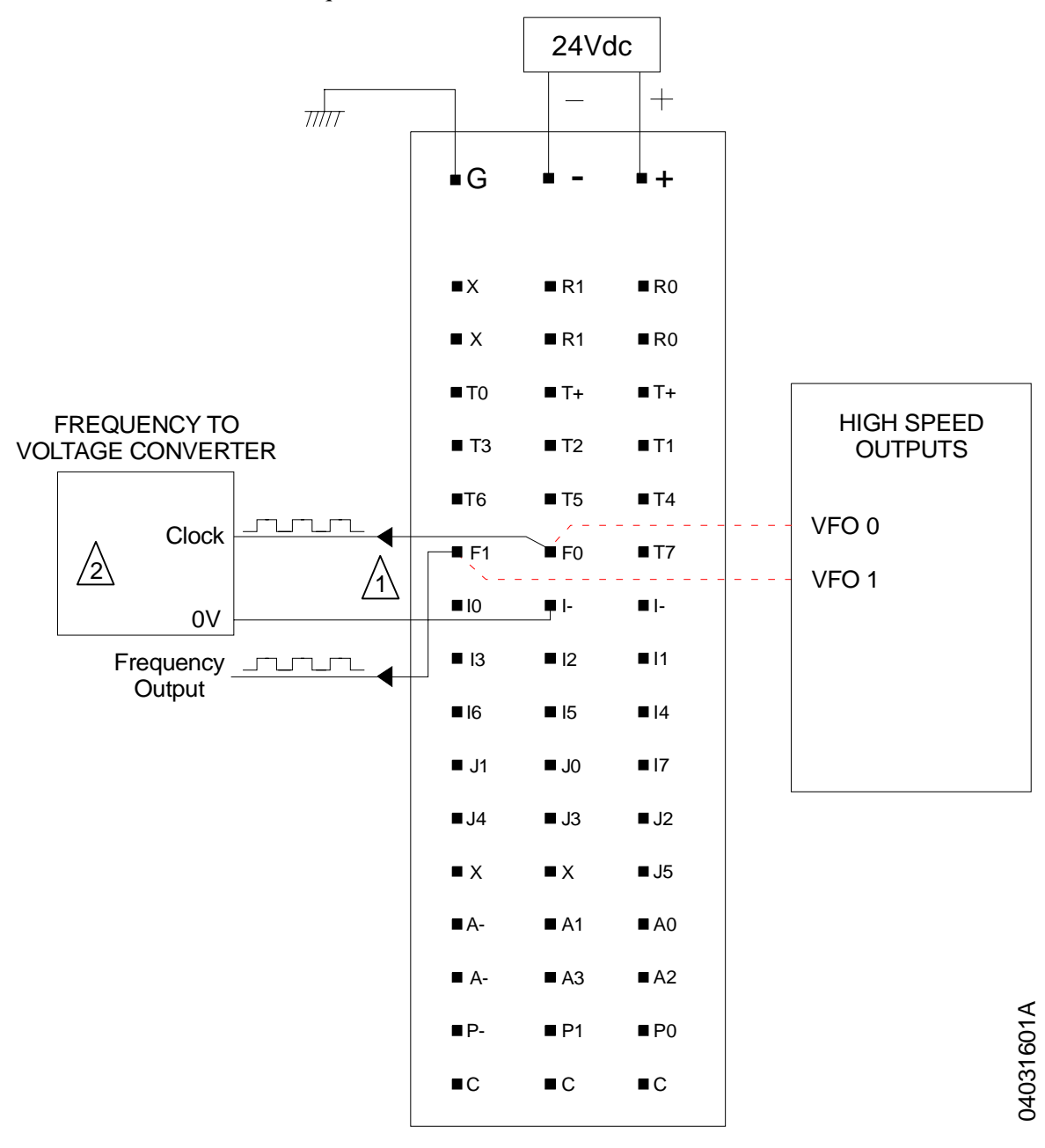

Figura 5-22. Diagrama de instalação das Saídas Rápidas

# Notas:

1 – Somente as saídas F0 e F1 podem ser configuradas como saídas da função HardFlex GR900 saídas rápidas. F0 fornece a saída VFO 0 e, por sua vez, F1 a saída VFO 1;

2 – Recomenda-se a utilização de conversores freqüência/tensão Conexel da família DK6 (para maiores informações, visite o site www.conexel.com.br).

# Projeto Térmico do Armário

Os equipamentos ALTUS são projetados para trabalhar a uma temperatura ambiente de 60°C (exceto quando especificado). Portanto, esta deve ser a temperatura interna máxima do armário. Os seguintes cuidados devem ser observados no projeto do painel:

- dimensionar armários com volume interno suficiente para uma boa circulação de ar
- prever ventilação forçada ou trocadores de ar com o meio externo, caso necessário, para que não haja elevação da temperatura além do limite. Em casos críticos, recomenda-se o uso de equipamentos de refrigeração, para manter o equipamento operando dentro dos níveis de temperatura de operação
- distribuir de forma homogênea fontes de calor dentro do armário
- considerar a dissipação nos cabos que conduzem correntes mais elevadas para evitar superaquecimento interno às calhas

#### ATENÇÃO:

Para obter a dissipação de calor dos microcontroladores Grano, consulte o capítulo 2 - Descrição Técnica. Os módulos não descritos neste manual devem ter suas CTs consultadas para obtenção deste dado.

A seguir, é explicado um método para calcular a temperatura interna do painel em função da sua dissipação e potência.

# Dissipação de Calor em um Painel Elétrico

Cada painel elétrico dissipa, através de sua superfície, uma quantidade definida de calor para uma dada diferença de temperatura interna e externa. Para o cálculo da dissipação de calor em situações em que a diferença de temperatura entre o interior e o exterior do painel chegue até 50 °C, as seguintes grandezas devem ser consideradas:

- superfície de dissipação efetiva do painel; calculada segundo a norma DIN-VED 0660 capítulo 500, conforme indicado pelo tipo de instalação
- a constante de dissipação para a chapa de aço pintada em W/m<sup>2</sup> °C
- as condições de ventilação do painel (local de instalação)
- grau de ocupação interna do painel (impedância à circulação do ar no interior)

Dos valores citados anteriormente, apenas o valor da superfície do painel pode ser calculada exatamente.

Cálculo da superfície efetiva de dissipação A  $(m^2)$  de um painel:

O cálculo da superfície "A" é feito conforme indicado pela norma DIN-VDE, segundo o tipo de instalação do painel:

| Tipo de instalação conforme a norma DIN-VDE 0660/500                         | Fórmula para o cálculo de A (m²)      |
|------------------------------------------------------------------------------|---------------------------------------|
| Painel livre de todos os lados                                               | A = 1,8 * H * (L + P) + 1,4 * L * P   |
| Painel com a superfície traseira obstruída                                   | A = 1,4 * L * (H + P) + 1,8 * P * H   |
| Painel com uma superfície lateral obstruída                                  | A = 1,4 * L * (H + L) + 1,8 * L * H   |
| Painel com uma lateral e a superfície traseira obstruídas                    | A = 1,4 * H * (L + P) + 1,4 * L * P   |
| Painel com as duas laterais obstruídas                                       | A = 1,8 * L * H + 1,4 * L * P + P * H |
| Painel com as duas laterais e a superfície traseira obstruídas               | A = 1,4 * L * (H + P) + P * H         |
| Painel com as duas laterais e a superfície traseira e superior<br>obstruídas | A = 1,4 * L * H + 0,7 * L * P + P * H |

#### Tabela 5-1. Cálculo da Superfície Efetiva de Dissipação

L = Largura (m), H = Altura (m), P = Profundidade (m)

Na aplicação em painéis construídos com chapa de aço pintada, para o ar parado ao seu redor, a constante de dissipação de calor pode ser considerada 5,5 W/m<sup>2</sup> °C.

A potência dissipada por um painel pode então ser calculada por meio da equação Qs = k \* A \* (temperatura interna – temperatura externa), ou obtida a partir da Figura 5-23.

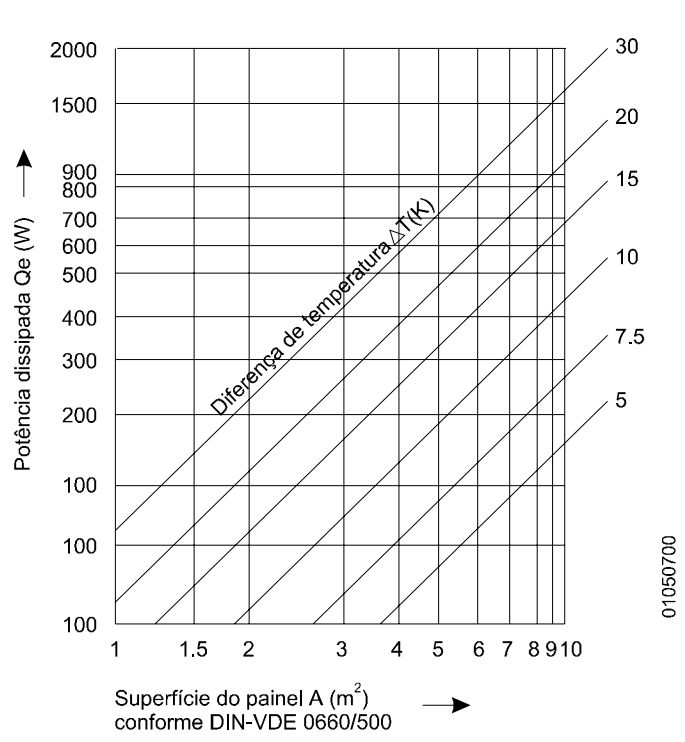

#### POTÊNCIA DISSIPADA PELA SUPERFÍCIE DO PAINEL

Figura 5-23. Potência Dissipada x Superfície x Dif. de Temperatura

Este valor poderá no entanto ser triplicado se for provocada circulação de ar no exterior do painel.

A circulação de ar em um painel é obstruída pela instalação dos equipamentos em seu interior, conduzindo à formação de focos de aquecimento localizados. Nesta situação, pode-se obter uma ajuda para a circulação desejada do ar por meio da instalação de ventiladores internos ao painel, aumentando o fluxo do ar em seu interior.

A circulação forçada através de ventiladores no interior do painel traz também uma melhora na convecção própria e uma tendência a se igualarem as temperaturas ao longo do painel. Sem a circulação forçada do ar tem-se um foco de calor no alto do painel, em virtude da convecção.

Exemplos:

01050200

Para um painel livre de todos os lados, com área efetiva de 3,96 m<sup>2</sup>, potência instalada de 350W e temperatura ambiente externa de 30 °C, calcule a temperatura média interna.

Qs = k \* A \* (Ti - Te)350 = 5,5 \* 3,96 \* (Ti - 30) Ti = 46 °C

Para o mesmo painel, calcule a temperatura interna para uma potência instalada de 1000 W.

Qs = k \* A \* (Ti - Te)1000 = 5,5 \* 3,96 \* (Ti - 30) Ti = 76 °C,

Neste caso, a temperatura excedeu o limite de operação dos equipamentos (60 °C), e deve ser providenciada uma outra maneira para retirada do calor excedente. O limite da potência instalada para a temperatura interna de 60 graus é:

Qs = k \* A \* (Ti - Te)

Qs = 5,5 \* 3,96 \* (60 - 30)

Qs = 653 W, sendo o limite 653 W, os 347 W restantes (1000 W – 653 W) devem ser retirados, por exemplo, através de um equipamento de ar-condicionado.

ATENÇÃO:

Nos cálculos anteriores, observar que a temperatura interna, é sempre uma temperatura média, e que caso não haja circulação forçada de ar no interior do painel, a temperatura no topo do painel será maior que na base, e poderão existir focos quente localizados. A devida margem de segurança deve ser dada em cada caso.

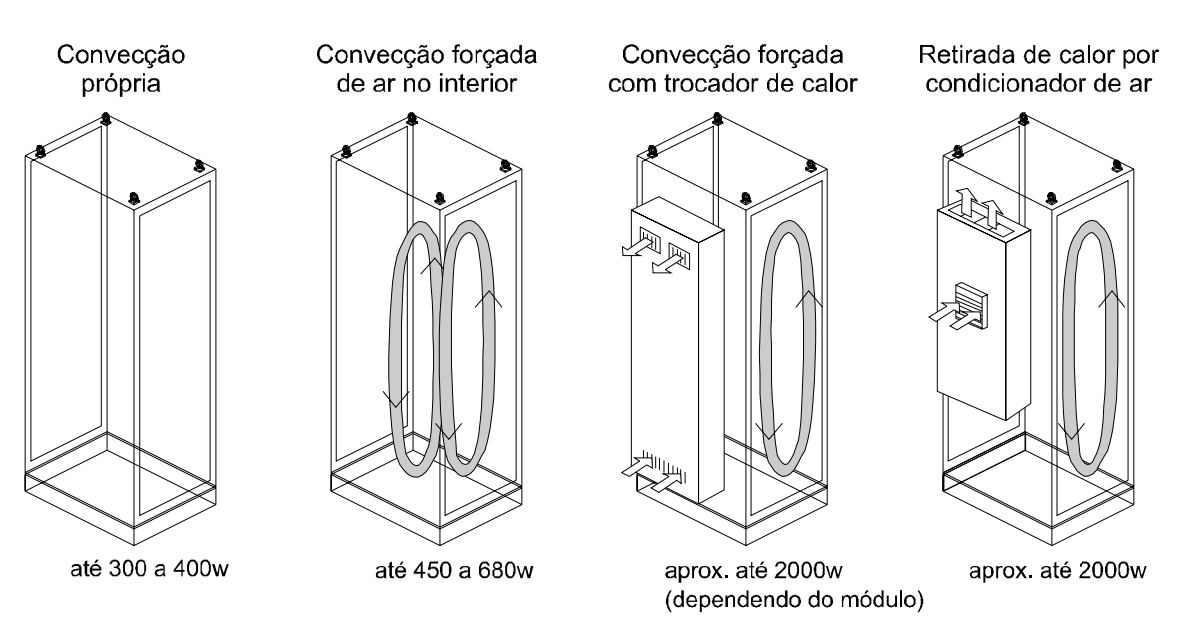

Figura 5-24. Exemplos de Movimentação do Calor - Instalação Fechada

Uma dissipação bem maior de calor, comparando-se com a obtida anteriormente, pode ser alcançada se for permitida a troca de ar com o exterior. A ventilação é normalmente realizada introduzindo-se venezianas de ventilação nas laterais, na porta ou na tampa traseira. Isto irá evidentemente reduzir o grau de proteção (IP) do painel.

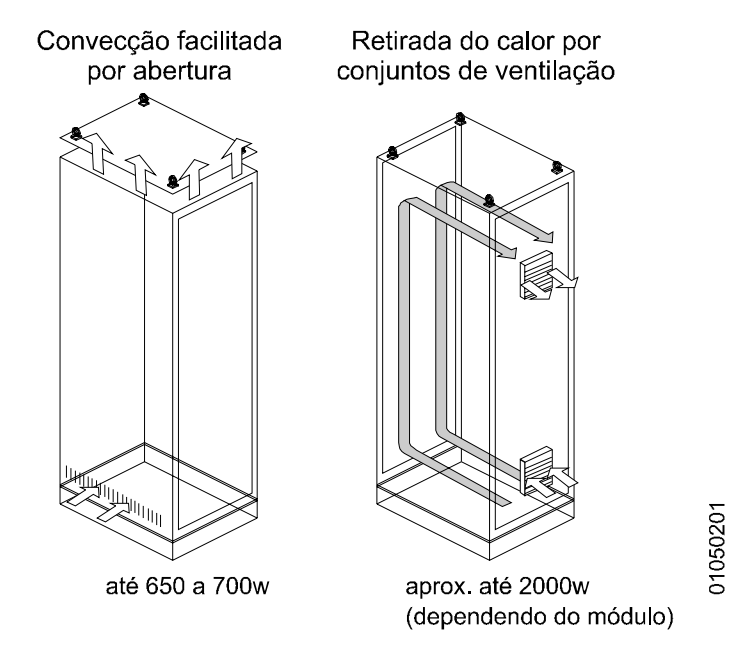

Figura 5-25. Exemplo de Movimentação do Calor – Instalação Aberta
# 6. Manutenção

Ao longo da operação ou funcionamento do sistema, algumas anormalidades podem ser eventualmente encontradas pelo usuário. Os itens a seguir apresentam as anormalidades mais comuns e dão instruções sobre os procedimentos a serem tomados em cada caso.

# Diagnósticos

A manutenção de módulos é facilitada pela disponibilidade dos dados de diagnósticos, característica de toda a Série Grano.

Diagnósticos são mensagens que o microcontrolador disponibiliza ao usuário relatando anormalidades. Existem duas formas de identificar situações de diagnóstico:

- via painel (visual): através dos LEDs de indicação de modo de operação e através dos LEDs de E/S (solicitado pela operação com as teclas).
- via operandos: através da monitoração de operandos de diagnósticos do CP. O microcontrolador Grano fornece o diagnóstico em operandos %M divididos em duas faixas de operandos, configuradas separadamente via MasterTool: operandos de diagnóstico do sistema (referentes à operação do microcontrolador), e operandos de diagnóstico de E/S (diagnóstico dos octetos de E/S integrados ao microcontrolador).

# **Diagnósticos via Painel**

Os microcontroladores da Série Grano possuem LEDs no seu painel frontal para indicar diferentes modos de operação, atividade da comunicação serial e protocolo em uso (EX, PG, ER, AI e CM), bem como para auxiliar no diagnóstico de eventuais erros (DG).

A tabela a seguir mostra os estados possíveis dos LEDs e a correspondente representação que será utilizada:

| Estado                  | Representação |  |  |  |  |
|-------------------------|---------------|--|--|--|--|
| Ligado                  | •             |  |  |  |  |
| Piscando alternadamente | Х             |  |  |  |  |
| Piscando 1 vez          | 1X            |  |  |  |  |
| Piscando 2 vezes        | 2X            |  |  |  |  |
| Piscando 3 vezes        | 3X            |  |  |  |  |
| Piscando 4 vezes        | 4X            |  |  |  |  |
| Desligado               | 0             |  |  |  |  |
| Qualquer estado         | -             |  |  |  |  |

Tabela 6-1. Representação dos LEDs.

### ATENÇÃO: Existem dois grupos de LEDs utilizados para indicações de diagnósticos via painel: os LEDs de modo de operação (EX, PG, DG, ER, AI e CM), e os LEDs de E/S (OUTPUT T, R, INPUT I e INPUT J).

# Diagnósticos via LEDs de modo de operação

Os modos de operação do microcontrolador são representados pela seguinte combinação:

| Modo de operação      | EX | PG | DG | ER | AI | СМ |
|-----------------------|----|----|----|----|----|----|
| Execução              | •  | 0  | -  | 0  | -  | -  |
| Programação           | 0  | •  | -  | 0  | •  | -  |
| Ciclado               | •  | •  | -  | 0  | -  | -  |
| Erro                  | -  | -  | -  | ٠  | •  | -  |
| Inicializando         | •  | •  | •  | •  | •  | 0  |
| Erro de cão-de-guarda | •  | •  | •  | •  | •  | ٠  |

Tabela 6-2. Indicações dos LEDs modo de operação

#### ATENÇÃO:

O modo erro de cão-de-guarda não constitui um modo de operação propriamente dito, mas é uma situação possível na análise de diagnósticos.

O modo de inicialização ocorre por alguns segundos ao energizar o equipamento

Particularmente, o LED DG tem a função de informar visualmente diagnósticos que estejam ocorrendo no momento. Caso o LED DG esteja ligado não existe diagnóstico. A tabela a seguir demonstra todas a possibilidades deste LED:

| EX | PG | DG | ER | AI | Modo        | Causas                                                                                                  |
|----|----|----|----|----|-------------|----------------------------------------------------------------------------------------------------|
|    |    |    |    |    | Execução    | - Carregando módulo via serial                                                                          |
| •  | 0  | Х  | 0  | -  |             | - Transferência de módulos entre RAM e Flash                                                            |
|    |    |    |    |    |             | - Compactando RAM                                                                                       |
|    |    |    |    |    |             | - Módulo relógio ausente ou com bateria fraca *                                                         |
| •  | 0  | 1X | 0  | -  |             | <ul> <li>Temperatura ambiente acima de 65°C (limite para operação do<br/>microcontrolador) *</li> </ul> |
|    |    |    |    |    |             | <ul> <li>Entradas ou saídas analógicas descalibradas *</li> </ul>                                       |
| •  | 0  | 2X | 0  | -  |             | Saídas desabilitadas                                                                                    |
| •  | 0  | 3X | 0  | -  |             | Ponto forçado                                                                                           |
| •  | 0  | 4X | 0  | -  |             | Módulo com diagnóstico                                                                                  |
| •  | 0  | •  | 0  | -  |             | Sem diagnóstico                                                                                         |
| 0  | ٠  | Х  | 0  | ٠  | Programação | Carregando módulo/transferência                                                                         |
| 0  | •  | 4X | 0  | •  |             | Módulo com diagnóstico                                                                                  |
| 0  | •  | •  | 0  | •  |             | Sem diagnóstico                                                                                         |
| •  | ٠  | Х  | 0  | -  | Ciclado     | Carregando módulo/transferência                                                                         |
| •  | •  | 2X | 0  | -  |             | Saídas desabilitadas                                                                                    |
| •  | •  | 3X | 0  | -  |             | Ponto forçado                                                                                           |
| •  | •  | 4X | 0  | -  |             | Módulo com diagnóstico                                                                                  |
| •  | ٠  | •  | 0  | -  |             | Sem diagnóstico                                                                                         |
| 0  | 1X | 0  | •  | •  | Erro        | Erro sem módulo C000 e/ou E001                                                                          |
| 1X | 0  | 0  | •  | •  |             | Tempo de ciclo excedido                                                                                 |
| 0  | 0  | 1X | •  | •  |             | Erro nos módulos do barramento *                                                                        |
| 0  | 0  | 2X | •  | •  |             | Operandos retentivos não restaurados                                                                    |

Tabela 6-3. Diagnósticos do LED DG

#### Notas:

A indicação de alguns diagnósticos dependem do modelo do microcontrolador. Os diagnósticos de temperatura existem apenas nos modelos que possuem entradas termopar; os diagnósticos dos canais analógicos existem apenas nos modelos com entradas e/ou saídas analógicas; os diagnósticos sobre módulos do barramento existem apenas nos modelos que possuem expansão.

Além do LED DG, o microcontrolador ainda tem os LEDs de comunicação (AI e CM). Os estados que podem ser mostrados pelo LED CM são apresentados na próxima tabela.

| Atividade dos canais seriais          | СМ |
|---------------------------------------|----|
| Sem atividade no canal                | 0  |
| CP transmitindo ou recebendo mensagem | Х  |
| CP em erro de cão-de-guarda           | •  |

#### Tabela 6-4. LED de transmissão e recepção do canal serial

O LED AI serve para indicar qual protocolo está sendo executado no canal de comuncação. Os modos que podem ser mostrados pelo LED AI são apresentados na próxima tabela.

| Protocolo Selecionado | AL |
|-----------------------|----|
| ALNET I escravo       | •  |
| MODBUS RTU escravo    | 0  |

#### Tabela 6-5. LED de seleção do protocolo do canal serial

#### Diagnósticos via LEDs de E/S

Conforme mencionado no capítulo 3 - Configuração, é possível selecionar, através das teclas, o modo Visualização de Diagnósticos, onde os LEDs de E/S passam então a indicar diagnósticos do microcontrolador.

Estes diagnósticos são divididos em dois grupo, onde um grupo é indicado nos LEDs "OUTPUT T", e o outro grupo nos LEDs "INPUT I" e "INPUT J".

As mensagens de diagnóstico indicadas nos LEDs "OUTPUT T" podem ser vistas abaixo:

| OUTPUT T |   |   |   |   |   |   |   | Erro                                         |
|----------|---|---|---|---|---|---|---|----------------------------------------------|
| 0        | 1 | 2 | 3 | 4 | 5 | 6 | 7 |                                              |
| 0        | ٠ | 0 | 0 | 0 | 0 | 0 | 0 | Erro no apagamento da memória Flash          |
| •        | ٠ | 0 | 0 | 0 | 0 | 0 | 0 | Erro na gravação da memória Flash            |
| 0        | ٠ | • | ٠ | ٠ | 0 | 0 | 0 | CP sem módulo de configuração C000           |
| •        | • | • | ٠ | ٠ | 0 | 0 | 0 | CP sem módulo de execução E001               |
| 0        | 0 | 0 | 0 | 0 | • | 0 | 0 | Tempo de ciclo máximo excedido               |
| ٠        | 0 | 0 | 0 | 0 | • | 0 | 0 | Erro de reentrada em E018                    |
| ٠        | ٠ | 0 | 0 | 0 | ٠ | 0 | 0 | Erro no retorno de módulo aplicativo         |
| 0        | ٠ | ٠ | ٠ | 0 | ٠ | 0 | 0 | Erro no checksum do módulo                   |
| 0        | ٠ | • | 0 | ٠ | • | 0 | 0 | Módulo Inválido                              |
| 0        | 0 | 0 | 0 | ٠ | 0 | ٠ | 0 | Instrução inválida                           |
| 0        | 0 | 0 | ٠ | 0 | 0 | ٠ | ٠ | Chamada de módulo inexistente                |
| •        | 0 | 0 | ٠ | 0 | 0 | ٠ | ٠ | Estouro da pilha de chamada de módulos P e F |
| •        | • | 0 | • | 0 | 0 | ٠ | • | Falha de módulo no barramento                |
| 0        | • | 0 | 0 | ٠ | 0 | ٠ | ٠ | Módulo Relógio Ausente ou Bateria Fraca      |

#### Tabela 6-6. Mensagens de Advertência pelos LEDs

#### ATENÇÃO:

Neste grupo de LEDs, apenas uma mensagem por vez é indicada, obedecendo ordem de prioridade. Esta informação não é mostrada quando o microcontrolador estiver no estado de programação.

Através do outro grupo de LEDs, "INPUT I" e "INPUT J", também é possível identificar diagnósticos do microcontrolador. Nestes LEDs, porém, as mensagens podem ser indicadas simultaneamente, visto que cada LED indica uma mensagem específica.

A tabela abaixo indica os erros indicados através dos LEDs "INPUT I".

|   |   |   | INP | UTI |   |   |                                                                                                    | Erro                                                                                           |
|---|---|---|-----|-----|---|---|----------------------------------------------------------------------------------------------------|------------------------------------------------------------------------------------------------|
| 0 | 1 | 2 | 3   | 4   | 5 | 6 | 7                                                                                                    |                                                                                                |
| ٠ | х | х | х   | х   | х | х | х                                                                                                    | Sobrecarga nas saídas a transistor                                                             |
| х | ٠ | х | х   | х   | х | х | x x Edição via teclado protegida                                                                                   |                                                                                                |
| x | x | • | x   | x   | x | x | <ul> <li>Houve reset do microcontrolado</li> <li>x detecção de tensão de alimenta<br/>abaixo da nominal</li> </ul> |                                                                                                |
| x | x | x | •   | x   | x | x | x x Módulo relógio ausente ou com bateria fraca                                                                    |                                                                                                |
| x | x | x | x   | •   | x | x | x                                                                                                    | Temperatura ambiente acima de 65ºC<br>(fora da faixa de operação do<br>microcontrolador)       |
| x | x | x | x   | x   | • | x | x                                                                                                    | Protocolo MODBUS desabilitado por<br>opção do usuário ou configuração<br>inválida das relações |

#### Tabela 6-7. Mensagens Específicas pelos LEDs INPUT I

A tabela abaixo indica os erros indicados através dos LEDs "INPUT J".

|   |   |   | INP | UT J |   |   |                                        | Erro                                                                 |
|---|---|---|-----|------|---|---|----------------------------------------|----------------------------------------------------------------------|
| 0 | 1 | 2 | 3   | 4    | 5 | 6 | 7                                      |                                                                      |
| • | х | х | х   | х    | х | x | x                                      | Canais analógicos não parametrizados<br>ou com parametrização errada |
| х | • | х | х   | х    | х | х | x x Entradas analógicas não-calibradas |                                                                      |
| х | х | • | х   | х    | х | х | x x Saídas analógicas não-calibradas   |                                                                      |
| х | х | х | •   | х    | х | х | x x Há algum canal com termopar abe    |                                                                      |
| x | х | х | х   | •    | x | x | x                                      | Há algum canal com overrange da<br>escala de medição                 |

Tabela 6-8. Mensagens Específicas pelos LEDs INPUT J

#### Diagnósticos do Sistema via Operandos

Além da visualização dos diagnósticos por meio de LEDs, o usuário pode obter informações sobre o sistema ou sobre os módulos através de operandos e de um sistema supervisório, IHM ou programa aplicativo. Diagnósticos do sistema informam status e erros gerais; diagnósticos de módulos informam os status dos módulos individualmente. Para obter maiores detalhes sobre a configuração dos operandos de diagnósticos, consulte o MasterTool Programming – Manual de Utilização (MU299025).

Com esta disponibilidade de obter diagnósticos do microcontrolador através de operandos do programa aplicativo, o usuário pode inserir no seu programa o devido tratamento para as situações indicadas.

Os diagnósticos fornecidos pelo sistema e pelos módulos via operandos são apresentados a seguir. Mais adiante, cada um dos operandos e seus respectivos bytes serão apresentados.

#### Modelo do microcontrolador

Com este diagnóstico, é possível identificar qual o modelo do microcontrolador utilizado.

#### Modelo de HardFlex

Informa o modelo de HardFlex que está carregado no sistema no momento, para o modelos que suportam esta característica.

#### Versão Executivo

Informa a versão do software executivo. Esta informação é dividida em dois bytes, por exemplo: para o software executivo versão 1.37, o byte alto informará o valor 01H, e o byte baixo informará o valor 37H.

# Versão HardFlex

Informa a versão do HardFlex carregado. Assim como a versão do executivo, é apresentado no formato hexadecimal.

# Modo de Operação

Informa o modo em que o microcontrolador se encontra (Inicialização, Execução, Ciclado, Programação ou Erro) e que operações está executando.

#### Diagnósticos Gerais

Permite identificar a ocorrência de situações diversas:

- Problemas nas saídas digitais
- Edição operandos via teclado desabilitada
- Houve reset devido a tensão abaixo da nominal na inicializção
- Temperatura fora da faixa de operação
- Relógio montado ou nível de tensão da bateria baixo

## Contadores de Erro do Canal Serial

A cada erro ocorrido na comunicação serial, este contador é incrementado. Os tipos de erros computados neste contador são overrun, paridade e framming, ou seja, erros específicos de comunicação. Se este contador estiver sendo incrementado muitas vezes por ciclo, isso poderá indicar problemas na qualidade da linha de comunicação na serial.

#### Tempo Ciclo do CP

Informa o tempo de ciclo do CP (tempo do programa aplicativo), que pode ser médio, máximo, mínimo ou instantâneo.

## Estado dos Módulos

Apresenta o estado dos módulos do barramento.

#### Contadores de Comunicação do Barramento

Estes contadores acumulam o número de comunicações(dividido por 1000) do barramento de E/S do Grano e a contidade de comunicações com erro. A porcentagem de frames com erro(porcentagem de retentativa) pode ser obtido fazendo a razão destes contadores.

#### Estado dos Protocolos

Identifica os protocolos habilitados no canal serial do microcontrolador.

#### Tipo de Instrução Inválida

Algumas instruções para UCPs Altus não são utilizadas nas UCPs PO3x42. Se um programa aplicativo que contenha instruções inválidas for carregado numa PO3x42, será apresentada a mensagem de advertência: Instrução Inválida no Programa.

Para facilitar a localização da instrução inválida, é apresentado em um byte de diagnóstico o código da instrução.

#### Tabela de Diagnósticos em Operandos

Os bytes de diagnósticos são disponibilizados ao usuário através de operandos %M, como falado anteriormente. Porém, cada %M possuem dois bytes, fazendo com que dois bytes de diagnósticos sejam apresentados por operando %M. Para identificação da "posição" do byte dentro do operando %M, lembramos que o byte par de diagnóstico representa os bits 8 a 15 do operando %M, enquanto o byte ímpar representa os bits 0 a 7. Na tabela abaixo vemos um exemplo, supondo que o primeiro operando de diagnóstico é o operando %M0000:

|          | Bits do operando %M |                                                                                                    |  |      |      |  |  |  |         |         |         |        |        |        |        |        |  |
|----------|---------------------|----------------------------------------------------------------------------------------------------|--|------|------|--|--|--|---------|---------|---------|--------|--------|--------|--------|--------|--|
| Operando | 1<br>5              | 1     1     1     1     1     1     0     0       5     4     3     2     1     0     9     8     7 |  |      |      |  |  |  | 0<br>7  | 0<br>6  | 0<br>5  | 0<br>4 | 0<br>3 | 0<br>2 | 0<br>1 | 0<br>0 |  |
| %M0000   |                     | Byte 00                                                                                             |  |      |      |  |  |  |         |         | Byte 01 |        |        |        |        |        |  |
| %M0001   |                     | Byte 02                                                                                             |  |      |      |  |  |  | Byte 03 |         |         |        |        |        |        |        |  |
| %M0002   |                     | Byte 04                                                                                             |  |      |      |  |  |  |         | Byte 05 |         |        |        |        |        |        |  |
| %M0003   |                     |                                                                                                    |  | Byte | e 06 |  |  |  | Byte 07 |         |         |        |        |        |        |        |  |

Tabela 6-9. Posição dos bytes de diagnósticos nos operandos %M

A tabela a seguir indica os estados possíveis de cada bit dos operandos de diagnóstico e a representação que será utilizada nas tabelas a seguir:

| Estado            | Representação |
|-------------------|---------------|
| Bit em estado "1" | 1             |
| Bit em estado "0" | 0             |
| Qualquer estado   | х             |

#### Tabela 6-10. Representação dos bits em operandos %M

A tabela a seguir apresenta todos os bytes dos operandos de diagnósticos:

| Byte 0 - Modelo do microcontrolador   |         |        |       |        |      |   |    | Descripão                                                        |  |  |  |
|---------------------------------------|---------|--------|-------|--------|------|---|----|------------------------------------------------------------------|--|--|--|
| 7                                     | 6       | 5      | 4     | 3      | 2    | 1 | 0  | Descrição                                                        |  |  |  |
| 1                                     | 0       | 1      | 1     | 0      | 0    | 0 | 0  | GR310 – (B0h)                                                    |  |  |  |
| 1                                     | 0       | 1      | 1     | 0      | 0    | 0 | 1  | GR316 – (B1h)                                                    |  |  |  |
| 1                                     | 0       | 1      | 1     | 0      | 0    | 1 | 0  | GR330 – (B2h)                                                    |  |  |  |
| 1                                     | 0       | 1      | 1     | 0      | 0    | 1 | 1  | GR350 – (B3h)                                                    |  |  |  |
| 1                                     | 0       | 1      | 1     | 0      | 1    | 0 | 0  | GR351 – (B4h)                                                    |  |  |  |
| 1                                     | 0       | 1      | 1     | 0      | 1    | 1 | 0  | GR370 – (B6h)                                                    |  |  |  |
| 1                                     | 0       | 1      | 1     | 0      | 1    | 1 | 1  | GR371 – (B7h)                                                    |  |  |  |
| Byte 1 – Modelo de HardFlex Carregado |         |        |       |        |      |   | do | Descrição (Ver nota 1)                                           |  |  |  |
| х                                     | х       | х      | х     | х      | х    | х | х  | Modelo de HardFlex                                               |  |  |  |
| Byte 2 - Versão do Executivo H        |         |        |       |        |      |   |    | Descrição                                                        |  |  |  |
| х                                     | х       | х      | х     | х      | х    | х | х  | Byte alto da versão do executivo                                 |  |  |  |
| Byte 3 - Versão do Executivo L        |         |        |       |        |      |   |    | Descrição                                                        |  |  |  |
| х                                     | х       | х      | х     | х      | х    | х | х  | Byte baixo da versão do executivo                                |  |  |  |
| Byte 4 - Versão do HardFlex H         |         |        |       |        |      |   |    | Descrição (Ver nota 2)                                           |  |  |  |
| х                                     | х       | х      | х     | х      | х    | х | х  | Byte alto da versão do HardFlex carregado                        |  |  |  |
| Byte                                  | e 5 - V | ersão  | do H  | ardFle | ex L |   |    | Descrição (Ver nota 2)                                           |  |  |  |
| х                                     | х       | х      | х     | х      | х    | х | х  | Byte baixo da versão do HardFlex carregado                       |  |  |  |
| Byte                                  | e 6 - N | lodo d | de Op | eraçã  | 0    |   |    | Descrição                                                        |  |  |  |
| 0                                     | 0       | 1      | 0     |        |      |   |    | Modo Ciclado                                                     |  |  |  |
| 0                                     | 1       | 0      | 0     |        |      |   |    | Modo Programação                                                 |  |  |  |
| 1                                     | 0       | 0      | 0     |        |      |   |    | Modo Execução                                                    |  |  |  |
|                                       |         |        |       | х      | х    | х | х  | Reservado                                                        |  |  |  |
| Byte                                  | e 7 – N | lodo   | de Op | eraçã  | io   |   |    | Descrição                                                        |  |  |  |
| 0                                     |         |        |       |        |      |   |    | Operação Normal                                                  |  |  |  |
| 1                                     |         |        |       |        |      |   |    | Fazendo operação com módulo (Compactando RAM ou enviando módulo) |  |  |  |
|                                       | 0       |        |       |        |      |   |    | Relés não forçados                                               |  |  |  |
|                                       | 1       |        |       |        |      |   |    | Relés forçados                                                   |  |  |  |
|                                       |         | 0      |       |        |      |   |    | Saídas habilitadas                                               |  |  |  |
|                                       |         | 1      |       |        |      |   |    | Saídas desabilitadas                                             |  |  |  |

|              |                                                              |                    | х                | х            | х      | х       | Х   | Reservado                                                                                                   |  |  |  |
|--------------|--------------------------------------------------------------|--------------------|------------------|--------------|--------|---------|-----|----------------------------------------------------------------------------------------------------|--|--|--|
| Byte         | e 8 - I                                                      | Diagnó             | stico            | Hard         | ware C | Geral   |     | Descrição                                                                                                   |  |  |  |
|              |                                                              |                    |                  |              |        | 0       |     | Saídas digitais sem problemas                                                                               |  |  |  |
|              |                                                              |                    |                  |              |        | 1       |     | Sobrecarga nas saídas a transistor                                                                          |  |  |  |
|              |                                                              |                    |                  |              | 0      |         |     | Edição de operandos via teclado permitida                                                                   |  |  |  |
|              |                                                              |                    |                  |              | 1      |         |     | Protegida a edição de operandos via teclado                                                                 |  |  |  |
|              |                                                              |                    |                  | 0            |        |         |     | Microcontrolador inicializou com fonte de alimentação sem problemas                                         |  |  |  |
|              |                                                              |                    |                  | 1            |        |         |     | Houve reset do microcontrolador por detecção de tensão de<br>alimentação abaixo da nominal                  |  |  |  |
|              |                                                              |                    | 0                |              |        |         |     | Temperatura ambiente inferior ao limite máximo de operação (menor que 65º C) (Ver nota 3)                   |  |  |  |
|              |                                                              |                    | 1                |              |        |         |     | Microcontrolador operando com temperatura ambiente acima da máxima permitida (maior que 65º C) (Ver nota 3) |  |  |  |
|              |                                                              | 0                  |                  |              |        |         |     | Relógio montado e nível de tensão da bateria sem problemas (Ver nota 4)                                     |  |  |  |
|              |                                                              | 1                  |                  |              |        |         |     | Relógio não montado ou com bateria fraca (Ver nota 4)                                                       |  |  |  |
| х            | х                                                            |                    |                  |              |        |         | х   | Reservado                                                                                                   |  |  |  |
| Byte         | e 9 - (                                                      | Contac             | lor de           | Erros        | S CON  | 11      |     | Descrição (Ver nota 5)                                                                                      |  |  |  |
| х            | х                                                            | х                  | x                | х            | х      | х       | х   | Erros da serial COM1                                                                                        |  |  |  |
| Byte         | e 10 -                                                       | Temp               | o de E           | Execu        | ção M  | lédio I | 4   | Descrição                                                                                                   |  |  |  |
| х            | х                                                            | х                  | х                | х            | х      | х       | х   | Tempo de execução médio H                                                                                   |  |  |  |
| Byte         | ə 11 -                                                       | Temp               | o de E           | Execu        | ção M  | lédio I | -   | Descrição                                                                                                   |  |  |  |
| х            | х                                                            | х                  | х                | х            | х      | х       | х   | Tempo de execução médio L                                                                                   |  |  |  |
| Byte         | e 12 -                                                       | Temp               | o de E           | Execu        | ção M  | láximo  | н   | Descrição                                                                                                   |  |  |  |
| х            | х                                                            | х                  | x                | х            | х      | x       | х   | Tempo de execução máximo H                                                                                  |  |  |  |
| Byte         | e 13 -                                                       | Temp               | o de E           | Execu        | ção M  | láximo  | ) L | Descrição                                                                                                   |  |  |  |
| x            | x                                                            | x                  | x                | x            | x      | x       | х   | Tempo de execução máximo L                                                                                  |  |  |  |
| Byte         | e 14 -                                                       | Temp               | o de E           | Execu        | cão M  | línimo  | н   | Descrição                                                                                                   |  |  |  |
| x            | x                                                            | x                  | x                | x            | x      | x       | х   | Tempo de execução mínimo H                                                                                  |  |  |  |
| Bvte         | e 15 -                                                       | Temp               | o de E           | Execu        | cão M  | línimo  | L   | Descrição                                                                                                   |  |  |  |
| x            | x                                                            | x                  | X                | x            | x      | x       | x   | Tempo de execução mínimo L                                                                                  |  |  |  |
| Byte         | e 16 -                                                       | Temp               | o de E           | Execu        | ção    | 1       |     |                                                                                                    |  |  |  |
| Inst         | antâr                                                        | neo H              | _                | 1            | -      | 1       |     | Descrição                                                                                                   |  |  |  |
| х            | х                                                            | х                  | Х                | х            | х      | х       | х   | Tempo de execução instantâneo H                                                                             |  |  |  |
| Byte<br>Inst | e 17 -<br>antâr                                              | Temp<br>neo L      | o de E           | Execu        | ção    | 1       |     | Descrição                                                                                                   |  |  |  |
| х            | х                                                            | х                  | Х                | х            | х      | х       | х   | Tempo de execução instantâneo L                                                                             |  |  |  |
| Byte<br>Bari | e 18 -<br>rame                                               | - 27 – I<br>nto    | Estad            | o dos        | Módu   | llos de | )   | Descrição (Ver nota 6)                                                                                      |  |  |  |
| 0            | 0                                                            | 0                  | 0                | 0            | 0      | 0       | 0   | Módulo inicializado e comunicando                                                                           |  |  |  |
| 0            | 1                                                            | 0                  | 0                | 0            | 0      | 0       | 0   | Falha na inicialização do módulo                                                                            |  |  |  |
| 1            | 0                                                            | 0                  | 0                | 0            | 0      | 0       | 0   | Falha na comunicação com o módulo                                                                           |  |  |  |
| Byte<br>Barı | e 28 -<br>rame                                               | - Conta<br>nto H ( | ador (<br>(/1000 | Comui<br>)   | nicaçõ | ŏes –   |     | Descrição (Ver nota 7)                                                                                      |  |  |  |
| х            | Х                                                            | х                  | Х                | х            | х      | х       | х   | Comunicações já realizadas no barramento, dividido por 1000                                                 |  |  |  |
| Byte<br>Barı | e 29 -<br>rame                                               | - Conta<br>nto L ( | ador (<br>/1000) | Comui<br>)   | nicaçõ | ŏes –   |     | Descrição (Ver nota 7)                                                                                      |  |  |  |
| х            | х                                                            | x                  | Х                | х            | х      | х       | х   | Comunicações já realizadas no barramento, dividido por 1000                                                 |  |  |  |
| Byte<br>Erro | Byte 30 – Contador Comunicações com<br>Erros no Barramento H |                    |                  |              |        |         | m   | Descrição (Ver nota 7)                                                                                      |  |  |  |
| х            | х                                                            | х                  | Х                | х            | х      | х       | х   | Contador de comunicações com erro no barramento                                                             |  |  |  |
| Byte<br>Erro | ∋ 31 -<br>os no                                              | Conta<br>Barra     | ador (<br>mento  | Comui<br>o L | nicaçõ | ões co  | m   | Descrição (Ver nota 7)                                                                                      |  |  |  |
| х            | х                                                            | Х                  | Х                | х            | х      | х       | х   | Contador de comunicações com erro no barramento                                                             |  |  |  |
| Byte         | e 32 -                                                       | - Estad            | do dos           | s Prot       | ocolo  | s Seri  | ais | Descrição                                                                                                   |  |  |  |

|      |        |        |        |        | -      | -    |   |                                                                                                    |
|------|--------|--------|--------|--------|--------|------|---|----------------------------------------------------------------------------------------------------|
|      |        |        |        |        |        | 0    |   | Protocolo MODBUS Escravo Habilitado                                                                 |
|      |        |        |        |        |        | 1    |   | Protocolo MODBUS Escravo Desabilitado por opção do usuário ou<br>configuração inválida das relações |
| х    | Х      | Х      | Х      | х      | х      |      | х | Reservado                                                                                           |
| Byte | ə 33 — | Tipo   | de ins | struçã | o invá | lida |   | Descrição                                                                                           |
| 0    | 0      | 0      | 1      | 0      | 0      | 1    | 1 | CES – (19)                                                                                          |
| 0    | 0      | 0      | 1      | 0      | 1      | 0    | 0 | MÊS – (20)                                                                                          |
| 0    | 0      | 0      | 1      | 0      | 1      | 0    | 1 | AES - (21)                                                                                          |
| 0    | 0      | 1      | 0      | 0      | 1      | 1    | 1 | A/D – (39)                                                                                          |
| 0    | 0      | 1      | 0      | 1      | 0      | 0    | 0 | D/A – (40)                                                                                          |
| 0    | 0      | 1      | 0      | 1      | 0      | 0    | 1 | ECR – (41)                                                                                          |
| 0    | 0      | 1      | 0      | 1      | 0      | 1    | 0 | LTR – (42)                                                                                          |
| 0    | 0      | 1      | 0      | 1      | 0      | 1    | 1 | LAI – (43)                                                                                          |
| 0    | 0      | 1      | 0      | 1      | 1      | 0    | 0 | ECH – (44)                                                                                          |
| 0    | 0      | 1      | 0      | 1      | 1      | 0    | 1 | LTH – (45)                                                                                          |
| 0    | 0      | 1      | 0      | 1      | 1      | 1    | 0 | LAH – (46)                                                                                          |
| Byte | e 34 a | 37 – F | Reserv | vado   |        |      |   | Descrição                                                                                           |
| х    | х      | x      | х      | х      | х      | х    | х | Reservado                                                                                           |

#### Tabela 6-11. Diagnósticos do sistema em operandos

#### Notas:

1 - Os modelos de Grano que não possuem HardFlex (GR310, GR316, G330) contem o valor FFh no byte 1.

**2** – A versão do HardFlex, byte 4, para os modelos de Grano que não possuem HardFlex (GR310, GR316, G330) é sempre 100.

3 - O bit 4 do byte 8 é diagnóstico válido apenas para os modelos GR370 e GR371. Para os demias modelos o bit mantém o valor 0.

**4** – O bit 4 do byte 8 é diagnóstico não é válido para os modelos GR310, GR316 e GR330, mantendo o valor 0.

5 – Para o contador do byte 9 o valor máximo é de 255, e retorna a zero em caso de estouro.

**6** – Nos bytes 18 a 27 são apresentados os diagnósticos dos módulos, conforme seu endereço no barramento. O byte 18 é reservado para diagnóstico do mestre do barramento, e os consecutivos para cada módulo escravo do barramento. Os diagnósticos são válidos para os módulos presentes. Se não possuir mais módulos o valor do diagnóstico permanece com o valor 0.

7 – Para os contadores dos bytes 28 a 31 o valor máximo é de 65535, e retorna a zero em caso de estouro. Pode ser escrito zero no operando para recomeçar a contagem.

#### ATENÇÃO:

Nos módulos do sistema, anormalidades de funcionamento também podem ser identificadas através de palavras de diagnóstico. Neste caso, é necessário o uso de ferramentas como MasterTool, supervisórios, IHMs (Série Cimrex, por exemplo) junto ao canal serial do módulo. Para obter mais informações sobre estes diagnósticos, consulte a CT ou o manual específico.

### Operando de diagnóstico dos pontos de E/S integrados ao microcontrolador

Além dos diagnósticos gerais do microcontrolador, demonstrados anteriormente, é também disponibilizado ao usuário um operando %M com diagnósticos dos pontos de entrada e saída integrados ao microcontrolador. Este operando é definido através do módulo C, e possui o formato abaixo:

|        |        |        |        |        | C      | Dpe | rar | ndo | % | M |   |   |   |   |   |                                              |
|--------|--------|--------|--------|--------|--------|-----|-----|-----|---|---|---|---|---|---|---|----------------------------------------------|
| 1<br>5 | 1<br>4 | 1<br>3 | 1<br>2 | 1<br>1 | 1<br>0 | 9   | 8   | 7   | 6 | 5 | 4 | 3 | 2 | 1 | 0 | Descrição                                    |
|        |        |        | х      | х      | х      | х   | х   | х   | х | х | х | х | х | х | х | Reservado                                    |
|        |        | 0      |        |        |        |     |     |     |   |   |   |   |   |   |   | Sobrecarga nas saídas a transistor.          |
|        |        | 1      |        |        |        |     |     |     |   |   |   |   |   |   |   | Saídas a transistor em funcionamento normal. |
| х      | х      |        |        |        |        |     |     |     |   |   |   |   |   |   |   | Reservado                                    |

Tabela 6-12. Operando de Diagnóstico dos pontos de E/S Internas

## Operando de diagnóstico do Contador Rápido

Os CPs da Série Grano que possuem Arquitetura HardFlex disponibilizam ao usuário um operando %M com diagnósticos dos pontos de saída a transistor integrados ao microcontrolador e diagnósticos do contador rápido 24 bits pertencentes à função HardFlex GR900. Este operando é definido através do módulo C, e possui o formato abaixo:

|   |   |   |   |   | C | Dpe | rar | ndo | % | N |   |   |   |   |   |                                              |
|---|---|---|---|---|---|-----|-----|-----|---|---|---|---|---|---|---|----------------------------------------------|
| 1 | 1 | 1 | 1 | 1 | 1 | _   | _   | _   | _ | _ | _ | _ | _ | _ | _ | Descrição                                    |
| 5 | 4 | 3 | 2 | 1 | 0 | 9   | 8   | 7   | 6 | 5 | 4 | 3 | 2 | 1 | 0 |                                              |
|   |   |   |   |   |   |     |     |     |   |   |   |   |   |   | 0 | Contagem normal                              |
|   |   |   |   |   |   |     |     |     |   |   |   |   |   |   | 1 | Overflow na contagem                         |
|   |   |   |   |   |   |     |     |     |   |   |   |   |   | 0 |   | Contagem normal                              |
|   |   |   |   |   |   |     |     |     |   |   |   |   |   | 1 |   | Underflow na contagem                        |
|   |   |   |   |   |   |     |     |     |   |   |   |   | 0 |   |   | Direção de contagem DOWN                     |
|   |   |   |   |   |   |     |     |     |   |   |   |   | 1 |   |   | Direção de contagem UP                       |
|   |   |   |   |   |   |     |     |     |   |   |   | 0 |   |   |   | Contagem diferente do comparador 1           |
|   |   |   |   |   |   |     |     |     |   |   |   | 1 |   |   |   | Contagem igual ao comparador 1               |
|   |   |   |   |   |   |     |     |     |   |   | 0 |   |   |   |   | Contagem diferente do comparador 2           |
|   |   |   |   |   |   |     |     |     |   |   | 1 |   |   |   |   | Contagem igual ao comparador 2               |
|   |   |   |   |   |   |     |     |     |   | 0 |   |   |   |   |   | Contagem diferente de zero                   |
|   |   |   |   |   |   |     |     |     |   | 1 |   |   |   |   |   | Contagem igual a zero                        |
|   |   |   | х | х | х | х   | х   | х   | х |   |   |   |   |   |   | Reservado                                    |
|   |   | 0 |   |   |   |     |     |     |   |   |   |   |   |   |   | Sobrecarga nas saídas a transistor.          |
|   |   | 1 |   |   |   |     |     |     |   |   |   |   |   |   |   | Saídas a transistor em funcionamento normal. |
| х | x |   |   |   |   |     |     |     |   |   |   |   |   |   |   | Reservado                                    |

Tabela 6-13. Operando de Diagnóstico do Contador Rápido

# Operando de diagnóstico das Saídas Rápidas VFO

Os CPs da Série Grano que possuem Arquitetura HardFlex disponibilizam ao usuário um operando %M com diagnósticos dos pontos de saída a transistor integrados ao microcontrolador e diagnósticos das saídas rápidas VFO pertencentes à função HardFlex GR900. Este operando é definido através do módulo C, e possui o formato abaixo:

|        |        |        |        |        | C      | Эре | erar | ndo | % | М |   |   |   |   |   |                                     |
|--------|--------|--------|--------|--------|--------|-----|------|-----|---|---|---|---|---|---|---|-------------------------------------|
| 1<br>5 | 1<br>4 | 1<br>3 | 1<br>2 | 1<br>1 | 1<br>0 | 9   | 8    | 7   | 6 | 5 | 4 | 3 | 2 | 1 | 0 | Descrição                           |
|        |        |        |        |        |        |     |      |     |   |   |   |   |   |   | 0 | Saída VFO 0 parada                  |
|        |        |        |        |        |        |     |      |     |   |   |   |   |   |   | 1 | Saída VFO 0 em funcionamento        |
|        |        |        |        |        |        |     |      |     |   |   |   |   |   | 0 |   | Saída VFO 1 parada                  |
|        |        |        |        |        |        |     |      |     |   |   |   |   |   | 1 |   | Saída VFO 1 em funcionamento        |
|        |        |        |        |        |        |     |      |     |   |   |   |   | 0 |   |   | Saída VFO 0 em funcionamento normal |
|        |        |        |        |        |        |     |      |     |   |   |   |   | 1 |   |   | Saída VFO 0 em curto circuito       |
|        |        |        |        |        |        |     |      |     |   |   |   | 0 |   |   |   | Saída VFO 1 em funcionamento normal |
|        |        |        |        |        |        |     |      |     |   |   |   | 1 |   |   |   | Saída VFO 1 em curto circuito       |
|        |        |        | х      | х      | х      | х   | х    | х   | х | х | х |   |   |   |   | Reservado                           |
|        |        | 0      |        |        |        |     |      |     |   |   |   |   |   |   |   | Sobrecarga nas saídas a transistor. |

| ſ |   |   | 1 |  |  |  |  |  |  | Saídas a transistor em funcionamento normal. |
|---|---|---|---|--|--|--|--|--|--|----------------------------------------------|
|   | х | х |   |  |  |  |  |  |  | Reservado                                    |

#### Tabela 6-14. Operando de Diagnóstico das Saídas Rápidas VFO

#### Operandos de Diagnóstico dos Canais Analógicos

Os modelos de microcontroladores da Série Grano que possuem canais analógicos disponibilizam ao usuário sete bytes de diagnóstico sobre seu funcionamento. Estes bytes são disponibilizados em operandos %M, configurados através do MasterTool, na janela de configuração do barramento, onde os operandos de diagnóstico analógicos são identificados com o valor 00 na coluna "Idx". O significado destes diagnósticos podem ser vistos na tabela abaixo:

|   |      | В      | yte 0 · | - Stat | us     |       |   | Descrição                                                         |  |
|---|------|--------|---------|--------|--------|-------|---|-------------------------------------------------------------------|--|
| 7 | 6    | 5      | 4       | 3      | 2      | 1     | 0 | Descrição                                                         |  |
|   |      |        |         |        |        |       | 0 | Leitura dos dados analógicos no barramento interno sem problemas. |  |
|   |      |        |         |        |        |       | 1 | Erros na leitura dos dados analógicos via barramento interno.     |  |
| х | х    | х      | х       | х      | х      | х     |   |                                                                   |  |
|   | Byte | 1 – Ca | anais   | Analó  | gicos  | Geral |   | Descrição                                                         |  |
|   |      |        |         |        |        |       | 0 | Módulo parametrizado.                                             |  |
|   |      |        |         |        |        |       | 1 | Módulo não parametrizado.                                         |  |
|   |      |        |         |        |        | 0     |   | Parametrização corretamente recebida.                             |  |
|   |      |        |         |        |        | 1     |   | Parametrização inválida.                                          |  |
|   |      |        |         |        | 0      |       |   | Entradas calibradas.                                              |  |
|   |      |        |         |        | 1      |       |   | Entradas não calibradas.                                          |  |
|   |      |        |         | 0      |        |       |   | Saídas calibradas.                                                |  |
|   |      |        |         | 1      |        |       |   | Saídas não calibradas.                                            |  |
|   |      |        | 0       |        |        |       |   | Temperatura de operação correta.                                  |  |
|   |      |        | 1       |        |        |       |   | Módulo operando fora da temperatura permitida.                    |  |
| х | х    | х      |         |        |        |       |   | Reservado.                                                        |  |
|   | By   | te 2 – | Entra   | da An  | alógi  | ca O  |   | Descrição                                                         |  |
|   |      |        |         |        |        |       | 0 | Canal configurado corretamente.                                   |  |
|   |      |        |         |        |        |       | 1 | Canal com configuração inválida.                                  |  |
|   |      |        |         |        |        | 0     |   | Termopar conectado.                                               |  |
|   |      |        |         |        |        | 1     |   | Termopar aberto.                                                  |  |
|   |      |        |         |        | 0      |       |   | Escala de medição dentro da faixa.                                |  |
|   |      |        |         |        | 1      |       |   | Overrange na escala de medição.                                   |  |
| х | х    | х      | х       | х      |        |       |   | Reservado.                                                        |  |
|   | By   | te 3 – | Entra   | da An  | alógio | ca 1  |   | Descrição                                                         |  |
|   |      |        |         |        |        |       | 0 | Canal configurado corretamente.                                   |  |
|   |      |        |         |        |        |       | 1 | Canal com configuração inválida.                                  |  |
|   |      |        |         |        |        | 0     |   | Termopar conectado.                                               |  |
|   |      |        |         |        |        | 1     |   | Termopar aberto.                                                  |  |
|   |      |        |         |        | 0      |       |   | Escala de medição dentro da faixa.                                |  |
|   |      |        |         |        | 1      |       |   | Overrange na escala de medição.                                   |  |
| х | х    | х      | х       | х      |        |       |   | Reservado.                                                        |  |
|   | By   | te 4 – | Entra   | da An  | alógi  | ca 2  |   | Descrição                                                         |  |
|   |      |        |         |        |        |       | 0 | Canal configurado corretamente.                                   |  |
|   |      |        |         |        |        |       | 1 | Canal com configuração inválida.                                  |  |
|   |      |        |         |        |        | х     |   | Reservado.                                                        |  |
|   |      |        |         |        | 0      |       |   | Escala de medição dentro da faixa.                                |  |
|   |      |        |         |        | 1      |       |   | Overrange na escala de medição.                                   |  |
| х | х    | х      | x       | х      |        |       |   | Reservado.                                                        |  |
|   | By   | te 5 – | Entra   | da An  | alógi  | ca 3  |   | Descrição                                                         |  |
|   |      |        |         |        |        |       | 0 | Canal configurado corretamente.                                   |  |

|   |    |         |        |       |        |     | 1 | Canal com configuração inválida.   |
|---|----|---------|--------|-------|--------|-----|---|------------------------------------|
|   |    |         |        |       |        | х   |   | Reservado.                         |
|   |    |         |        |       | 0      |     |   | Escala de medição dentro da faixa. |
|   |    |         |        |       | 1      |     |   | Overrange na escala de medição.    |
| х | х  | х       | х      | х     |        |     |   | Reservado.                         |
|   | Ву | /te 6 - | - Saíd | a Ana | lógica | a 0 |   | Descrição                          |
|   |    |         |        |       |        |     | 0 | Canal configurado corretamente.    |
|   |    |         |        |       |        |     | 1 | Canal com configuração inválida.   |
| х | х  | х       | х      | х     | х      | х   |   | Reservado.                         |
|   | Ву | /te 7 - | - Saíd | a Ana | lógica | a 1 |   | Descrição                          |
|   |    |         |        |       |        |     | 0 | Canal configurado corretamente.    |
|   |    |         |        |       |        |     | 1 | Canal com configuração inválida.   |
| х | х  | х       | х      | х     | х      | х   |   | Reservado.                         |

Tabela 6-15. Bytes de diagnóstico dos canais analógicos.

## Operando de diagnóstico do Modo Clone

Quando configurado, o Modo Clone disponibiliza ao usuário, na UCP mestre, blocos de 2 operandos %M com diagnósticos de cada módulo escravo do barramento. Estes operandos são definido através da janela de barramento, quando configura-se um escravo.

Estes diagnósticos apresentam características operacionais do escravo, como pontos forçados, por exemplo. Outra informação que é apresentada é uma imagem do Diagnóstico via LEDs de E/S do escravo, que é apresentada em operandos no mestre, seguindo a mesma formatação dos LEDs do escravo. A organização destes diagnóisticos é apresentada a seguir:

| Byte                           | te 0 – Status do Modulo Escravo         |                                     |                                     |                                    |                           |                               |                    | Decerieão                                                                                                    |
|--------------------------------|-----------------------------------------|-------------------------------------|-------------------------------------|------------------------------------|---------------------------|-------------------------------|--------------------|----------------------------------------------------------------------------------------------------|
| 7                              | 6                                       | 5                                   | 4                                   | 3                                  | 2                         | 1                             | 0                  | Descrição                                                                                                    |
| 0                              | 0                                       | 0                                   | 0                                   |                                    |                           |                               |                    | Escravo em Modo Erro                                                                                                    |
| 0                              | 0                                       | 0                                   | 1                                   |                                    |                           |                               |                    | Escravo em Modo Teste                                                                                                    |
| 0                              | 0                                       | 1                                   | 0                                   |                                    |                           |                               |                    | Escravo em Modo Ciclado                                                                                                    |
| 0                              | 1                                       | 0                                   | 0                                   |                                    |                           |                               |                    | Escravo em Modo Programação                                                                                                    |
| 1                              | 0                                       | 0                                   | 0                                   |                                    |                           |                               |                    | Escravo em Modo Execução                                                                                                    |
|                                |                                         |                                     |                                     | Х                                  | Х                         | Х                             | Х                  | Controle do Modo Clone                                                                                                    |
|                                |                                         |                                     |                                     |                                    |                           |                               |                    |                                                                                                    |
| Byte                           | e 1 – N                                 | llensa                              | gem o                               | de Dia                             | gnost                     | ico                           |                    | Descrição                                                                                                    |
| Byte<br>X                      | e 1 – №<br>X                            | /lensa<br>X                         | gem o<br>X                          | de Dia<br>X                        | gnost<br>X                | ico<br>X                      | х                  | Descrição<br>Ver tabela Mensagens de Advertência pelos LEDs no item Diagnósticos<br>via LEDs de E/S                                                                                                    |
| Byte<br>X<br>Byte              | e 1 – M<br>X<br>e 2 – [                 | Alensa<br>X<br>Diagno               | gem o<br>X<br>ostico                | de Dia<br>X<br>via L               | gnost<br>X<br>EDs -       | ico<br>X<br>INPU              | X                  | Descrição<br>Ver tabela Mensagens de Advertência pelos LEDs no item Diagnósticos<br>via LEDs de E/S<br>Descrição                                                                                                    |
| Byte<br>X<br>Byte<br>X         | ≥ 1 – M<br>X<br>≥ 2 – C<br>X            | Alensa<br>X<br>Diagno<br>X          | ostico                              | de Dia<br>X<br>via L<br>X          | ignost<br>X<br>EDs -<br>X | ico<br>X<br>INPU<br>X         | X<br>TI<br>X       | Descrição         Ver tabela Mensagens de Advertência pelos LEDs no item Diagnósticos via LEDs de E/S         Descrição         Ver tabela Mensagens Específicas pelos LEDs INPUT I no item Diagnósticos via LEDs de E/S                   |
| Byte<br>X<br>Byte<br>X<br>Byte | e 1 – M<br>X<br>e 2 – C<br>X<br>e 3 – C | Aensa<br>X<br>Diagno<br>X<br>Diagno | gem o<br>X<br>ostico<br>X<br>ostico | de Dia<br>X<br>via L<br>X<br>via L | EDs -<br>EDs -            | ico<br>X<br>INPU<br>X<br>INPU | X<br>TI<br>X<br>TJ | Descrição         Ver tabela Mensagens de Advertência pelos LEDs no item Diagnósticos via LEDs de E/S         Descrição         Ver tabela Mensagens Específicas pelos LEDs INPUT I no item Diagnósticos via LEDs de E/S         Descrição |

Tabela 6-16. Operandos de Diagnóstico do Modo Clone

#### Notas:

O bits de zero a três do byte Status do Módulo Escravo são utilizados pelas UCPs para controle do barramento, não devendo ser utilizados no programa aplicativo.

# Erros na Operação

A tabela a seguir apresenta as anormalidades mais comuns observadas nos CPs da Série Grano, bem como explicações sobre a identificação de cada tipo de erro e procedimentos a serem executados para corrigi-lo.

| EX | PG | DG | ER | Modo              | Significado                                                                                                    | Causa                                                                                                    | Ação                                                                                                    |
|----|----|----|----|-------------------|----------------------------------------------------------------------------------------------------|----------------------------------------------------------------------------------------------------|----------------------------------------------------------------------------------------------------|
| •  | •  | •  | •  | Cão-de-<br>guarda | Circuito de cão-<br>de-guarda do<br>microcontrolador<br>ativo                                                                                                | - Erro no programa<br>aplicativo<br>- o microcontrolador<br>está com defeito                                                                                                    | <ul> <li>Desligar e religar a alimentação AC do<br/>sistema.</li> <li>Se o erro persistir, conectar o<br/>programador e passar o<br/>microcontrolador para o modo<br/>programação, disparando o comando<br/>nos três segundos iniciais após a<br/>energização. Se o mesmo passar para o<br/>modo programação, algum erro no<br/>programa aplicativo está ocorrendo e<br/>deve ser analisado. Caso não seja<br/>possível entrar no modo programação,<br/>isso é sinal de que o microcontrolador<br/>está com defeito.</li> </ul>             |
| 0  | 1x | 0  | •  | Erro              | Erro de<br>programa<br>aplicativo                                                                                                    | <ul> <li>Não existem os<br/>módulos de programa<br/>necessários para a<br/>execução do programa<br/>aplicativo (C000 e/ou<br/>E001)</li> <li>O programa aplicativo<br/>está com erro ou o<br/>checksum de algum<br/>módulo de programa<br/>está incorreto</li> </ul>                                  | <ul> <li>Consultar a causa do erro com o<br/>programador na janela de informações<br/>de estado do CP.</li> <li>Se o programa aplicativo está correto<br/>ou se a causa do erro foi checksum<br/>incorreto, passar o CP para o modo<br/>Programação, remover todos os<br/>módulos do programa e carregar<br/>novamente todo o programa aplicativo.<br/>Caso o erro persista, isso é sinal de que<br/>a UCP está com defeito.</li> </ul>                                                                                                    |
| 1x | 0  | 0  | •  | Erro              | Erro de<br>execução do<br>programa ou de<br>E/S                                                                                                    | Durante a execução do<br>programa aplicativo, o<br>tempo de ciclo foi<br>excedido                                                                                                    | Consultar a causa do erro com o<br>programador na janela de informações<br>de estado do CP. Observar o LED de<br>diagnóstico ou monitorar os operandos<br>de diagnóstico do sistema. Se o erro for<br>de tempo de ciclo, deve-se reduzir o<br>programa até atingir o tempo de ciclo<br>desejado ou aumentar o tempo máximo<br>de ciclo no programador. Para obter<br>maiores informações, consulte o manual<br>de utilização do software programador<br>utilizado.                                                                          |
| 0  | 0  | 1x | •  | Erro              | Três significados<br>possíveis:<br>- problema no<br>relógio.<br>- canais<br>analógicos<br>descalibrados.<br>- temperatura<br>ambiente acima<br>do permitido. | <ul> <li>o módulo relógio não<br/>está presente ou está<br/>com bateria fraca.</li> <li>os canais analógicos<br/>de entrada ou saída<br/>não estão<br/>corretamente<br/>calibrados.</li> <li>a temperatura de<br/>operação do<br/>microcontrolador está<br/>acima da máxima<br/>permitida.</li> </ul> | <ul> <li>Inserir o módulo relógio ou substitui a bateria.</li> <li>Entrar em contato com o suporte técnico da altus (no caso dos canais analógicos descalibrados).</li> <li>Melhorar a refrigeração do ambiente de modo a reduzir a temperatura de operação do microcontrolador.</li> </ul>                                                                                                    |
| 0  | 0  | 2x | •  | Erro              | Erro de<br>configuração                                                                                                    | <ul> <li>Um módulo exigia<br/>parâmetros e não<br/>recebeu ou recebeu<br/>parâmetros que não<br/>tivesse exigido</li> <li>Houve um erro de<br/>consistência no<br/>módulo C000</li> </ul>                                                                                                    | <ul> <li>O microcontrolador recebeu uma<br/>configuração inválida de parâmetros<br/>para módulos, onde um módulo que não<br/>possuía parâmetros os recebeu, ou onde<br/>um módulo que exigia parâmetros não<br/>os recebeu.</li> <li>Houve um erro de consistência no<br/>módulo C000 (um módulo de<br/>configuração com informações<br/>inválidas). Isso pode ocorrer caso o<br/>módulo C000 tenha sido modificado por<br/>alguma aplicação diferente do<br/>programador ou por um programador<br/>com uma versão muito antiga.</li> </ul> |

| 1x | 1x | 0 | 0 | Teste | Microcontrolador<br>em modo de<br>teste   | O microcontrolador<br>entrou em modo teste.                                                                  | Neste modo, o microcontrolador não tem<br>as funcionalidades de CP. Para tirá-lo<br>deste modo, é necessário reiniciar o<br>microcontrolador. Caso isto aconteça, é<br>aconselhável também verificar o que<br>provocou a entrada o Grano neste modo<br>e contatar o suporte da Altus. |
|----|----|---|---|-------|-------------------------------------------|----------------------------------------------------------------------------------------------------|----------------------------------------------------------------------------------------------------|
| 0  | 0  | • | • |       | Tensão de<br>alimentação<br>insuficiente. | A fonte de alimentação<br>do microcontrolador<br>está com tensão<br>abaixo da tensão<br>nominal de operação. | Verificar a tensão da fonte de<br>alimentação, e corrigir o valor da tensão<br>para o valor especificado neste manual.                                                                                                    |

Tabela 6-16. Situações de erro do microcontrolador

#### Outras Situações de Erro

A tabela a seguir apresenta outras situações de erro que podem ser observadas nos microcontroladores:

| Situação                                                       | Ação                                                                                                    |
|----------------------------------------------------------------|----------------------------------------------------------------------------------------------------|
| O LED CM não pisca quando o CP<br>está em ALNET I e se buscam  | <ul> <li>Verificar o modelo e as condições do cabo de interligação do<br/>microcomputador com o microcontrolador.</li> </ul>    |
| informações do CP com o<br>programador através de canal serial | <ul> <li>Conferir se o canal de comunicação utilizado no microcomputador é o<br/>mesmo selecionado pelo programador.</li> </ul> |
|                                                                | - Verificar o aterramento entre os equipamentos.                                                                                |
|                                                                | <ul> <li>Caso o erro persista, provavelmente a porta serial do microcomputador ou<br/>do CP estão danificadas.</li> </ul>       |
|                                                                | - Substituir o microcontrolador e utilizar outro microcomputador ou outra porta serial com o software programador.              |

#### Tabela 6-17. Outras situações de erro

#### ATENÇÃO:

Se, após a execução desses procedimentos, o problema não for resolvido, recomenda-se anotar os procedimentos executados, substituir os equipamentos avariados e entrar em contato com o Departamento de Suporte da ALTUS para manutenção do sistema.

#### **Canais Analógicos**

Os conversores A/D e D/A do microcontrolador necessitam estar calibrados para que a tensão seja corretamente convertida, tanto no caso das entradas e saídas analógicas, como nas entradas termopar.

A calibração do microcontrolador é realizada no processo de fabricação do produto, existindo uma assinatura gravada em memória Flash internamente garantindo a integridade dos dados de calibração.

Caso o LED DG esteja piscando uma vez, e os bits "Entradas descalibradas" ou "Saídas descalibradas" estejam acionados, significa que os canais analógicos não estão corretamente calibrados. Neste caso, o grupo de canais que não possui calibração (entradas ou saídas) entram em "modo seguro": as saídas são colocadas em 0V e as entradas são lidas com o valor decimal 4095 nos seus operandos de leitura.

Neste caso, deve-se entrar em contato com o suporte imediatamente.

# Manutenção Preventiva

- Deve-se verificar, a cada ano, se os cabos de interligação estão com as conexões firmes, sem depósitos de poeira, principalmente os dispositivos de proteção.
- Em ambientes sujeitos a contaminação excessiva, deve-se limpar periodicamente o equipamento, retirando resíduos, poeira, etc.

• Os varistores utilizados para a proteção contra transientes, causados por descargas atmosféricas, devem ser inspecionados periodicamente, pois podem estar danificados ou destruídos, caso a energia absorvida esteja acima do limite. Em muitos casos, a falha pode não ser evidente ou facilmente visível. Em aplicações críticas, é recomendável a substituição periódica dos varistores, mesmo os que não apresentarem sinais visíveis de falha. Veja mais detalhes nos *itens Circuitos de Proteção*.

# Módulo Relógio

Recomendamos, na indicação de bateria fraca, disponibilizada por Diagnóstico ou operando específico, que seja efetuada a imediata substituição do módulo relógio. Deve-se executar a função de acerto do relógio em caso de troca. A peça substituída deve ser descartada de forma a não agredir o meio ambiente.

# 7. Tutorial

# **Tutorial Série Grano**

O objetivo deste Tutorial é propiciar ao usuário o primeiro contato com a Série Grano de microcontroladores. Seguindo este documento, o usuário conseguirá programar um microcontrolador Grano de forma simples, assimilando o princípio básico de funcionamento da série Grano. De posse deste conhecimento, o usuário estará preparado para consultar todo o conteúdo deste manual.

# Instalação Elétrica

Após desembalar o produto, e verificar a existência de possíveis defeitos mecânicos no mesmo, é hora de realizar a sua instalação elétrica. Será abordado aqui como realizar as conexões elétricas mínimas necessárias para a utilização e programação do microcontrolador. No caso de instalações mais complexas em campo, deve ser consultado o capítulo Instalação deste manual.

#### **CUIDADO:**

Ao realizar a instalação elétrica do produto, certifique-se de que a alimentação geral do sistema esteja desligada.

# Bornes com Mola

O tipo de borne utilizado na série Grano possui um sistema de fixação baseado em uma mola de elevada confiabilidade. Para sua montagem, deve ser utilizada a chave PO8523 (ver figuras abaixo). A vantagem de seu emprego é a facilidade e rapidez de montagem dos cabos elétricos.

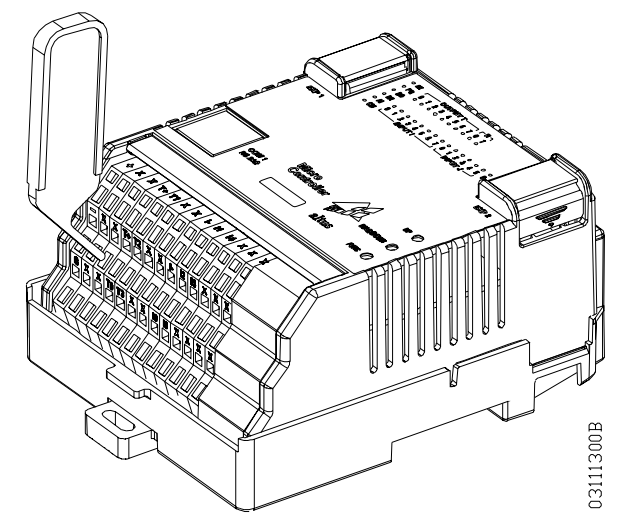

Figura 7-1. Borne com Mola

# ATENÇÃO:

Não é recomendado o emprego de outra chave para bornes do tipo mola que a PO8523. Outras ferramentas podem provocar danos permanente aos contatos borne, perdendo sua funcionalidade.

# Alimentação do Microcontrolador

Os microcontroladores Grano devem ser alimentados com tensão contínua de 24 Vdc nominal gerados por uma fonte de tensão externa. Os pontos da borneira responsáveis pela alimentação da parte de controle do microcontrolador estão situados bem a esquerda do módulo, denominados de +, - e  $\mathbf{G}$ , como pode ser visto salientado na Figura 7.2.

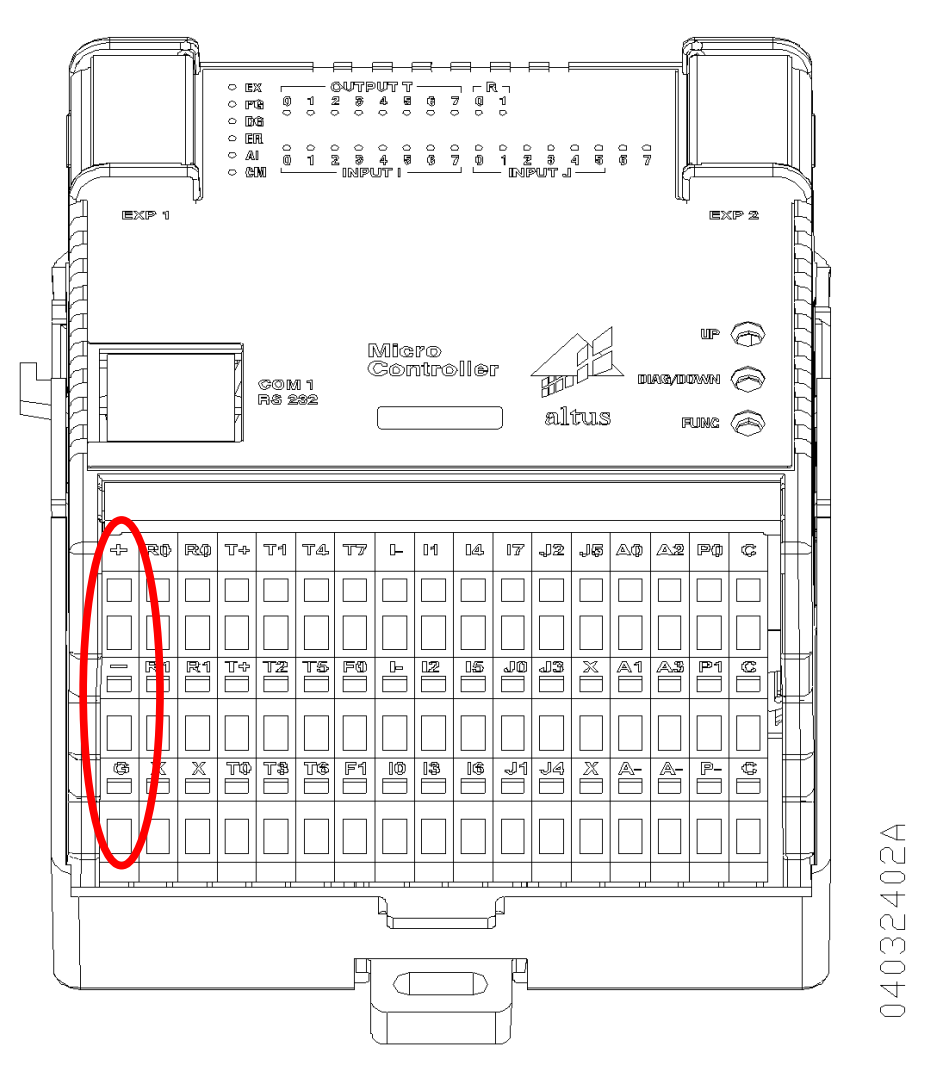

Figura 7-2. Visão Frontal Grano

Com a fonte desligada, realizar as seguintes conexões na borneira:

- Conectar o aterramento ao ponto G.
- Conectar a saída 0 Vdc da fonte de alimentação externa ao ponto -.
- Interligar os pontos e G.
- Conectar a saída 24 Vdc da fonte de alimentação externa ao ponto +.

Após realizar todas as conexões, e verificá-las, acionar a fonte de alimentação externa.

Os cinco LEDs de estado do Grano devem ascender simultaneamente, e a seguir, devem permanecer ligados apenas os LEDs ER e A1, enquanto que o LED PG deve estar piscando.

A etapa de alimentação está concluída, desligar o módulo e passar para a próxima etapa.

# **Conexão Serial**

A Série Grano possui um canal serial no padrão RS-232 através qual é realizada a programação dos microcontroladores. Para comunicação entre Grano e PC é utilizado o cabo AL-1715 fornecido pela Altus.

Nesta etapa, com a alimentação desligada, o cabo AL-1715 deve ser conectado entre o canal serial RS-232 do PC (extremidade DB9) e o canal serial do microcontrolador Grano (extremidade RJ45).

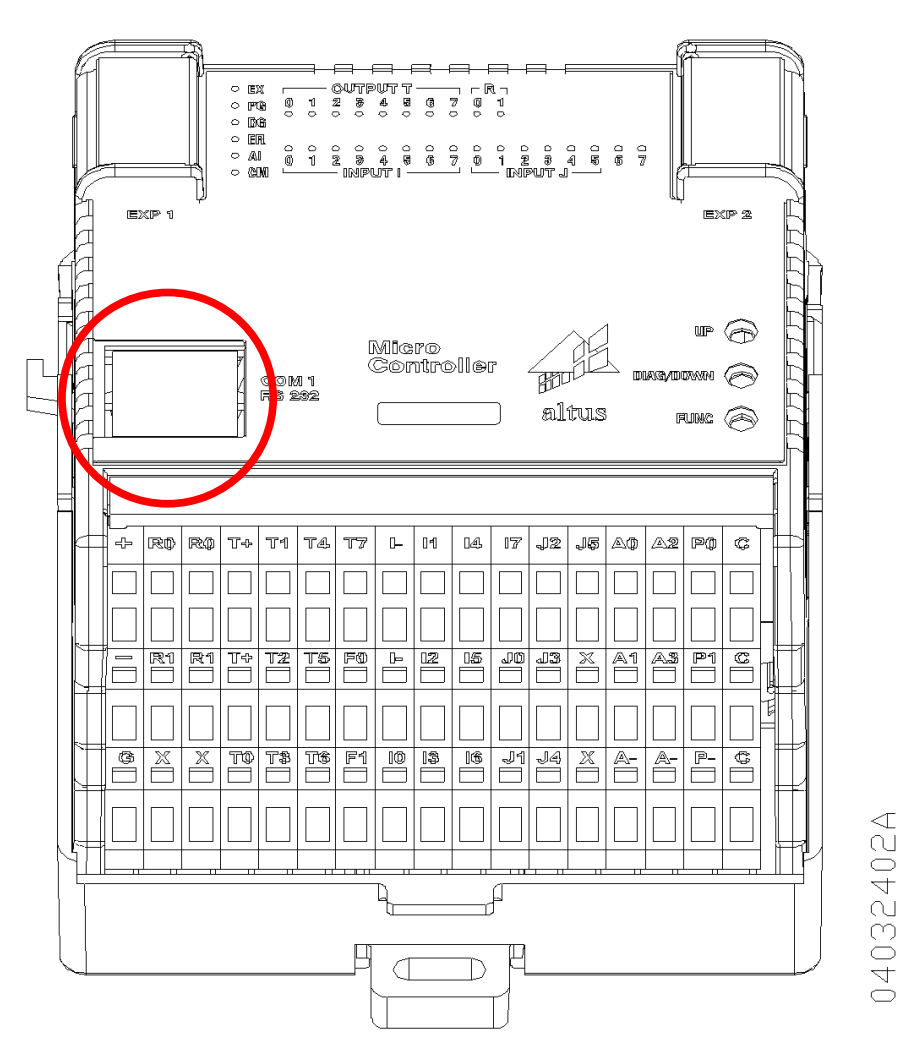

Figura 7-3. Canal Serial

# Configuração

Os microcontroladores da Série Grano são programados através do software MasterTool, que é executado em ambiente Windows versões 95/98/ME/NT/2000. Algumas das funções realizadas com o MasterTool Programming são:

- desenvolvimento do programa aplicativo para execução no microcontrolador
- configuração dos canais seriais, protocolos e operandos
- comunicação através do protocolo ALNET I v2.0 para obtenção de diagnósticos, monitoração de operandos e envio de comandos de controle para o microcontrolador

# Instalação MasterTool

Vamos começar instalando o programador MasterTool, a partir de CD ou de download do site da Altus.

#### Requisitos de Hardware e Software

Para a instalação do MasterTool Programming são necessários os seguintes requisitos mínimos de hardware e software:

- Microcomputador IBM-PC ou compatível:
  - UCP Pentium 200 MHz ou superior
  - 64 Mbytes de memória RAM
  - 1 unidade de CD-ROM
  - 1 unidade de disco rígido com um mínimo de 50 Mbytes livres
  - 1 interface serial
- Windows 95/98/ME ou Windows NT/2000.
- Microsoft Mouse ou dispositivo compatível (opcional e recomendado).

#### ATENÇÃO:

No Windows NT/2000 a instalação do MasterTool Programming MT4100 deve ser feita utilizandose um login de usuário pertencente ao grupo administradores.

#### Instalando o MasterTool Programming

Para instalar o MasterTool no Windows a partir do CD:

- 1. Inserir o CD-ROM no drive D: ou conforme a configuração do microcomputador.
- 2. Automaticamente é exibido um programa auxiliar que pergunta qual produto será instalado. Selecione o MasterTool Programming e clique em Instalar.
- 3. Quando iniciar a instalação, seguir os procedimentos exibidos na tela.

Para instalar o MasterTool a partir da Web:

- 1. Fazer o download do MasterTool a partir do endereço: <u>www.altus.com.br</u>
- 2. Executar o arquivo salvo.
- 3. Automaticamente é exibido um programa auxiliar que pergunta qual produto será instalado. Selecione o MasterTool Programming e clique em Instalar.
- 4. Quando iniciar a instalação, seguir os procedimentos exibidos na tela.

#### Executando MasterTool

Terminada a instalação, vamos agora configurar o MasterTool para realizar a configuração dos microcontroladores Grano.

#### Iniciando o MasterTool

Após a instalação do MasterTool, é criado um novo grupo na barra de tarefas do menu iniciar do Windows™. O MasterTool pode ser iniciado pelo ícone do MasterTool.

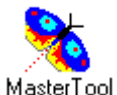

Ícone do MasterTool

O MasterTool também pode ser iniciado como qualquer outro aplicativo Windows™ diretamente a partir do Gerenciador de Programas, Windows Explorer ou do Gerenciador de Arquivos. Também pode ser feito tal ação clicando no botão Iniciar, selecionar Programas..., MasterTool e clicar em MasterTool Programming.

#### Contrato de Licença de Software Altus

Para utilização software completo deve ser utilizado o Contrato de Licença de Software Altus.

| MasterTool Programming - MT4000 Licença                                                                                                    | × |
|----------------------------------------------------------------------------------------------------|---|
| Para registrar o software instalado:<br>- Informe o nome da empresa e o número de série do produto corretamente;<br>- Clique OK para concluir o registro do software. | * |
| Nome da Empresa:         Número de Série:         Chave de Software:                                                                                                  |   |

Figura 7-4. Contrato de licença de Software Altus

Este contrato contém o nome da empresa, o número de série e a chave do produto, que são solicitados quando se executa o MasterTool pela primeira vez. Após o preenchimento correto destas informações, pode-se executar normalmente o MasterTool.

#### Configuração do Canal Serial

Após a instalação do MasterTool, durante sua primeira execução, deve ser selecionado o comando de menu "Opções/Comunicação" para que seja feita a configuração do canal serial que deverá ser utilizado para a comunicação com o controlador programável.

Os microcontroladores Grano são distribuídos com o canal serial configurado com velocidade de 9600 bps e sem sinais de modem. No caso da primeira comunicação com o Grano devem ser selecionadas estas configurações.

| Configuraçõe  | es da Serial  | Canais Usados — |
|---------------|---------------|-----------------|
| Porta serial: | COM1 🗾        | 🔽 Canal Serial  |
| /elocidade:   | 9600 💌        | Canal Ethernet  |
| Uso dos s     | inais RTS/CTS | Canal AL-2420   |

Figura 7-5. Configurando Canal Serial

Também deve ser selecionado qual canal serial do PC está conectado o cabo de comunicação com o microcontrolador.

#### ATENÇÃO:

Para obter informações completas sobre o MasterTool Programming, consulte os manuais específicos.

## Programação

Com o software MasterTool já instalado, chegou o momento de programar o microcontrolador. Será desenvolvido um programa aplicativo simples, com o intuito de exercitar o processo de programação do Grano.

Este programa irá monitorar uma entrada, acionando uma saída se a entrada estiver em nível baixo ou outra se ela estiver em nível alto. O mesmo programa pode ser desenvolvido em qualquer microcontrolador da série Grano.

#### Criando um novo projeto

Vamos começar criando um novo projeto no MasterTool. Para tanto, devemos entrar no menu Projeto e selecionar a opção novo. A seguinte caixa de diálogo será exibida:

| Nome do Projeto: | APLIC                      |  |
|------------------|----------------------------|--|
| Tipo de Projeto: | Programação 🗾              |  |
| Diretório:       | c:\PROGRAM\APLIC           |  |
| Módulo de Config | uração:<br>PLICA-APLIC 000 |  |

Figura 7-6. Novo Projeto

O campo Nome do Projeto deve ser preenchido com o nome pelo qual você deseja chamar o projeto. Após ser selecionado o diretório em que será salvo o projeto, o Mastertool cria uma pasta, com o nome do projeto, salvando a partir daí todos os dados nesta pasta.

Na opção Tipo de Projeto deve ser selecionada a opção Programação, que já é a opção padrão.

Após clicar no botão OK o projeto é criado, sendo aberto para o usuário o Módulo de Configuração, denominado, no nosso exemplo, de C-APLIC.000.

#### Módulo de Configuração

O Módulo de Configuração do projeto permite que o usuário selecione e altere diversas opções de cada microcontrolador. No nosso caso, vamos utilizar a configuração padrão em sua maioria.

Na opção Modelo de CP deve ser selecionado na lista apresentada o modelo de microcontrolador que está sendo utilizado: GR310, GR316, GR330, GR350, GR351, GR370 ou GR371.

| dodelo de <u>C</u> P: | GR330                   | -        |        |                   | Tempo máximo   | de var <u>r</u> edura |
|-----------------------|-------------------------|----------|--------|-------------------|----------------|-----------------------|
| Operandos             | AL-3003                 | <b>_</b> |        |                   | 400 ms 💌       |                       |
| Total                 | AL-3004<br>GR310        | _        | Operar | idos Retentivos   | Período aciona | nento E <u>0</u> 18   |
| <u>M</u> emória:      | GR316<br>GR330<br>CD250 | a %M0127 | 0      | Não Declarado     | 50 ms 💌        |                       |
| <u>D</u> ecimal:      | GR370<br>PL 101         | a %D0063 | 0      | Não Declarado     | Barram         | ento                  |
| <u>R</u> eal:         | PL102<br>PL103          | arado    | 0      | Não Declarado     | <u>P</u> arâme | tros                  |
| S <u>a</u> ída:       | PL104<br>PL105          | arado    | 0      | Não Declarado     | Redes          |                       |
| Au <u>x</u> iliar:    | PL106<br>P03045         | a %A0511 | 0      | Não Declarado     | СОМ <u>1</u>   | AL <u>N</u> ET II     |
| Tabelas               | P03145                  | -        |        |                   |                | ( )                   |
| Memó <u>r</u> ias 0   | P03142                  | E Rea    | ais 🛛  | posições          | Ethernet       | Sincronismo           |
| Dec <u>i</u> mais 0   | P03342<br>QK600         | ļ        |        |                   | COM <u>2</u>   | COM <u>3</u>          |
|                       | QK800<br>QK801          | -        | Bu     | ites livres: 7680 | PROFIBUS       |                       |

Figura 7-7. Módulo de Configuração

O primeiro octeto de saída de um microcontrolador Grano pode receber valores diferentes, dependendo do modelo de Grano utilizado.

Neste Tutorial será utilizado como padrão %S0010 como o primeiro octeto de saída de um microcontrolador Grano genérico. A tabela a seguir apresenta por que octeto deve ser trocado o %S0010 em todas as situações em que é mencionado neste documento, conforme o modelo de microcontrolador utilizado:

| Microcontrolador | Primeiro Octeto<br>de Saída |
|------------------|-----------------------------|
| GR310            | %S0001                      |
| GR316 e GR330    | %S0002                      |
| GR350 e GR351    | %S0002                      |
| GR370 e GR371    | %S0002                      |

Tabela 7-1. Primeiro Octeto de Saída

#### Módulo Principal

Após alterar o Módulo de Configuração, vamos criar o aplicativo propriamente dito, representado pelo Módulo Principal. A partir do menu Módulo e da opção Novo, visualiza-se a janela Criar Módulo.

| iar Módulo                                |              |   |  |
|-------------------------------------------|--------------|---|--|
| C <u>M</u> ódulo de Partida:              | e- APLIC .00 | 0 |  |
| Módulo Principal:                         | e- APLIC .00 | n |  |
| C Módulo de Interrupção de <u>T</u> empo: | e- APLIC .01 | 8 |  |
| C Módulo de Interrupção <u>E</u> xterna:  | e- APLIC .02 | 0 |  |
| 🔿 Módulo <u>F</u> unção:                  | f- APLIC.001 |   |  |
| C Módulo <u>P</u> rocedimento:            | p- APLIC.001 |   |  |
| C Módulo <u>C</u> onfiguração Estendido:  | c- APLIC     | * |  |
| – Tipo Módulo Configuração Este           | ndido        |   |  |
|                                           | ~            |   |  |
|                                           |              |   |  |
| <u> </u>                                  | incelar      |   |  |

#### Figura 7-8. Criar Módulo

Deve ser selecionada a opção Módulo Principal, que no nosso exemplo será criado um módulo com o nome E-APLIC.001. Após clicar em OK é criado o novo módulo, apresentado em modo de edição.

O programa aplicativo dos microcontroladores Grano é programado em Diagrama de Relés, numa matriz de 8 linhas e quatro colunas. Após a criação do módulo, o mesmo é apresentado com a primeira célula (coluna um, linha um) selecionada.

Vamos agora inserir um contato aberto no programa. Para tanto, com a primeira célula selecionada, devemos clicar no botão Contato Aberto, e será apresentada a caixa Edição de Instrução de Contato.

|   | 2 |
|---|---|
|   | E |
|   |   |
| ł | + |

Figura 7-9. Botão Contato Aberto

Na caixa apresentada, vamos colocar o ponto de entrada que será monitorado pelo contato, no nosso exemplo: %E0000.0.

|   | + | + | +      | +             | +            | +               | +  |
|---|---|---|--------|---------------|--------------|-----------------|----|
|   |   |   | Edição | o de instruçã | o de contato |                 | ×  |
| _ | + | + | Та     | ig ou Endere  | ço:          | <u>0</u> K      |    |
|   |   |   | EC     | ).0           |              | <u>C</u> ancela | ər |
|   | + | + | 4      | []            |              | <u>A</u> juda   |    |
|   | + | + | +      | +             | +            | +               | +  |

Figura 7-10. Contato Aberto

Agora vamos preencher da célula dois a célula sete da primeira linha com ligações horizontais. É só selecionar uma célula de cada vez e clicar no botão Ligação Horizontal.

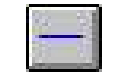

Figura 7-11. Botão Ligação Horizontal

Agora para finalizar essa primeira lógica, vamos acionar um ponto de saída, em função do ponto de entrada estar acionado. Para acionar um ponto de saída vamos utilizar a instrução Bobina Simples. Assim como nas outras instruções, é só selecionar a célula destino e clicar no botão Bobina Simples.

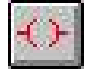

Figura 7-12. Botão Bobina Simples

Na caixa Edição de Instrução de Contato colocar o primeiro ponto de saída digital que, conforme o configurado no Módulo de Configuração, é o %S0010.0.

| % E00 | 00.0 |   |                                |                  | _        |
|-------|------|---|--------------------------------|------------------|----------|
|       |      | Ň | li li                          |                  | <u> </u> |
|       | +    | + | Edição de instrução de contato |                  | ×        |
|       |      |   | Tag ou Endereço:               | <u>0</u> K       |          |
|       | Ŧ    | ÷ | S10.0                          | <u>C</u> ancelar | +        |
|       |      |   | ()                             | <u>Aj</u> uda    |          |

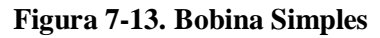

Concluída a primeira lógica do programa, adicionar mais uma lógica, através do menu Edição, selecionando a opção Nova Lógica. Será então apresentada a janela a seguir:

| Lógica:   | 0    |  |  |
|-----------|------|--|--|
| Tag:      |      |  |  |
| Descrição | ): [ |  |  |
| Observaç  | ões: |  |  |
|           |      |  |  |
|           |      |  |  |
|           |      |  |  |
|           |      |  |  |

Figura 7-14. Insere Nova Lógica

Nesta janela a lógica pode receber um nome e outras descrições, caso seja desejo do usuário. Neste Tutorial vamos apenas selecionar OK na janela, para ser criada uma nova lógica para edição.

Será apresentada uma lógica semelhante a lógica inicial. Selecionar a célula um, e clicar no botão Contato Fechado.

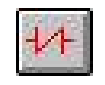

#### Figura 7-15. Botão Contato Fechado

Assim como na primeira lógica, na caixa Edição de Instrução de Contato preencher com o octeto %E0000.0.

Completar as lógicas de dois a sete da primeira linha com Ligações Horizontais

Selecionada a última célula da linha, adicionar uma Bobina Simples. Associar a bobina ao ponto %S0010.1.

| %E00 | 00.0<br>. l | 2  |      |                |              |                  |   |
|------|-------------|----|------|----------------|--------------|------------------|---|
|      |             | 6  | Ediç | ão de instruçã | o de contato |                  | × |
|      | ÷           | ÷4 | 2    | lag ou Endere  | ço:          | <u>0</u> K       |   |
|      |             |    | 1    | 510.1          |              | <u>C</u> ancelar |   |
|      | +           | +  |      | ( )            |              | <u>Aj</u> uda    |   |
|      |             |    |      | 4.575          | 1.128        | x 1.215          |   |

Figura 7-16. Segunda Lógica

O programa que foi proposto está concluído. Deve-se fechar a janela de edição e confirmar quando perguntado sobre o salvamento das alterações. Na janela da seleção do diretório destino deve ser confirmada a opção padrão.

#### Comunicando com o Microcontrolador

Com o Módulo Principal e o Módulo de Configuração concluídos já podemos comunicar com o microcontrolador, para a seguir lhe enviar os programas.

Primeiro deve-se ligar a fonte externa e observar o acionamento do Grano. Após a inicialização (LEDs EX, PG, DG, ER e A1 ligados), já pode-se testar a comunicação com módulo. Para testar tal comunicação vamos utilizar o comando Informações do CP representado pelo botão abaixo:

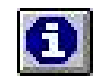

Figura 7-17. Botão Informações do CP

Com o cabo AL-1715 conectado entre o microcontrolador e o PC, clicar no botão Informações do CP. Se a comunicação estiver funcionando corretamente deve aparecer na tela a janela Informações, semelhante a apresentada a seguir:

|                        | 00000             |                                       |          |
|------------------------|-------------------|---------------------------------------|----------|
| Modelo de UCP: U       | aH350             | Modo de Operação: E                   | ino      |
| Versão de Executivo: V | /1.00             |                                       |          |
| Mensagens              |                   |                                       |          |
| Mensagem de Erro/Ad    | vertência: Não há | á módulo de configuração              |          |
| Mensagem de Advertê    | ncia 1:           |                                       |          |
| Mensagem de Advertê    | ncia 2:           |                                       |          |
| Mensagem de Advertê    | ncia 3:           |                                       |          |
| Fatada                 |                   |                                       |          |
| Estano                 |                   |                                       | 100      |
| Saídas:                | Habilitadas       | Tempo Máximo de Execução de Programa: | 400 ms   |
| Relés Forçados:        | Não               | Tempo de Ciclo Instantâneo:           | 1 ms     |
| Compactando RAM:       | Não               | Tempo de Ciclo Médio:                 | 1 ms     |
| Copiando módulo:       | Não               | Tempo de Ciclo Máximo:                | 1 ms     |
| Nível de Proteção:     | 0                 | Tempo de Ciclo Mínimo:                | 1 ms     |
| Troca de módulos de E  | :/S               | Período de Acionamento de E018:       | Sem E018 |
| com CP energiza        | do: Não           |                                       |          |
|                        |                   |                                       |          |
| 🗖 Leitura contínua     |                   | Neur Faleda                           |          |

Figura 7-18. Informações

Caso isto não acontecer, verificar a conexão e a configuração do canal serial. Se a comunicação estiver funcionando corretamente, carregar o programa no microcontrolador.

#### Carregando o Programa Aplicativo

Para carregar o programa no microcontrolador primeiro deve-se colocá-lo em Modo Programação. Para realizar essa operação, deve-se clicar no botão de mesmo título, situado próximo ao botão Informações do CP.

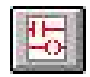

Figura 7-19. Botão Modo Programação

O Grano sinaliza que está no Modo Programação nos LEDs de seu painel: ficam ligados os LEDs PG, DG e A1, enquanto que os demais ficam desligados.

Já em Modo Programação, para carregar o aplicativo no microcontrolador deve-se através do menu Comunicação selecionar a opção Ler/Enviar Módulos. Será apresentada a janela Ler ou Enviar Módulos, onde a esquerda são relacionados os módulos desenvolvidos no projeto, e a direita os módulos que estão salvos no microcontrolador.

Para carregar os módulos C-APLIC.000 e E-APLIC.001, eles devem ser selecionados no campo à esquerda na janela, e após deve-se clicar no botão Enviar Módulos, situado no centro.

ATENÇÃO:

Este processo carrega os módulos na memória RAM do microcontrolador, de forma que se o mesmo for desligado o programa será perdido. A seguir será explicado como carregar o programa em memória Flash, de forma que o mesmo permaneça salvo mesmo sem alimentação.

| r ou Envi<br>Módulos | iar Módu<br>: no Proj | los<br>eto |          |   |                                                                                         | – Módulos no Dispo         | sitivo            |                      |           |
|----------------------|-----------------------|------------|----------|---|-----------------------------------------------------------------------------------------|----------------------------|-------------------|----------------------|-----------|
| Nome                 |                       | Tar        | nanho    | > | <u>E</u> nviar Módulo (s)                                                               | Nome                       | Tamanho           | Data I               | Envio CRC |
| C-APLIO              | 2.000<br>2.001        | (33<br>(10 | 3<br>8   |   | >> E <u>n</u> viar Todos<br>.er Módulo (s) <<br>. <u>e</u> r Todos <<<<br>Compactar RAM | C-GR900.003<br>C-GR900.004 | [32716]<br>[9924] | EPROM<br>EPROM       |           |
|                      |                       | 2 m        | iódulos  |   | Informações                                                                             |                            |                   |                      | 2 módulo  |
| Memória              | Livre p               | or Banco   | s (byte: | ) |                                                                                         | CRC Geral                  |                   |                      |           |
| RAM                  | 00-03:                | 32768      | 0        | 0 | 0                                                                                       | Dispositivo:               |                   |                      |           |
| EPROM                | 00-03:                | 32768      | 0        | 0 | 0                                                                                       | Projeto: 4901              | DE438             | <u>S</u> alvar Lista | CRC       |
|                      | 04-07:                | 0          | 0        | 0 | 0                                                                                       | - Memória Dourada          | (butae)           |                      |           |
|                      | 08-11:                | 0          | 0        | 0 | 0                                                                                       | RAM : 0                    | (Dytes)           |                      |           |
|                      | 12-15:                | 0          | 0        | 0 | 0                                                                                       | EPROM : 42640              |                   |                      |           |

Figura 7-20. Ler ou Enviar Módulo

Após concluída a comunicação, fechar a janela Ler ou Enviar Módulos.

Com o Grano programado, passá-lo para Modo Execução através do botão Modo Execução situado entre os botões Informações do CP e Modo Programação.

Ao passar para Modo Execução o CP apresenta os LEDs EX, DG e A1 ligados, e os demais desligados.

## Carregando o Programa na Memória Flash

O Programa Aplicativo já foi carregado em RAM, para carregá-lo em Flash deve-se selecionar a opção Módulos no menu Comunicações do MasterTool. Será apresentada uma janela que a esquerda mostrará os módulos carregados em RAM e a direita os módulos carregados em Flash (EPROM).

Para carregar o Programa Aplicativo na Flash, devem ser selecionados os módulos C-APLIC.000 e E-APLIC.001 e acionado o botão RAM -> Flash.

| Módulos                    | em RAM    |                |          |            |                 | Módulos em Flas            | :h                |                   |     |
|----------------------------|-----------|----------------|----------|------------|-----------------|----------------------------|-------------------|-------------------|-----|
| C-APLIC.000<br>E-APLIC.001 |           | [335]<br>[106] |          | RAM> Flash |                 | C-GR900.003<br>C-GR900.004 | [32716]<br>[9924] | Informaçõe        | es  |
|                            |           |                |          | Tode       | os RAM>> Flas   | -<br>h                     |                   | Compactar R       | AM  |
|                            |           |                |          | 1 <u></u>  |                 |                            |                   | Apagar Fla        | sh  |
|                            |           |                |          |            | HAM < Hash      |                            |                   | Apagar Mód        | ulo |
|                            |           |                | ]        |            | l << Todos Flas | h                          |                   | Reabilitar Módulo |     |
|                            |           | 2 mó           | dulos    |            |                 | 2                          | módulos           |                   |     |
| Memória                    | a Livre p | or Banco       | s (bytes | ) ———      |                 | Memória Ocupa              | da (bytes)        |                   |     |
| RAM                        | 00-03:    | 32327          | 0        | 0          | 0               | BAM : 441                  |                   |                   |     |
| EPROM                      | 00-03:    | 32768          | 0        | 0          | 0               | EPROM : 426                | 40                |                   |     |
|                            | 04-07:    | 0              | 0        | 0          | 0               | TOTAL : 430                | 31                |                   |     |
|                            | 08-11:    | 0              | 0        | 0          | 0               |                            |                   |                   |     |
|                            | 12-15:    | 0              | 0        | 0          | 0               |                            |                   | Fechar            |     |

Figura 7-21. Módulos de RAM para Flash

Após o término da comunicação, deve-se fechar a janela Módulos. A partir de então, o Programa Aplicativo está salvo em Flash e é restaurado, mesmo após o desligamento do microcontrolador.

#### Verificando o Funcionamento do Programa

Quando em execução, o microcontrolador deve ficar com o LED da saída T.1 ligado, e a saída T.0 desligada. Apenas o LED está acionado, para acionar a saída propriamente dita deve-se alimentar os pontos T+ da borneira com 24Vdc.

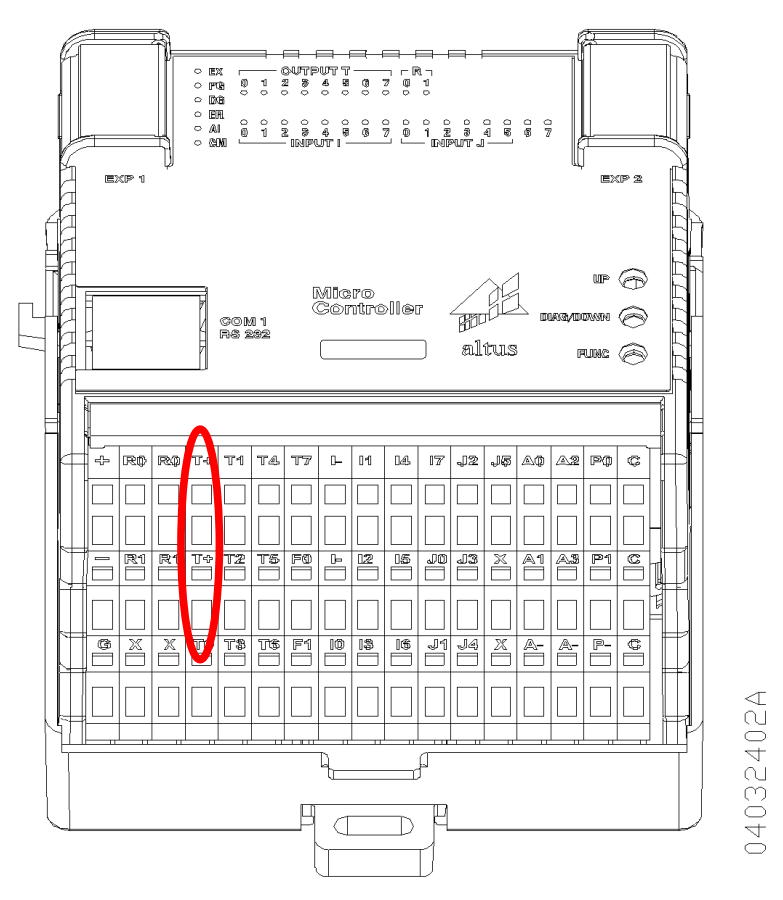

Figura 7-22. Alimentação T+

Se os pontos T+ forem alimentados pode-se medir a tensão de alimentação entre T+ e G ou -, confirmando o acionamento da saída.

Quanto ao funcionamento do programa aplicativo, o mesmo deve acionar a saída T.0 se a entrada I.0 for acionada, desligando a saída T.1. Para verificar tal funcionamento, basta alimentar I.0 com 24Vdc. Se o programa estiver funcionando corretamente, a saída T.0 deve ser acionada e a T.1 desligada. Obtemos assim, a seguinte tabela:

| I.0 (Entrada) | T.0 (Saída) | T.1 (Saída) |
|---------------|-------------|-------------|
| 0 Vdc         | 0 Vdc       | 24 Vdc      |
| 24 Vdc        | 24 Vdc      | 0 Vdc       |

Tabela 7-2. Tabela Verdade

Após verificar o funcionamento do programa aplicativo desenvolvido, o usuário deve ler os demais capítulos deste manual, que abordam o funcionamento da Série Grano, com uma abordagem mais avançada.

# 8. Exemplos de Aplicação

# Exemplos de Aplicação do Modo Clone

Para exemplificar o desenvolvimento de aplicações utilizando a característica do Modo Clone, estão disponíveis no site da Altus (<u>www.altus.com.br</u>) aplicações que agregam diversas características da Série Grano de microcontroladores. Mais informações sobre o Modo Clone podem ser encontradas nos capítulos Descrição Técnica, e Configuração.

As aplicações foram desenvolvidas com o intuito de exemplificar algumas configurações, onde os microcontroladores GR351 e GR371 são utilizados como escravos no Modo Clone, e tem suas interfaces de E\S controladas pelo microcontrolador mestre. Porém, elas também podem ser utilizadas como referência inicial para o desenvolvimento de outras aplicações.

Os exemplos estão organizados em dez configurações, onde cada uma delas apresenta dois projetos para mestre do Modo Clone: um para ser utilizado com o GR351, e outro para o GR371. Está incluído ainda, um projeto para o escravo, pois as configurações estão organizadas conforme a característica do escravo.

O pacote com as aplicações para o escravo e o mestre do barramento estão divididos em uma estrutura de diretórios dentro do arquivo zip. Esta estrutura funciona da seguinte forma: todos os diretórios tem o nome CFGXXX, onde XXX representa o número da configuração. Dentro de cada diretório existem outros dois diretórios chamados CFGXXX\_S e CFGXXX\_M. No primeiro deles encontra-se o ladder a ser gravado no CP escravo. Já o diretório CFGXXX\_M está dividido nos diretórios GR351 e GR371 que são os ladders para os mestres possíveis do barramento.

#### ATENÇÃO:

Os módulos F-SAIDR e F-CONTR, chamados pelos aplicativos dos escravos que utilizam saídas rápidas e/ou contador, não fazem parte das aplicações exemplo, devendo ser adicionados posteriormente pelo usuário. As chamadas dos módulos F citados já está implementada, sendo necessário apenas adicionar o módulo ao projeto.

A seguir é apresentada uma tabela resumida com todas as configurações disponíveis de aplicação para o escravo do barramento:

| CFGXXX | Descrição do módulo Escravo                                                                                                    |
|--------|----------------------------------------------------------------------------------------------------|
| 001    | GR351: 14ED, 10SD                                                                                                    |
| 002    | GR351: 14ED, 10SD, Contador (Modo 0)                                                                                                  |
| 003    | GR351: 14ED, 10SD, Contador (Modo 0), 2 VFO(1000Hz, 50% de Duty<br>Cycle)                                                             |
| 004    | GR351: 14ED, 10SD, Contador (Modo 1), 2 VFO(5000Hz, 50% de Duty<br>Cycle)                                                             |
| 005    | GR371: 14ED, 10SD                                                                                                    |
| 006    | GR371: 14ED, 10SD, Contador (Modo 0)                                                                                                  |
| 007    | GR371: 14ED, 10SD, Contador (Modo 0), 2 VFO(1000Hz, 50% de Duty<br>Cycle)                                                             |
| 008    | GR371: 14ED, 10SD, Contador (Modo 1), 2 VFO(5000Hz, 50% de Duty<br>Cycle)                                                             |
| 009    | GR371: 14ED, 10SD, 4EA(Tensão 0-10V), 2AS(Tensão 0-10V),<br>Contador(Modo 0), 2 VFO(1000Hz, 50% de Duty Cycle)                        |
| 010    | GR371: 14ED, 10SD, 2EA(Termopar Tipo J), 2EA(Tensão 0-10V) ,<br>2SA(Tensão 0-10V), Contador(Modo 0), 2 VFO(1000Hz, 50% de Duty Cycle) |

#### Tabela 8-1. Exemplos de Aplicação

Nas aplicações exemplo, os pontos de E\S do escravo serão copiados para operandos % A no mestre. Os contadores, saídas rápidas e canais analógicos terão seus operandos % F e % M replicados no mestre do Modo Clone. Os diagnósticos das interfaces de E\S do escravo também são repassados ao mestre, para a detecção de possíveis problemas no escravo.

Para verificar quais operandos são utilizados, devem ser consultado no relatório de TAGs e Descrições do programador MasterTool, onde cada operando utilizado possui sua função descrita.

Os módulos desenvolvidos em linguagem de diagrama de reles apresentam sua funcionalidade descrita nas Notas de Módulo, e no Relatório de Lógicas no programador MasterTool. Como estão bem documentados, podem ser facilmente modificações pelo usuário, caso necessário.

Abaixo é apresentada a descrição de cada uma das especificações.

#### CFG001

Esta configuração permite que se utilize um escravo GR351, com os seus operandos de E\S digitais replicados em operandos %A do mestre.

#### CFG002

Esta configuração permite que se utilize um escravo GR351, com os seus operandos de E\S digitais replicados em operandos %A do mestre. Permite leitura do valor do contador (modo 0) em um operando %F no mestre, além do envio comandos para o contador.

# CFG003

Esta configuração permite que se utilize um escravo GR351, com os seus operandos de E\S digitais replicados em operandos %A do mestre. Permite leitura do valor do contador (modo 0) em um operando %F no mestre, além do envio comandos para o contador. O escravo possui 2 saídas VFO de 1000Hz, com duty cycle de 50%, e pode receber comandos para as saídas através do mestre.

# **CFG004**

Esta configuração permite que se utilize um escravo GR351, com os seus operandos de E\S digitais replicados em operandos %A do mestre. Permite leitura do valor do contador (modo 1) em um operando %F no mestre, além do envio comandos para o contador. O escravo possui 2 saídas VFO de 5000Hz, com duty cycle de 50%, e pode receber comandos para as saídas através do mestre.

# **CFG005**

Esta configuração permite que se utilize um escravo GR371, com os seus operandos de E\S digitais replicados em operandos %A do mestre.

## **CFG006**

Esta configuração permite que se utilize um escravo GR371, com os seus operandos de E\S digitais replicados em operandos %A do mestre. Permite leitura do valor do contador (modo 0) em um operando %F no mestre, além do envio comandos para o contador.

## CFG007

Esta configuração permite que se utilize um escravo GR371, com os seus operandos de E\S digitais replicados em operandos %A do mestre. Permite leitura do valor do contador (modo 0) em um operando %F no mestre, além do envio comandos para o contador. O escravo possui 2 saídas VFO de 1000Hz, com duty cycle de 50%, e pode receber comandos para as saídas através do mestre.

## **CFG008**

Esta configuração permite que se utilize um escravo GR371, com os seus operandos de E\S digitais replicados em operandos %A do mestre. Permite leitura do valor do contador (modo 1) em um operando %F no mestre, além do envio comandos para o contador. O escravo possui 2 saídas VFO de 5000Hz, com duty cycle de 50%, e pode receber comandos para as saídas através do mestre.

#### **CFG009**

Esta configuração permite que se utilize um escravo GR371, com os seus operandos de E\S digitais replicados em operandos %A do mestre. Permite leitura do valor do contador (modo 0) em um operando %F no mestre, além do envio comandos para o contador. O escravo possui 2 saídas VFO de 1000Hz, com duty cycle de 50%, e pode receber comandos para as saídas através do mestre. O escravo possui quatro canais analógicos de entrada de tensão, de 0 a 10V, e duas saídas analógicas, também de 0 a 10V, que são facilmente acessadas através de operandos %M no mestre.

# CFG010

Esta configuração permite que se utilize um escravo GR371, com os seus operandos de E\S digitais replicados em operandos %A do mestre. Permite leitura do valor do contador (modo 0) em um operando %F no mestre, além do envio comandos para o contador. O escravo possui 2 saídas VFO de 1000Hz, com duty cycle de 50%, e pode receber comandos para as saídas através do mestre. O escravo possui dois canais analógicos de entrada de tensão, de 0 a 10V, duas entradas analógicas, de termopar tipo J, e duas saídas analógicas, também de 0 a 10V, que são facilmente acessadas através de operandos %M no mestre.

# 9. Glossário

| Acesso ao meio                      | Método utilizado por todos os nós de uma rede de comunicação para sincronizar as transmissões de<br>dados e resolver possíveis conflitos de transmissões simultâneas.   |
|-------------------------------------|----------------------------------------------------------------------------------------------------|
| Algoritmo                           | Seqüência finita de instruções bem definidas, objetivando à resolução de problemas.                                                                                     |
| Arrestor                            | Dispositivo de proteção contra raios carregado com gás inerte.                                                                                                    |
| Backoff                             | Tempo que o nó de uma rede tipo CSMA/CD aguarda antes de voltar a transmitir dados após a ocorrência de colisão no meio físico.                                         |
| Barramento                          | Conjunto de sinais elétricos agrupados logicamente com a função de transferir informação e controle entre diferentes elementos de um subsistema.                        |
| Barramento                          | Conjunto de módulos de E/S interligados a uma UCP ou cabeça de rede de campo.                                                                                           |
| Barramento local                    | Conjunto de módulos de E/S interligados a uma UCP.                                                                                                    |
| Baud rate                           | Taxa com que os bits de informação são transmitidos através de uma interface serial ou rede de<br>comunicação (medido em bits/segundo).                                 |
| Bit                                 | Unidade básica de informação, podendo estar no estado 0 ou 1.                                                                                                    |
| Bridge (ponte)                      | Equipamento para conexão de duas redes de comunicação dentro de um mesmo protocolo.                                                                                     |
| Broadcast                           | Disseminação simultânea de informação a todos os nós interligados a uma rede de comunicação.                                                                            |
| Byte                                | Unidade de informação composta por oito bits.                                                                                                    |
| Cabo da rede de campo               | Cabo que conecta os nós de uma rede de campo, como a interface de rede de campo e a cabeça de rede de campo.                                                            |
| Cabo de expansão                    | Cabo que interliga os expansores de barramento.                                                                                                    |
| Canal serial                        | Interface de um equipamento que transfere dados no modo serial.                                                                                                    |
| Ciclo de varredura                  | Uma execução completa do programa aplicativo de um controlador programável.                                                                                             |
| Circuito de cão de<br>guarda        | Circuito eletrônico destinado a verificar a integridade do funcionamento de um equipamento.                                                                             |
| Codigo comercial                    | Código do produto, formado pelas letras GR, seguidas por três números.                                                                                                  |
| programável                         | Também chamado de CP. Equipamento que realiza controle sob o comando de um programa aplicativo. E composto de uma UCP, uma fonte de alimentação e uma estrutura de E/S. |
| СР                                  | Veja controlador programável.                                                                                                    |
| CSMA/CD                             | Disciplina de acesso ao meio físico, baseada na colisao de dados, utilizada pelas redes Ethernet.                                                                       |
| Database                            | Banco de dados.                                                                                                    |
| Detault                             | valor predefinido para uma variavel, utilizado em caso de nao naver definição.                                                                                          |
| Diagnostico                         | Procedimento utilizado para detectar e isolar falhas. E também o conjunto de dados usados para tal determinação, que serve para a análise e correção de problemas.      |
| Download                            | Carga de programa ou configuração no CP.                                                                                                    |
| E/S                                 | Veja entrada/saida.                                                                                                    |
| E2PROM                              | Memoria nao-volatil, que pode ser apagada eletricamente.                                                                                                    |
| EIA RS-485                          | Padrao Industrial (nivel físico) para comunicação de dados.                                                                                                    |
| EN 50170                            | Em redes PROFIBUS, e a norma que derine a rede de campo.                                                                                                    |
| Encoder<br>Enderses de médule       | Fransouror para medidas de posição.                                                                                                    |
| Endereço de modulo<br>Entrada/saída | Também chamada da E/S. Dispositivos da E/S da dadas da um sistema. Na casa da CPs, correspondem                                                                         |
| Entrada/Salua                       | tipicamente a módulos digitais ou analógicos de entrada ou saída que monitoram ou acionam o dispositivo<br>controlado.                                                  |
| EPROM                               | Significa Erasable Programmable Read Only Memory. É uma memória somente de leitura, apagável e<br>programável. Não perde seu conteúdo quando desenergizada.             |
| ER                                  | Sigla usada para indicar erro nos LEDs.                                                                                                    |
| Escravo                             | Equipamento ligado a uma rede de comunicação que só transmite dados se for solicitado por outro<br>equipamento denominado mestre.                                       |
| ESD                                 | Sigla para descarga devida a eletricidade estática em inglês (electrostatic discharge).                                                                                 |
| Estação de supervisão               | Equipamento ligado a uma rede de CPs ou instrumentação com a finalidade de monitorar ou controlar<br>variáveis de um processo.                                          |
| Fiação de campo                     | Cabos que conectam sensores, atuadores e outros dispositivos do processo/máquina nos módulos de E/S da Série Ponto.                                                     |
| Flash EPROM                         | Memória não-volátil, que pode ser apagada eletricamente.                                                                                                    |
| Frame                               | Uma unidade de informação transmitida na rede.                                                                                                    |
| Freeze                              | Em redes PROFIBUS, é o estado da rede quando os dados das entrada são congelados.                                                                                       |
| Gateway                             | Equipamento para a conexão de duas redes de comunicação com diferentes protocolos.                                                                                      |

| Hardware                             | Equipamentos físicos usados em processamento de dados onde normalmente são executados programas (software).                                                                                                    |
|--------------------------------------|----------------------------------------------------------------------------------------------------|
| IEC 1131                             | Norma genérica para operação e utilização de CPs.                                                                                                    |
| IEC Pub. 144 (1963)                  | Norma para proteção contra acessos incidentais e vedação contra água, pó ou outros objetos estranhos ao equipamento.                                                                                                    |
| IEC-536-1976                         | Norma para proteção contra choque elétrico.                                                                                                    |
| IEC-801-4                            | Norma para testes de imunidade a interferências por trem de pulsos.                                                                                                    |
| IEEE C37.90.1 (SWC)                  | SWC significa Surge Withstand Capability. Esta norma trata da proteção do equipamento contra ruídos tipo onda oscilatória.                                                                                                    |
| Interface                            | Dispositivo que adapta elétrica e/ou logicamente a transferência de sinais entre dois equipamentos.                                                                                                    |
| Interface de rede de<br>campo        | Módulo mestre de redes de campo, localizado no barramento local e destinado a fazer a comunicação<br>com cabeças de rede de campo.                                                                                                    |
| Interrupção                          | Evento com atendimento prioritário que temporariamente suspende a execução de um programa e desvia para uma rotina de atendimento específica                                                                                                    |
| ISOL.                                | Sigla usada para indicar isolado ou isolamento.                                                                                                    |
| kbytes                               | Unidade representativa de quantidade de memória. Representa 1024 bytes.                                                                                                    |
| LED                                  | Sigla para light emitting diode. É um tipo de diodo semicondutor que emite luz quando estimulado por<br>eletricidade. Utilizado como indicador luminoso.                                                                                                    |
| Linguagem Assembly                   | Linguagem de programação do microprocessador, também conhecida como linguagem de máquina.                                                                                                    |
| Linguagem de<br>programação          | Um conjunto de regras e convenções utilizado para a elaboração de um programa.                                                                                                    |
| Linguagem de relés e<br>blocos Altus | Conjunto de instruções e operandos que permitem a edição de um programa aplicativo para ser utilizado<br>em um CP.                                                                                                    |
| Lógica                               | Matriz gráfica onde são inseridas as instruções de linguagem de um diagrama de relés que compõe um<br>programa aplicativo. Um conjunto de lógicas ordenadas seqüencialmente constitui um módulo de<br>programa.                                                                                                    |
| MasterTool                           | Identifica o programa Altus para microcomputador, executável em ambiente WINDOWS <sup>®</sup> , que permite o desenvolvimento de aplicativos para os CPs das séries Ponto, Piccolo, AL-2000, AL-3000 e Quark. Ao longo do manual, este programa é referido pela própria sigla ou como programador MasterTool.                                                |
| Menu                                 | Conjunto de opções disponíveis e exibidas por um programa no vídeo e que podem ser selecionadas pelo usuário a fim de ativar ou executar uma determinada tarefa.                                                                                                    |
| Mestre                               | Equipamento ligado a uma rede de comunicação de onde se originam solicitações de comandos para<br>outros equipamentos da rede.                                                                                                    |
| Módulo (referindo-se a<br>hardware)  | Elemento básico de um sistema completo que possui funções bem definidas. Normalmente é ligado ao<br>sistema por conectores, podendo ser facilmente substituído.                                                                                                    |
| Módulo (referindo-se a<br>software)  | Parte de um programa aplicativo capaz de realizar uma função específica. Pode ser executado<br>independentemente ou em conjunto com outros módulos, trocando informações através da passagem de<br>parâmetros.                                                                                                    |
| Módulo C                             | Veja módulo de configuração.                                                                                                    |
| Módulo de configuração               | Também chamado de módulo C. É um módulo único em um programa de CP que contém diversos<br>parâmetros necessários ao funcionamento do controlador, tais como a quantidade de operandos e a<br>disposição dos módulos de E/S no barramento.                                                                                                    |
| Módulo de E/S                        | Módulo pertencente ao subsistema de entradas e saídas.                                                                                                    |
| Módulo E                             | Veja módulo execução.                                                                                                    |
| Módulo execução                      | Módulo que contém o programa aplicativo, podendo ser de três tipos: E000, E001 e E018. O módulo E000<br>é executado uma única vez, na energização do CP ou na passagem de programação para execução. O<br>módulo E001 contém o trecho principal do programa que é executado ciclicamente, enquanto que o<br>módulo E018 é acionado por interrupção de tempo. |
| Módulo F                             | Veja módulo função.                                                                                                    |
| Módulo função                        | Módulo de um programa de CP que é chamado a partir do módulo principal (módulo E) ou a partir de outro módulo função ou procedimento, com passagem de parâmetros e retorno de valores. Atua como uma sub-<br>rotina.                                                                                                    |
| Módulo P                             | Veja módulo procedimento.                                                                                                    |
| Módulo procedimento                  | Módulo de um programa de CP que é chamado a partir do módulo principal (módulo E) ou a partir de outro módulo procedimento ou função, sem a passagem de parâmetros.                                                                                                    |
| Monomaster                           | Em redes PROFIBUS, é a rede com apenas um mestre.                                                                                                    |
| Multicast                            | Disseminação simultânea de informação a um determinado grupo de nós interligados a uma rede de<br>comunicação.                                                                                                    |
| Multimaster                          | Em redes PROFIBUS, é a rede com mais de um mestre.                                                                                                    |
| Nibble                               | Unidade de informação composta por quatro bits.                                                                                                    |
| Νό                                   | Qualquer estação de uma rede com capacidade de comunicação utilizando um protocolo estabelecido.                                                                                                    |
| Octeto                               | Conjunto de oito bits numerados de 0 a 7.                                                                                                    |
| Operandos                            | Elementos sobre os quais as instruções atuam. Podem representar constantes, variáveis ou um conjunto<br>de variáveis.                                                                                                    |

| Operando Retentivos                   | Operandos cujos valores são armazenados em posição de memória não volátil em caso de<br>desenergização da unidade                                                                                                    |
|---------------------------------------|----------------------------------------------------------------------------------------------------|
| PC                                    | Sigla para programmable controller. É a abreviatura de controlador programável em inglês.                                                                                                    |
| Peer to peer                          | Tipo de comunicação onde dois nós de uma rede trocam dados e/ou avisos sem depender de um mestre.                                                                                                    |
| Ponte de ajuste                       | Chave de seleção de endereços ou configuração composta por pinos presentes na placa do circuito e um<br>pequeno conector removível, utilizado para a seleção.                                                                                                    |
| Posta em marcha                       | Procedimento de depuração final do sistema de controle, quando os programas de todas as estações<br>remotas e UCPs são executados em conjunto, após terem sido desenvolvidos e verificados<br>individualmente.                                                                                             |
| Programa aplicativo                   | É o programa carregado em um CP, que determina o funcionamento de uma máquina ou processo.                                                                                                    |
| Programa executivo                    | Sistema operacional de um controlador programável. Controla as funções básicas do controlador e a<br>execução de programas aplicativos.                                                                                                    |
| Protocolo                             | Regras de procedimentos e formatos convencionais que, mediante sinais de controle, permitem o<br>estabelecimento de uma transmissão de dados e a recuperação de erros entre equipamentos.                                                                                                    |
| RAM                                   | Sigla para random access memory. É a memória onde todos os endereços podem ser acessados<br>diretamente de forma aleatória e com a mesma velocidade. É volátil, ou seja, seu conteúdo é perdido<br>quando o equipamento é desenergizado, a menos que se possua uma bateria para a retenção dos<br>valores. |
| Rede de comunicação                   | Conjunto de equipamentos (nós) interconectados por canais de comunicação.                                                                                                    |
| Rede de comunicação<br>determinística | Rede de comunicação onde a transmissão e a recepção de informações entre os diversos nós é garantida<br>com um tempo máximo conhecido.                                                                                                    |
| Rede de comunicação<br>mestre-escravo | Rede de comunicação onde as transferências de informações são iniciadas somente a partir de um único nó (mestre da rede) ligado ao barramento de dados. Os demais nós da rede (escravos) apenas respondem quando solicitados.                                                                              |
| Rede de comunicação<br>multimestre    | Rede de comunicação onde as transferências de informações são iniciadas por qualquer nó ligado ao barramento de dados.                                                                                                    |
| Ripple                                | Ondulação presente em tensão de alimentação contínua.                                                                                                    |
| RX                                    | Sigla usada para indicar recepção serial.                                                                                                    |
| Segmento de<br>barramento             | Parte de um barramento. Um barramento local ou remoto pode ser dividido em, no máximo, quatro segmentos de barramento.                                                                                                    |
| Software                              | Programas de computador, procedimentos e regras relacionadas à operação de um sistema de<br>processamento de dados.                                                                                                    |
| Sub-rede                              | Segmento de uma rede de comunicação que interliga um grupo de equipamentos (nós) com o objetivo de<br>isolar o tráfego local ou utilizar diferentes protocolos ou meio físicos.                                                                                                    |
| Subsistema de E/S                     | Conjunto de módulos de E/S digitais ou analógicos e interfaces de um controlador programável.                                                                                                    |
| Тад                                   | Nome associado a um operando ou a uma lógica que permite uma identificação resumida de seu conteúdo.                                                                                                    |
| Terminação de<br>barramento           | Componente que deve ser conectado no último módulo de um barramento.                                                                                                    |
| Time-out                              | Tempo preestabelecido máximo para que uma comunicação seja completada. Se for excedido<br>procedimentos de retentiva ou diagnóstico serão ativados.                                                                                                    |
| Toggle                                | Elemento que possui dois estados estáveis, trocados alternadamente a cada ativação.                                                                                                    |
| Token                                 | E uma marca que indica quem é o mestre do barramento no momento.                                                                                                    |
| Trilho                                | Elemento metálico com perfil normalizado segundo a norma DIN50032, também chamado de trilho TS35.                                                                                                    |
| Troca a quente                        | Procedimento de substituição de modulos de um sistema sem a necessidade de desenergização do<br>mesmo. Normalmente utilizado em trocas de módulos de E/S.                                                                                                    |
| TX                                    | Sigla usada para indicar transmissão serial.                                                                                                    |
| UCP                                   | Sigla para unidade central de processamento. Controla o fluxo de informações, interpreta e executa as<br>instruções do programa e monitora os dispositivos do sistema.                                                                                                    |
| UCP ativa                             | Em um sistema redundante, a UCP ativa realiza o controle do sistema, lendo os valores dos pontos de entrada, executando o programa aplicativo e acionando os valores das saídas.                                                                                                    |
| UCP inoperante                        | E a UCP que não está no estado ativo (controlando o sistema) nem no estado reserva (supervisionando a UCP ativa). Não pode assumir o controle do sistema.                                                                                                    |
| UCP redundante                        | Corresponde à outra UCP do sistema, como, por exemplo, a UCP2 em relação à UCP1 e vice-versa.                                                                                                    |
| UCP reserva                           | Em um sistema redundante, é a UCP que supervisiona a UCP ativa, não realizando o controle do sistema, mas estando pronta para assumir o controle em caso de falha na UCP ativa.                                                                                                    |
| Upload                                | Leitura do programa ou configuração do CP.                                                                                                    |
| Varistor                              | Dispositivo de proteção contra surto de tensão.                                                                                                    |
| WD                                    | Sigla para cão de guarda em inglês (watchdog). Veja circuito de cão de guarda.                                                                                                    |
| Word                                  | Unidade de informação composta por 16 bits.                                                                                                    |